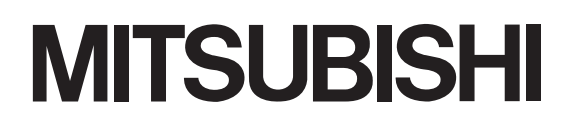

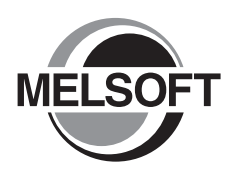

# Integrated FA Software **GX Works2** Version 1

## **Operating Manual**

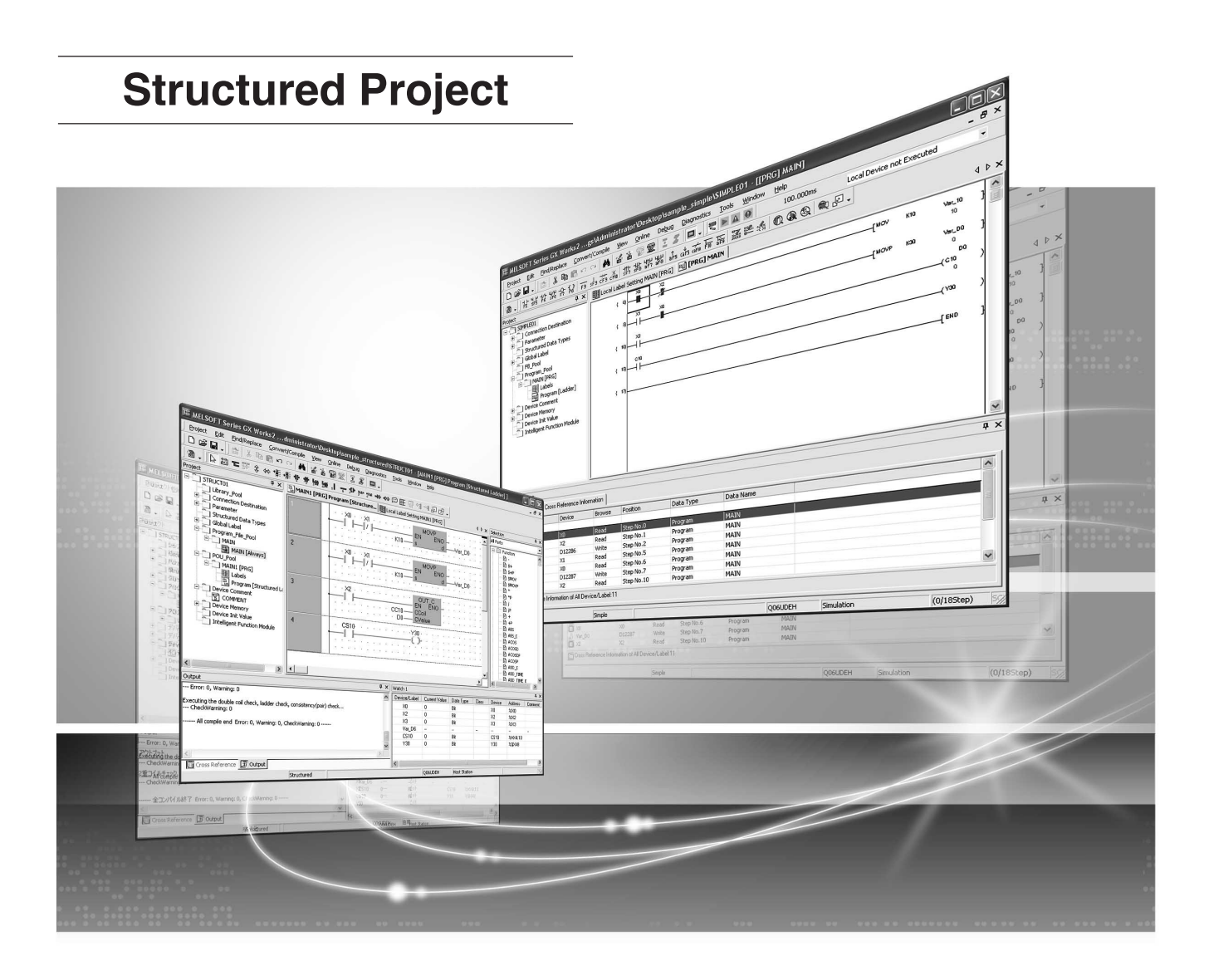

## MELSOFT Integrated FA Software

SW1DNC-GXW2-E

## SAFETY PRECAUTIONS

(Always read these instructions before using this product.)

Before using this product, thoroughly read this manual and the relevant manuals introduced in this manual and pay careful attention to safety and handle the products properly.

The precautions given in this manual are concerned with this product. For the safety precautions of the programmable controller system, refer to the User's Manual for the CPU module. In this manual, the safety precautions are ranked as "DANGER" and "CAUTION".

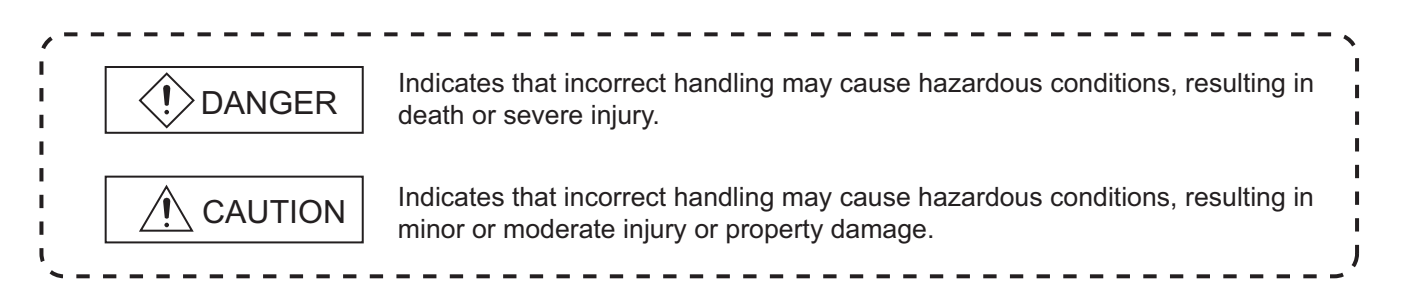

Note that the  $\underline{/!}$  CAUTION level may lead to serious consequences according to the circumstances. Always follow the precautions of both levels because they are important for personal safety.

Please save this manual to make it accessible when required and always forward it to the end user.

## [Design Instructions]

## 

• When data change, program change, or status control is performed from a personal computer to a running programmable controller, create an interlock circuit outside the programmable controller to ensure that the whole system always operates safely.

Furthermore, for the online operations performed from a personal computer to a programmable controller CPU, the corrective actions against a communication error due to such as a cable connection fault should be predetermined as a system.

## [Startup/Maintenance Instructions]

# The online operations performed from a personal computer to a running programmable controller CPU (Program change when a programmable controller CPU is RUN, operating status change such as RUN-STOP switching, and remote control operation) have to be executed after the manual has been carefully read and the safety has been ensured. When changing a program while a programmable controller CPU is RUN, it may cause a program corruption in some

operating conditions. Fully understand the precautions described in GX Works2 Version1 Operating Manual (Common) before use.

#### REVISIONS

The manual number is written at the bottom left of the back cover.

| Print date | Manual number      | Revision      |
|------------|--------------------|---------------|
| Jul., 2008 | SH(NA)-080781ENG-A | First edition |
|            |                    |               |
|            |                    |               |
|            |                    |               |
|            |                    |               |
|            |                    |               |
|            |                    |               |
|            |                    |               |
|            |                    |               |
|            |                    |               |
|            |                    |               |
|            |                    |               |
|            |                    |               |
|            |                    |               |
|            |                    |               |
|            |                    |               |
|            |                    |               |
|            |                    |               |
|            |                    |               |
|            |                    |               |
|            |                    |               |
|            |                    |               |
|            |                    |               |
|            |                    |               |
|            |                    |               |
|            |                    |               |

Japanese Manual Version SH-080732-B

This manual confers no industrial property rights or any rights of any other kind, nor does it confer any patent licenses. Mitsubishi Electric Corporation cannot be held responsible for any problems involving industrial property rights which may occur as a result of using the contents noted in this manual.

#### © 2008 MITSUBISHI ELECTRIC CORPORATION

#### INTRODUCTION

Thank you for purchasing the Mitsubishi integrated FA software, MELSOFT series. Before using this product, thoroughly read this manual to develop full familiarity with the functions and performance to ensure correct use.

#### CONTENTS

| SA<br>RE<br>INT<br>CC<br>MA<br>GE | FETY P<br>VISION<br>RODU<br>NTENT<br>NUALS<br>NERIC | PRECAUTIONS<br>IS<br>CTION                                              | A - 1<br>A - 2<br>A - 3<br>A - 3<br>A - 3<br>A - 3<br>A - 19<br>A - 24 |
|-----------------------------------|-----------------------------------------------------|-------------------------------------------------------------------------|------------------------------------------------------------------------|
| 1                                 | OVER                                                | /IEW                                                                    | 1 - 1 to 1 - 16                                                        |
|                                   | 1.1                                                 | What is Structured project?                                             | 1 - 2                                                                  |
|                                   | 1.2                                                 | Features of Structured Project                                          | 1 - 2                                                                  |
|                                   | 1.3                                                 | List of Functions                                                       | 1 - 5                                                                  |
|                                   |                                                     | 1.3.1 List of functions common to Simple project and Structured project |                                                                        |
|                                   |                                                     | 1.3.2 List of functions for editing in ladder language                  | 1 - 13                                                                 |
|                                   |                                                     | 1.3.3 List of functions for editing SFC diagrams                        | 1 - 13                                                                 |
|                                   |                                                     | 1.3.4 List of functions for editing SFC block list                      |                                                                        |
|                                   |                                                     | 1.3.5 List of functions for editing in ST language                      | 1 - 14                                                                 |
|                                   |                                                     | 1.3.6 List of functions for editing in structured ladder language       | 1 - 15                                                                 |
| 2                                 | SCREE                                               | EN CONFIGURATION                                                        | 2 - 1 to 2 - 2                                                         |
|                                   | 2.1                                                 | Overview of Screen Configuration                                        | 2 - 2                                                                  |
| 3                                 | PROG                                                | RAMMING PROCEDURE                                                       | 3 - 1 to 3 - 4                                                         |
|                                   | 3.1                                                 | Creating Programs                                                       | 3 - 2                                                                  |
| 4                                 | PROG                                                | RAM CONFIGURATIONS                                                      | 4 - 1 to 4 - 16                                                        |
|                                   | 4.1                                                 | Program Configurations of Structured Project                            | 4 - 2                                                                  |
|                                   | 4.2                                                 | Creating Program Files and Tasks                                        | 4 - 3                                                                  |
|                                   |                                                     | 4.2.1 Procedure for creating program files and tasks                    | 4 - 3                                                                  |
|                                   |                                                     | 4.2.2 Registering program blocks to tasks                               |                                                                        |
|                                   |                                                     | 4.2.3 Setting executing conditions                                      |                                                                        |
|                                   | 4.3                                                 | Creating POUs                                                           | 4 - 9                                                                  |
|                                   |                                                     | 4.3.1 Procedure for creating POUs                                       |                                                                        |
|                                   |                                                     | 4.3.2 Setting properties of functions and function blocks               |                                                                        |
|                                   | 4.4                                                 | Using POUs                                                              | 4 - 13                                                                 |

| 4.4.1 | Using functions and function blocks | 4 - | 14 | 4 |
|-------|-------------------------------------|-----|----|---|
|-------|-------------------------------------|-----|----|---|

#### 5 SETTING LABELS

| 5.1 | Label Setting Screens5 - 2               |                                                   |        |
|-----|------------------------------------------|---------------------------------------------------|--------|
| 5.2 | Settin                                   | g Global Labels                                   | 5 - 3  |
| 5.3 | Settin                                   | g Local Labels for Program Blocks                 | 5 - 5  |
| 5.4 | Settir                                   | ng Labels for Functions and Function Blocks       | 5 - 7  |
| 5.5 | Common Operations for Setting Labels 5 - |                                                   | 5 - 9  |
|     | 5.5.1                                    | Selecting data types                              |        |
|     | 5.5.2                                    | Editing lines                                     | 5 - 12 |
| 5.6 | Settin                                   | g Structured Data Type Labels                     | 5 - 14 |
|     | 5.6.1                                    | Setting data type of structure                    |        |
|     | 5.6.2                                    | Setting data type as structure                    | 5 - 14 |
|     | 5.6.3                                    | Assigning devices to structured data type labels  |        |
|     | 5.6.4                                    | Assigning devices to structured array type labels | 5 - 17 |
| 5.7 | Settin                                   | g Ranges for Devices Assigned Automatically       | 5 - 20 |

#### 6 EDITING PROGRAMS

#### 6 - 1 to 6 - 50

| 6.1 | Types   | of Program Editor                                           | 6 - 2  |
|-----|---------|-------------------------------------------------------------|--------|
|     | 6.1.1   | Available programming languages                             | 6 - 3  |
|     | 6.1.2   | Available comment formats                                   |        |
| 6.2 | Comm    | on Operations of Program Editors                            | 6 - 5  |
|     | 6.2.1   | Using POUs in a program (Function Block Selection window)   |        |
|     | 6.2.2   | Using templates                                             |        |
|     | 6.2.3   | Using labels in the program                                 |        |
|     | 6.2.4   | Editing networks                                            |        |
|     | 6.2.5   | Undo and redo                                               | 6 - 17 |
|     | 6.2.6   | Displaying grid                                             |        |
|     | 6.2.7   | Changing display size of networks                           |        |
|     | 6.2.8   | Opening label setting and program screens for selected POU  | 6 - 19 |
|     | 6.2.9   | Opening label setting screen of program editor being edited |        |
|     | 6.2.10  | Setting display contents of tool hint                       | 6 - 21 |
| 6.3 | Editing | g ST Programs                                               | 6 - 22 |
|     | 6.3.1   | Displaying applicable label names                           | 6 - 23 |
|     | 6.3.2   | Automatic indention                                         |        |
|     | 6.3.3   | Setting tab length                                          |        |
|     | 6.3.4   | Using bookmarks                                             |        |
| 6.4 | Editing | g Structured Ladder Programs                                | 6 - 25 |
|     | 6.4.1   | Selecting editing modes                                     |        |
|     | 6.4.2   | Entering network elements                                   | 6 - 27 |
|     | 6.4.3   | Moving network elements                                     | 6 - 29 |
|     | 6.4.4   | Connecting lines                                            | 6 - 32 |
|     | 6.4.5   | Inserting and deleting rows and columns                     | 6 - 34 |
|     |         |                                                             |        |

|    | 6.4.6   | Changing type of contact and coil                                          | 6 - 35          |
|----|---------|----------------------------------------------------------------------------|-----------------|
|    | 6.4.7   | Changing the number of arguments for functions and function blocks         | 6 - 37          |
|    | 6.4.8   | Adding variables automatically when entering functions and function blocks | 6 - 38          |
|    | 6.4.9   | Editing variable names and instance names                                  | 6 - 39          |
|    | 6.4.10  | Changing display format of variables                                       | 6 - 40          |
|    | 6.4.11  | Editing comments                                                           | 6 - 44          |
|    | 6.4.12  | Editing in Guided mode                                                     | 6 - 46          |
| ΡI | LING PF | ROGRAMS                                                                    | 7 - 1 to 7 - 14 |
|    | Compi   | ling All Programs                                                          | 7 - 2           |
|    | Compi   | ling Only Modified Programs                                                | 7 - 4           |
|    | Drees   | tions on Compilation                                                       | 7 0             |

#### 7 COM

| 7.1 | Comp  | biling All Programs                                                   | 7 - 2  |
|-----|-------|-----------------------------------------------------------------------|--------|
| 7.2 | Comp  | iling Only Modified Programs                                          | 7 - 4  |
| 7.3 | Preca | autions on Compilation                                                | 7 - 6  |
| 7.4 | Execu | ting Online Change Simultaneously with Compilation                    | 7 - 7  |
| 7.5 | Check | ing for Errors and Warnings when Compiling Programs                   | 7 - 7  |
| 7.6 | Chan  | ging Operating Conditions of Compilation                              | 7 - 8  |
|     | 7.6.1 | Changing the number of errors and warnings that stops compilation     | 7 - 8  |
|     | 7.6.2 | Hiding warning messages                                               | 7 - 9  |
|     | 7.6.3 | Using same name for global label and local label                      | 7 - 10 |
|     | 7.6.4 | Using same lower case label name as device                            | 7 - 10 |
|     | 7.6.5 | Connecting PLS and/or PLF outputs directly to other inputs with lines | 7 - 11 |
|     | 7.6.6 | Assigning individual devices to EN/ENO function outputs               | 7 - 12 |
|     | 7.6.7 | Retaining bit type outputs of functions                               | 7 - 13 |
|     |       |                                                                       |        |

#### WRITING/READING DATA TO/FROM PROGRAMMABLE CONTROLLER CPU 8 - 1 to 8 - 4 8

8.1 Writing/Reading Data to/from Programmable Controller CPU 8 - 2

#### MONITORING 9 - 1 to 9 - 8 9 9.1 Starting and Stopping Monitoring of Program 9 - 2 9.2 9 - 3 Starting and Stopping Monitoring of Function Blocks 9.3 Changing Operating Conditions of Monitoring 9 - 4 9.3.1 9.3.2 9.4 Monitoring Programs in ST Editor 9 - 6 9.5 Monitoring Programs in Structured Ladder Editor 9 - 7

#### **10 USING LIBRARIES** 10 - 1 to 10 - 18 10.1 Types of Library 10 - 2 10 - 4 10.2 Procedure for Using User Libraries 10 - 5 10.3 **Operating User Libraries**

|      |       | 10.3.2                                                   | Enabling editing of library data                       | 10 - 7                                                                     |
|------|-------|----------------------------------------------------------|--------------------------------------------------------|----------------------------------------------------------------------------|
|      |       | 10.3.3                                                   | Disabling editing of library data                      | 10 - 8                                                                     |
|      |       | 10.3.4                                                   | Saving libraries to library files under specified name |                                                                            |
|      |       | 10.3.5                                                   | Saving library files                                   | 10 - 10                                                                    |
|      |       | 10.3.6                                                   | Installing library data to project                     | 10 - 11                                                                    |
|      |       | 10.3.7                                                   | Updating libraries                                     | 10 - 12                                                                    |
|      |       | 10.3.8                                                   | Deleting libraries from project                        | 10 - 13                                                                    |
|      |       | 10.3.9                                                   | Deleting library files                                 | 10 - 14                                                                    |
|      |       | 10.3.10                                                  | Renaming libraries                                     | 10 - 15                                                                    |
|      |       | 10.3.11                                                  | Setting library passwords                              | 10 - 16                                                                    |
|      |       | 10.3.12                                                  | Displaying library help                                | 10 - 17                                                                    |
|      |       |                                                          |                                                        |                                                                            |
| 11 S | ETTIN | IG OPTIO                                                 | ONS                                                    | 11 - 1 to 11 - 4                                                           |
|      | 11.1  | Basic C                                                  | Operations                                             | 11 - 2                                                                     |
|      | 11.2  | Option                                                   | Setting List                                           | 11 - 3                                                                     |
|      |       |                                                          |                                                        |                                                                            |
| APPE | ENDIX |                                                          |                                                        | App - 1 to App - 14                                                        |
|      | Appe  | ndix 1 l                                                 | _ist of Toolbars and Shortcut Keys                     | App - 2                                                                    |
|      |       | A                                                        |                                                        |                                                                            |
|      |       | Appenaix                                                 | (1.1 Common toolbars and shortcut keys                 | App - 2                                                                    |
|      |       | Appendix                                                 | C1.1 Common toolbars and shortcut keys                 | App - 2<br>App - 5                                                         |
|      |       | Appendix<br>Appendix<br>Appendix                         | <ul> <li>Common toolbars and shortcut keys</li></ul>   | App - 2<br>App - 5<br>App - 6                                              |
|      |       | Appendix<br>Appendix<br>Appendix<br>Appendix             | <ul> <li>Common toolbars and shortcut keys</li></ul>   | App - 2<br>App - 5<br>App - 6<br>App - 7                                   |
|      |       | Appendix<br>Appendix<br>Appendix<br>Appendix<br>Appendix | <ul> <li>Common toolbars and shortcut keys</li></ul>   | App - 2<br>App - 5<br>App - 6<br>App - 7<br>App - 8                        |
|      |       | Appendix<br>Appendix<br>Appendix<br>Appendix             | <ul> <li>Common toolbars and shortcut keys</li></ul>   | App - 2<br>App - 5<br>App - 6<br>App - 7<br>App - 8                        |
|      |       | Appendix<br>Appendix<br>Appendix<br>Appendix<br>Appendix | <ul> <li>Common toolbars and shortcut keys</li></ul>   | App - 2<br>App - 5<br>App - 6<br>App - 7<br>App - 7<br>App - 8<br>App - 13 |

Index - 1 to Index - 3

#### CONTENTS

SAFETY PRECAUTIONS REVISIONS INTRODUCTION CONTENTS MANUALS GENERIC TERMS AND ABBREVIATIONS IN THIS MANUAL

#### 1 OVERVIEW

| 1.1 | Produc  | ct Overview                                                       |  |  |
|-----|---------|-------------------------------------------------------------------|--|--|
| 1.2 | Featur  | Features                                                          |  |  |
| 1.3 | List of | Functions                                                         |  |  |
|     | 1.3.1   | List of functions common to Simple project and Structured project |  |  |
|     | 1.3.2   | List of functions for editing in ladder language                  |  |  |
|     | 1.3.3   | List of functions for editing SFC diagrams                        |  |  |
|     | 1.3.4   | List of functions for editing SFC block list                      |  |  |
|     | 1.3.5   | List of functions for editing in ST language                      |  |  |
|     | 1.3.6   | List of functions for editing in structured ladder language       |  |  |
|     |         |                                                                   |  |  |

#### 2 SYSTEM CONFIGURATION

| 2.1 | Connection from USB/Serial Port                            |                                               |
|-----|------------------------------------------------------------|-----------------------------------------------|
|     | 2.1.1                                                      | USB cables (compatible with QCPU (Q mode))    |
|     | 2.1.2                                                      | RS-232 cables (compatible with QCPU (Q mode)) |
|     | 2.1.3                                                      | Connection via GOT                            |
| 2.2 | Conne                                                      | ction from I/F Boards                         |
|     | 2.2.1                                                      | I/F boards                                    |
| 2.3 | Interfa                                                    | ces and Connectable Modules                   |
| 2.4 | System Configuration with Memory Card in Personal Computer |                                               |
| 2.5 | Suppo                                                      | rted Programming Languages                    |
|     |                                                            |                                               |
|     |                                                            |                                               |

#### 3 SCREEN CONFIGURATION AND BASIC OPERATIONS

| 3.1 | Starting                                  | Starting and Exiting GX Works2 |  |  |
|-----|-------------------------------------------|--------------------------------|--|--|
| 3.2 | Screen Configuration and Basic Operations |                                |  |  |
|     | 3.2.1                                     | Main frame configuration       |  |  |
|     | 3.2.2                                     | Toolbars                       |  |  |
|     | 3.2.3                                     | Work windows                   |  |  |
|     | 3.2.4                                     | Docking windows                |  |  |
|     | 3.2.5                                     | Project window                 |  |  |
|     | 3.2.6                                     | Status bar                     |  |  |
|     | 3.2.7                                     | Changing colors and fonts      |  |  |
| 3.3 | Help Function                             |                                |  |  |

- 3.3.1 Checking CPU error contents
- 3.3.2 Checking special relay/register contents
- 3.3.3 Displaying operating manuals
- 3.3.4 Displaying changes from GX Developer
- 3.3.5 Connecting to MELFANSweb website
- 3.3.6 Checking version of GX Works2

#### 4 PROJECT MANAGEMENT

| 4.1 | Project  | Operations                                                                      |
|-----|----------|---------------------------------------------------------------------------------|
|     | 4.1.1    | Creating projects                                                               |
|     | 4.1.2    | Opening existing projects                                                       |
|     | 4.1.3    | Saving projects                                                                 |
|     | 4.1.4    | Deleting projects                                                               |
|     | 4.1.5    | Closing projects                                                                |
|     | 4.1.6    | Verifying project data                                                          |
|     | 4.1.7    | Changing the programmable controller type of projects                           |
| 4.2 | Operat   | ions of Programmable Controller CPU Data                                        |
|     | 4.2.1    | Adding new data to the project                                                  |
|     | 4.2.2    | Copying/pasting data in projects                                                |
|     | 4.2.3    | Changing project data names                                                     |
|     | 4.2.4    | Deleting project data                                                           |
|     | 4.2.5    | Displaying/editing properties                                                   |
| 4.3 | Operat   | ions of Intelligent Function Module Data                                        |
|     | 4.3.1    | Adding intelligent function module data                                         |
|     | 4.3.2    | Setting intelligent function module data                                        |
|     | 4.3.3    | Deleting intelligent function modules                                           |
|     | 4.3.4    | Displaying properties of intelligent function modules                           |
|     | 4.3.5    | Checking/changing the number of settable intelligent function module parameters |
|     | 4.3.6    | Checking device duplication of auto refresh setting                             |
| 4.4 | Chang    | ing Project Types                                                               |
| 4.5 | Manag    | ing Project Revisions                                                           |
|     | 4.5.1    | Registering revision information (creating backup)                              |
|     | 4.5.2    | Displaying revision list                                                        |
|     | 4.5.3    | Restoring backup projects                                                       |
|     | 4.5.4    | Deleting revision information                                                   |
|     | 4.5.5    | Verifying revisions                                                             |
| 4.6 | Utilizin | g Projects and Data in Other Formats                                            |
|     | 4.6.1    | Opening projects in other formats                                               |
|     | 4.6.2    | Reading GX IEC Developer data                                                   |
|     | 4.6.3    | Reading project files created with GX Configurator-QP                           |
|     | 4.6.4    | Saving projects in other formats                                                |
| 4.7 | Setting  | Security for Projects                                                           |
|     | 4.7.1    | Setting/resetting security of projects                                          |
|     | 4.7.2    | Managing (adding/deleting/changing) users                                       |
|     | 4.7.3    | Logging in projects                                                             |
|     | 4.7.4    | Changing access authority of access level                                       |
|     | 4.7.5    | Precautions on using the security function                                      |
|     |          |                                                                                 |

- 4.8.1 Managing (setting/unlocking/deleting) block passwords
- 4.8.2 Setting/changing block passwords
- 4.8.3 Unlocking block passwords

#### 5 EDITING PROGRAMS

- 5.1 Programming
- 5.2 Converting/Compiling Projects

#### 6 SETTING PARAMETERS

| 6.1 | Setting PLC Parameter     |                                                         |  |
|-----|---------------------------|---------------------------------------------------------|--|
|     | 6.1.1                     | PLC parameter item list                                 |  |
| 6.2 | Setting Network Parameter |                                                         |  |
|     | 6.2.1                     | Network parameter item list                             |  |
|     | 6.2.2                     | Supplementary explanation for Network parameter setting |  |
| 6.3 | Setting Remote Password   |                                                         |  |
| 6.4 | Checking Parameters       |                                                         |  |

#### 7 SETTING DEVICE MEMORY

| 7.1 | Device  | Device Memory                                               |  |  |  |
|-----|---------|-------------------------------------------------------------|--|--|--|
|     | 7.1.1   | Features of device memory                                   |  |  |  |
|     | 7.1.2   | List of devices selectable on the Insert Devices screen     |  |  |  |
| 7.2 | Setting | Device Memory                                               |  |  |  |
|     | 7.2.1   | Setting device values in units of points                    |  |  |  |
|     | 7.2.2   | Setting device values by setting device range               |  |  |  |
|     | 7.2.3   | Setting character strings                                   |  |  |  |
|     | 7.2.4   | Changing display format                                     |  |  |  |
|     | 7.2.5   | Changing the number of rows/columns in device memory editor |  |  |  |
| 7.3 | Search  | hing Devices and Device Values                              |  |  |  |
| 7.4 | Writing | ng/Reading Device Memory Data                               |  |  |  |
|     | 7.4.1   | Writing/reading data to/from programmable controller CPUs   |  |  |  |
|     | 7.4.2   | Writing/reading data to/from Excel files                    |  |  |  |
|     |         |                                                             |  |  |  |

#### 8 SETTING DEVICE INITIAL VALUES

| 8.1 | Device                                                   | Device Initial Values                       |  |  |
|-----|----------------------------------------------------------|---------------------------------------------|--|--|
|     | 8.1.1 Feature of device initial values                   |                                             |  |  |
|     | 8.1.2 List of settable devices for device initial values |                                             |  |  |
|     | 8.1.3                                                    | Procedure for setting device initial values |  |  |
| 8.2 | Setting Device Initial Values                            |                                             |  |  |
| 0.2 |                                                          |                                             |  |  |

#### 9 SETTING DEVICE COMMENTS

- 9.1 Device Comments
  - 9.1.1 Global comments/local comments

9.1.2 List of comment settable devices

| 9.2 | Creating                                                            | eating Device Comments                          |  |  |
|-----|---------------------------------------------------------------------|-------------------------------------------------|--|--|
|     | 9.2.1                                                               | Creating comments on the device comment editor  |  |  |
|     | 9.2.2                                                               | Creating comments on the ladder editor          |  |  |
| 9.3 | Deleting                                                            | ting Device Comments                            |  |  |
|     | 9.3.1                                                               | Deleting comment data of all devices            |  |  |
|     | 9.3.2                                                               | Deleting comment data of device being displayed |  |  |
| 9.4 | Utilizing                                                           | g Sample Comments                               |  |  |
|     | 9.4.1 Utilizing sample comments of special relays/special registers |                                                 |  |  |
|     | 9.4.2 Utilizing sample comments of intelligent function modules     |                                                 |  |  |
|     |                                                                     |                                                 |  |  |

#### 10 SEARCH/REPLACE

| 10.1 | Search                                                 | Searching/Replacing Character Strings |  |  |
|------|--------------------------------------------------------|---------------------------------------|--|--|
|      | 10.1.1 Searching/replacing character strings           |                                       |  |  |
|      | 10.1.2 Displaying results and logs                     |                                       |  |  |
| 10.2 | Cross Reference                                        |                                       |  |  |
|      | 10.2.1 Creating/displaying cross reference information |                                       |  |  |
|      | 10.2.2                                                 | Filtering display                     |  |  |
| 10.3 | Displaying device usage list                           |                                       |  |  |

#### 11 SETTING PROGRAMMABLE CONTROLLER CPU CONNECTION TARGET

| 11.1 | Setting Connection Targets                                                                          |  |  |
|------|----------------------------------------------------------------------------------------------------|--|--|
|      | 11.1.1 Transfer setup screen                                                                        |  |  |
|      | 11.1.2 Specifying connection target for regular use                                                 |  |  |
| 11.2 | Accessing Programmable Controller CPU Directly Coupled                                              |  |  |
|      | 11.2.1 Connecting to QCPU (Q mode)                                                                  |  |  |
|      | 11.2.2 Accessing Built-in Ethernet port QCPUs                                                       |  |  |
| 11.3 | Accessing Programmable Controller CPU Via Networks                                                  |  |  |
| 11.4 | Accessing Programmable Controller CPU in Multiple CPU System                                        |  |  |
| 11.5 | Accessing Programmable Controller CPU via Ethernet Board                                            |  |  |
| 11.6 | Accessing Programmable Controller CPU via CC-Link G4 or G4-S3 Module                                |  |  |
| 11.7 | Setting for Access via Serial Communication Module                                                  |  |  |
|      | 11.7.1 Connection on a 1:1 basis                                                                    |  |  |
|      | 11.7.2 Connection on a 1:n basis                                                                    |  |  |
| 11.8 | Setting for Access via GOT (GOT Transparent Function)                                               |  |  |
|      | 11.8.1 Accessing programmable controller CPU via GOT                                                |  |  |
|      | 11.8.2 Accessing programmable controller CPU via serial communication module/modem interface module |  |  |
| 11.9 | Precautions on Communication with Programmable Controller CPU                                       |  |  |
|      |                                                                                                    |  |  |

#### 12 WRITING/READING DATA

- 12.1 Writing or Reading Data to/from Programmable Controller CPU
  - 12.1.1 Setting write/read range of program (program file)
  - 12.1.2 Setting write/read range of device data

- 12.1.3 Setting comment write/read ranges
- 12.1.4 Writing/reading intelligent function module data
- 12.1.5 Precautions on writing/reading data to/from programmable controller CPU
- 12.2 Verifying Data at Programmable Controller CPU against Data at Personal Computer
- 12.3 Deleting Programmable Controller CPU Data
- 12.4 Copying Program Memory Data to ROM
- 12.5 Writing/Reading/Deleting PLC User Data
- 12.6 Transferring Data to Program Memory in a Batch
- 12.7 Latch Data Backup
  - 12.7.1 Backing up latch data
  - 12.7.2 Deleting backup data
- 12.8 Online Program Change
  - 12.8.1 Performing Online program change during conversion/compile
  - 12.8.2 Performing Online program change in units of files
  - 12.8.3 Precautions on Online program change of rise, fall or SCJ instruction
  - 12.8.4 Precautions on Online program change of SFC programs
  - 12.8.5 Precautions on each programmable controller series
- 12.9 Writing/Reading Data to/from Memory Cards
  - 12.9.1 Writing/Reading Data to/from ATA/SRAM Cards

#### 13 PROTECTING PROGRAMMABLE CONTROLLER CPU DATA

| 13.1 | Registering/Changing Password    |
|------|----------------------------------|
| 10.1 | rtegistering/onlanging r assword |

- 13.2 Cancelling Password
- 13.3 Unlocking Password Temporarily

#### 14 MONITORING

| 14.1 | Monitoring Programs                         |                                                                                                   |  |  |
|------|---------------------------------------------|---------------------------------------------------------------------------------------------------|--|--|
|      | 14.1.1                                      | Monitoring Programs                                                                               |  |  |
|      | 14.1.2                                      | Monitor status                                                                                    |  |  |
| 14.2 | Register                                    | Registering and Monitoring Devices                                                                |  |  |
|      | 14.2.1                                      | Registering and monitoring devices                                                                |  |  |
|      | 14.2.2                                      | Registering devices/labels using shortcut menu from program editor/label editor                   |  |  |
|      | 14.2.3                                      | Registering devices/labels using the drag-and-drop operation from the program editor/label editor |  |  |
|      | 14.2.4                                      | Changing display format (decimal/hexadecimal) of current values                                   |  |  |
| 14.3 | Monitoring Devices/Buffer Memory in a Batch |                                                                                                   |  |  |
| 14.4 | Starting/Stopping Monitor of All Windows    |                                                                                                   |  |  |

#### 15 DEBUGGING PROGRAMS

| 15.1 | Changing Current values |
|------|-------------------------|
|------|-------------------------|

| 15.2 | Sampling Trace |  |  |
|------|----------------|--|--|
|      |                |  |  |

- 15.2.1 Opening sampling trace screen
- 15.2.2 Setting executing condition of sampling trace

- 15.2.3 Registering devices/labels
- 15.2.4 Executing sampling trace
- 15.2.5 Saving trace data
- 15.2.6 Applicable devices/labels for sampling trace
- 15.2.7 Precautions when performing sampling trace
- 15.2.8 Compatibility with sampling trace data in GX Developer

#### 15.3 Debugging Programs Offline

- 15.3.1 Starting simulation
- 15.3.2 Checking unsupported instructions/devices

#### 16 OPERATING PROGRAMMABLE CONTROLLER CPU

- 16.1 Remote Operation of Programmable Controller CPU
- 16.2 Formatting Programmable Controller CPU Memory
- 16.3 Clearing Programmable Controller Memory
- 16.4 Arranging Programmable Controller Memory
- 16.5 Setting Clock in Programmable Controller CPU

#### 17 DIAGNOSING PROGRAMMABLE CONTROLLER STATUS

| 17.1 | Diagnosing Programmable Controller CPU |                                          |  |  |  |
|------|----------------------------------------|------------------------------------------|--|--|--|
|      | 17.1.1                                 | Diagnosing QCPU (Q mode)                 |  |  |  |
| 17.2 | Diagno                                 | nosing MELSECNET                         |  |  |  |
|      | 17.2.1                                 | .2.1 Network test                        |  |  |  |
|      | 17.2.2                                 | Loop test                                |  |  |  |
|      | 17.2.3                                 | Setup confirmation test                  |  |  |  |
|      | 17.2.4                                 | Station order check test                 |  |  |  |
|      | 17.2.5                                 | Communication test                       |  |  |  |
|      | 17.2.6                                 | Error history monitoring                 |  |  |  |
|      | 17.2.7                                 | Network Monitor Details                  |  |  |  |
|      | 17.2.8                                 | Monitoring other station information     |  |  |  |
| 17.3 | Diagno                                 | Diagnosing CC-Link IE Controller Network |  |  |  |
|      | 17.3.1                                 | Communication test                       |  |  |  |
|      | 17.3.2                                 | Link start/stop                          |  |  |  |
|      | 17.3.3                                 | Logging                                  |  |  |  |
| 17.4 | Diagno                                 | sing CC-Link and CC-Link/LT              |  |  |  |
|      | 17.4.1                                 | Monitoring line (host station)           |  |  |  |
|      | 17.4.2                                 | Loop test                                |  |  |  |
|      | 17.4.3                                 | Monitoring line (other stations)         |  |  |  |
| 17.5 | Diagno                                 | Diagnosing Ethernet                      |  |  |  |
|      | 17.5.1                                 | Q series-compatible E71 module           |  |  |  |
|      | 17.5.2                                 | Built-in Ethernet port QCPU connection   |  |  |  |
|      | 17.5.3                                 | PING test                                |  |  |  |
|      | 17.5.4                                 | Loopback test                            |  |  |  |
| 17.6 | System Monitor                         |                                          |  |  |  |
|      |                                        |                                          |  |  |  |

#### **18 PRINTING**

| 18.1 | Setting up | Printers |
|------|------------|----------|
|------|------------|----------|

| 18.2 | Previewing | Printina | Images |
|------|------------|----------|--------|
|      |            |          |        |

#### 18.3 Printing

- 18.3.1 Printing screen
- 18.3.2 Printing examples

#### **19 SETTING OPTIONS**

- 19.1 Basic Operations
- 19.2 Option Setting List

#### APPENDIX

| Appendix 1 List of Toolbars and Shortcut Keys  |                                                           |  |  |  |  |
|------------------------------------------------|-----------------------------------------------------------|--|--|--|--|
| Appendix 1.1 Common toolbars and shortcut keys |                                                           |  |  |  |  |
| Appendix 1.2                                   | Toolbar icons and shortcut keys for setting labels        |  |  |  |  |
| Appendix 1.3                                   | Toolbar icons and shortcut keys for setting device memory |  |  |  |  |
| Appendix 1.4                                   | Toolbar icons for executing sampling trace                |  |  |  |  |
| Appendix 1.5                                   | Toolbar icons and shortcut keys in program editors        |  |  |  |  |
| Appendix 1.6                                   | Shortcut key for editing intelligent function module data |  |  |  |  |
| Appendix 2 Simu                                | lation Function                                           |  |  |  |  |
| Appendix 2.1                                   | Available functions                                       |  |  |  |  |
| Appendix 2.2                                   | Supported devices                                         |  |  |  |  |
| Appendix 2.3                                   | Supported instructions                                    |  |  |  |  |
| Appendix 2.4                                   | Enable/disable setting of parameter items                 |  |  |  |  |
|                                                |                                                           |  |  |  |  |

Appendix 2.5 Restrictions and precautions

Appendix 3 ASCII Code Table

Appendix 4 Precautions on GX Works2 and its differences with GX Developer

|      | Appendix 4.1  | Before using GX Works2                                      |
|------|---------------|-------------------------------------------------------------|
|      | Appendix 4.2  | Supported CPU modules                                       |
|      | Appendix 4.3  | Unsupported features                                        |
|      | Appendix 4.4  | Supported project types                                     |
|      | Appendix 4.5  | Programming languages supported by each project type        |
|      | Appendix 4.6  | Using device comments                                       |
|      | Appendix 4.7  | Using device memory                                         |
|      | Appendix 4.8  | Using device initial value                                  |
|      | Appendix 4.9  | Using online function                                       |
|      | Appendix 4.10 | Using monitor/debug function                                |
|      | Appendix 4.11 | Using printing function                                     |
|      | Appendix 4.12 | Copying saved project data                                  |
|      | Appendix 4.13 | Compatibility with GX Developer                             |
|      | Appendix 4.14 | Compatibility with GX IEC Developer                         |
|      | Appendix 4.15 | Key operation                                               |
| Appe | ndix 5 Comp   | patibility with Projects Created with Existing Applications |
|      | Appendix 5.1  | Application compatibility                                   |
|      |               |                                                             |

Appendix 6 Compatibility of Data Read from Programmable Controller CPU

Appendix 6.1 Application compatibility

Appendix 6.2 Data compatibility

Appendix 7 Character Strings that cannot be Used for Label Names and Data Names

Appendix 8 Restrictions when Changing Programmable Controller Types

Appendix 8.1 Common restrictions when changing programmable controller series/types

Appendix 8.2 Restrictions when changing to Universal model QCPUs (excluding Q02U)

Appendix 8.3 Restrictions when changing to Universal model QCPUs (Q02U)

Appendix 8.4 Restrictions when changing to Built-in Ethernet port QCPUs

Appendix 1 Restrictions when saving projects in GX Developer format

INDEX

#### CONTENTS

SAFETY PRECAUTIONS REVISIONS INTRODUCTION CONTENTS MANUALS GENERIC TERMS AND ABBREVIATIONS IN THIS MANUAL

#### 1 OVERVIEW

| 1.1 What is Simple Pro | piect? |
|------------------------|--------|
|------------------------|--------|

1.2 Features of Simple Project

| 1.3 | List of Functions |
|-----|-------------------|
|-----|-------------------|

- 1.3.1 List of functions common to Simple project and Structured project
- 1.3.2 List of functions for editing in ladder language
- 1.3.3 List of functions for editing SFC diagrams
- 1.3.4 List of functions for editing SFC block list
- 1.3.5 List of functions for Structured project

#### 2 SCREEN CONFIGURATION

| 2.1 | Overview of Screen Configuration                        |                                                               |  |  |  |  |  |  |
|-----|---------------------------------------------------------|---------------------------------------------------------------|--|--|--|--|--|--|
| 2.2 | Ladder                                                  | Ladder Editor                                                 |  |  |  |  |  |  |
|     | 2.2.1                                                   | Editing screen                                                |  |  |  |  |  |  |
|     | 2.2.2                                                   | Changing display size of editing screen                       |  |  |  |  |  |  |
|     | 2.2.3                                                   | Changing text size on editing screen                          |  |  |  |  |  |  |
|     | 2.2.4                                                   | 2.2.4 Displaying/hiding comments                              |  |  |  |  |  |  |
|     | 2.2.5                                                   | Setting number of rows and columns for displaying comments    |  |  |  |  |  |  |
|     | 2.2.6                                                   | Setting number of contacts to be displayed in ladder programs |  |  |  |  |  |  |
|     | 2.2.7 Switching display between label names and devices |                                                               |  |  |  |  |  |  |
| 2.3 | SFC E                                                   | ditor                                                         |  |  |  |  |  |  |
|     | 2.3.1                                                   | Editing screen                                                |  |  |  |  |  |  |
|     | 2.3.2                                                   | Changing display size of editing screen                       |  |  |  |  |  |  |
|     | 2.3.3                                                   | 2.3.3 Displaying/hiding SFC step/transition comments          |  |  |  |  |  |  |

2.3.4 Setting number of columns for SFC diagram display

#### 3 PROGRAMMING PROCEDURE

3.1 Creating Programs

#### 4 SETTING LABELS

4.1 Label Setting Screens

- 4.2 Setting Global Labels
- 4.3 Setting Local Labels for Programs
- 4.4 Setting Local Labels for Function Blocks
- 4.5 Common Operations for Setting Labels
  - 4.5.1 Selecting data types
  - 4.5.2 Editing lines
- 4.6 Setting Structured Data Type Labels
  - 4.6.1 Setting data type of structure
  - 4.6.2 Setting data type as structure
  - 4.6.3 Assigning devices to structured data type labels
  - 4.6.4 Assigning devices to structured array type labels
- 4.7 Setting Ranges for Devices Assigned Automatically

#### 5 EDITING PROGRAMS

- 5.1 Editing Ladder Programs
  - 5.1.1 Creating ladders
  - 5.1.2 Entering contacts, coils, and application instructions
  - 5.1.3 Using function blocks
  - 5.1.4 Drawing lines
  - 5.1.5 Deleting contacts, coils, and application instructions
  - 5.1.6 Deleting lines
  - 5.1.7 Inserting and deleting rows and columns
  - 5.1.8 Batch inserting and deleting NOP instructions
  - 5.1.9 Cutting, copying, and pasting ladders
  - 5.1.10 Canceling the previous operation
  - 5.1.11 Restoring ladders to the status of after conversion
  - 5.1.12 Precautions on editing ladders

#### 5.2 Editing SFC Programs

- 5.2.1 List of SFC symbols
- 5.2.2 Creating SFC diagrams
- 5.2.3 Deleting SFC diagrams
- 5.2.4 Changing SFC step attributes
- 5.2.5 Cutting, copying, and pasting SFC diagrams
- 5.2.6 Sorting SFC step/transition numbers of SFC diagram
- 5.2.7 Redisplaying SFC diagrams
- 5.2.8 Creating operation outputs and transition conditions
- 5.2.9 Setting block information
- 5.2.10 Displaying SFC block list
- 5.2.11 Setting parameters for SFC programs

#### 6 SEARCH AND REPLACE

- 6.1 Searching for and Replacing Data in Ladder Programs
  - 6.1.1 Searching for, replacing, and batch replacing devices
  - 6.1.2 Searching for and replacing instructions
  - 6.1.3 Searching for contacts and coils
  - 6.1.4 Jumping to the specified step number

- 6.1.5 Changing contacts between open contact and close contact
- 6.1.6 Changing the module start I/O numbers

#### 6.2 Searching for and Replacing Data in SFC Programs

- 6.2.1 Jumping to specified SFC step number/transition number on SFC diagram
- 6.2.2 Jumping to specified SFC step number/block number on SFC diagram
- 6.2.3 Replacing SFC step number on SFC diagram
- 6.2.4 Searching for blocks on SFC block list
- 6.2.5 Searching for devices on SFC block list

#### 7 EDITING TEXTS

7.1 Editing Device Comments

#### 7.2 Editing Statements and Notes

- 7.2.1 Statements and notes
- 7.2.2 Entering statements
- 7.2.3 Modifying and deleting statements
- 7.2.4 Entering notes
- 7.2.5 Modifying and deleting notes
- 7.3 Batch Editing Statements and Notes
- 7.4 Changing the Type (PLC/Peripheral) of Statement/Note
- 7.5 Merge Process when Reading Programs from Programmable Controller CPU
  - 7.5.1 Merge process
  - 7.5.2 Performing merge process
- 7.6 Editing SFC Comments

#### 8 CONVERTING PROGRAMS

- 8.1 Converting Ladder Blocks
- 8.2 Converting SFC Diagrams
- 8.3 Checking Programs
- 8.4 Compiling All Programs
- 8.5 Compiling Only Modified Programs
- 8.6 Precautions on Compilation
- 8.7 Executing Online Change Simultaneously with Ladder Conversion/Compilation
- 8.8 Checking for Errors and Warnings when Compiling Programs

#### 8.9 Changing Operating Conditions of Compilation

- 8.9.1 Changing the number of errors and warnings that stops compilation
- 8.9.2 Hiding warning messages

#### 9 WRITING/READING DATA TO/FROM PROGRAMMABLE CONTROLLER CPU

#### 9.1 Writing/Reading Data to/from Programmable Controller CPU

#### 10.1 Starting and Stopping Monitoring of Programs

#### 10.2 Starting and Stopping Monitoring of Function Blocks

#### 10.3 Changing Operating Conditions of Monitoring

- 10.3.1 Changing current value display format (decimal/hexadecimal) of word type variable
- 10.3.2 Monitoring buffer memory and link memory
- 10.3.3 Displaying/hiding current values

#### 10.4 Monitoring Ladder Programs

#### 10.5 Monitoring SFC Programs

- 10.5.1 Monitoring SFC diagrams
- 10.5.2 Monitoring transitions
- 10.5.3 Monitoring operation outputs and transition conditions
- 10.5.4 Batch monitoring all blocks, monitoring active steps
- 10.5.5 Monitoring SFC block list

#### 11 SETTING OPTIONS

11.1 Basic Operations

#### 11.2 Option Setting List

#### APPENDIX

#### Appendix 1 List of Toolbars and Shortcut Keys

Appendix 1.1 Common toolbars and shortcut keys
Appendix 1.2 Toolbar icons and shortcut keys for setting labels
Appendix 1.3 Toolbar icons and shortcut keys for setting device memory
Appendix 1.4 Toolbar icons for executing sampling trace
Appendix 1.5 Toolbar icons and shortcut keys in program editors
Appendix 1.6 Shortcut key for editing intelligent function module data

INDEX

#### MANUALS

Related manuals are separately issued according to the purpose of their functions in GX Works2.

#### • Related manuals

The manuals related to this product are shown below.

Refer to the following tables when ordering required manuals.

#### 1) Operation of GX Works2

| Manual name                                                                                                    | Manual number<br>(Model code) |
|----------------------------------------------------------------------------------------------------|-------------------------------|
| GX Works2 Version1 Operating Manual (Common)<br>Explains the system configuration of GX Works2 and the functions common to a Simple project and<br>Structured project such as parameter setting, operation method for the online function.<br>(Sold separately) | SH-080779ENG<br>(13JU63)      |
| GX Works2 Version1 Operating Manual (Simple Project)<br>Explains operation methods such as creating and monitoring programs in Simple project of GX Works2.<br>(Sold separately)                                                                                | SH-080780ENG<br>(13JU64)      |
| GX Works2 Beginner's Manual (Simple Project)<br>Explains fundamental operation methods such as creating, editing, and monitoring programs in Simple<br>project for users inexperienced with GX Works2<br>(Sold separately)                                      | SH-080787ENG<br>(13JZ22)      |
| GX Works2 Beginner's Manual (Structured Project)<br>Explains fundamental operation methods such as creating, editing, and monitoring programs in<br>Structured project for users inexperienced with GX Works2.<br>(Sold separately)                             | SH-080788ENG<br>(13JZ23)      |

#### 2) Structured Programming

| Manual name                                                                                                    |                                 | Manual number<br>(Model code) |
|----------------------------------------------------------------------------------------------------|---------------------------------|-------------------------------|
| QCPU Structured Programming Manual (Fundamentals)<br>Explains the programming methods, types of programming languages, and other inform<br>create structured programs.                                                                            | SH-080782ENG<br>(13JW06)        |                               |
| QCPU Structured Programming Manual (Common Instructions)<br>Explains the specifications and functions of sequence instructions, basic instructions, and application<br>instructions that can be used in structured programs.<br>(Sold separately) |                                 | SH-080783ENG<br>(13JW07)      |
| QCPU Structured Programming Manual (Application Functions)<br>Explains the specifications and functions of application functions that can be used in str<br>programs.                                                                             | SH-080784ENG<br>(13JW08)        |                               |
| QCPU Structured Programming Manual (Special Instructions)<br>Explains the specifications and functions of instructions for network modules, intelligent<br>modules, and PID control functions that can be used in structured programs.            | t function<br>(Sold separately) | SH-080785ENG<br>(13JW09)      |

## Point *P*

The Operating Manual is included in the CD-ROM with the software package. Manuals in printed form are sold separately for single purchase. Order a manual by quoting the manual number (model code) listed in the table above.

#### • Purpose of this manual

This manual explains the operations for creating sequence programs in Structured project using the functions supported with GX Works2.

Manuals for reference are listed in the following table according to their purpose.

For information such as the contents and number of each manual, refer to the list of 'Related manuals'.

1) Operation of GX Works2

| Purpose                            |                                                                              | GX Works2<br>Installation<br>Instructions | GX W<br>Beginner  | /orks2<br>'s Manual   | GX Works2 Version1<br>Operating Manual |                   |                       |
|------------------------------------|------------------------------------------------------------------------------|-------------------------------------------|-------------------|-----------------------|----------------------------------------|-------------------|-----------------------|
|                                    |                                                                              |                                           |                   |                       |                                        |                   |                       |
|                                    |                                                                              | -                                         | Simple<br>Project | Structured<br>Project | Common                                 | Simple<br>Project | Structured<br>Project |
| Installation                       | Learning the operating<br>environment and<br>installation method             | Details                                   |                   |                       |                                        |                   |                       |
|                                    | Learning the basic operations and operating procedures                       |                                           | Details           |                       | Outline                                | Outline           |                       |
| Operation of Simple<br>project     | Learning the functions<br>and operation methods<br>for programming           |                                           |                   |                       | Outline                                | Details           |                       |
|                                    | Learning all functions<br>and operation methods<br>except for<br>programming |                                           |                   |                       | Details                                |                   |                       |
|                                    | Learning the basic<br>operations and<br>operating procedures                 |                                           |                   | Details               | Outline                                |                   | Outline               |
| Operation of Structured<br>project | Learning the functions<br>and operation methods<br>for programming           |                                           |                   |                       | Outline                                | Details           | Details               |
|                                    | Learning all functions<br>and operation methods<br>except for<br>programming |                                           |                   |                       | Details                                |                   |                       |

#### 2) Programming

| Purpose                                 |                                                                                                    | QCP          | U Structured P         | rogramming Ma           | anual                    | QCPU(Q mode)/QnACPU<br>Programming Manual<br>Manual<br>network n |                             |         |
|-----------------------------------------|----------------------------------------------------------------------------------------------------|--------------|------------------------|-------------------------|--------------------------|------------------------------------------------------------------|-----------------------------|---------|
|                                         |                                                                                                    |              |                        |                         |                          |                                                                  |                             |         |
|                                         |                                                                                                    | Fundamentals | Common<br>Instructions | Special<br>Instructions | Application<br>Functions | Common<br>Instructions                                           | PID Control<br>Instructions | -       |
|                                         | Learning the<br>types and details<br>of common<br>instructions,<br>descriptions of<br>error codes and<br>special relays,<br>and special<br>registers |              |                        |                         |                          | Details                                                          |                             |         |
| Programming<br>in Simple<br>project     | Learning the<br>types and details<br>of instructions for<br>intelligent function<br>modules                                                          |              |                        |                         |                          |                                                                  |                             | Details |
|                                         | Learning the<br>types and details<br>of instructions for<br>network modules                                                                          |              |                        |                         |                          |                                                                  |                             | Details |
|                                         | Learning the<br>types and details<br>of instructions for<br>the PID control<br>function                                                              |              |                        |                         |                          |                                                                  | Details                     |         |
|                                         | Learning the<br>fundamentals for<br>creating a<br>Structured<br>program for the<br>first time                                                        | Details      |                        |                         |                          |                                                                  |                             |         |
|                                         | Learning the<br>types and details<br>of common<br>instructions                                                                                       |              | Details                |                         |                          |                                                                  |                             |         |
|                                         | Learning the<br>types and details<br>of instructions for<br>intelligent function<br>modules                                                          |              |                        | Details                 |                          |                                                                  |                             | Details |
| Programming<br>in Structured<br>project | Learning the<br>types and details<br>of instructions for<br>network modules                                                                          |              |                        | Details                 |                          |                                                                  |                             | Details |
|                                         | Learning the<br>types and details<br>of instructions for<br>the PID control<br>function                                                              |              |                        | Details                 |                          |                                                                  | Details                     |         |
|                                         | Learning the<br>descriptions of<br>error codes,<br>special relays,<br>and special<br>registers                                                       |              |                        |                         |                          | Details                                                          |                             |         |
|                                         | Learning the<br>types and details<br>of application<br>functions                                                                                     |              |                        |                         | Details                  |                                                                  |                             |         |

#### • How to read this manual

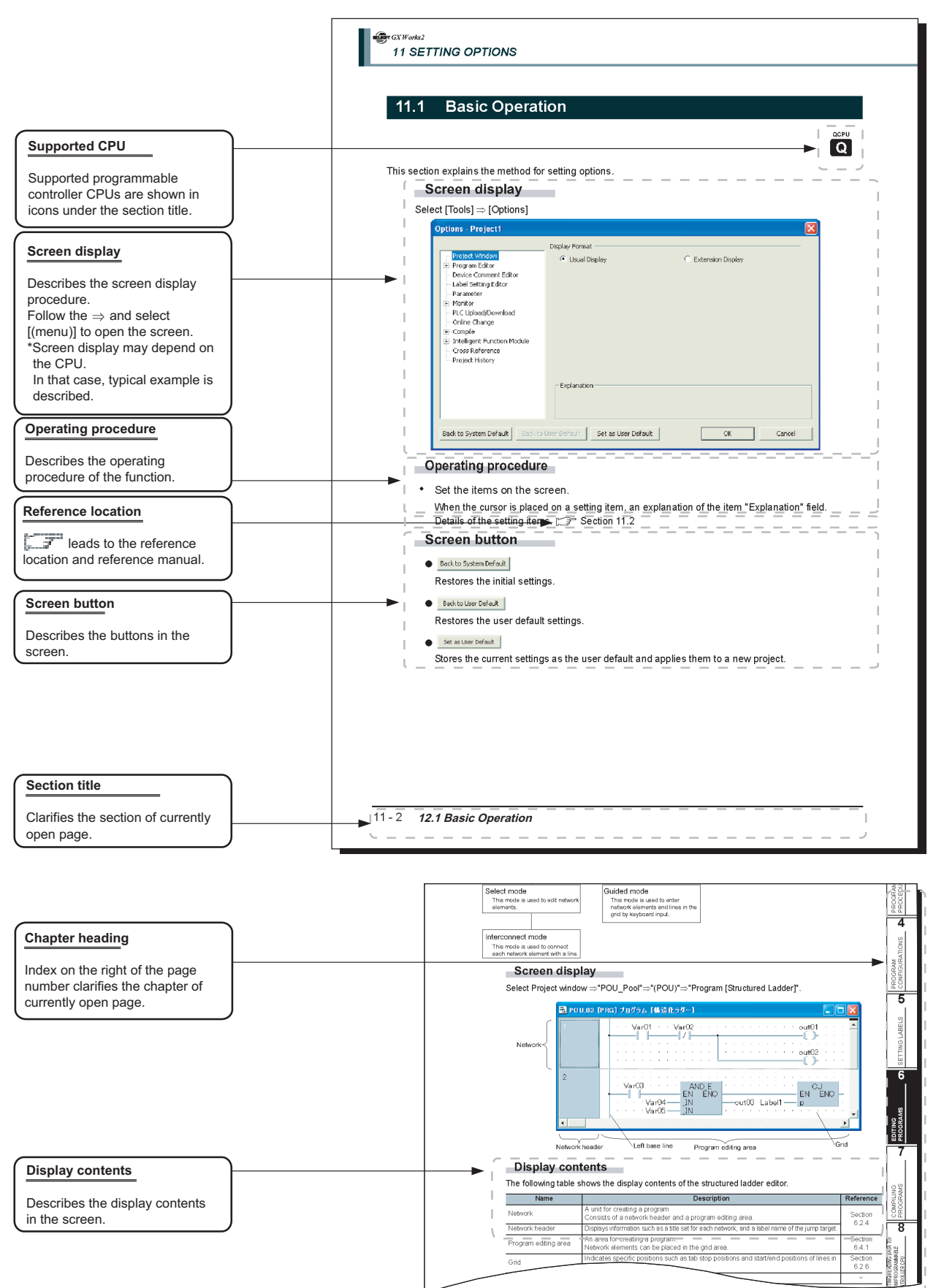

This manual also uses the following columns:

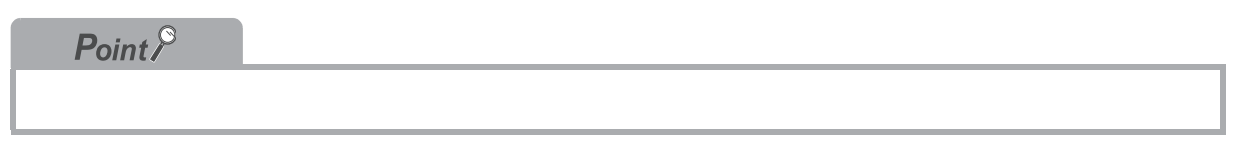

This explains notes for requiring attention or useful functions relating to the information given on the same page.

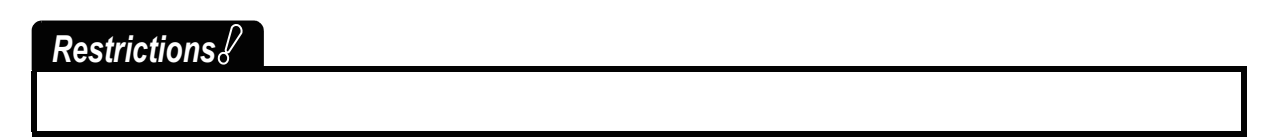

This explains restrictions relating to the information given on the same page.

#### • Symbols used in this manual

The following shows the symbols used in this manual with descriptions and examples.

|     | MELSOFT Series GX Works2 (Unset Project) - [[PRG] MAIN]                                                                                                    |             |
|-----|----------------------------------------------------------------------------------------------------|-------------|
| 1-  | Project Edit End/Replace Convert/Compile Yew Online Debug Diagnostics Iools Window Help                                                                                                    | _ & ×       |
| 2-  |                                                                                                    |             |
| 3-  | Q Parameter Setting                                                                                                    |             |
| (4) | PLC Name         PLC System         PLC FAI         PLC RAS         Boot File         Program         SPC         Device         I/O Assignment         Multiple CPU Setting           Timer Limit Setting                                                                                                    |             |
| ٢   | High Speed       10.0       ms       (0.1ms100ms)         RUN-PAUSE Contacts       Points Occupied by Empty Slot (*)       16       Points         RUN-X       (X0-XIFFF)       Interrupt Setting       Interrupt Setting         PAUSE X       (X0-XIFFF)       Interrupt Setting       (0-768)         Letch Date Backup Operation Valid Contact       128       100.0       ms       (0.5ms-1000ms)         Device Name       130       20.0       ms       (0.5ms-1000ms)       High Speed Interrupt Setting | <b>↓</b> (6 |
|     | Output Mode at STOP to RUN                                                                                                    |             |

| No. | Symbol             | Description             | Example                             |
|-----|--------------------|-------------------------|-------------------------------------|
| 1   | [ ]                | Menu name on a menu bar | [Project]                           |
| 2   |                    | Toolbar icon            | Ē                                   |
| 3   | <u>(Underline)</u> | Screen name             | <u>Q Parameter</u> screen           |
| 4   | << >>              | Tab name in a screen    | < <plc system="">&gt;</plc>         |
| 5   |                    | Item name in a screen   | "Timer Limit Setting"               |
| 6   |                    | Button on a screen      | High speed interrupt setting button |
| _   |                    | Keyboard key            | Ctrl                                |

#### ■ GENERIC TERMS AND ABBREVIATIONS IN THIS MANUAL

This manual uses the generic terms and abbreviations listed in the following table to discuss the software packages and programmable controller CPUs. Corresponding module models are also listed if needed.

| Generi               | c term and abbreviation | Description                                                                                                    |
|----------------------|-------------------------|----------------------------------------------------------------------------------------------------|
| GX Works2            |                         | Generic product name for the SWnDNC-GXW2-E<br>(n: version)                                                       |
| isting<br>ication    | GX Developer            | Generic product name for the SWnD5C-GPPW-E, SWnD5C-GPPW-EA, SWnD5C-GPPW-EV, and SWnD5C-GPPW-EVA (n: version)     |
| Exi<br>appl          | GX IEC Developer        | Generic product name for the SWnD5C-MEDOC3<br>(n: version)                                                       |
| Persona              | l computer              | Generic term for personal computer on which Windows® operates                                                    |
| High Per             | rformance model QCPU    | Generic term for the Q02, Q02H, Q06H, Q12H, and Q25H                                                             |
| Universal model QCPU |                         | Generic term for the Q02U, Q03UD, Q03UDE, Q04UDH, Q04UDEH, Q06UDH, Q06UDH, Q06UDEH, Q13UDEH, Q26UDH, and Q26UDEH |
| QCPU (               | Q mode)                 | Generic term for the High Performance model QCPU and the Universal model QCPU                                    |
| Simple p             | project                 | Generic term for projects created by using the ladder/SFC language                                               |
| Structure            | ed project              | Generic term for projects created by using the ladder/SFC/ST/structured ladder language                          |

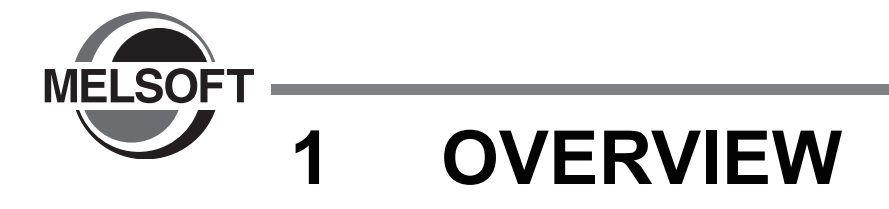

This manual explains specific operating procedures using Structured project. For the full product features and functions of GX Works2, refer to the following manual.

| 1.1 | What is Structured project? 1-2 |
|-----|---------------------------------|
| 1.2 | Features of Structured Project  |
| 1.3 | List of Functions 1-5           |

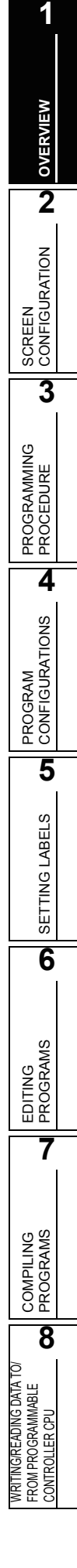

## 1.1 What is Structured project?

In Structured project, programs can be created using the structured programming.

By segmenting the control functions and creating components from commonly used parts of programs, this type of programming (structured programming) is easy to understand visually, and created components are highly reusable to other programs.

### **1.2** Features of Structured Project

This section explains the features of Structured project.

#### ■ Various programming languages are available

Various programming languages are available for structured programs. Users can combine these languages by selecting the most appropriate programming language for each purpose to create programs.

| Туре              | Name                      | Description                                                                                                    |
|-------------------|---------------------------|----------------------------------------------------------------------------------------------------|
| Ladder            | Ladder diagram            | A graphic language using ladders composed of contacts and coils.<br>Can be operated in a similar way to existing GX Developer<br>operation. |
| ST                | Structured text           | A high-level structured text language with grammatical structure similar to C language or PASCAL.                                           |
| SFC               | Sequential function chart | A graphic language in which executing orders and executing<br>conditions of programs are defined.                                           |
| Structured ladder | Ladder diagram            | A graphic language using ladders composed of contacts and coils, which can be inserted flexibly.                                            |

#### Table 1.2-1Programming languages supported by Structured project

#### Common program editors for each programmable controller CPU

The program editors of Structured project can be used for any type of programmable controller CPU supported by GX Works2. Users can select the desired programming languages regardless of the target programmable controller CPU.

For details of the programmable controller CPUs supported by GX Works2, refer to the following manual.

GX Works2 Version1 Operating Manual (Common)

#### Creating large programs efficiently with structured programming

In Structured project, programs can be easily structured by managing program components in a hierarchy. \*1

Programs that are easy to maintain and highly reusable can be created efficiently by structuring programs. This is suitable for developing large programs.

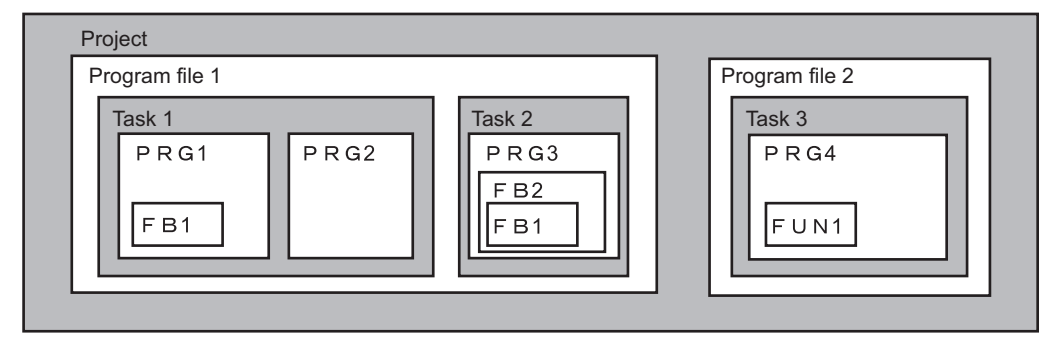

\*1: A program is created in units of POUs (abbreviation for Program Organization Units) such as program blocks (PRGs), functions (FUNs), and function blocks (FBs). Function blocks can be nested in a hierarchy. Created programs are registered to the tasks of program files.

Assets of programs are utilized as libraries

In Structured project, sequence program components can be saved as libraries which can be utilized as assets of programs in multiple projects.

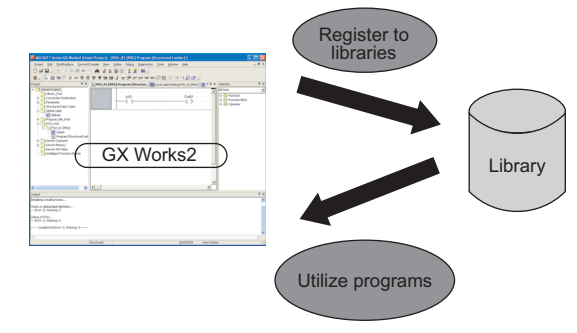

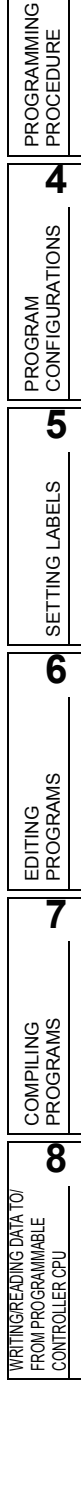

OVERVIEW

2

SCREEN CONFIGURATION

3

#### Assets of past programs can be utilized

In GX Works2, sequence programs created with previous versions of GX Developer and GX IEC Developer can be imported, which enables efficient utilization of program assets.

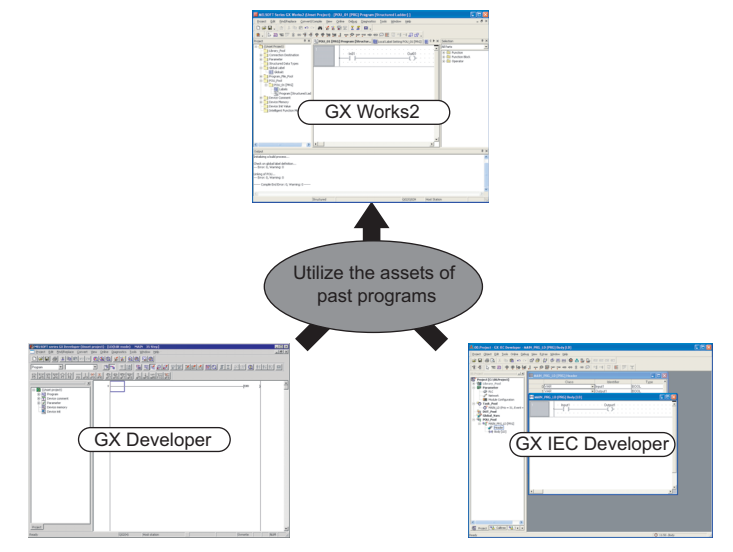

## **1.3** List of Functions

This section shows the list of functions of GX Works2.

The functions are divided into common functions available (Project, Online, Debug, Diagnostics, Tools, Window, and Help) and functions used for each editing and setting target (Edit, Find/Replace, Convert/ Compile, and View).

For (Common) and (Simple) indicated in the Reference column, refer to the following manuals respectively: (Common)......GX Works2 Version1 Operating Manual (Common)

(Simple).....GX Works2 Version1 Operating Manual (Simple Project)

## 1.3.1 List of functions common to Simple project and Structured project

This section explains the functions common to a Simple project and a Structured project.

#### List of common functions

The following tables show functions that are always available regardless of the type of editing or setting target.

|                           | Project (common function)                                                            | Reference |
|---------------------------|--------------------------------------------------------------------------------------|-----------|
| New                       | Creates a new project.                                                               |           |
| Open                      | Opens an existing project.                                                           |           |
| Close                     | Closes an open project.                                                              |           |
| Save                      | Saves a project.                                                                     | (Common)  |
| Save As                   | Names and saves a project.                                                           |           |
| Delete                    | Deletes an existing project.                                                         |           |
| Verify                    | Verifies between two project data.                                                   |           |
| Project Revision          |                                                                                      | -         |
| Revision Entry            | Registers the project change history.                                                |           |
| Revision List             | Displays the list of project change history.                                         |           |
| Change PLC Type           | Changes the programmable controller CPU type.                                        | (Common)  |
| Change Project Type       | Changes the project type from a Simple project to a Structured project.              |           |
| Object                    |                                                                                      | -         |
| New                       | Adds data to a project.                                                              |           |
| Rename                    | Renames the selected data.                                                           |           |
| Delete                    | Deletes the selected data.                                                           |           |
| Data Copy                 | Copies the selected data.                                                            | (Common)  |
| Data Paste                | Pastes the copied data.                                                              |           |
| Set as Default Connection | Specifies data in selected connection target as a connection target for regular use. | 1         |
| Property                  | Displays the selected data properties.                                               | 1         |

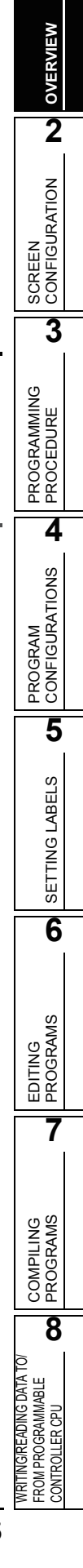

| Project (common function) |                                       | Reference                                                   |          |
|---------------------------|---------------------------------------|-------------------------------------------------------------|----------|
| Intell                    | igent Function Module                 |                                                             | -        |
|                           | Add New Module                        | Adds new intelligent function module data.                  |          |
|                           | Delete Module                         | Deletes intelligent function module data.                   |          |
|                           | Property                              | Displays properties of an intelligent function module data. |          |
|                           | Intelligent Function Module Parameter | Displays a list of set/unset parameters of an intelligent   |          |
|                           | List                                  | function module.                                            | (Common) |
| Oper                      | n Other Data                          |                                                             | (Common) |
|                           | Open Other Project                    | Opens a project created with GX Developer.                  |          |
|                           | Read GX IEC Developer Data            | Reads a project created with GX IEC Developer.              |          |
|                           | Read GX Configurator-QP Data          | Reads a project created with GX Configurator-QP.            |          |
| Expo                      | rt to GX Developer Format File        | Saves an open project in GX Developer format.               |          |

|         |                       | Project (common function)                                                                        | Reference  |
|---------|-----------------------|--------------------------------------------------------------------------------------------------|------------|
| Library | /                     |                                                                                                  |            |
| 1       | Create                | Creates a new library.                                                                           |            |
|         | Install               | Installs a created library to the project.                                                       |            |
|         | Deinstall             | Deletes a library from the project.                                                              |            |
|         | Update Library        | Updates the library imported to the project.                                                     |            |
|         | Rename                | Renames a library.                                                                               |            |
| 1       | Open                  | Enables editing of a library.                                                                    | Chapter 10 |
| 1       | Close                 | Disables editing of a library.                                                                   |            |
| 1       | Change Password       | Sets a password for a library.                                                                   |            |
| :       | Save as               | Names and saves a project.                                                                       |            |
| ;       | Save                  | Saves a library file.                                                                            |            |
|         | Delete                | Deletes a library file.                                                                          |            |
|         | Help                  | Displays help information of the library.                                                        |            |
| Securi  | ty Level              |                                                                                                  | -          |
| 1       | Change Password       | Changes the password of the current login user.                                                  |            |
|         | User Management       | Manages user information of the project.<br>Adds/deletes a user or changes the user information. |            |
|         | Data Security Setting | Sets the access authorization of each user related to reading/writing data.                      |            |
| Print V | Vindow                | Prints the open screen.                                                                          | (Common)   |
| Print V | Vindow Preview        | Displays the print preview of the open screen.                                                   |            |
| Printer | r Setup               | Changes the printer settings.                                                                    |            |
| The La  | atest File            | Displays the recently used GX Works2 project path and opens the selected project.                |            |
| Quit    |                       | Exits GX Works2.                                                                                 | 1          |

| Edit   | (common function)                                     | Reference |
|--------|-------------------------------------------------------|-----------|
| Cut    | Cuts the selected data.                               |           |
| Сору   | Copies the selected data.                             |           |
| Paste  | Pastes the cut or copied data at the cursor position. | -         |
| Delete | Deletes the selected data.                            |           |

| Find/Replace (common function) |                                                 | Reference |
|--------------------------------|-------------------------------------------------|-----------|
| Find                           | Searches for a character string.                |           |
| Replace                        | Replaces the character string.                  | (Common)  |
| Cross Reference                | Displays the usage of selected device or label. |           |
| List of Used Device            | Displays the usage of devices.                  |           |

| Convert/Compile (common function) |                                                                                 | Reference   |
|-----------------------------------|---------------------------------------------------------------------------------|-------------|
| Build                             | Compiles (converts) the program being edited.                                   | Section 7.2 |
| Compile + Online Change           | Writes a sequence program to the programmable controller CPU after compilation. | (Common)    |
| Rebuild All                       | Compiles (converts) all programs in the project.                                | Section 7.1 |
| Change SFC All                    | Converts all SFC programs in the project.                                       | (Simple)    |

1 SCREEN CONFIGURATION 3 PROGRAMMING PROCEDURE 4 PROGRAM CONFIGURATIONS 5 SETTING LABELS 6 EDITING PROGRAMS 7 COMPILING PROGRAMS 8 WRITING/READING DATA TO/ FROM PROGRAMMABLE CONTROLLER CPU

|                                                              | View                                                                                                    | v (common function)                                                                                                    | Reference             |
|--------------------------------------------------------------|----------------------------------------------------------------------------------------------------|----------------------------------------------------------------------------------------------------|-----------------------|
| Toolbar                                                      |                                                                                                    |                                                                                                    | -                     |
|                                                              | Toolbar name                                                                                                    | Displays/hides the tool bar.                                                                                                    | Appendix 1            |
| Statu                                                        | usbar                                                                                                    | Displays/hides the statusbar.                                                                                                    |                       |
| Colo                                                         | rs                                                                                                    | Sets the font color such as labels, device comments on the work window.                                                                                                    | (Common)              |
| Dock                                                         | king Window                                                                                                    |                                                                                                    | -                     |
|                                                              | Project Window                                                                                                    | Displays/hides the Project window.<br>In the Project window, the data in the open project is<br>displayed in a list.                                                                                                    | (Common)              |
|                                                              | Function Block Selection Window                                                                                                    | Displays/hides the Function Block Selection window.<br>Select a part such as FB or function on the window for<br>utilizing it to a program.                                                                                                    | Section<br>6.2.1      |
|                                                              | Output Window                                                                                                    | Displays/hides the Output window.<br>In the window, the conversion (compilation) result is displayed.                                                                                                    | Section<br>7.5        |
|                                                              | Cross Reference Window                                                                                                    | Displays/hides the Cross Reference window.<br>In the Cross Reference window, devices/labels used in the<br>project are displayed.                                                                                                    |                       |
|                                                              | List of Used Device Window                                                                                                    | Displays/hides the Device List window.<br>In the Device List window, the usage of selected device is<br>displayed.                                                                                                    | (Common)              |
|                                                              | Watch Window 1 to 4                                                                                                    | Displays/hides the Watch window.<br>In the Watch window, the monitoring result is displayed.                                                                                                    |                       |
|                                                              | Find/Replace Window                                                                                                    | Displays/hides the Find/Replace window.<br>In the Find/Replace window, the search/replace result is<br>displayed.                                                                                                    |                       |
|                                                              |                                                                                                    |                                                                                                    |                       |
|                                                              |                                                                                                    |                                                                                                    |                       |
|                                                              | Onlin                                                                                                    | e (common function)                                                                                                    | Reference             |
| Read                                                         | Onlin<br>d from PLC                                                                                                    | e (common function)<br>Reads data from the programmable controller CPU.                                                                                                    | Reference             |
| Read                                                         | Onlin d from PLC e to PLC                                                                                                    | e (common function)<br>Reads data from the programmable controller CPU.<br>Writes data to the programmable controller CPU.                                                                                                    | Reference             |
| Read<br>Write<br>Verif                                       | Onlin<br>d from PLC<br>e to PLC<br>y with PLC                                                                                                    | e (common function)         Reads data from the programmable controller CPU.         Writes data to the programmable controller CPU.         Verifies a project being edited against the data in the programmable controller CPU.                                                                                                    | Reference<br>(Common) |
| Read<br>Write<br>Verif                                       | Onlin d from PLC e to PLC y with PLC /Stop PLC                                                                                                    | e (common function)         Reads data from the programmable controller CPU.         Writes data to the programmable controller CPU.         Verifies a project being edited against the data in the programmable controller CPU.         Remotely controls RUN/PAUSE/STOP of the programmable controller CPU from GX Works2.                                                                                                    | Reference<br>(Common) |
| Read<br>Write<br>Verif<br>Start<br>PLC                       | Onlin d from PLC e to PLC y with PLC /Stop PLC Keyword                                                                                                    | e (common function)         Reads data from the programmable controller CPU.         Writes data to the programmable controller CPU.         Verifies a project being edited against the data in the programmable controller CPU.         Remotely controls RUN/PAUSE/STOP of the programmable controller CPU from GX Works2.                                                                                                    | Common)               |
| Read<br>Write<br>Verif<br>Start<br>PLC                       | Onlin d from PLC e to PLC y with PLC /Stop PLC Keyword New                                                                                                    | e (common function)         Reads data from the programmable controller CPU.         Writes data to the programmable controller CPU.         Verifies a project being edited against the data in the programmable controller CPU.         Remotely controls RUN/PAUSE/STOP of the programmable controller CPU from GX Works2.         Sets a password to the programmable controller CPU.                                                                                                    | Reference<br>(Common) |
| Read<br>Write<br>Verif<br>Start<br>PLC                       | Onlin d from PLC e to PLC y with PLC /Stop PLC Keyword New Delete                                                                                                    | e (common function)         Reads data from the programmable controller CPU.         Writes data to the programmable controller CPU.         Verifies a project being edited against the data in the programmable controller CPU.         Remotely controls RUN/PAUSE/STOP of the programmable controller CPU from GX Works2.         Sets a password to the programmable controller CPU.         Cancels the password set to the programmable controller CPU.                                                                                                    | Common)               |
| Read<br>Write<br>Verif<br>Start<br>PLC                       | Onlin d from PLC e to PLC y with PLC /Stop PLC Keyword New Delete Disable                                                                                                    | e (common function)         Reads data from the programmable controller CPU.         Writes data to the programmable controller CPU.         Verifies a project being edited against the data in the programmable controller CPU.         Remotely controls RUN/PAUSE/STOP of the programmable controller CPU from GX Works2.         Sets a password to the programmable controller CPU.         Cancels the password set to the programmable controller CPU.         Temporarily unlocks the password set to the programmable controller CPU.                                                                                                    | Common)               |
| Read<br>Write<br>Verif<br>Start<br>PLC                       | Onlin d from PLC e to PLC y with PLC /Stop PLC Keyword New Delete Disable Memory Operation                                                                                                    | e (common function)         Reads data from the programmable controller CPU.         Writes data to the programmable controller CPU.         Verifies a project being edited against the data in the programmable controller CPU.         Remotely controls RUN/PAUSE/STOP of the programmable controller CPU from GX Works2.         Sets a password to the programmable controller CPU.         Cancels the password set to the programmable controller CPU.         Temporarily unlocks the password set to the programmable controller CPU.                                                                                                    | Common)               |
| Read<br>Write<br>Verif<br>Start<br>PLC                       | Onlin  d from PLC  e to PLC  y with PLC  /Stop PLC  Keyword  New  Delete  Disable  Memory Operation  Format PLC Memory                                                                                                    | e (common function)         Reads data from the programmable controller CPU.         Writes data to the programmable controller CPU.         Verifies a project being edited against the data in the programmable controller CPU.         Remotely controls RUN/PAUSE/STOP of the programmable controller CPU from GX Works2.         Sets a password to the programmable controller CPU.         Cancels the password set to the programmable controller CPU.         Temporarily unlocks the password set to the programmable controller CPU.         Formats the programmable controller CPU memory.                                                                                                    | Common)               |
| Read<br>Write<br>Verif<br>Start<br>PLC                       | Onlin d from PLC e to PLC y with PLC /Stop PLC Keyword New Delete Disable Memory Operation Format PLC Memory Clear PLC Memory                                                                                                    | e (common function)         Reads data from the programmable controller CPU.         Writes data to the programmable controller CPU.         Verifies a project being edited against the data in the programmable controller CPU.         Remotely controls RUN/PAUSE/STOP of the programmable controller CPU from GX Works2.         Sets a password to the programmable controller CPU.         Cancels the password set to the programmable controller CPU.         Temporarily unlocks the password set to the programmable controller CPU.         Formats the programmable controller CPU memory.         Clears the programmable controller CPU memory.                                                                                                    | Common)               |
| Read<br>Write<br>Verif<br>Start<br>PLC                       | Onlin d from PLC e to PLC y with PLC /Stop PLC /Stop PLC Keyword New Delete Disable Memory Operation Format PLC Memory Clear PLC Memory Arrange PLC Memory                                                                                                    | e (common function)         Reads data from the programmable controller CPU.         Writes data to the programmable controller CPU.         Verifies a project being edited against the data in the programmable controller CPU.         Remotely controls RUN/PAUSE/STOP of the programmable controller CPU from GX Works2.         Sets a password to the programmable controller CPU.         Cancels the password set to the programmable controller CPU.         Temporarily unlocks the password set to the programmable controller CPU.         Formats the programmable controller CPU memory.         Clears the programmable controller CPU memory.         Arranges the programmable controller CPU memory.                                                                                                    | Common)               |
| Read<br>Write<br>Verif<br>Start<br>PLC<br>PLC                | Onlin d from PLC e to PLC y with PLC /Stop PLC /Stop PLC Keyword New Delete Disable Memory Operation Format PLC Memory Clear PLC Memory Arrange PLC Memory te PLC Data                                                                                                    | e (common function)         Reads data from the programmable controller CPU.         Writes data to the programmable controller CPU.         Verifies a project being edited against the data in the programmable controller CPU.         Remotely controls RUN/PAUSE/STOP of the programmable controller CPU from GX Works2.         Sets a password to the programmable controller CPU.         Cancels the password set to the programmable controller CPU.         Temporarily unlocks the password set to the programmable controller CPU.         Formats the programmable controller CPU memory.         Clears the programmable controller CPU memory.         Arranges the programmable controller CPU.         Deletes data in the programmable controller CPU.                                                                                                    | Common)               |
| Read<br>Write<br>Verif<br>Start<br>PLC<br>PLC                | Onlin d from PLC e to PLC y with PLC /Stop PLC /Stop PLC Keyword New Delete Disable Memory Operation Format PLC Memory Clear PLC Memory Clear PLC Memory te PLC Data User Data                                                                                                 | e (common function)         Reads data from the programmable controller CPU.         Writes data to the programmable controller CPU.         Verifies a project being edited against the data in the programmable controller CPU.         Remotely controls RUN/PAUSE/STOP of the programmable controller CPU from GX Works2.         Sets a password to the programmable controller CPU.         Cancels the password set to the programmable controller CPU.         Temporarily unlocks the password set to the programmable controller CPU.         Formats the programmable controller CPU memory.         Clears the programmable controller CPU memory.         Arranges the programmable controller CPU memory.         Deletes data in the programmable controller CPU.                                                                                                    | Common)               |
| Read<br>Write<br>Verif<br>Start<br>PLC<br>PLC                | Onlin d from PLC e to PLC y with PLC /Stop PLC /Stop PLC Keyword New Delete Disable Memory Operation Format PLC Memory Clear PLC Memory Clear PLC Memory te PLC Data User Data PLC User Data Read                                                                              | e (common function)         Reads data from the programmable controller CPU.         Writes data to the programmable controller CPU.         Verifies a project being edited against the data in the programmable controller CPU.         Remotely controls RUN/PAUSE/STOP of the programmable controller CPU from GX Works2.         Sets a password to the programmable controller CPU.         Cancels the password set to the programmable controller CPU.         Temporarily unlocks the password set to the programmable controller CPU.         Formats the programmable controller CPU memory.         Clears the programmable controller CPU memory.         Arranges the programmable controller CPU memory.         Deletes data in the programmable controller CPU.         Reads the programmable controller CPU memory.                                                                                                    | Common)               |
| Read<br>Write<br>Verif<br>Start<br>PLC<br>PLC                | Onlin d from PLC e to PLC y with PLC /Stop PLC /Stop PLC /Stop PLC /Stop PLC Delete Disable Memory Operation Format PLC Memory Clear PLC Memory Clear PLC Memory te PLC Data User Data PLC User Data Read PLC User Data Write                                                  | e (common function)         Reads data from the programmable controller CPU.         Writes data to the programmable controller CPU.         Verifies a project being edited against the data in the programmable controller CPU.         Remotely controls RUN/PAUSE/STOP of the programmable controller CPU from GX Works2.         Sets a password to the programmable controller CPU.         Cancels the password set to the programmable controller CPU.         Temporarily unlocks the password set to the programmable controller CPU.         Formats the programmable controller CPU memory.         Clears the programmable controller CPU memory.         Arranges the programmable controller CPU memory.         Deletes data in the programmable controller CPU.         Reads the programmable controller CPU user data.         Writes the programmable controller CPU user data.                                                                                                    | Common)               |
| Read<br>Write<br>Verif<br>Start<br>PLC<br>PLC                | Onlin d from PLC e to PLC y with PLC /Stop PLC /Stop PLC /Stop PLC /Stop Veration Delete Disable Memory Operation Format PLC Memory Clear PLC Memory Clear PLC Memory te PLC Data User Data PLC User Data Read PLC User Data Write PLC User Data Delete                        | e (common function)         Reads data from the programmable controller CPU.         Writes data to the programmable controller CPU.         Verifies a project being edited against the data in the programmable controller CPU.         Remotely controls RUN/PAUSE/STOP of the programmable controller CPU.         Sets a password to the programmable controller CPU.         Cancels the password set to the programmable controller CPU.         Temporarily unlocks the password set to the programmable controller CPU.         Formats the programmable controller CPU memory.         Clears the programmable controller CPU memory.         Arranges the programmable controller CPU memory.         Deletes data in the programmable controller CPU.         Reads the programmable controller CPU user data.         Writes the programmable controller CPU user data.                                                                                                    | Common)               |
| Read<br>Write<br>Verif<br>Start<br>PLC<br>PLC<br>Dele<br>PLC | Onlin d from PLC d to PLC g with PLC /Stop PLC /Stop PLC /Stop PLC /Stop PLC /Stop PLC /Delete Disable Memory Operation Format PLC Memory Clear PLC Memory Clear PLC Memory te PLC Data User Data PLC User Data Read PLC User Data Read PLC User Data Delete ort to ROM Format | e (common function)         Reads data from the programmable controller CPU.         Writes data to the programmable controller CPU.         Verifies a project being edited against the data in the programmable controller CPU.         Remotely controls RUN/PAUSE/STOP of the programmable controller CPU.         Sets a password to the programmable controller CPU.         Cancels the password set to the programmable controller CPU.         Temporarily unlocks the password set to the programmable controller CPU.         Formats the programmable controller CPU memory.         Clears the programmable controller CPU memory.         Arranges the programmable controller CPU memory.         Deletes data in the programmable controller CPU user data.         Writes the programmable controller CPU user data.         Copies the programmable controller CPU user data.         Copies the programmable controller CPU user data.         Copies the programmable controller CPU user data.         Copies the programmable controller CPU user data.         Copies the programmable controller CPU user data.         Copies the programmable controller CPU user data. | Common)               |

Backs up device memory/file register/error history data in the Universal model QCPU to the standard ROM.

Deletes the backup data in the Universal model QCPU. Sets the clock in the programmable controller CPU.

-

(Common)

Delete Backup Data

Latch Data Backup

Backup

Set Clock

| Online (common function) |                                    |                                                                                 | Reference   |
|--------------------------|------------------------------------|---------------------------------------------------------------------------------|-------------|
| Mon                      | itor                               |                                                                                 | -           |
|                          | Start Monitoring (All Windows)     | Starts monitoring of all open windows.                                          | (Common)    |
|                          | Stop Monitoring (All Windows)      | Stops monitoring of all open windows.                                           |             |
|                          | Start Monitoring                   | Starts monitoring of the open window.                                           | Section 0.1 |
|                          | Stop Monitoring                    | Stops monitoring of the open window.                                            | Section 9.1 |
|                          | Start Watch                        | Starts monitoring the current values of registered devices/<br>labels.          | (Common)    |
|                          | Stop Watch                         | Stops monitoring the current values of registered devices/<br>labels.           |             |
|                          | Change Value Format (Decimal)      | Displays the current device value in decimal in program monitoring.             | Section     |
|                          | Change Value Format (Hexadecimal)  | Displays the current device value in hexadecimal in program monitoring.         | 9.3.1       |
|                          | Device/Buffer Memory Batch Monitor | Monitors device/buffer memory in a batch.                                       | (Common)    |
|                          | Change Instance (Function Block)   | Selects an instance of the function block to be monitored.                      | Section 9.2 |
|                          | SFC All Block Batch Monitor        | Batch monitors all blocks in the SFC program.                                   | (Simple)    |
| Reg                      | ster to Watch Window               | Registers the selected devices to the Watch window.                             |             |
| Mod                      | ify Value                          | Changes the ON/OFF status and values of devices and labels used in the program. | (Common)    |

| Debug (common function)      |                                                                                                    | Reference |
|------------------------------|----------------------------------------------------------------------------------------------------|-----------|
| Start/Stop Simulation        | Starts/stops simulation.                                                                                     |           |
| Show Restricted Instructions | Displays a list of the instructions and devices used in the program unsupported for the simulation function. | (Common)  |
| Sampling Trace               |                                                                                                    | -         |
| Open Sampling Trace          | Executes sampling trace.                                                                                     | (Common)  |

| Diagnostics (common function)    |                                                                    | Reference |
|----------------------------------|--------------------------------------------------------------------|-----------|
| PLC Diagnostics                  | Diagnoses the operating status of the programmable controller CPU. |           |
| Ethernet Diagnostics             | Diagnoses the Ethernet                                             |           |
| CC-Link IE Control Diagnostics   | Diagnoses the CC-Link IE controller network.                       | (Common)  |
| MELSECNET Diagnostics            | Diagnoses the MELSECNET/10(H).                                     | (Common)  |
| CC-Link / CC-Link/LT Diagnostics | Diagnoses the CC-Link and CC-link/LT.                              |           |
| System Monitor                   | Monitors the system status of the programmable controller CPU.     |           |

| Tools (common function)                     |                                | Reference                                                                                   |             |
|---------------------------------------------|--------------------------------|---------------------------------------------------------------------------------------------|-------------|
| IC Card                                     |                                |                                                                                             | -           |
|                                             | Read IC Card                   | Reads data from the IC memory card.                                                         | (Common)    |
|                                             | Write IC Card                  | Writes data to the IC memory card.                                                          | (Common)    |
| Program Check                               |                                | Checks programs and displays errors.                                                        | (Simple)    |
| Parameter Check                             |                                | Checks parameters and displays errors.                                                      | (Common)    |
| Options                                     |                                | Sets various options.                                                                       | Chapter 11  |
| System Label Setting                        |                                | Sets device range to be automatically assigned to a label.                                  | Section 5.7 |
| Block Password                              |                                | Sets a block password to the data.                                                          | Common      |
| Intelligent Function Module Parameter Check |                                |                                                                                             | -           |
| _                                           | Auto Refresh Duplication Check | Checks the duplication of devices set in the Auto refresh function and displays the result. | (Common)    |

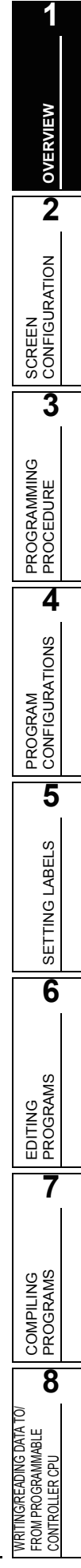

| Window (common function) |                                                                               | Reference |
|--------------------------|-------------------------------------------------------------------------------|-----------|
| Cascade                  | Tiles windows in overlapping display.                                         |           |
| Tile Vertically          | Tiles windows vertically.                                                     |           |
| Tile Horizontally        | Tiles windows horizontally.                                                   |           |
| Arrange Icons            | Arranges the icons at the bottom of the window.                               | (Common)  |
| Close All                | Closes all open windows.                                                      |           |
| (Switch to Other Window) | Displays the open window.                                                     |           |
| Window                   | Displays a list of open windows.<br>Also opens or arranges specified windows. |           |

|                        | Help                                                | (common function)                                                     | Reference |  |
|------------------------|-----------------------------------------------------|-----------------------------------------------------------------------|-----------|--|
| PLC                    | Error                                               | Displays the explanation for each CPU error code.                     |           |  |
| Special Relay/Register |                                                     | Displays the explanation for each special relay and special register. | (Common)  |  |
| Char                   | nges from GX Developer                              | Displays the changes from GX Developer to GX Works2.                  | ks2.      |  |
| Oper                   | Operating Manual                                    |                                                                       |           |  |
|                        | GX Works2 Beginner's Manual<br>(Simple Project)     | Displays the operating manuals.                                       | (Common)  |  |
|                        | GX Works2 Beginner's Manual<br>(Structured Project) |                                                                       |           |  |
| G<br>(C                | GX Works2 Operating Manual (Common)                 |                                                                       |           |  |
|                        | GX Works2 Operating Manual (Simple Project)         |                                                                       |           |  |
|                        | GX Works2 Operating Manual<br>(Structured Project)  |                                                                       |           |  |
| Connect to MELFANSweb  |                                                     | Connects to the MELFANSweb website.                                   |           |  |
| Abou                   | t GX Works2                                         | Displays product information such as the version.                     | 1         |  |
#### ■ List of functions for setting labels

The following table shows the functions available for setting and editing labels.

| Edit (function for label setting) |                                        | Reference |
|-----------------------------------|----------------------------------------|-----------|
| Select All                        | Selects all items.                     |           |
| Expand Declaration                | Expands the collapsed items.           |           |
| Collapse Declaration              | Collapses the expanded items.          | Section   |
| New Declaration (Before)          | Adds a line above the cursor position. | 5.5.2     |
| New Declaration (After)           | Adds a line below the cursor position. |           |
| Delete Line                       | Deletes a line at the cursor position. |           |

#### List of functions for editing device comments

The following table shows functions available for editing device comments.

| Edit (function for editing device comments) |                             | Reference                                                       |   |
|---------------------------------------------|-----------------------------|-----------------------------------------------------------------|---|
| Undo                                        | )                           | Restores the previous processing status.                        |   |
| Redo                                        | )                           | Restores the processing deleted with [Undo].                    |   |
| Sele                                        | ct All                      | Selects all data being displayed.                               |   |
| Import from Sample Comment                  |                             | (Common)                                                        |   |
|                                             | Special Relay/Register      | Utilizes sample comments of SM/SD.                              |   |
|                                             | Intelligent Function Module | Utilizes sample comments of intelligent function module device. |   |
| Clea                                        | r All                       | Deletes all device comment data.                                | 1 |

#### ■ List of functions for setting device memory

The following tables show the functions available for setting device memory.

| Edit (function for setting device memory) |                                       | Reference |
|-------------------------------------------|---------------------------------------|-----------|
| Paste Text                                | Enters a character string.            |           |
| Insert Row                                | Inserts a row at the cursor position. | (Common)  |
| Insert Device                             | Enters a device.                      |           |

| Find/Replace (function for setting device memory) |         | Reference       |          |
|---------------------------------------------------|---------|-----------------|----------|
| Find Device                                       | Searche | s for a device. | (Common) |

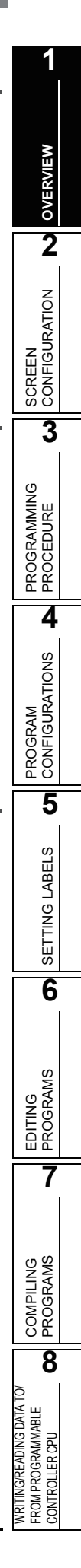

| View (functio | n for setting device memory)            | Reference |  |
|---------------|-----------------------------------------|-----------|--|
| Display Mode  | Display Mode                            |           |  |
| Binary        | Displays data in binary.                |           |  |
| Octal         | Displays data in octal.                 | -         |  |
| Decimal       | Displays data in decimal.               | (Common)  |  |
| Hexadecimal   | Displays data in hexadecimal.           | (Common)  |  |
| Float         | Displays data in real number.           | -         |  |
| ASCII         | Displays data in character string.      | -         |  |
| Register      |                                         | -         |  |
| 16-bit        | Displays data in units of words.        |           |  |
| 32-bit        | Displays data in units of double words. | (Common)  |  |
| 64-bit        | Displays data in units of 64 bits.      | (Common)  |  |
| Setup         | Changes the editor size.                | 1         |  |

| Tools (function for setting device memory) |                                                                |          |
|--------------------------------------------|----------------------------------------------------------------|----------|
| Upload Device Memory from PLC              | Reads device memory data from the programmable controller CPU. |          |
| Download Device Memory to PLC              | Writes device memory data to the programmable controller CPU.  | (Common) |
| Import from Excel File                     | Reads data from an Excel file.                                 |          |
| Export to Excel File                       | Writes data to an Excel file.                                  |          |

### ■ List of functions for executing sampling trace

#### The following tables show the functions available for executing sampling trace.

| View (function for executing sampling trace) |                 |                                                      | Reference |
|----------------------------------------------|-----------------|------------------------------------------------------|-----------|
| Result Display Position                      |                 |                                                      | (Common)  |
| Move to T                                    | rigger Position | Displays the trigger position.                       | (Common)  |
| Switching Displa                             | ay Items        | •                                                    | -         |
| Device                                       |                 |                                                      |           |
| Address                                      |                 |                                                      |           |
| Comment                                      | t               | Display/hides the display item titles.               | (Common)  |
| Data Type                                    | es              |                                                      |           |
| Radix                                        |                 |                                                      |           |
| Timing Chart Scale                           |                 |                                                      | -         |
| Narrow S                                     | cale            | Changes the display width of the timing short cools  |           |
| Wide Sca                                     | le              | Changes the display would of the timing chart scale. | -         |
| Trend Graph Scale                            |                 |                                                      |           |
| Narrow S                                     | cale            |                                                      |           |
| Wide Sca                                     | le              | Changes the display width of the trend graph scale.  | (Common)  |
| Initial Disp                                 | olay            |                                                      |           |
| Additional Information                       |                 |                                                      | -         |
| Past Time                                    | 9               | - Display/hides the additional information.          | (Common)  |
| Program                                      | Name            |                                                      |           |

OVERVIEW

2

SCREEN CONFIGURATION

3

PROGRAMMING PROCEDURE

4

PROGRAM CONFIGURATIONS

5

SETTING LABELS

6

EDITING PROGRAMS

7

COMPILING PROGRAMS

8

WRITING/READING DATA TO/ FROM PROGRAMMABLE CONTROLLER CPU

| Debug (function for executing sampling trace) |                                                                                                    |          |  |
|-----------------------------------------------|----------------------------------------------------------------------------------------------------|----------|--|
| npling Trace                                  |                                                                                                    |          |  |
| Trace Settings                                | Displays the screen on which the sampling trace conditions are set.                                                                                                    |          |  |
| Start Trace                                   | Starts sampling trace.                                                                                                    |          |  |
| Stop Trace                                    | Suspends sampling trace.                                                                                                    |          |  |
| Execute Manual Trigger                        | Generates a trigger at any given timing.                                                                                                    |          |  |
| Register Trace                                | Writes trace settings to the programmable controller CPU.<br>Execute this to control the sampling trace start by a<br>sequence program.<br>Sampling trace starts when the Trace start command<br>(SM801) is executed after executing "Register Trace". |          |  |
| Forced Execution Registration Valid           | Enables to execute the sampling trace from the peripherals for the Universal model QCPUs.                                                                                                    | (Common) |  |
| Display Trace Buffer Condition                | Displays trace data storage status.                                                                                                    |          |  |
| Export CSV Data                               | Saves the trace data (trace settings + results) to a personal computer in CSV file format.                                                                                                    |          |  |
| Upload from PLC                               | Writes the sampling trace data (trace settings + results) to the programmable controller CPU.                                                                                                    |          |  |
| Download to PLC                               | Reads the trace data (trace settings + results) from the programmable controller CPU.                                                                                                    |          |  |
| Delete All Data                               | Deletes all information including the device data registered<br>and the sampling trace result displayed on the <u>Sampling</u><br><u>Trace</u> screen.                                                                                                 |          |  |

### 1.3.2 List of functions for editing in ladder language

For the functions available for editing in the ladder language, refer to the following manual.

### 1.3.3 List of functions for editing SFC diagrams

For the functions available for editing SFC diagrams, refer to the following manual.

### 1.3.4 List of functions for editing SFC block list

For the functions available for editing SFC block list, refer to the following manual.

## 1.3.5 List of functions for editing in ST language

| Edit (function for editing in ST language) |                                                                            | Reference     |
|--------------------------------------------|----------------------------------------------------------------------------|---------------|
| Undo                                       | Restores the previous processing status.                                   | Section 6.2.5 |
| Redo                                       | Restores the processing deleted with [Undo].                               | 3601011 0.2.5 |
| List Operands                              | Displays the screen for inserting a label by selecting an existing label.  | Section 6.2.3 |
| New Label                                  | Displays the screen for inserting a label by adding a new label setting.   |               |
| Create Template                            | Displays a template of argument defined for each instruction/<br>function. | Section 6.2.2 |

| Find/Replace (function for editing in ST language) |                      |                                                                                                    | Reference     |
|----------------------------------------------------|----------------------|----------------------------------------------------------------------------------------------------|---------------|
| Bookn                                              | Bookmark             |                                                                                                    |               |
|                                                    | Toggle Bookmark      | Sets a bookmark at the cursor row. The bookmark is deleted when one is already set at the cursor row. |               |
|                                                    | Next Bookmark        | Displays the next bookmark position.                                                                  | Section 6.3.4 |
|                                                    | Previous Bookmark    | Displays the previous bookmark position.                                                              |               |
|                                                    | Delete All Bookmarks | Deletes all bookmarks.                                                                                |               |

|                  | View (function for editing in ST language) |                                                              | Reference     |
|------------------|--------------------------------------------|--------------------------------------------------------------|---------------|
| Zoom             |                                            |                                                              | -             |
|                  | 50%                                        | Displays the screen zoomed out to 50%.                       |               |
|                  | 75%                                        | Displays the screen zoomed out to 75%.                       | Section 6.2.7 |
|                  | 100%                                       | Displays the screen at the normal size.                      | Section 6.2.7 |
|                  | 150%                                       | Displays the screen zoomed in to 150%.                       |               |
| Zoom Header/Body |                                            |                                                              | -             |
|                  | Header                                     | Opens the label setting screen in the selected POU.          | Section 6.2.8 |
|                  | Body                                       | Opens the program editor in the selected POU.                | 0000010.2.0   |
| Open             | Header                                     | Opens the label setting screen for the program being edited. | Section 6.2.9 |

| Online (function for editing in ST language) |                  |                                                                                                    | Reference   |
|----------------------------------------------|------------------|----------------------------------------------------------------------------------------------------|-------------|
| Monito                                       | n                |                                                                                                    |             |
|                                              | Start Monitoring | Starts monitoring.                                                                                                    | Section 9 4 |
|                                              | Split Window     | Starts monitoring in the split window format that displays the monitor data of numerical values and character strings. |             |

### 1.3.6 List of functions for editing in structured ladder language

|                                                               |                                                                                  |                                | NE            |
|---------------------------------------------------------------|----------------------------------------------------------------------------------|--------------------------------|---------------|
| Edit (function                                                | for editing in structured ladder language)                                       | Reference                      | VER           |
| Undo                                                          | Restores the previous processing status.                                         | Section 6.2.5                  | 6             |
| Redo                                                          | Restores the operation deleted with [Undo].                                      |                                | 2             |
| Select Mode                                                   | Changes to the contact and coil input mode.                                      | Section 6.4.3                  |               |
| Interconnect Mode                                             | Changes to the line drawing mode.                                                | Section 6.4.4                  | N             |
| Auto Connect                                                  | Specifies and connects the start and end points to draw a line.                  | Section 6.4.3<br>Section 6.4.4 | I<br>URATI(   |
| Guided Mode                                                   |                                                                                  | -                              | EEA           |
| Guided Editing                                                | Changes to the keyboard input mode.                                              |                                | SCR           |
| Overwrite Mode                                                | Overwrites the network element entered in Guided editing at the cursor position. | -                              | 3             |
| Insert Mode                                                   | Inserts the network element entered in Guided editing at the cursor position.    | Section 6.4.12                 | U             |
| Line Mode                                                     | Changes the input format to draw lines in Guided editing.                        |                                | MIN           |
| Auto Comment                                                  | Adds a comment entry field at the start of the network added in Guided editing.  | -                              | GRAM          |
| Recalculate Line                                              | Arranges a line automatically to redraw it.                                      | Section 6.4.4                  | PRO           |
| Insert Row                                                    | Inserts a row in a ladder being edited.                                          |                                |               |
| Insert Column                                                 | Inserts a column in a ladder being edited.                                       | Section 6.4.5                  | 4             |
| New Network                                                   |                                                                                  | -                              | SN            |
| Тор                                                           | Inserts a new network at the start of all networks.                              | -                              | TIO           |
| Before                                                        | Inserts a new network in front of a network being edited.                        | -                              | NAN           |
| After                                                         | Inserts a new network after a network being edited.                              | - Section 6.2.4                | GR/<br>FIG    |
| Bottom                                                        | Inserts a new network at the end of all networks                                 | -                              | NON ON ON     |
| Network Elements                                              |                                                                                  | -                              |               |
| Contact                                                       | Inserts 🌵 at the cursor position.                                                |                                | 5             |
| Contact Negation                                              | Inserts 🗗 at the cursor position.                                                |                                | ABELS         |
| Coil                                                          | Inserts 💯 at the cursor position.                                                |                                | ING LZ        |
| Jump                                                          | Inserts 🏶 at the cursor position.                                                | _                              | SETT          |
| Return                                                        | Inserts 🏁 at the cursor position.                                                |                                | 6             |
| L-Connect Contact                                             | Inserts 歸 at the cursor position.                                                |                                |               |
| L-Connect Contact Negation                                    | Inserts 🎬 at the cursor position.                                                | Section 6.4.2                  | S             |
| Input Variable                                                | Inserts state the cursor position.                                               | _                              | NG<br>GRAM    |
| Output Variable                                               | Inserts Ma at the cursor position.                                               | _                              | EDITI<br>PROC |
| Horizontal Line                                               | Inserts 🖬 at the cursor position.                                                | _                              | 7             |
| Vertical Line                                                 | Vertical Line Inserts 🖬 at the cursor position.                                  |                                |               |
| Comment Inserts a comment entry field at the cursor position. |                                                                                  | ]                              |               |
| Network Label                                                 | Displays the Network Header screen.                                              |                                | ъ<br>Š        |
|                                                               |                                                                                  |                                | COMPILI       |

The following tables show the functions available for editing with the structured ladder editor.

8

WRITING/READING DATA TO/ FROM PROGRAMMABLE CONTROLLER CPU

| Edit (function for editing in structured ladder language) |           |                                                                                                    | Reference     |
|-----------------------------------------------------------|-----------|----------------------------------------------------------------------------------------------------|---------------|
| List Operands                                             |           | Displays the screen for inserting a label by selecting an existing label.                                                                                                   | Soction 6.2.3 |
| New Label                                                 |           | Displays the screen for inserting a label by adding a new label setting.                                                                                                    | 36010110.2.3  |
| Number of Pins                                            |           |                                                                                                    | -             |
|                                                           | Increment | Adds the number of arguments of functions and function blocks.                                                                                                    | Section 6.4.7 |
|                                                           | Decrement | Deletes the number of arguments of functions and function blocks.                                                                                                    | 3601011 0.4.7 |
| Network List                                              |           | Displays a list of networks in a program.                                                                                                    | Section 6.2.4 |
| Signal Configuration                                      |           |                                                                                                    | -             |
|                                                           | Configure | Sets the type of a contact and a coil.                                                                                                    |               |
|                                                           | Toggle    | <ul> <li>Changes the contact and coil type per execution in the following order.</li> <li>Contact → Contact negation</li> <li>Coil → Reversal coil → Set → Reset</li> </ul> | Section 6.4.6 |

| View (function for editing in structured ladder language) |                                                                                                    |                |  |
|-----------------------------------------------------------|----------------------------------------------------------------------------------------------------|----------------|--|
| View Mode                                                 |                                                                                                    | -              |  |
| Label                                                     | Displays a variable by its entered format.                                                                      |                |  |
| Device                                                    | Displays a device/address in device format. The variable is displayed as an assigned device in device format.   | 7              |  |
| Address                                                   | Displays a device/address in address format. The variable is displayed as an assigned device in address format. | Section 6.4.10 |  |
| Comment                                                   | Displays a label comment.                                                                                       |                |  |
| Change Display<br>Label-Device-Address                    | Switches the display format in order (label, device, address).                                                  | 1              |  |
| Change Display Label-Comment                              | Switches the display between label and comment.                                                                 |                |  |
| Grid                                                      | Shows a grid on the screen being edited to display the start/end positions of a line.                           | Section 6.2.6  |  |
| Zoom                                                      |                                                                                                    | -              |  |
| 50%                                                       | Displays the screen zoomed out to 50%.                                                                          |                |  |
| 75%                                                       | Displays the screen zoomed out to 75%.                                                                          | Section 6.2.7  |  |
| 100%                                                      | Displays the screen at the normal size.                                                                         | 3601011 0.2.7  |  |
| 150%                                                      | Displays the screen zoomed in to 150%.                                                                          |                |  |
| Zoom Header/Body                                          |                                                                                                    | -              |  |
| Header                                                    | Opens the label setting screen in the selected POU.                                                             | Section 6.2.8  |  |
| Body                                                      | Opens the program editor in the selected POU.                                                                   |                |  |
| Open Header                                               | Opens the label setting screen for a program being edited.                                                      | Section 6.2.9  |  |

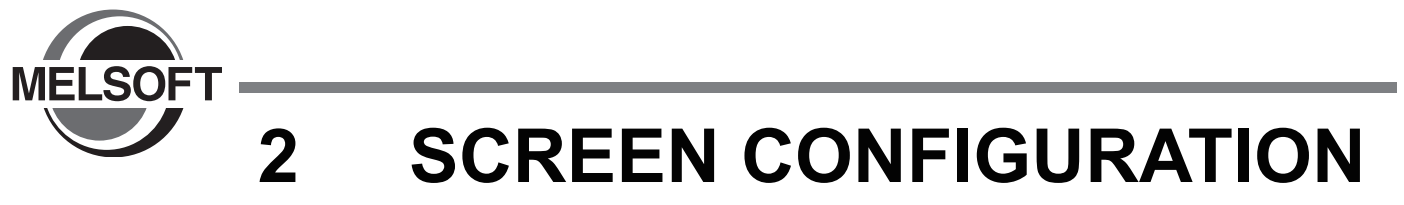

This chapter explains the screen configuration of GX Works2.

| 2.1 | <b>Overview of Screen Configuration</b> |  |
|-----|-----------------------------------------|--|
|-----|-----------------------------------------|--|

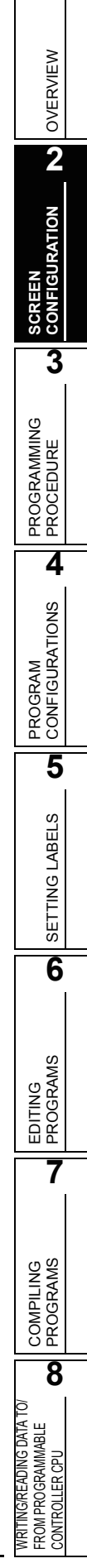

1

## 2.1 Overview of Screen Configuration

This section explains the main frame (basic screen) of GX Works2 that is displayed when it is started up. The following shows the configuration of the main frame.

QCPU Q

| Scree                                         | n display                                                                                                    |                                      |
|-----------------------------------------------|----------------------------------------------------------------------------------------------------|--------------------------------------|
| Title bar ——→<br>Menu bar ——→<br>Tool bar ——→ | MELSOFT Series GX Works 2inistrator Program (Sample_structured/Project_03     Project_Edk End/Replace_Convert/Comple yew Online Debug Dographics Look Works 世後     D GF 日、日本の中の日本の学校の研究を行動していた。     の 「日本の日本の日本の日本の日本の日本の日本の日本の日本の日本の日本の日本の日本の日                                                                                                    |                                      |
| Project window ——<br>Work window —            | Intelligent Function Module                                                                                                    | — Function Block<br>Selection window |
| ſ                                             |                                                                                                    |                                      |
|                                               | Device/Label         Duration         Device/Label         Duration         XX           Device/Label         Device/Label         Duration         XX         XX <td></td> |                                      |
| Status bar                                    | Structured Q06UDH Host Station                                                                                                    | ر<br>ا                               |

Display contents

| Name           |                                 | Description                                                                               | Reference                              |  |
|----------------|---------------------------------|-------------------------------------------------------------------------------------------|----------------------------------------|--|
| Title bar      |                                 | Displays a project name.                                                                  | -                                      |  |
| M              | enu bar                         | Displays menu options for executing each function.                                        | -                                      |  |
| То             | olbar                           | Displays tool buttons for executing each function.                                        | Appendix 1                             |  |
| Work window    |                                 | A main screen used for operations such as programming, parameter setting, and monitoring. | GX Works2 Version1                     |  |
| Docking window |                                 | A sub screen to support operations performed on a work window.                            | (Common)                               |  |
|                | Project window                  | Displays contents of a project in tree format.                                            | Section 4.1                            |  |
|                | Function Block Selection window | Displays a list of functions (such as function blocks) used for<br>programming.           | Section 6.2.1                          |  |
|                | Output window                   | Displays compilation and check results (errors and warnings).                             | Section 7.5                            |  |
|                | Cross Reference window          | Displays cross reference results.                                                         |                                        |  |
|                | List of Used Device window      | Displays the device usage list.                                                           |                                        |  |
|                | Watch window 1 to 4             | A screen used for monitoring and changing current device values.                          | GX Works2 Version1<br>Operating Manual |  |
|                | Find/Replace window             | A screen used for searching and replacing character strings in the project.               | (Common)                               |  |
| Status bar     |                                 | Displays information about a project being edited.                                        |                                        |  |

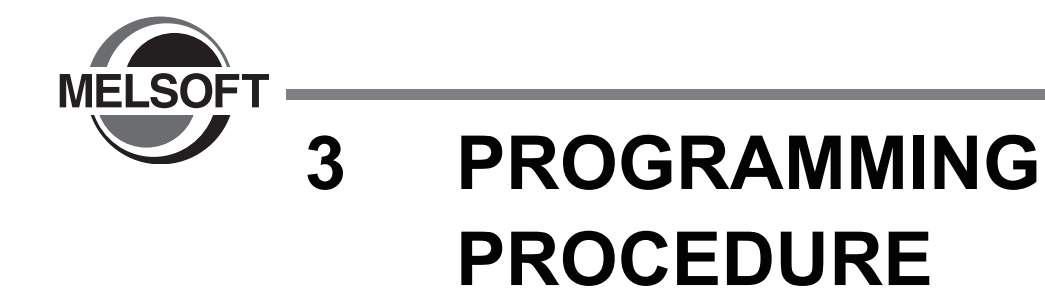

This chapter explains the method for creating programs in Structured project.

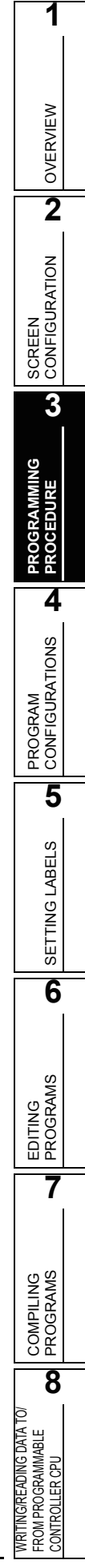

## 3.1 Creating Programs

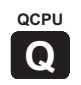

This section explains the general operating steps from the creation of a program in Structured project to the execution of the created program in the programmable controller CPU.

#### 1. Creating a new project

| Procedure                                                              | Reference          |
|------------------------------------------------------------------------|--------------------|
| Start up GX Works2.                                                    | GX Works2 Version1 |
| Create a new Structured project.                                       | Operating Manual   |
| To reuse an existing Structured project, open that Structured project. | (Common)           |

L

### 2. Setting parameters

| Procedure       | Reference                                          |
|-----------------|----------------------------------------------------|
| Set parameters. | GX Works2 Version1<br>Operating Manual<br>(Common) |
|                 |                                                    |

ĮĹ

### 3. Configuring programs

| Procedure                                    | Reference |  |
|----------------------------------------------|-----------|--|
| Create program files.                        |           |  |
| Create tasks.                                | Chapter 4 |  |
| Create POUs.                                 |           |  |
| Register POUs (program blocks) to the tasks. |           |  |
|                                              |           |  |

#### 4. Setting labels

| Procedure             | Reference |  |
|-----------------------|-----------|--|
| Define global labels. | Chapter 5 |  |
| Define local labels.  | Chapter 5 |  |

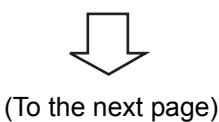

3

5

| (From   | the | previous | page) |
|---------|-----|----------|-------|
| (11011) | uic | previous | page, |

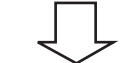

### 5. Editing programs

| 5. Editing programs        | OVERVIEW    |
|----------------------------|-------------|
| Procedure                  | Reference 2 |
| Edit programs of each POU. | Chapter 6   |
| 6. Compiling programs      | SCREEN      |

#### 6. Compiling programs

|                       | Procedure | Reference |
|-----------------------|-----------|-----------|
| Compile all programs. |           | Chapter 7 |
|                       |           |           |

#### 7. Connecting a personal computer to the programmable controller CPU

| 7. Connecting a personal computer to the programmable c Procedure | ontroller CPU<br>Reference   |      |
|-------------------------------------------------------------------|------------------------------|------|
| Connect a personal computer to the programmable controller CPU.   | GX Works2 Version1           |      |
| Set the connection target.                                        | Operating Manual<br>(Common) | GRAM |
|                                                                   |                              | PRO  |

#### 8. Writing data to the programmable controller CPU

| 8. Writing data to the programmable controller CPU                                                                                                    |           |                                         |
|----------------------------------------------------------------------------------------------------|-----------|-----------------------------------------|
| Procedure                                                                                                    | Reference |                                         |
| Write parameters to the programmable controller CPU.       Chapter 8         Write sequence programs to the programmable controller CPU.       Chapter 8 |           | SETTING                                 |
| 9. Confirming the operation                                                                                                    |           | VG<br>SRAMS                             |
| Procedure                                                                                                    | Reference | E D D D D D D D D D D D D D D D D D D D |
| Monitor the execution status of sequence programs.                                                                                                    | Chapter 9 |                                         |
|                                                                                                    |           |                                         |

### 10. Ending the project

| <i>10.</i> Ending the project |           |                    | OMPILING         |
|-------------------------------|-----------|--------------------|------------------|
|                               | Procedure | Reference          | З Е              |
| Save the project.             |           | GX Works2 Version1 | 8                |
| Exit GX Works2.               |           | (Common)           | <u>∑</u><br>≤щ   |
|                               |           |                    | FROM PROGRAMMABL |

## MEMO

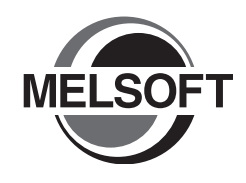

# PROGRAM CONFIGURATIONS

In Structured project, sequence programs are configured by using tasks and POUs. This chapter explains the program configurations of Structured project.

| 4.1 | Program Configurations of Structured Project |
|-----|----------------------------------------------|
| 4.2 | Creating Program Files and Tasks             |
| 4.3 | Creating POUs                                |
| 4.4 | Using POUs                                   |

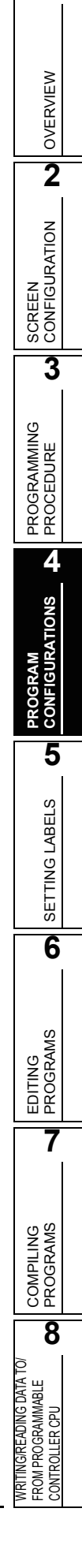

1

## 4.1 **Program Configurations of Structured Project**

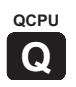

This section explains the configurations of Structured project that are displayed in a tree format in the Project window.

| _    |                                                        |                                                                      |
|------|--------------------------------------------------------|----------------------------------------------------------------------|
| ſ    | ∃ <mark></mark> (Unset Project)                        |                                                                      |
|      | Library_Pool                                           |                                                                      |
|      | Connection Destination                                 |                                                                      |
|      | 🚊 🛅 Parameter · · · · · · · · · · · · · · · · · · ·    | GX Works2 Version1 Operating manual (Common)                         |
|      |                                                        |                                                                      |
|      | 🕀 🦳 Network Parameter                                  |                                                                      |
|      | 🔊 Remote Password                                      |                                                                      |
| ľ    | 🖃 🛅 Structured Data Types · · · · · · · · ·            | ······Defines structured data type. 🆙 Section 5.6                    |
|      | Struct1                                                |                                                                      |
|      | 🗄 🛅 Global Label · · · · · · · · · · · · · · · · · · · | ······Defines shared labels among the POUs. 🖅 Section 5.5            |
|      | Global1                                                |                                                                      |
|      | Program_File_Pool ······                               | ······Defines the program file configuration.                        |
|      | 🖻 🛅 MAIN                                               | Sets the executing order and conditions of the program.              |
| '    | 🔤 Task_01 [Always] •••••••                             | ······Registers program blocks (PRG) to the task.                    |
|      | 🖻 🦳 MAIN1                                              |                                                                      |
| ati  | 🔄 Task_10 [Always]                                     |                                                                      |
| JUL  |                                                        | ······Defines POUs. 🖙 Section 4.3                                    |
| jfic | 🖻 🦳 MAIN_02 [PRG] •••••••••••••••••••••••••••••••••••• | ······Program blocks (PRG)                                           |
| õ    | Labels · · · · · · · · · · · · · · · · · · ·           | ······Defines labels. 🆙 Section 5.3                                  |
| Ε    | Program [Structured Ladder]                            | •••••••Write a program in the desired programming language.          |
| Ľ    | 🖻 🦲 MAIN_01 [PRG]                                      |                                                                      |
| 00   | ' Labels                                               |                                                                      |
| م    | Program [Structured Ladder]                            |                                                                      |
| ī    | E FUN_02 [FUN:Word[Signed]] · · ·                      | ······Functions (FUN)                                                |
|      | Labels                                                 | ······Defines labels. 🏹 Section 5.4                                  |
|      | Program [ST] · · · · · · ·                             | ······Write a program in the desired programming language. Chapter 6 |
|      | E FUN_01 [FUN:Bit]                                     |                                                                      |
|      | Labels                                                 |                                                                      |
|      | Program [Structured Ladder]                            |                                                                      |
|      | E - FB_01 [FB] · · · · · · · · · · · · · · · · · · ·   | ······Function blocks (FB)                                           |
|      | Labels · · · · · ·                                     | ······Defines labels. 🖙 Section 5.4                                  |
|      | Program [Structured Ladder] ) ·                        | ······Write a program in the desired programming language.           |
|      |                                                        | ······································                               |

OVERVIEW

2

SCREEN CONFIGURATION

3

PROGRAMMING PROCEDURE

4

GURATIONS

CONF

5

SETTING LABELS

6

QCPU

Q

## 4.2 Creating Program Files and Tasks

This section explains the method for registering program blocks (PRGs) executed on the programmable controller CPU and setting the executing conditions of programs using program files and tasks.

#### 4.2.1 **Procedure for creating program files and tasks**

This section explains the procedure for creating a program file and task.

#### 1. Creating a program file and task data

| Procedure                                                                                                    | Reference                    |  |
|----------------------------------------------------------------------------------------------------|------------------------------|--|
| Create a program file.<br>• Select [Project] $\Rightarrow$ [Object] $\Rightarrow$ [New].                                                                      | GX Works2 Version1           |  |
| <ul> <li>Create a task.</li> <li>Select the program file folder and perform the following operation.</li> <li>Select [Project] ⇒ [Object] ⇒ [New].</li> </ul> | Operating Manual<br>(Common) |  |

#### 2. Registering program blocks to the task

| Procedure                                                                                                    | Reference                                          |
|----------------------------------------------------------------------------------------------------|----------------------------------------------------|
| Display the <u>Task Setting</u> screen.<br>• Select Project window $\Rightarrow$ "Program_File_Pool" $\Rightarrow$ "(program file)" $\Rightarrow$ "(task)". | GX Works2 Version1<br>Operating Manual<br>(Common) |
| Set program blocks to be registered to the task.                                                                                                    | Section 4.2.2                                      |

#### 3. Setting the executing condition

| Procedure                                                                                                    | Reference                                          |
|----------------------------------------------------------------------------------------------------|----------------------------------------------------|
| Set the executing condition of the program file on the < <program>&gt; tab of PLC parameter.</program>                                                                                                    | GX Works2 Version1<br>Operating Manual<br>(Common) |
| <ul> <li>Set the executing condition on the <u>Property</u> screen of the task.</li> <li>Select the task data and perform the following operation.<br/>Select [Project] ⇒ [Object] ⇒ [Property].</li> </ul> | Section 4.2.3                                      |

### 4.2.2 Registering program blocks to tasks

This section explains the method for registering program blocks to a task and specifying the executing order. Only the program blocks that are registered to the task are compiled.

(Compiling programs 🖵 Chapter 7)

#### Screen display

Select Project window  $\Rightarrow$  "Program\_File\_Pool"  $\Rightarrow$  "(program file)"  $\Rightarrow$  "(task)".

| E | 🗄 Task Setting Task_01 |              |  |           |
|---|------------------------|--------------|--|-----------|
|   |                        | Program Name |  | Comment 🔺 |
|   | 1                      | POU_01       |  |           |
|   | 2                      |              |  | •         |
| ◀ |                        |              |  |           |

#### Operating procedure

• Set the items on the screen.

| Item         | Description                                                                                                    | Number of<br>characters |
|--------------|----------------------------------------------------------------------------------------------------|-------------------------|
| Program Name | Enter a program block name.<br>Click to set a program block name on the <u>Program Selection</u><br>screen.                       | 0 to 32 characters      |
| Comment      | Enter comments for the program block.<br>A new line can be inserted in a cell by pressing the <u>Ctrl</u> + <u>Enter</u><br>keys. | 0 to 1024<br>characters |

#### Point *P*

#### • Program blocks that can be registered

- A single program block can be registered to any one of tasks for only once. Only the program blocks that are not
  registered to any of the tasks are displayed on the <u>Program Selection</u> screen.
- When registering a ladder program to a task
- Multiple tasks cannot be created for a single program file, and multiple ladder programs cannot be registered to a task.
- When registering a SFC program to a task
  - Multiple tasks cannot be created for a single program file. Only program blocks of SFC program can be registered to a task.
- Executing order of program blocks registered to a task
  - Structured ladder or ST programs are executed in the order they are registered to a task. SFC program is executed in the order of block number, disregarding the order they are registered to the task.
- Maximum number of program blocks to be registered
  - The maximum number of program blocks that can be registered to a single task is 320.
  - The maximum number of tasks that can be created for a single project is 124.
  - The maximum number of program blocks that can be registered to tasks for a single project is 800.

#### Setting program names on the program selection screen

The following explains the method for setting a program block on the <u>Task Setting</u> screen using the <u>Program Selection</u> screen.

#### Screen display

On the <u>Task Setting</u> screen, click <u>next</u> next to the "Program Name" entry field.

| Program Selection                                                |              |
|------------------------------------------------------------------|--------------|
| Libraries Programs <all> <project>         Lib01</project></all> | OK<br>Cancel |

### Operating procedure

1. Select the reference source of the program block from the "Libraries" field.

| Libraries           | Description                                                      |
|---------------------|------------------------------------------------------------------|
| <all></all>         | Browses all program blocks defined in the project and libraries. |
| <project></project> | Browses program blocks defined in the project.                   |
| (Library name)      | Browses program blocks defined in the specified library.         |

- 2. Select a program block from the "Programs" field.
- *3.* Click the ok button when the setting is completed.

The selected program block is displayed on the <u>Task Setting</u> screen.

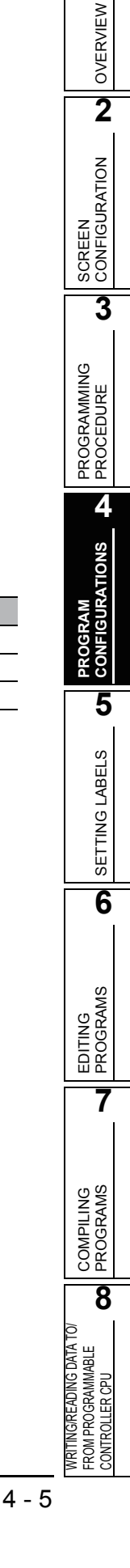

1

### 4.2.3 Setting executing conditions

This section explains the method for setting executing conditions for program files and tasks.

#### Executing conditions for program files

The executing conditions for program files are set on the <<Program>> tab of PLC parameter.

#### Screen display

Select Project window  $\Rightarrow$  "Parameter"  $\Rightarrow$  "PLC Parameter"  $\Rightarrow$  << Program>>.

Program

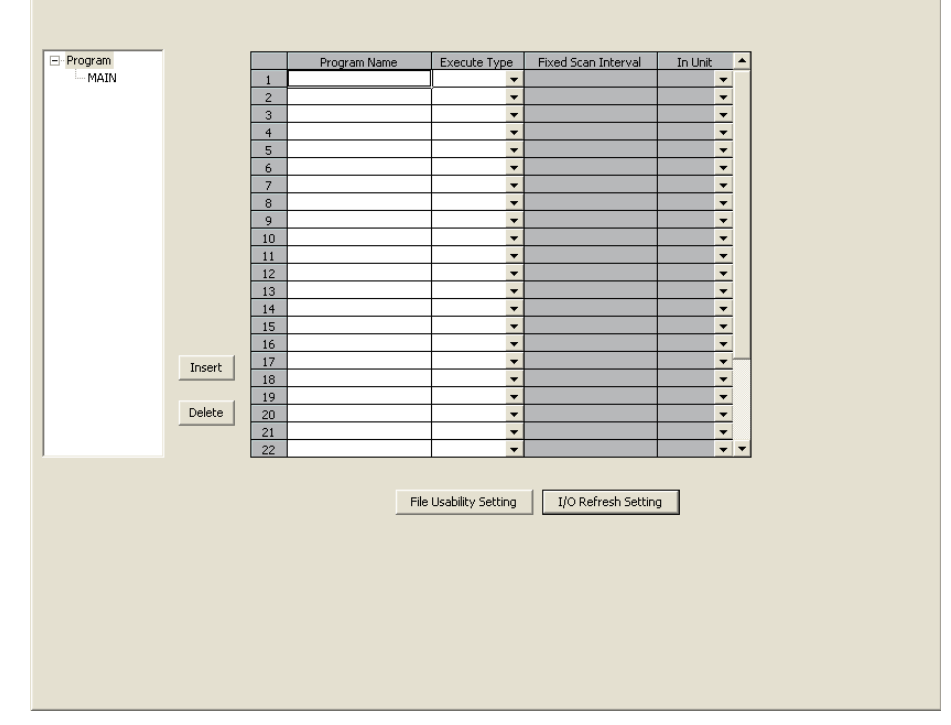

For details of the program executing conditions, refer to the following manual.

OVERVIEW

2

SCREEN CONFIGURATION

3

PROGRAMMING PROCEDURE

4

CONFIGURATIONS

5

SETTING LABELS

6

EDITING PROGRAMS

7

#### Executing conditions for tasks

The executing conditions for tasks are set on the <u>Property</u> screen of the task. Select the task to be set in the Project window in advance.

#### Screen display

Select [Project]  $\Rightarrow$  [Object]  $\Rightarrow$  [Property].

| Proper | ty        | X                    |
|--------|-----------|----------------------|
| Detail | Commer    | nt                   |
| Attr   | ributes — |                      |
| Eve    | ent       | TRUE                 |
| Int    | erval     | 0                    |
| Prie   | ority     | 31                   |
| Data   | Name      | Task_01              |
| Title  |           | l                    |
|        |           | Timer/Output Control |
| Last ( | Change    | 6/26/2008 9:43:14 AM |
|        |           |                      |
|        |           | OK Cancel            |

#### Operating procedure

• Set the items on the screen.

|                                                                                                    |          | Item                                      | Description                                                                                                    | Execution type       |  |
|----------------------------------------------------------------------------------------------------|----------|-------------------------------------------|----------------------------------------------------------------------------------------------------|----------------------|--|
| TRUI                                                                                                    |          | TRUE                                      | Executes the task in every scan.                                                                                                    | Scan execution       |  |
|                                                                                                    | Event    | FALSE                                     | Executes the task in the cycle specified in the "Interval" field.                                                                                                    | Fixed scan execution |  |
|                                                                                                    |          | Device or label name                      | Executes the task when the specified device or label is TRUE.                                                                                                    | Event execution      |  |
| Attributes                                                                                                    | Interval |                                           | Set the cycle time to execute the task in a constant cycle.<br>(Enter FALSE in the "Event" field.)<br>Set the cycle time in time type format<br>(Ex.: #T100ms, #T24d20h31m23s647ms).<br>QCPU Structured Programming Manual (Application Functions)<br>Do not set shorter time than the scan time of sequence program. |                      |  |
| Priority Set the task execution priority in the range from 0 to 31. Tasks with smaller value executed by priority.<br>Tasks of the same priority are executed in the alphabetical order of task data nar |          | th smaller values are of task data names. |                                                                                                    |                      |  |
| Title                                                                                                    |          |                                           | Enter a title of the task.                                                                                                    |                      |  |
| Timer/ Checked<br>Output<br>Control Not checked                                                                                                    |          | Checked                                   | The outputs and the current values of timers in the task are reset when the task is not executed.                                                                                                    |                      |  |
|                                                                                                    |          | Not checked                               | The outputs and the current values of timers in the task are retained when the task is not executed.                                                                                                    |                      |  |

#### Point P

Interruption start

To enable an interruption start, set an interrupt pointer number (I0 to I31) in the "Event" field. In this case, create a program using the basic instruction EI (Enable Interrupt) for the program blocks registered to scan execution tasks.

• When the program block registered to the task is created in the ladder language When the program block registered to the task is created in the ladder language, items of "Attributes" cannot be set.

#### • When the program end instruction is used When the program end instruction such as the FEND or GOEND instruction is used, program blocks and/or tasks following the program end instruction are not executed.

The following tables show the task executing order according to the set execution type (scan execution (priority: high/low), fixed scan execution or event execution) in the task property setting.

| Task namo  | Task attributes |          |          | Execution type                  |  |
|------------|-----------------|----------|----------|---------------------------------|--|
| Task fiame | Event           | Interval | Priority |                                 |  |
| Task1      | TRUE            | 0        | 31       | Scan execution (priority: low)  |  |
| Task2      | MO              | 0        | 31       | Event execution                 |  |
| Task3      | FALSE           | T#100ms  | 31       | Fixed scan execution            |  |
| Task4      | TRUE            | 0        | 30       | Scan execution (priority: high) |  |

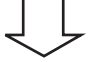

| Executing order | Task name | Execution timing       |
|-----------------|-----------|------------------------|
| 1               | Task4     | Executed in every scan |
| 2               | Task1     | Executed in every scan |
| 3               | Task2     | When M0 turned ON      |
| 4               | Task3     | In every 100ms         |

QCPU

Q

1

OVERVIEW

2

SCREEN CONFIGURATION

3

## 4.3 Creating POUs

This section explains the method for creating POUs.

A POU (abbreviation for Program Organization Unit) is a unit of program defined for each function.

### 4.3.1 **Procedure for creating POUs**

This section explains the procedure for creating a POU.

#### 1. Creating a new POU

| Procedure                                                                       | Reference                                          |
|---------------------------------------------------------------------------------|----------------------------------------------------|
| Create a POU.<br>• Select [Project] $\Rightarrow$ [Object] $\Rightarrow$ [New]. | GX Works2 Version1<br>Operating Manual<br>(Common) |
|                                                                                 |                                                    |

#### 2. Setting local labels

| Procedure                                                                                                    | Reference |
|----------------------------------------------------------------------------------------------------|-----------|
| <ul> <li>Display the Local Label Setting screen or Function/FB Label Setting screen.</li> <li>Select Project window ⇒ "POU_Pool" ⇒ "(POU)" ⇒ "Labels".</li> </ul> | Chapter 5 |
| Set labels that are used only within the POU.                                                                                                    |           |
| $\int$                                                                                                    |           |

### 3. Editing the program

| Procedure                                                                                                    | Reference |
|----------------------------------------------------------------------------------------------------|-----------|
| <ul> <li>Display the program editor.</li> <li>Select Project window ⇒ "POU_Pool" ⇒ "(POU)" ⇒ "Program".</li> </ul> | Chapter 6 |
| Edit the program in the specified programming language.                                                            |           |

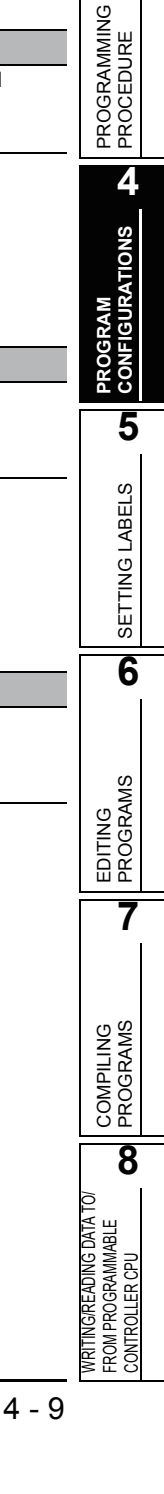

### 4.3.2 Setting properties of functions and function blocks

This section explains the method for setting the items on the <u>Property</u> screen of a function and function block.

Select a function or function block to be set in the Project window in advance.

#### Screen display

Select [Project]  $\Rightarrow$  [Object]  $\Rightarrow$  [Property]. <For function>

| Property      |                      |
|---------------|----------------------|
| Detail Commen | t                    |
| Data Name     | FUN_01               |
| Title         | Title of Function    |
| Result Type   | Word[Signed]         |
|               | Use EN/ENO           |
| Туре          | Function             |
| Language      | ST                   |
| Last Change   | 6/26/2008 9:52:15 AM |
|               |                      |
|               | OK Cancel            |

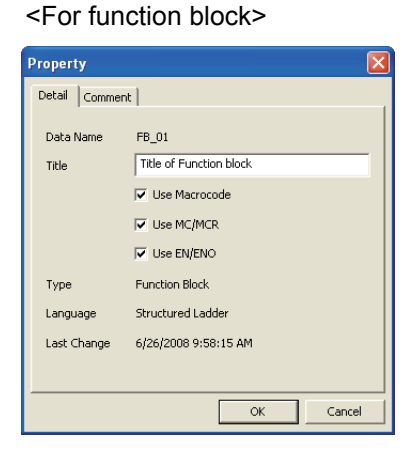

#### Operating procedure

Set the items on the screen.

| Item                                    |             | Description                                                                                                    |  |
|-----------------------------------------|-------------|----------------------------------------------------------------------------------------------------|--|
| Deput                                   |             | Set the data type of return value of the function.                                                                                                    |  |
| Result Type                             |             | Click 💌 and select a data type from the list.                                                                                                    |  |
| Checked<br>Use Macrocode<br>Not checked |             | Applies function block program codes to each location where instances are used at compilation.<br>Even if EN of the function block is OFF, the output variable is retained at ON. To turn OFF the output variable when EN is OFF, select the "Use MC/MCR" check box below. |  |
|                                         |             | Creates function block program codes for each function block at compilation. Codes are created to call function blocks for each location where instances are used. To call function blocks, use automatically assigned devices. (FF Section 5.7)                           |  |
|                                         | Checked     | Applies function block program codes using the MC/MCR instruction to each location where instances are used at compilation.                                                                                                    |  |
|                                         | Not checked | Applies function block program codes using the CJ instruction to each location where instances are used at compilation.                                                                                                    |  |
|                                         | Checked     | Becomes a function or function block with EN/ENO.                                                                                                    |  |
| OSC EN/ENO                              | Not checked | Becomes a function or function block without EN/ENO.                                                                                                    |  |

#### Point *P*

#### • "Use MC/MCR"

- This check box can be checked only if both of the "Use EN/ENO" and "Use Macrocode" check boxes are checked.
- If the MC/MCR instruction is used and the function block is not executed, the outputs and the current values of timers in the function block are reset. (If the instruction is not used, the current values are retained).

Applying function blocks to locations where instances are used

The following shows the example of codes when the following programs are compiled. Note that devices are assigned as follows.

- Input1 :X0
- Input2 :X11
- Output1 :D10

<The program at the location of use>

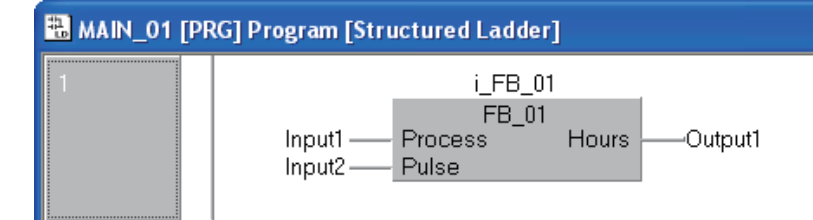

<Function block>

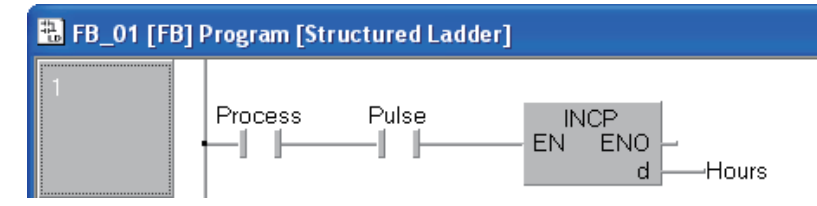

| Use Macrocode                                      | Code to be created in<br>the program at the<br>location of use                                   | Function block<br>code                              |
|----------------------------------------------------|--------------------------------------------------------------------------------------------------|-----------------------------------------------------|
| Applied<br>(The check box is<br>selected.)         | LD X0<br>AND X11<br>INCP D10                                                                     | None                                                |
| Not applied<br>(The check box is not<br>selected.) | LD X0<br>OUT M4096<br>LD X11<br>OUT M4097<br>LD SM400<br>CALL P2048<br>LD SM400<br>MOV D6144 D10 | P2048<br>LD M4096<br>AND M4097<br>INCP D6144<br>RET |

### Point P

#### • When the "Use Macrocode" check box is not checked

Since pointers of automatically assigned devices are used, the number of function instances that can be created is limited to the number of pointers or less specified on the <u>System Label Setting</u> screen. (Figure 1.17) Check the "Use Macrocode" check box, if the number of set pointers or more instances are required.

• Using the MC/MCR instruction for EN control

The following shows the example of codes when the following programs are compiled. Note that devices are assigned as follows.

- Input1:X0
- Input2:X11
- Output1:D10

<The program at the location of use>

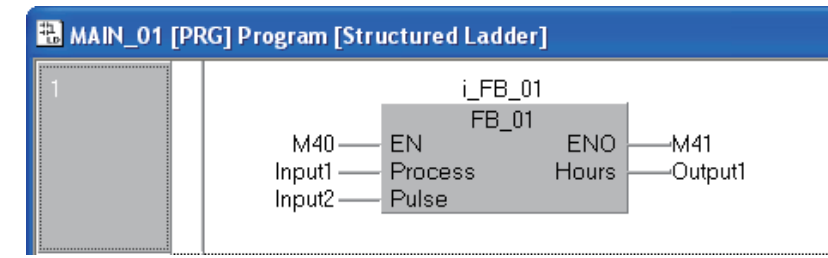

<Function block>

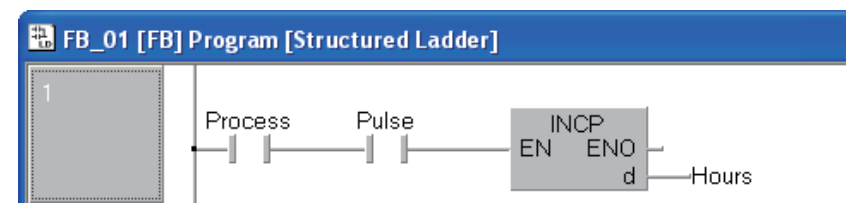

| Use MC/MCR                                            | Code to be created in<br>the program at the<br>location of use                  |
|-------------------------------------------------------|---------------------------------------------------------------------------------|
| MC/MCR is used<br>(The check box is checked.)         | LD M4<br>OUT M41<br>MC N0 M4096<br>LD X0<br>AND X11<br>INCP D10<br>MCR N0       |
| MC/MCR is not used<br>(The check box is not checked.) | LD M4<br>OUT M41<br>LDI M4<br>CJ P2050<br>LD X0<br>AND X11<br>INCP D10<br>P2050 |

QCPU

Q

1

## 4.4 Using POUs

This section explains the method for using the created POUs.

- Program blocks are used by registering them to tasks. (S Section 4.2.2)
- Functions and function blocks are used in program blocks. (SF Section 4.4.1)

| Proje | ect        |                |     |
|-------|------------|----------------|-----|
| Pr    | ogram file |                |     |
|       | Task       | Regist         | ter |
|       | POU        | Program block  |     |
| ſ     | POU folder |                |     |
|       | POU        | Program block  |     |
|       | POU        | Function       | ly  |
|       | POU        | Function block |     |
|       |            |                |     |

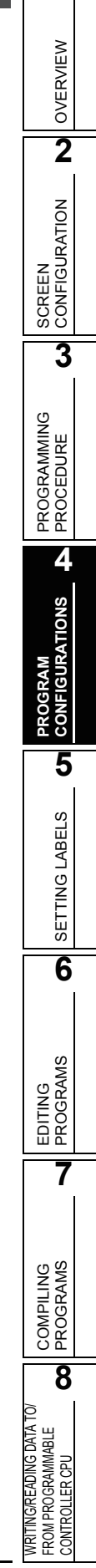

### 4.4.1 Using functions and function blocks

This section explains the method for selecting a function or function block from the Function Block Selection window and inserting it to a program.

(Function Block Selection window F Section 6.2.1)

#### Operating procedure

- In the Project window, select ⇒ "POU\_Pool" ⇒ "(POU)" ⇒ "Program". The program editor screen is displayed.
- 2. Select [View]  $\Rightarrow$  [Docking Window]  $\Rightarrow$  [Function Block Selection Window].

The Function Block Selection window is displayed.

*3.* Select "Project" from the combo box.

The functions and function blocks defined in the project are displayed in tree format.

4. Select a function or function block and then drag and drop it into the program editor.

The selected function or function block is inserted to the specified position in the editor.

In the structured ladder editor, the cursor position at the time of the drop operation becomes the position of the input pin at the upper left of the function or function block.

#### 5. Set an argument.

Enter a device or label name for the argument defined in the function or function block.

#### 6. Set an instance.

For a function block, set an instance name.

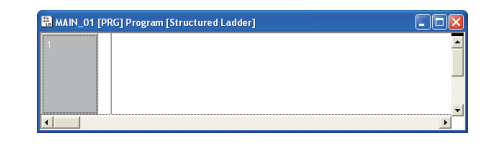

| Project                                          |
|--------------------------------------------------|
| Function     FUN_01     Function Block     FB_01 |
|                                                  |

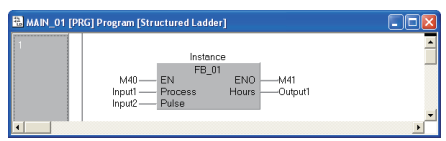

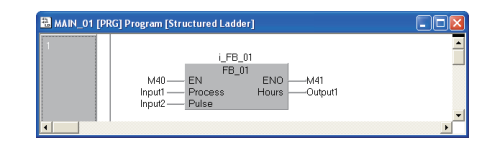

OVERVIEW

2

SCREEN CONFIGURATION

3

PROGRAMMING PROCEDURE

4

CONFIGURATIONS

5

8

WRITING/READING DATA TO/ FROM PROGRAMMABLE CONTROLLER CPU

#### Using function blocks created in other programming languages

This section explains the method for using function blocks created in other programming languages. The following table shows the function blocks that can be called from the program/function block.

|                                                      |                       | Function blocks to be called |                      |    |  |
|------------------------------------------------------|-----------------------|------------------------------|----------------------|----|--|
|                                                      |                       | Ladder                       | Structured<br>ladder | ST |  |
|                                                      | Ladder <sup>r*1</sup> | 0                            | ×                    | 0  |  |
| Program/function block that<br>calls function blocks | Structured<br>ladder  | ×                            | 0                    | 0  |  |
|                                                      | ST                    | 0                            | 0                    | 0  |  |

\*1:Function blocks in the ladder language cannot call function blocks. Only programs can call function blocks.

The following explains the precautions for calling function blocks from ladder to ST, or and from ST to Ladder language.

1) Check "Enable to Call Function Block from Ladder to ST, or from ST to Ladder" under [Tools]  $\Rightarrow$  $[Options] \Rightarrow "Compile" \Rightarrow "Basic Setting". ( Section 11.2)$ 

Note that the program becomes in the uncompiled status when the option setting is changed. Compile the program again.

- 2) The following requirements must be satisfied when using function blocks created in the ST language in the ladder program.
  - Data type of the input/output label is any of the following types: bit, word (signed), double word (signed), single-precision real, double-precision real, string
  - . The number of the input/output labels is less than 24
  - The number of characters of the input/output label is less than 16
  - The "Use EN/ENO" item is not checked in the option setting of the function blocks
  - Function block created in the structured ladder language is not used for the function block in the ST language.

<Ladder program that calls the function block>

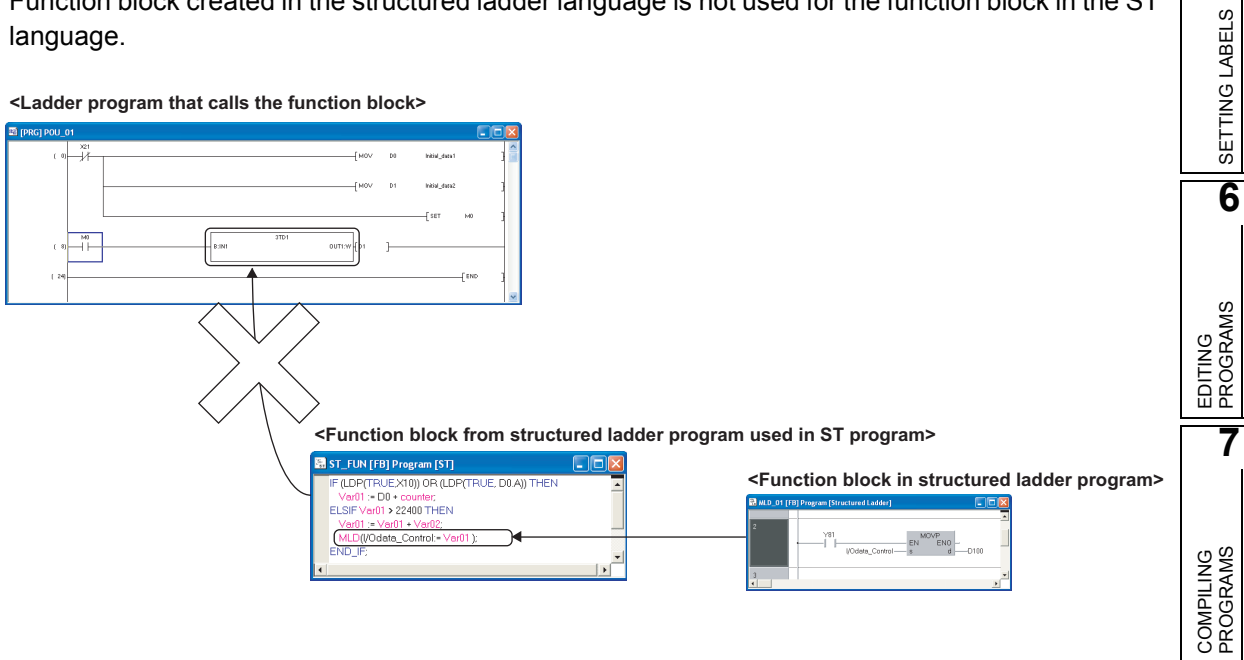

## MEMO

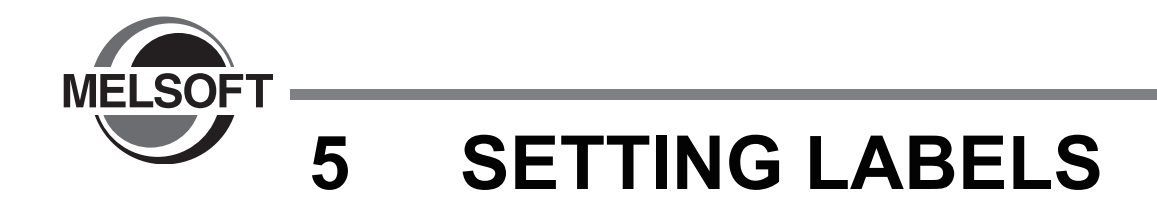

This chapter explains the method for setting labels.

| 5.1 | Label Setting Screens5-2                               |
|-----|--------------------------------------------------------|
| 5.2 | Setting Global Labels                                  |
| 5.3 | Setting Local Labels for Program Blocks                |
| 5.4 | Setting Labels for Functions and Function Blocks 5-7   |
| 5.5 | Common Operations for Setting Labels                   |
| 5.6 | Setting Structured Data Type Labels                    |
| 5.7 | Setting Ranges for Devices Assigned Automatically 5-20 |
|     |                                                        |

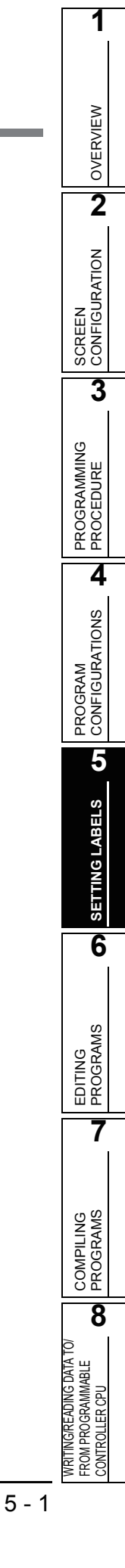

Library\_Pool

Connection Destination

Project

-

+

## 5.1 Label Setting Screens

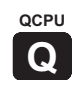

This section shows label setting screens. Labels are set on each screen below according to the type of label.

#### Structured Data Setting screen

Defines structured data types to be used in the label setting.

| (CF Section 5.6.1)              |                                               |                                                                                                    |                                                                                                    |                                                                                                    |                                                                                                    |                                                                                                    |  |  |  |  |
|---------------------------------|-----------------------------------------------|----------------------------------------------------------------------------------------------------|----------------------------------------------------------------------------------------------------|----------------------------------------------------------------------------------------------------|----------------------------------------------------------------------------------------------------|----------------------------------------------------------------------------------------------------|--|--|--|--|
| Structured Data Setting Struct1 |                                               |                                                                                                    |                                                                                                    |                                                                                                    |                                                                                                    |                                                                                                    |  |  |  |  |
|                                 | Label Name                                    | Data Type                                                                                                    |                                                                                                    | Constant                                                                                                    | Comment                                                                                                    |                                                                                                    |  |  |  |  |
| 1                               | STRUCT1_data1                                 | Word[Signed]                                                                                                    |                                                                                                    |                                                                                                    | Member1                                                                                                    | -                                                                                                    |  |  |  |  |
| 2                               | STRUCT1_data2                                 | Word[Signed]                                                                                                    |                                                                                                    |                                                                                                    | Member2                                                                                                    |                                                                                                    |  |  |  |  |
| 3                               | STRUCT1_data3                                 | Bit                                                                                                    |                                                                                                    |                                                                                                    | Member3                                                                                                    |                                                                                                    |  |  |  |  |
| 4                               | STRUCT1_data4                                 | Double Word[Signed]                                                                                                    |                                                                                                    |                                                                                                    | Member4                                                                                                    |                                                                                                    |  |  |  |  |
| 5                               | STRUCT1_data5                                 | FLOAT (Single Precision)                                                                                                    |                                                                                                    |                                                                                                    | Member5                                                                                                    |                                                                                                    |  |  |  |  |
| 6                               |                                               | 1                                                                                                    |                                                                                                    |                                                                                                    |                                                                                                    |                                                                                                    |  |  |  |  |
|                                 |                                               |                                                                                                    |                                                                                                    |                                                                                                    |                                                                                                    | -                                                                                                    |  |  |  |  |
|                                 | ( [ ]<br>] Stru<br>1<br>2<br>3<br>4<br>5<br>6 | (FF Section States of the section States of the section States of | (Construction 5.6.1) Structured Data Setting Struct1 Label Name Data Type STRUCT1_data1 Word(Signed) STRUCT1_data2 Word(Signed) STRUCT1_data3 Bit STRUCT1_data3 Bit STRUCT1_data5 FLOAT (Single Precision) F | Label Name         Data Type           1         STRUCT1_data1         Word(Signed)            2         STRUCT1_data2         Word(Signed)            3         STRUCT1_data3         Bit            4         STRUCT1_data3         Double Word(Signed)            5         STRUCT1_data5         FLOAT (Single Precision)            6 | Image: Section 5.6.1)           Structured Data Setting Struct1           Label Name         Data Type         Constant           1         STRUCT1_data1         Word[Signed]            2         STRUCT1_data2         Word[Signed]            3         STRUCT1_data3         Bit            4         STRUCT1_data5         FLOAT (Single Precision)            6 | Image: Section 5.6.1)       Image: Section 5.6.1)       Image: Constant       Image: Constant       Image: Cons |  |  |  |  |

#### Global Label Setting screen

Defines labels that can be used for all POUs in the project. ( $\square$  Section 5.2)

| Globa | Global Label Setting Global1 |            |                          |         |          |                |                |                   |               |  |  |
|-------|------------------------------|------------|--------------------------|---------|----------|----------------|----------------|-------------------|---------------|--|--|
|       | Class                        | Label Name | Data Type                |         | Constant | Device         | Address        | Comment           | <b></b>       |  |  |
| 1     | VAR_GLOBAL                   | g_data1    | Bit                      | <b></b> |          |                |                |                   |               |  |  |
| 2     | VAR_GLOBAL                   | g_data2    | Struct1                  |         | 1        | Detail Setting | Detail Setting | Struct1           |               |  |  |
| 3     | VAR_GLOBAL_CONSTAN           | g_data3    | FLOAT (Single Precision) |         | 3.14     |                |                | circular constant | Real constant |  |  |
| 4     | •                            |            |                          |         |          |                |                |                   |               |  |  |
| 5     |                              |            |                          |         |          |                |                |                   | -             |  |  |
|       |                              |            | •                        |         |          |                |                |                   |               |  |  |

#### Function/FB Label Setting screen

Defines labels that can be used only for each specified

POU (function/function block) in the project. (S Section 5.4)

|   | Function/FB Label Setting FUN_01 [FB] |              |            |             |  |          |                            |   |   |  |
|---|---------------------------------------|--------------|------------|-------------|--|----------|----------------------------|---|---|--|
| Ι |                                       | Class        | Label Name | Data Type   |  | Constant | Comment                    |   | - |  |
|   | 1                                     | VAR 🗸        | Input1     | Bit         |  |          |                            | - | _ |  |
|   | 2                                     | VAR          | data1      | Time(04)    |  |          |                            |   |   |  |
|   | 3                                     | VAR_CONSTANT | data2      | Bit         |  | FALSE    |                            |   |   |  |
|   | 4                                     | VAR          | data3      | Struct1(03) |  |          | Array of structure Struct1 |   |   |  |
|   | 5                                     | •            |            |             |  |          |                            |   | - |  |
| C |                                       |              |            |             |  |          |                            | F |   |  |

Local Label Setting screen

Defines labels that can be used only for each specified POU (program block) in the project. ( $\square$  Section 5.3)

| II Local Label Setting POU_01 [PRG] |   |              |            |              |  |          |        |         |         |  |  |
|-------------------------------------|---|--------------|------------|--------------|--|----------|--------|---------|---------|--|--|
| Γ                                   |   | Class        | Label Name | Data Type    |  | Constant | Device | Address | <b></b> |  |  |
|                                     | 1 | VAR .        | Input1     | Bit          |  |          |        |         |         |  |  |
|                                     | 2 | VAR          | Input2     | Bit          |  |          |        |         |         |  |  |
|                                     | 3 | VAR          | Output1    | Word[Signed] |  |          |        |         |         |  |  |
|                                     | 4 | VAR          | • i_FB_01  | FB_01        |  |          |        |         |         |  |  |
|                                     | 5 | VAR_CONSTANT | data1      | String(32)   |  | 'ABC'    |        |         |         |  |  |
|                                     | 6 |              |            |              |  |          |        |         | -       |  |  |
|                                     |   |              |            |              |  |          |        |         | •       |  |  |

#### 🖻 🚞 Structured Data Types Struct1 🚊 📄 Global Label 🔠 Global 1 Program\_File\_Pool POU\_Pool 🖻 📄 FB\_01 (FB) Labels \_\_\_\_\_ B Program [Structured Ladder] 🖻 🦲 FUN\_01 [FUN:Bit] 🔢 Labels 🔄 Program [ST] 🗄 🛅 MAIN\_01 [PRG] Device Comment Device Memory Device Init Value -Intelligent Function Module

OVERVIEW

2

SCREEN CONFIGURATION

3

PROGRAMMING PROCEDURE

QCPU

Q

#### **Setting Global Labels** 5.2

This section explains the method for setting global labels.

#### Screen display

Select Project window  $\Rightarrow$  "Global Label"  $\Rightarrow$  "(Global label)".

|   | II Global Label Setting Global1 |                    |   |            |                          |  |          |                |                |                   |               |   |
|---|---------------------------------|--------------------|---|------------|--------------------------|--|----------|----------------|----------------|-------------------|---------------|---|
|   |                                 | Class              |   | Label Name | Data Type                |  | Constant | Device         | Address        | Comment           |               |   |
|   | 1                               | VAR_GLOBAL         | • | g_data1    | Bit                      |  |          |                |                |                   |               |   |
|   | 2                               | VAR_GLOBAL         | • | g_data2    | Struct1                  |  | ſ        | Detail Setting | Detail Setting | Struct1           |               |   |
|   | 3                               | VAR_GLOBAL_CONSTAN | • | g_data3    | FLOAT (Single Precision) |  | 3.14     |                |                | circular constant | Real constant |   |
|   | 4                               |                    | • |            |                          |  |          |                |                |                   |               |   |
|   | 5                               |                    | • |            |                          |  |          |                |                |                   |               | - |
| 4 |                                 |                    |   |            |                          |  |          |                |                |                   | •             |   |

#### Operating procedure

• Set the items on the screen.

| Set the items on th |                                                                                                    |                                                                                                    |                      |                                                                |  |  |  |  |
|---------------------|----------------------------------------------------------------------------------------------------|----------------------------------------------------------------------------------------------------|----------------------|----------------------------------------------------------------|--|--|--|--|
| Item                |                                                                                                    | Description                                                                                                    | Number of characters | _  4                                                           |  |  |  |  |
|                     | Select a class na                                                                                                    | Select a class name of label from the list displayed by clicking .                                                      |                      |                                                                |  |  |  |  |
| Class               | VAR_GLOBAL<br>VAR_GLOBAL                                                                                                    | VAR_GLOBAL A common label that can be used for POUs.                                                                    |                      |                                                                |  |  |  |  |
|                     | _CONSTANT                                                                                                    | A common constant that can be used for POOS.                                                                            |                      | 5                                                              |  |  |  |  |
| Label Name          | Enter a desired I                                                                                                    | 0 to 32 characters                                                                                                    | ELS                  |                                                                |  |  |  |  |
| Data Type           | Data Type       Enter the data type of label which can be set on the Type Selection         screen displayed by clicking                                                                                                    |                                                                                                    |                      |                                                                |  |  |  |  |
| Constant            | 0 to 128 characters                                                                                                    | Serra 6                                                                                                    |                      |                                                                |  |  |  |  |
| Device              | Device Set a device name to be assigned in the device or address format.<br>(When a device name is entered in either column, it is displayed in the respective format automatically.)<br>• When VAR_GLOBAL is selected for Class, the cell is left blank |                                                                                                    |                      |                                                                |  |  |  |  |
| Address             | <ul> <li>When the data<br/>set devices or<br/>( Section 1</li> </ul>                                                                                                    | a type is Structure, click the "Detail Setting" cell and<br>the <u>Structured Data Device Setting</u> screen.<br>5.6.3) |                      | EDITING<br>PROGR/                                              |  |  |  |  |
| Comment             | Enter comments.         A new line can be inserted in a cell by pressing the Ctrl +         Comment         Enter         keys.         To display comments on the program editor, select "Device Comment" in "Comment Display Items".                   |                                                                                                    |                      |                                                                |  |  |  |  |
| Remark              | Enter supplemer                                                                                                    | Enter supplementary information for comments.<br>A new line can be inserted in a cell by pressing the <u>Ctrl</u> +     |                      |                                                                |  |  |  |  |
|                     | <u>[[Enter]]</u> keys.                                                                                                    |                                                                                                    | <u> </u>             | WRITINGREADING DATA TO/<br>FROM PROGRAMMABLE<br>CONTROLLER CPU |  |  |  |  |

5 - 3

### Point *P*

#### • Characters that can be used for label names

Any of the following label names causes an error at compilation.

- A label name that includes a space.
- A label name that begins with a numeral.
- A label name which is same as the one used for devices. (Lower case label names can be used by setting the option. Free Section 7.6.4)

For more details, refer to the following manual.

GX Works2 Version1 Operating Manual (Common)

• Number of characters that can be entered for a label name

The maximum number of characters that can be entered for a global label is 32.

- Specifying devices/addresses The digit specification for bit devices (K4M0) or bit specification for word devices (D0.1) can be specified for devices/addresses.
- Specifying timer/counter devices When "Data Type" is a bit type, specified devices are treated as contacts (TS, STS, CS). When "Data Type" is a word type, specified devices are treated as current values (TN, STN, CN).

OVERVIEW

2

SCREEN CONFIGURATION

3

PROGRAMMING PROCEDURE

QCPU

Q

#### **Setting Local Labels for Program Blocks** 5.3

This section explains the method for setting local labels used for each program block.

#### Screen display

Select Project window  $\Rightarrow$  "POU\_Pool"  $\Rightarrow$  "(Program block)"  $\Rightarrow$  "Labels".

| Image: Image: |   |              |     |            |              |  |          |        |         |          |  |
|----------------------------------------------------------------------------------------------------|---|--------------|-----|------------|--------------|--|----------|--------|---------|----------|--|
|                                                                                                    |   | Class        |     | Label Name | Data Type    |  | Constant | Device | Address | <b>▲</b> |  |
|                                                                                                    | 1 | VAR          | •   | Input1     | Bit          |  |          |        |         | _        |  |
|                                                                                                    | 2 | VAR          | ▼ Ì | Input2     | Bit          |  |          |        |         |          |  |
|                                                                                                    | 3 | VAR          | •   | Output1    | Word[Signed] |  |          |        |         |          |  |
|                                                                                                    | 4 | VAR          | •   | i_FB_01    | FB_01        |  |          |        |         |          |  |
|                                                                                                    | 5 | VAR_CONSTANT | •   | data1      | String(32)   |  | 'ABC'    |        |         |          |  |
|                                                                                                    | 6 |              | •   |            |              |  |          |        |         | -        |  |
| •                                                                                                    |   |              |     |            |              |  |          |        |         | ▶        |  |

#### Operating procedure

٠ Set the items on the screen.

| <ul> <li>Set the items on the</li> </ul> | e screen.                                                                                     |                                                                                                    |                         |                      |  |  |
|------------------------------------------|-----------------------------------------------------------------------------------------------|----------------------------------------------------------------------------------------------------|-------------------------|----------------------|--|--|
|                                          |                                                                                               |                                                                                                    |                         | 4                    |  |  |
| Item                                     |                                                                                               | Description                                                                                                    | Number of<br>characters | SNC                  |  |  |
|                                          | Select a class na                                                                             | ame of label from the list displayed by clicking 💌 .                                                                                   |                         | A<br>RATIC           |  |  |
|                                          | Class                                                                                         | Description                                                                                                    |                         | RAN                  |  |  |
|                                          | VAR                                                                                           | A label that can be used within the range of declared POUs.                                                                            |                         | PROG<br>CONF         |  |  |
| Class                                    | VAR_<br>CONSTANT                                                                              | A constant that can be used within the range of declared POUs.<br>Cannot be used for other POUs.                                       | -                       | 5<br>ELS             |  |  |
|                                          | VAR_RETAIN                                                                                    | A latch type label that can be used within the range of declared POUs. Cannot be used for other POUs.                                  |                         | TTING LAB            |  |  |
| Label Name                               | Enter a desired I                                                                             | abel name.                                                                                                    | 0 to 32 characters      | SE                   |  |  |
| Data Type                                | Enter the data ty screen displayed                                                            | pe of label which can be set on the <u>Type Selection</u><br>by clicking                                                               | 0 to 128 characters     | 6                    |  |  |
| Constant                                 | Displays the con<br>When VAR_CON<br>selected for "Dat                                         | stant value of the selected data type.<br>NSTANT is selected for "Class" and simple type is<br>a Type", the constant value can be set. | 0 to 128 characters     | 3<br>AMS             |  |  |
| Device                                   | When the data ty devices on the <u>S</u>                                                      | ppe is Structure, click the "Detail Setting" cell and set<br>structured Data Device Setting screen.                                    | -                       | EDITIN               |  |  |
| Address                                  | Address (CF Section 5.6.3)                                                                    |                                                                                                    |                         |                      |  |  |
| Comment                                  | Enter comments<br>A new line can b<br><u>Enter</u> keys.<br>To display comm<br>Comment" in "C | e inserted in a cell by pressing the Ctrl +<br>nents on the program editor, select "Device<br>omment Display Items".                   | 0 to 1024 characters    | :OMPILING<br>ROGRAMS |  |  |
|                                          |                                                                                               |                                                                                                    |                         | 06                   |  |  |

8

WRITINGREADING DATA TO/ FROM PROGRAMMABLE CONTROLLER CPU

### Point *P*

#### • Assigning devices automatically

Devices are automatically assigned to labels when a program is compiled. The device assignment range can be changed on the <u>System Label Setting</u> screen. (  $\square$  Section 5.7 )

• Characters that can be used for label names

- Any of the following label names causes an error at compilation.
- A label name that includes a space.
- A label name that begins with a numeral.
- A label name which is same name as the one used for devices. (Lower case label names can be used by setting the option. Fraction 7.6.4)

For more details, refer to the following manual.

GX Works2 Version1 Operating Manual (Common)

OVERVIEW

2

SCREEN CONFIGURATION

3

PROGRAMMING PROCEDURE

4

QCPU

Q

#### **Setting Labels for Functions and Function Blocks** 5.4

This section explains the method for setting local labels for each function or function block. Create a new function or function block in advance.

For the method for creating new functions or function blocks, refer to the following manual. GX Works2 Version1 Operating Manual (Common)

#### Screen display

Select Project window  $\Rightarrow$  "POU\_Pool"  $\Rightarrow$  "(Function/Function block)"  $\Rightarrow$  "Labels".

| III Function/FB Label Setting FUN_01 [FB] |   |              |   |            |             |  |          |                            |
|-------------------------------------------|---|--------------|---|------------|-------------|--|----------|----------------------------|
|                                           |   | Class        |   | Label Name | Data Type   |  | Constant | Comment 🔺                  |
|                                           | 1 | VAR          | • | Input1     | Bit         |  |          |                            |
|                                           | 2 | VAR          | • | data1      | Time(04)    |  |          |                            |
|                                           | 3 | VAR_CONSTANT | • | data2      | Bit         |  | FALSE    |                            |
|                                           | 4 | VAR          | • | data3      | Struct1(03) |  |          | Array of structure Struct1 |
|                                           | 5 |              | • |            |             |  |          | •                          |
| 4                                         |   |              |   |            |             |  |          |                            |

#### Operating procedure

| Item       |                                                       | Description                                                                                                    | Number of<br>characters |  |  |
|------------|-------------------------------------------------------|----------------------------------------------------------------------------------------------------|-------------------------|--|--|
|            | Select a class na                                     | Select a class name of label from the list displayed by clicking 💌 .                                                                       |                         |  |  |
|            | Class                                                 | Description                                                                                                    |                         |  |  |
| Class      | VAR                                                   | A label that can be used within the range of declared functions/function blocks.<br>Cannot be used for other functions/function blocks.    |                         |  |  |
|            | VAR_<br>CONSTANT                                      | A constant that can be used within the range of declared functions/function blocks.<br>Cannot be used for other functions/function blocks. |                         |  |  |
|            | VAR_INPUT                                             | A label that receives a value.<br>Cannot be changed in a function/function block.                                                          | -                       |  |  |
|            | VAR_OUTPUT                                            | A label that outputs data from a function block.                                                                                           |                         |  |  |
|            | VAR_IN_OUT                                            | A label that receives a value and outputs data<br>from a function block.<br>Can be changed in a function block.                            |                         |  |  |
|            | VAR_RETAIN                                            | A latch type label that can be used within the range of declared POUs.<br>Cannot be used for other POUs.                                   |                         |  |  |
| Label Name | Enter a desired l                                     | Enter a desired label name.                                                                                                    |                         |  |  |
| Data Type  | Enter the data ty screen displayed                    | Enter the data type of label which can be set on the <u>Type Selection</u> screen displayed by clicking . (CF Section 5.5.1)               |                         |  |  |
| Constant   | Displays the con<br>When VAR_CON<br>selected for "Dat | stant value of the selected data type.<br>ISTANT is selected for "Class" and simple type is<br>a Type", the constant value can be set.     | 0 to 128 characters     |  |  |
| Comment    | Enter comments                                        | 0 to 1024 characters                                                                                                    |                         |  |  |
|            | A new line can b<br>keys.<br>To display comm          |                                                                                                    |                         |  |  |

### Point P

#### Maximum number of labels

- In the ladder language, 1 to 24 labels can be set for inputs (input variables and I/O variables), and 1 to 24 labels can be set for outputs (output variables and I/O variables). The I/O variable is counted as '1 input + 1 output'.
  In languages other than the ladder language, the maximum number of labels that can be set for a single POU is
- In languages other than the ladder language, the maximum number of labels that can be set for a single POU is 5120.
- Assigning devices automatically Devices are automatically assigned to labels when a program is compiled. The device assignment range can be changed on the <u>System Label Setting</u> screen. (FF Section 5.7)

#### • Characters that can be used for label names

- Any of the following label names causes an error at compilation.
- A label name that includes a space.
- A label name that begins with a numeral.
- A label name which is same name as the one used for devices. (Lower case label names can be used by setting the option. Section 7.6.4)

For more details, refer to the following manual.

GX Works2 Version1 Operating Manual (Common)
OVERVIEW

2

SCREEN CONFIGURATION

3

PROGRAMMING PROCEDURE

4

PROGRAM CONFIGURATIONS

5

SETTING LABELS

6

EDITING PROGRAMS

7

COMPILING PROGRAMS

8

QCPU

Q

# 5.5 Common Operations for Setting Labels

This section explains the common operations for each label setting screen.

## 5.5.1 Selecting data types

To define a label, a data type must be specified by directly entering the type in text or selecting it on the <u>Type Selection</u> screen.

#### Screen display

Click \_\_\_\_ in the data type entry field on each label setting screen.

| Type Selection                                                                                               | $\mathbf{X}$                                                                                                    |
|----------------------------------------------------------------------------------------------------|----------------------------------------------------------------------------------------------------|
| Libraries<br><all><br/>Type Class<br/>© Simple Types<br/>© Structured Data Types<br/>© Function Blocks</all> | Types<br>SI:<br>Word[Signed]<br>Double Word[Signed]<br>Word[Unsigned]/Bit[168t]<br>Double Word[Unsigned]/Bit[228t]<br>FLOAT (Single Precision)<br>String(32)<br>Time |
| Array Element                                                                                                | Element                                                                                                    |
|                                                                                                    | OK Cancel                                                                                                    |

### Operating procedure

1. Select a type in the "Type Class".

| ltem                  | Description                                                                                                    |
|-----------------------|----------------------------------------------------------------------------------------------------|
| Simple Types          | Specify this to select a data type from basic types such as bit and word.                                                   |
| Structured Data Types | Specify this to select a data type from the defined structures.                                                             |
| Function Blocks       | Specify this to select a data type from the defined function blocks.<br>(Not displayed for the label settings of functions) |

2. In the "Libraries" field, select the reference source such as the defined structure that is used as the data type.

| Item                | Description                                                                                  |
|---------------------|----------------------------------------------------------------------------------------------|
| <all></all>         | Browses data types and structures/function blocks defined in the project, and all libraries. |
| <project></project> | Browses structures/function blocks defined in the project.                                   |
| (Library name)      | Browses structures/function blocks defined in the specified library.                         |

- 3. In the "Types" field, select the data type, structure or function block name.
- 4. Click the ok button when the setting is completed.

The settings are displayed in the "Data Type" column on the label setting screen.

### Point P

#### • Data types used only in a specific programming language

Data types that can be used for local labels differ in each programming language; ladder, SFC, ST, and structured ladder.

The following shows the data types that can be used for each programming language.

| Programming language | Data type                                                                                                    |
|----------------------|----------------------------------------------------------------------------------------------------|
| ST/structured ladder | <ul> <li>Word (unsigned)/16-bit string</li> <li>Double word (unsigned)/32-bit string</li> <li>Time</li> </ul> |
| Ladder/SFC           | <ul> <li>Timer</li> <li>Counter</li> <li>Retentive timer</li> <li>Pointer</li> </ul>                          |

The <u>Type Selection</u> screen can be opened by any of the following operations when \_\_\_\_\_ is in the selected status.

- Press the Enter key.
- Press the Space key.
- Press the F2 key.

### Setting arrays for data type

The following explains the method for defining a data type as an array.

To define a data type as an array, set the items in the "Array Element" field on the <u>Type Selection</u> screen.

#### Operation

- 1. Click \_\_\_\_ in the data type entry field on each label setting screen.
- 2. Check the check box in the "Array Element" field.
- 3. Enter the number of elements in the "Element" field.
- 4. Set the data type of the array element in the same manner as setting the normal data type.

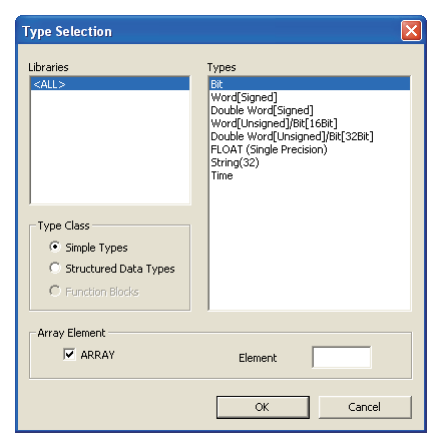

#### • To change the offset

To change the offset ([Array start value]..[Array end value]) to a value other than 0, edit the offset value by directly entering the array type declaration in text on each label setting screen.

|   | Class | Label Name | Data Type                     |
|---|-------|------------|-------------------------------|
| 1 | VAR 🗸 | data1      | Bit(02)                       |
| 2 | VAR   | data2      | Word[Unsigned]/Bit[16Bit](12) |
| 3 | VAR   | data3      | Struct1(04)                   |

OVERVIEW

2

CONFIGURATION

3

PROGRAMMING PROCEDURE

4

PROGRAM CONFIGURATIONS

5

SETTING LABELS

6

EDITING PROGRAMS

7

SCREEN

• To change the array to a two- or three-dimensional array

Edit two- or three-dimensional array by directly entering the array type declaration in text on each label setting screen.

For details on array type declarations, refer to the following manual.

CF QCPU Structured Programming Manual (Fundamentals)

|   | Class |   | Label Name | Data Type                           |
|---|-------|---|------------|-------------------------------------|
| 1 | VAR   | • | data1      | Bit(02,04)                          |
| 2 | VAR   | • | data2      | Word[Unsigned]/Bit[16Bit](04,00,12) |
| 3 | VAR   | • | data3      | Struct1(15,01)                      |

# Point P When a constant type is set for Class For labels whose classes are set as VAR\_CONSTANT or VAR\_GLOBAL\_CONSTANT, arrays cannot be set for the data type. If they are set, an error occurs at compilation. Offset values Minus values can be set for offset values.

#### Setting data length of the character string data type

The following explains the method for setting the data length of the character string data type. To change the data length of the character string data type, directly edit the data length on each label setting screen.

The data length of the character string data type is set in the option setting.

#### Operation

• Select [Tools] ⇒ [Options] ⇒ "Label Setting Editor" ⇒ "Default Length of String Data Type", and set the data length.

÷

Data Type Setting

Default Length of String Data Type 32

## 5.5.2 Editing lines

This section explains the method for editing lines on the label setting screen.

#### Adding lines

The following explains the method for adding a line on the label setting screen.

New Declaration (Before)

This function inserts a line above the selected line.

#### Operation

• Select [Edit]  $\Rightarrow$  [New Declaration (Before)].

| ľ |   | Class        | Label Name |   |     |
|---|---|--------------|------------|---|-----|
|   | 1 | VAR_INPUT 🗾  | In_data    | 1 |     |
|   | 2 | VAR 🗸        | data1      | 2 | VAR |
| ſ | 3 | VAR_CONSTANT | data2      | 3 | VAR |

|   | Class       | Label Name |
|---|-------------|------------|
| 1 | •           |            |
| 2 | VAR_INPUT 🔹 | In_data    |
| 3 | VAR 🗸       | data1      |

#### New Declaration (After)

This function inserts a line below the selected line.

#### Operation

• Select [Edit]  $\Rightarrow$  [New Declaration (After)].

|   | Class        | Label Name |   | Class       | Label Name |
|---|--------------|------------|---|-------------|------------|
| 1 | VAR_INPUT    | In_data    | 1 | VAR_INPUT - | [In_data   |
| 2 | VAR 🗸        | data1      | 2 |             |            |
| 3 | VAR_CONSTANT | data2      | 3 | VAR 🗸       | data1      |
| 3 | VAR_CONSTANT | data2      | 3 | VAR         | data1      |

# Point P

### Adding lines When using the New Declaration (After) function, label names, data types or other attributes can be set automatically to the added lines.

Select [Tools]  $\Rightarrow$  [Option]  $\Rightarrow$  "Label Setting Editor".

#### Editor Setting

Automatic copy and increment when inserting a row

Copy data type/comment items

#### Deleting lines

The following explains the method for deleting a line on the label setting screen. OVERVIEW Operation Select [Edit] ⇒ [Delete Line]. Class Label Name Class Label Name 2 VAR\_INPUT VAR 👻 data1 👻 In\_data 1 VAR ▼ data1 VAR\_ CONSTANT data2 2 2 Ŧ 3 VAR\_CONSTANT 🔻 data2 3 VAB data3 SCREEN CONFIGURATION Displaying comments and remarks of the first line only or all lines 3 For the "Comment" and "Remark" columns, data can be entered in multiple lines. The expand declaration and collapse declaration functions are provided to select whether to display all lines or only the first line by double clicking " + " or " - ". PROGRAMMING PROCEDURE Expand declaration If a cell is expanded, all lines of information are displayed in the "Comment" and "Remark" columns. 4 Operation • Double click " + " in the line number cell of the table. PROGRAM CONFIGURATIONS Collapse declaration If a cell is collapsed, only the first line of information is displayed in the "Comment" and "Remark" columns. 5 Operation • Double click " - " in the line number cell of the table. SETTING LABELS + 4 ▼ data3 ARRAY [0..3] OF Struct1 array of structure Struct1 Only the first line is displayed. 6 ARRAY [0..3] OF Struct1 arrav of structure Struct /AR data3 element 0 = group1 element 1 = group2 4 All lines are displayed. EDITING PROGRAMS Selecting all lines 7 All lines can be selected by the following operation. Operation COMPILING PROGRAMS • Select [Edit]  $\Rightarrow$  [Select All]. Function/FB Label Setting FB\_01 [FB] Label Nam Data Type Constan Comment Input1 Rit 8 Time(0..4) VAF data1 VAR\_CONSTANT WRITING/READING DATA TO/ FROM PROGRAMMABLE CONTROLLER CPU 👻 data2 Bit Struct1(0..3) array of Struct1 VAF data3

# 5.6 Setting Structured Data Type Labels

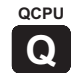

This section explains the method for setting structured data type labels.

## 5.6.1 Setting data type of structure

Set the elements of the structure on the Structured Data Setting screen.

### Screen display

Select Project window  $\Rightarrow$  "Structured Data Types"  $\Rightarrow$  "(Structure)".

| 🖺 Stru     | ictured Data Setting Struct | 1                         |          |                   |
|------------|-----------------------------|---------------------------|----------|-------------------|
|            | Label Name                  | Data Type                 | Constant | Comment 🔺         |
| 1          | data1                       | Bit                       |          | Data of member1 — |
| 2          | data2                       | Word[Unsigned]/Bit[16Bit] |          | Data of member2   |
| 3          | data3                       | Bit(02)                   |          | Data of member3   |
| 4          |                             |                           |          | <b>•</b>          |
| ( <u> </u> |                             | ·                         |          |                   |

### Operating procedure

• Set the items on the screen.

| Item       | Description                                                                                                    | Number of<br>characters |
|------------|----------------------------------------------------------------------------------------------------|-------------------------|
| Label Name | Enter a desired label name.                                                                                                    | 0 to 32 characters      |
| Data Type  | Enter the data type of label which can be set on the <u>Type Selection</u> screen displayed by clicking                                                                                                    | 0 to 128 characters     |
| Constant   | Displays the constant value of the selected type.                                                                                                    | 0 to 128 characters     |
| Comment    | Enter comments.<br>A new line can be inserted in a cell by pressing the <u>Ctrl</u> + <u>Enter</u><br>keys.<br>To display comments on the program editor, select "Device Comment"<br>in "Comment Display Item". | 0 to 1024 characters    |

## Point P

#### • Creating new structured data

- Create structured data using the Project window.
  - (CF GX Works2 Version1 Operation Manual (Common))

## 5.6.2 Setting data type as structure

To define the data type of label as a structure, set a structure in the data type entry field on each label setting screen. In addition to direct text entry, a structure can be selected on the <u>Type Selection</u> screen (  $\Box \mathcal{F}$  Section 5.5.1 ).

OVERVIEW

2

CONFIGURATION

3

PROGRAMMING PROCEDURE

4

PROGRAM CONFIGURATIONS

5

SETTING LABELS

6

7

COMPILING PROGRAMS

8

SCREEN

#### Assigning devices to structured data type labels 5.6.3

Devices of the structured data type global labels are set on the Structured Data Device Setting screen. If the structure is set for data type on the Global Label Setting screen, "Detail Setting" is displayed in the "Device" and "Address" columns. Click "Detail Setting" to display the Structured Data Device Setting screen.

### Screen display

Click "Detail Setting" on the label setting screen.

|          | Globa    | al Label Set   | ting Global1               |                 |          |           |         |          |                   |        |         |         |          |
|----------|----------|----------------|----------------------------|-----------------|----------|-----------|---------|----------|-------------------|--------|---------|---------|----------|
|          |          | 0              | lass                       | Label Name      |          | Data Type |         | Constant | Device            | Adi    | fress   | Comment | Remark 🔺 |
|          | 1        | VAR GLOBA      |                            | In data1        | Struct1  |           |         |          | Detail Setting    | Detail | Settina | Struct1 |          |
| -        | 2        |                |                            | <u>g_</u> uutur |          |           |         |          | b ordan o ordanig |        |         |         |          |
| -        | 2        |                |                            |                 | <u> </u> |           |         |          |                   | H      |         |         |          |
| -        | 3        |                |                            |                 |          |           |         |          |                   | +      |         |         |          |
| -        | 4        |                |                            |                 |          |           |         |          |                   | ++     |         |         |          |
| a I      | 5        |                |                            |                 | 1        |           | · · · · |          | 1                 |        |         | 1       |          |
| <u> </u> |          |                |                            |                 |          |           |         |          | 4                 |        |         |         |          |
|          |          |                |                            |                 |          |           |         |          |                   |        |         |         |          |
|          |          |                |                            |                 |          |           |         |          | / L               | /      | /       |         |          |
|          |          |                | o                          |                 |          |           |         |          |                   |        |         |         |          |
| Stru     | icture   | d Data Device  | e Setting                  |                 |          |           |         |          | 🔄 🔪 г             |        |         |         |          |
|          | lata1 (S | truct1)        |                            |                 |          |           |         |          |                   |        |         |         |          |
| 974      | 10001 (5 | adder)         |                            |                 |          |           |         |          | 1                 |        |         |         |          |
|          | Lab      | el Name        |                            | Data Type       |          | Device    | Add     | ress 🔺   | 1                 |        |         |         |          |
| da       | ta1      |                | Bit                        |                 |          |           |         |          |                   |        |         |         |          |
| da       | ta2      |                | Word[Unsigned]/            | Bit[16Bit]      |          |           |         |          |                   |        |         |         |          |
| da       | ta3      |                | Bit(02)                    |                 |          |           |         |          |                   |        |         |         |          |
|          |          |                |                            |                 |          |           |         |          |                   |        |         |         |          |
|          |          |                |                            |                 |          |           |         |          |                   |        |         |         |          |
|          |          |                |                            |                 |          |           |         |          |                   |        |         |         |          |
|          |          |                |                            |                 |          |           |         |          |                   |        |         |         |          |
|          |          |                |                            |                 |          |           |         |          |                   |        |         |         |          |
|          |          |                |                            |                 |          |           |         |          |                   |        |         |         |          |
|          |          |                |                            |                 |          |           |         |          |                   |        |         |         |          |
|          |          |                |                            |                 |          |           |         |          |                   |        |         |         |          |
|          |          |                |                            |                 |          |           |         | -        |                   |        |         |         |          |
| 4        |          |                |                            |                 |          |           |         |          | ]                 |        |         |         |          |
| <b>V</b> | Automa   | atic Filling 🔽 | Use <u>B</u> it Designatio | n               |          | ОК        |         | Cancel   | 1                 |        |         |         |          |

## Operating procedure

• Set the items on the screen.

|                     | Item    | Description                                                                                            | 6    |
|---------------------|---------|----------------------------------------------------------------------------------------------------|------|
| Label Name          |         | Displays label names defined as structure.                                                             | U    |
| Data Type           |         | Displays data types set to data names.                                                                 |      |
| Device              | Device  | Set device names to be assigned in the "Device" or "Address" column. (When a device                    |      |
| name                | Address | name is entered in either column, it is displayed in the respective format automatically.)             | AMS  |
| Automatic Filling   |         | Check this to set devices automatically to cells in which devices are not set with the same data type. | ROGR |
| Use Bit Designation |         | Check this to enter bit devices automatically by using bit specification for word devices.             | шс   |

## Point P

#### • Display on the Local Label Setting screen

• For the Structured Data Device Setting screen, the read-only screen is displayed.

#### Entering device names automatically

The Automatic filling function can be used when setting series of devices for the same data type data on the <u>Structured Data Device Setting</u> screen.

When using the Automatic filling function, whether to use bit specification for word devices can be selected.

#### Operation

1. Click "Detail Setting" on the label setting screen.

The <u>Structured Data Device Setting</u> screen is displayed.

2. Enter the device name to the Device/Address column.

Series of devices are automatically set in the cells following the one entered, skipping the cells where devices are already set.

• When using bit specification

|            |                                  |        |         | Enter "D1". |
|------------|----------------------------------|--------|---------|-------------|
| Label Name | Data Type                        | Device | Address |             |
| ΑΑΑ        | Double Word[Unsigned]/Bit[32Bit] | D1     |         |             |
| BBB        | Double Word[Unsigned]/Bit[32Bit] |        |         |             |
| CCC        | Bit                              |        |         |             |
| DDD        | Bit                              |        |         |             |
| EEE        | Double Word[Unsigned]/Bit[32Bit] |        |         |             |
|            | $\Box$                           | -      |         |             |

| Label Name | Data Type                        | Device | Address  |   |   |               |
|------------|----------------------------------|--------|----------|---|---|---------------|
| ддд        | Double Word[Unsigned]/Bit[32Bit] | D1     | %MD0.1   | 1 |   |               |
| BBB        | Double Word[Unsigned]/Bit[32Bit] | D3     | %MD0.3   |   |   | Automatically |
| CCC        | Bit                              | D5.0   | %MX0.5.0 |   | > | set data      |
| DDD        | Bit                              | D5.1   | %MX0.5.1 |   | L |               |
| EEE        | Double Word[Unsigned]/Bit[32Bit] | D6     | %MD0.6   | J |   |               |

#### When not using bit specification

|     |           |                                  |        |         | Enter "D1". |
|-----|-----------|----------------------------------|--------|---------|-------------|
| L   | abel Name | Data Type                        | Device | Address |             |
| عمم |           | Double Word[Unsigned]/Bit[32Bit] | D1     |         |             |
| 3BB |           | Double Word[Unsigned]/Bit[32Bit] |        |         |             |
| 000 |           | Bit                              |        |         |             |
| DDD |           | Bit                              |        |         |             |
| EEE |           | Double Word[Unsigned]/Bit[32Bit] |        |         |             |

|            | <b></b>                          |        |         | _ |               |
|------------|----------------------------------|--------|---------|---|---------------|
| Label Name | Data Type                        | Device | Address |   |               |
| ААА        | Double Word[Unsigned]/Bit[32Bit] | D1     | %MD0.1  |   |               |
| BBB        | Double Word[Unsigned]/Bit[32Bit] | D3     | (%MD0.3 |   |               |
| CCC        | Bit                              |        |         |   | Automatically |
| DDD        | Bit                              |        |         |   | set data      |
| EEE        | Double Word[Unsigned]/Bit[32Bit] | D5     | %MD0.5  |   |               |

# Point P

- When not using bit specification
- When the bit specification is not used, uncheck the "Use Bit Designation" item on the <u>Structured Data Device</u> <u>Setting</u> screen.

## 5.6.4 Assigning devices to structured array type labels

This section explains the method for setting the devices for the structured array type global labels on the <u>Structured Data Device Setting</u> screen.

When VAR\_GLOBAL is set for "Class" and the structured array is set for "Data Type" on the <u>Global</u> <u>Label Setting</u> screen, "Detail Setting" is displayed in the "Device" and "Address" columns. Click "Detail Setting" to display the <u>Structured Data Device setting</u> screen.

### Screen display

Click "Detail Setting" on the label setting screen.

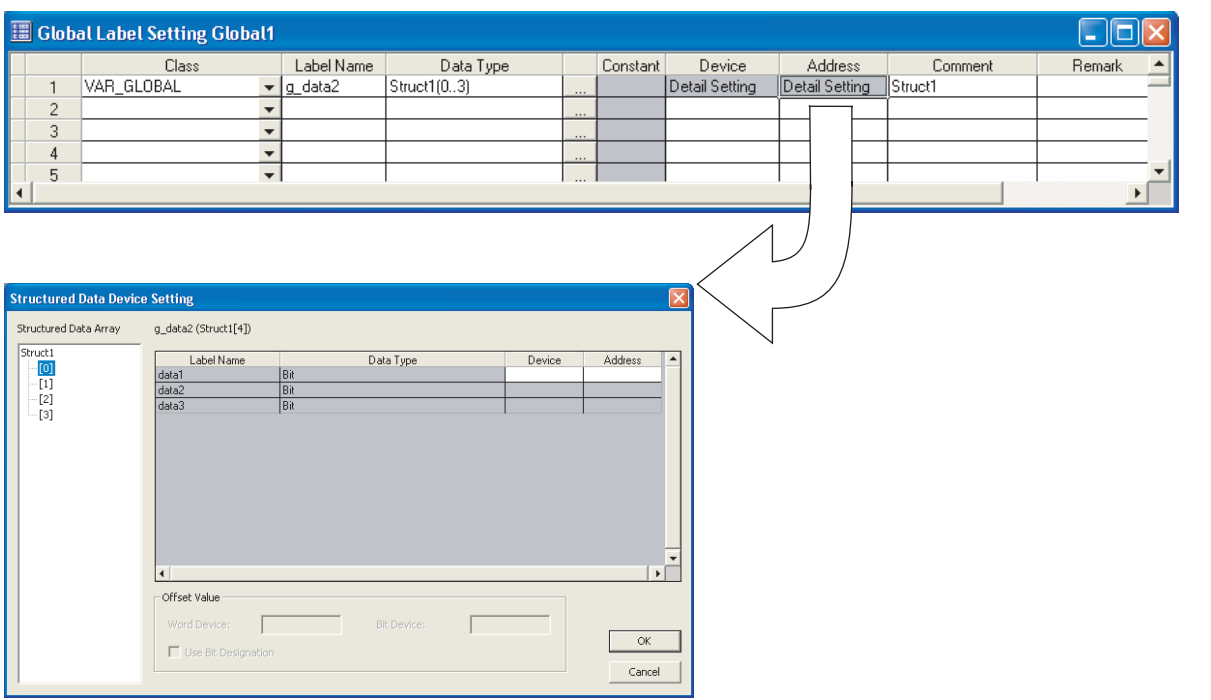

### Operating procedure

• Set the items on the screen.

| lte                   | em                        | Description                                                                                                    |   |  |  |
|-----------------------|---------------------------|----------------------------------------------------------------------------------------------------|---|--|--|
| Structured Data Array |                           | isplays elements of the structured array in tree format.<br>he device setting of the element selected in the tree is displayed in the right<br>rea of the screen.                                                     |   |  |  |
| Label Name            |                           | Displays label names defined as the structure.                                                                                                    |   |  |  |
| Data Type             |                           | Displays data types set to data names.                                                                                                    |   |  |  |
| Device name           | Device                    | Set device names to be assigned in the "Device" or "Address" column. (When a device name is entered in either column, it is displayed in the respective format                                                        | Ĺ |  |  |
|                       | Address                   | automatically.)<br>Device names can be entered for the start array element only.<br>For the subsequent array elements, device names offset from the device number<br>set for the start element are automatically set. |   |  |  |
| Offect Value          | Word Device/Bit<br>Device | Specify the device offset value to be set to the same data type cells in the array element.                                                                                                    |   |  |  |
|                       | Use Bit Designation       | Check this to enter bit devices automatically by using bit specification for word devices.                                                                                                    |   |  |  |

## Point P

- Display on the Local Label Setting screen
- For the Structured Data Device Setting screen, the read-only screen is displayed.

1

#### Entering device names automatically by setting offset values

On the <u>Structured Data Device setting</u> screen, device numbers to be entered automatically can be set in fixed spacing for each array element of the structured array. Specify the difference in device numbers between the array elements as an offset value for the start device of the same data type.

#### Operation

1. Click "Detail Setting" on the label setting screen.

The <u>Structured Data Device Setting</u> screen is displayed.

2. Set the "Offset Value".

| Offset Value        |             |  |
|---------------------|-------------|--|
| Word Device:        | Bit Device: |  |
| Use Bit Designation |             |  |

- 3. Set the device name for the start element data of the array. Devices are set to the same data type of the array elements in the screen.
  - · Offset value is not specified.

| < Array [0] > |                                  |        |         |                  |
|---------------|----------------------------------|--------|---------|------------------|
| Label Name    | Data Type                        | Device | Address | Enter DT.        |
| ΑΑΑ           | Double Word[Unsigned]/Bit[32Bit] | D1     | %MD0.1  |                  |
| BBB           | Double Word[Unsigned]/Bit[32Bit] | D3     | %MD0.3  |                  |
| CCC           | Bit                              |        |         |                  |
| DDD           | Double Word[Unsigned]/Bit[32Bit] | D5     | %MD0.5  | Devices starting |
| < Array [1] > |                                  |        |         | from "D7" are    |
| Label Name    | Data Type                        | Device | Address | uooignou.        |
| AAA           | Double Word[Unsigned]/Bit[32Bit] | D7     | %MD0.7  |                  |
| BBB           | Double Word[Unsigned]/Bit[32Bit] | D9     | %MD0.9  |                  |
| CCC           | Bit                              |        |         |                  |
| DDD           | Double Word[Unsigned]/Bit[32Bit] | D11    | %MD0.11 |                  |

Offset value is 10.

| < Array [0] > |                                  |        |         |                |
|---------------|----------------------------------|--------|---------|----------------|
| Label Name    | Data Type                        | Device | Address | Enter "D1".    |
| ААА           | Double Word[Unsigned]/Bit[32Bit] | D1     | %MD0.1  |                |
| BBB           | Double Word[Unsigned]/Bit[32Bit] | D3     | %MD0.3  |                |
| CCC           | Bit                              |        |         | 7              |
| DDD           | Double Word[Unsigned]/Bit[32Bit] | D5     | %MD0.5  | Devices starti |
| < Array [1] > |                                  |        |         | from "D11" ar  |
| Label Name    | Data Type                        | Device | Address | assigned.      |
| <b>ΔΑ</b> Δ   | Double Word[Unsigned]/Bit[32Bit] | D11    | %MD0.11 |                |
| BBB           | Double Word[Unsigned]/Bit[32Bit] | D13    | %MD0.13 |                |
| 000           | Bit                              |        |         |                |
| DDD           | Double Word[Unsigned]/Bit[32Bit] | D15    | %MD0.15 |                |

#### Using bit specification

Devices can be set using bit specification for word devices when entering devices automatically.

#### Operation

- Click "Detail Setting" on the label setting screen. The <u>Structured Data Device Setting</u> screen is displayed.
- 2. Check the "Use Bit Designation" item.
- Set the device name for the start element data of the array. Devices are set to the same data type or bit device data type.

# Point P

#### • Data for which device name can be entered

For the structured array type, a device name can be entered only for the start element of array. For the subsequent array elements, device names offset from the device number set for the start element are automatically set.

- Offset values
  - An expression such as '1\2' can be specified for an incremental value of device such as U0\G0.
  - When 0 is specified for the incremental value, the device number same as the data set to the start of devices is set to all data in the array.

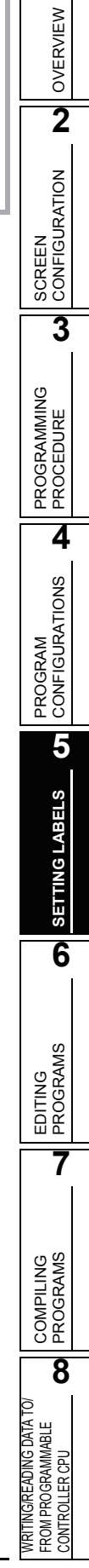

1

# 5.7 Setting Ranges for Devices Assigned Automatically

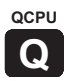

This section explains the method for setting the ranges for devices that are automatically assigned to local labels.

### Screen display

Select [Tools]  $\Rightarrow$  [System Label Setting].

| System Label Setting                                                                                                    |                                                                                                    | $\mathbf{X}$                                                                                          |
|----------------------------------------------------------------------------------------------------|----------------------------------------------------------------------------------------------------|----------------------------------------------------------------------------------------------------|
| Word Range           VAR Range           © D         W         R         ZR           6144         =         to         12287         =           VAR_RETAIN Range         ©         D Latch(1)         © Latch(2)         ©         ZR Latch(2)           © W Latch(1)         © W Latch(2)         ©         ZR Latch(2)         ©         ZR Latch(2)           25         =         to         50         =         = | Bit Range           VAR Range           • M         B           4096         ± to           # Bit Bit #           VAR_RETAIN Range           • B Latch(1)           • B Latch(2)           • Latch(2)           10         ± to           ± to         20 | Labels (P)                                                                                            |
| VAR Range         to         2047         x           VAR_RETAIN Range                                                                                                    | VAR Range           0         x         to         15         x           VAR_BETAIN Range         •         Latch(2)         1         x         x           •         Latch(1)         •         Latch(2)         x         x         x                 | Counters (C)<br>VAR Range<br>512 x to 1023 x<br>VAR_RETAIN Range<br>• Latch(1) Latch(2)<br>3 x to 5 x |
| Latch(1): It is possible to clear using the latc<br>Latch(2): Clearing using the latch clear key is<br>operation, program.                                                                                                    | h clear key.<br>s disabled. Please do the clear with the remote                                                                                                    | OK Cancel                                                                                             |

### Operating procedure

• Select the device type, and set the start and end addresses to be assigned.

| Poin                                                      | nt P                                                                                                    |
|-----------------------------------------------------------|----------------------------------------------------------------------------------------------------|
| • Device                                                  | e types                                                                                                    |
| The typ                                                   | bes of automatically assigned devices differ by the type of CPU.                                                                                                    |
| ● Setting                                                 | <b>g ranges</b>                                                                                                    |
| • The set                                                 | tting ranges depend on the number of device points set in PLC parameter.                                                                                                    |
| For det                                                   | tails of PLC parameter, refer to the following manual.                                                                                                    |
| ∵ → G>                                                    | K Works2 Version1 Operating Manual (Common)                                                                                                    |
| <ul> <li>Assign</li> <li>Word d</li> <li>numbe</li> </ul> | ning devices automatically<br>levices, bit devices, and timer/counter devices are automatically assigned in the order from larger device<br>r within the device range set on the <u>System Label Setting</u> screen. |

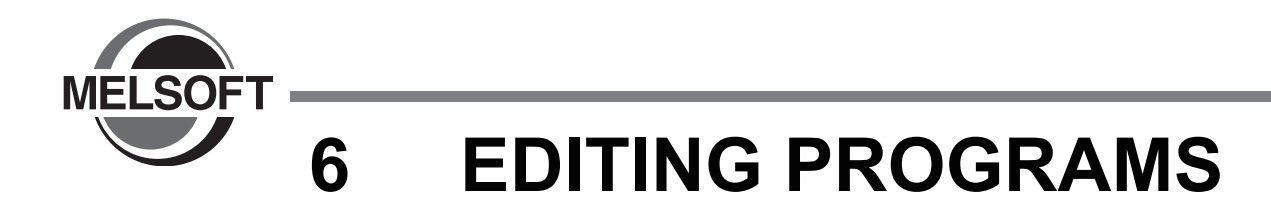

This chapter explains the functions of the program editors used for editing sequence programs.

| 6.1 | Types of Program Editor6-2           |
|-----|--------------------------------------|
| 6.2 | Common Operations of Program Editors |
| 6.3 | Editing ST Programs6-22              |
| 6.4 | Editing Structured Ladder Programs   |

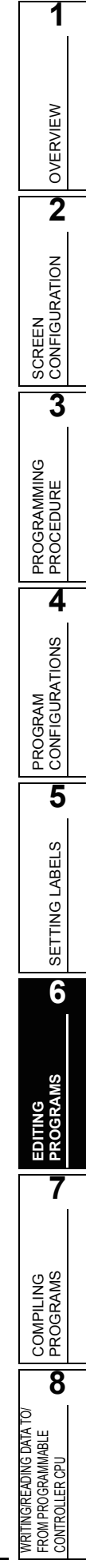

# 6.1 Types of Program Editor

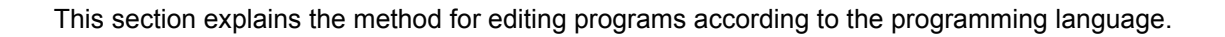

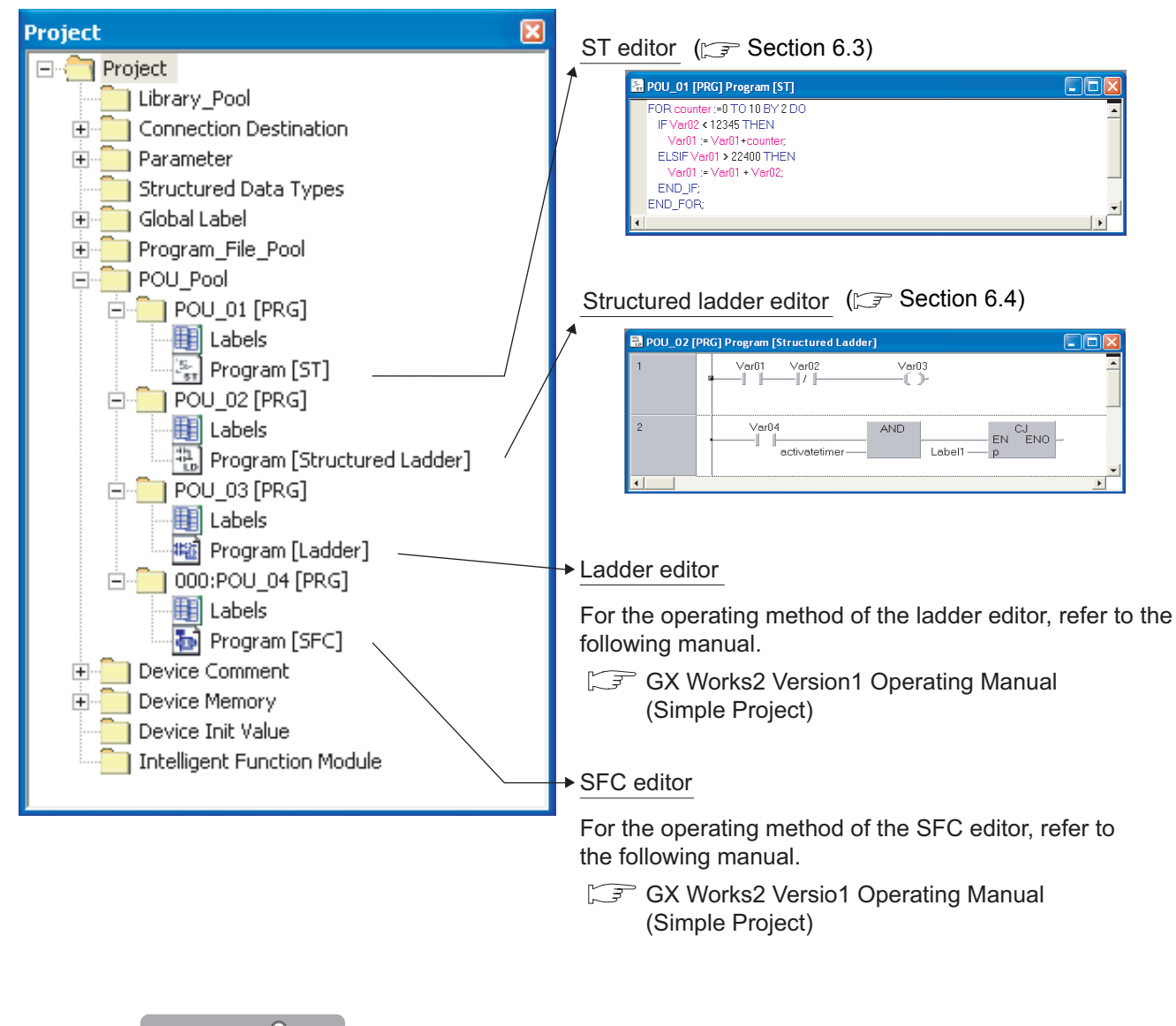

# Point P

#### • Creating new program data

Program data are created in the project window ( GF GX Works2 Version1 Operating Manual (Common)). Program data are created paired with a label editor when a new POU is created.

## 6.1.1 Available programming languages

The following table shows the programming languages that can be used for each POU.

Table 6.1.1-1 Programming languages that can be used for each POU

|                 | Programming language |                      |        |     |  |  |
|-----------------|----------------------|----------------------|--------|-----|--|--|
| POU             | ST                   | Structured<br>ladder | Ladder | SFC |  |  |
| Functions       | 0                    | 0                    | ×      | ×   |  |  |
| Function blocks | 0                    | 0                    | 0      | ×   |  |  |
| Program blocks  | 0                    | 0                    | 0      | 0   |  |  |

 $\bigcirc:$  Available  $\times:$  Not available

A programming language is specified when creating a new POU.

For the method for creating new data, refer to the following manual.

GX Works2 Version1 Operating Manual (Common)

| New Data                                             |        |
|------------------------------------------------------|--------|
| <u>D</u> ata Type                                    | OK     |
| Program Block                                        | Cancel |
| Language<br>Ladder<br>ST<br>SFC<br>Structured Ladder |        |
| Data <u>N</u> ame                                    |        |
| Result Type                                          |        |

## Point P

#### • Changing programming languages

The programming language that is selected when creating a program, cannot be changed later. To change to another programming language, create a new POU.

1

## 6.1.2 Available comment formats

The following explains the comments that can be used for each program editor.

#### Comments in the ST editor

In the ST editor, comments are enclosed by '(\*' and '\*)'.

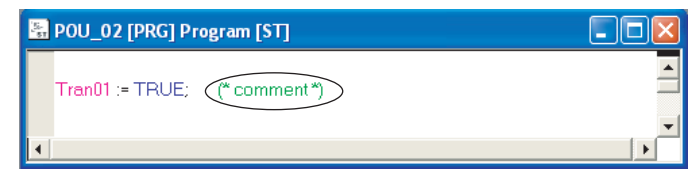

### Comments in the structured ladder editor

In the structured ladder editor, comments can be pasted anywhere in the same manner as network elements.

(C Section 6.4.11)

| 🔠 POU_03 [PR | G] Program | [Structured Ladder] |       |   |
|--------------|------------|---------------------|-------|---|
| 1            | Var01      | Var02<br>∥ / ∥      | Var03 | 4 |
|              | I          |                     |       | Þ |

In the Guided mode, comments can be added at the start of a network. ( $\bigcirc$  Section 6.4.12)

| 鴉 POU_03 [Pi                          | RG] Program [ | Structured La | dder] |    |         |
|---------------------------------------|---------------|---------------|-------|----|---------|
| 1                                     | Network co    | omment        |       | >. |         |
|                                       |               |               |       |    | · •     |
|                                       |               |               |       |    |         |
|                                       | Var01         | Var02         |       |    |         |
|                                       |               | / <b> </b>    |       |    | ÷       |
| <u> </u>                              |               |               |       |    | <b></b> |
| · · · · · · · · · · · · · · · · · · · |               |               |       |    | ▶       |

#### Label comments

Label comments and remarks set at label setting can be displayed on tool hints. ( $\bigcirc$  Section 6.2.10).

| 🔠 MAIN_01 [PF | RG] Program [Structured Ladder]                              |     |
|---------------|--------------------------------------------------------------|-----|
| 1             | g_data1 FUN_01<br>input1<br>g_data⊊abel comment;Label remar} | D20 |
| •             | •                                                            | Þ   |

OVERVIEW

2

SCREEN CONFIGURATION

3

PROGRAMMING PROCEDURE

4

PROGRAM CONFIGURATIONS

5

SETTING LABELS

6

QCPU

Q

# 6.2 Common Operations of Program Editors

This section explains the common operations of program editors.

## 6.2.1 Using POUs in a program (Function Block Selection window)

This section explains the method for selecting functions or function blocks in the Function Block Selection window.

(The Function Block Selection window is one of the docking windows.)

### Screen display

Select [View]  $\Rightarrow$  [Docking Window]  $\Rightarrow$  [Function Block Selection Window].

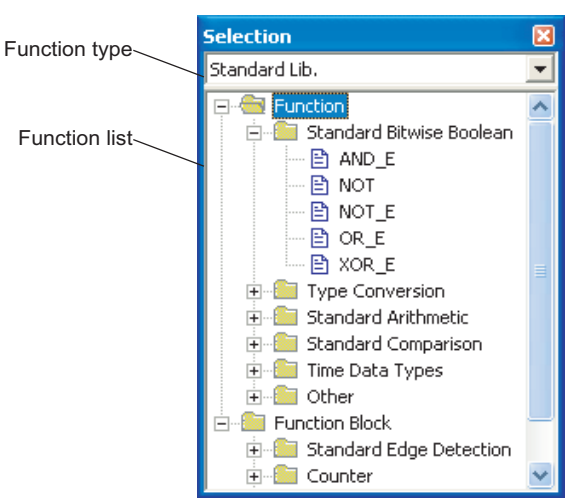

#### Operating procedure

#### 1. Set the items on the screen and select a function.

| Item                |                                                                                                    | Description                                                                                                    |
|---------------------|----------------------------------------------------------------------------------------------------|----------------------------------------------------------------------------------------------------|
|                     | All Parts                                                                                                    | Displays all functions (including function blocks and operators).                                                                   |
| Function type       | Sequence Instruction,<br>Basic Instruction,<br>Application Instruction,<br>PID Control Instruction,<br>Module Dedicated Instruction | Displays instructions as functions in alphabetic order.                                                                             |
|                     | Standard Lib.                                                                                                    | Displays classified functions and function blocks of the application function such as 'Type conversion' and 'Arithmetic operation'. |
|                     | (User library name)                                                                                                    | Displays functions of the selected user library.                                                                                    |
| Project<br>Operator | Project                                                                                                    | Displays functions and function blocks defined in the project.                                                                      |
|                     | Operator                                                                                                    | Displays operators of the selected language.                                                                                        |
| Function list       |                                                                                                    | Displays selected functions alphabetically in tree format.<br>(The displayed functions vary according to the active work window.)   |

### 2. Enter the function in the program editing screen.

Double click the function name, and the function is entered at the cursor position in the editor.

#### Searching for a function name by its initial letter

The following explains the method for searching for a particular item among those displayed in the function list tree by its initial letter.

### Operating procedure

• In the function list field, enter the initial letter of the function to be searched for. If there is no function with the entered initial letter, the selection status does not change.

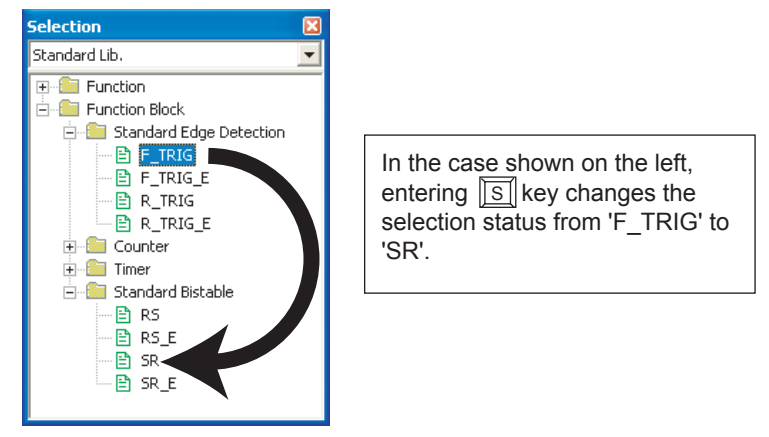

### Pasting a function by the drag-and-drop operation

A function can be dragged and dropped at the specified position in the program editor where the function is used.

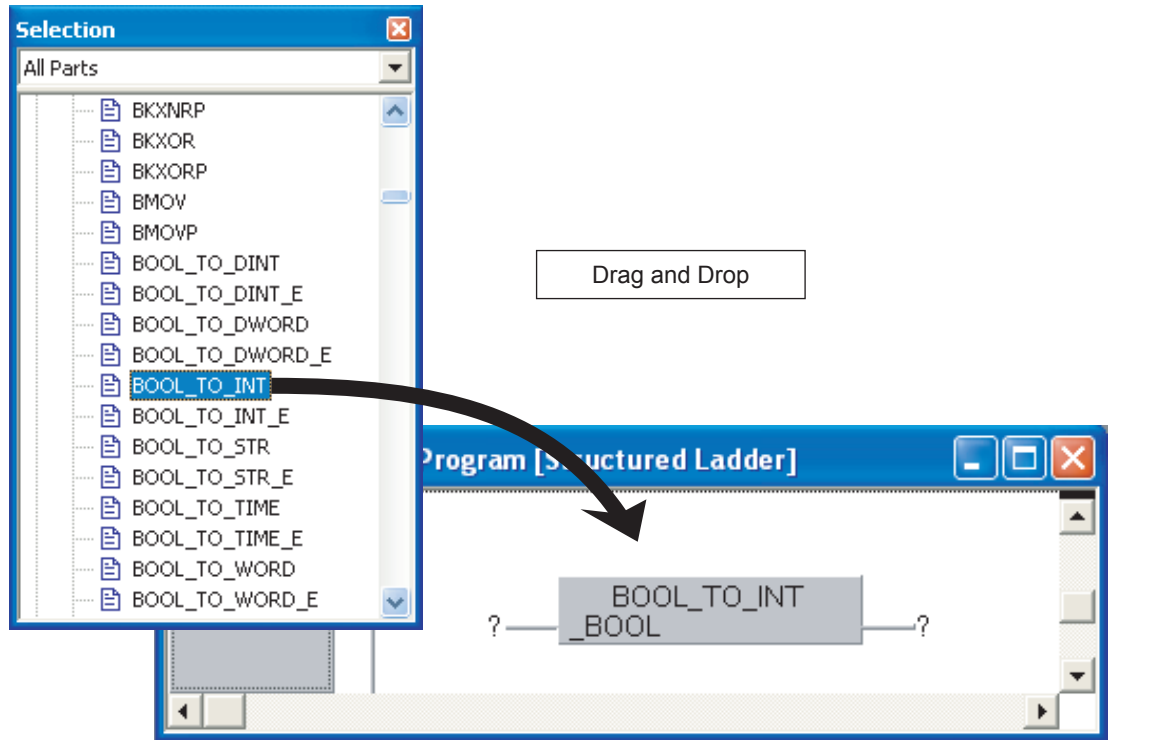

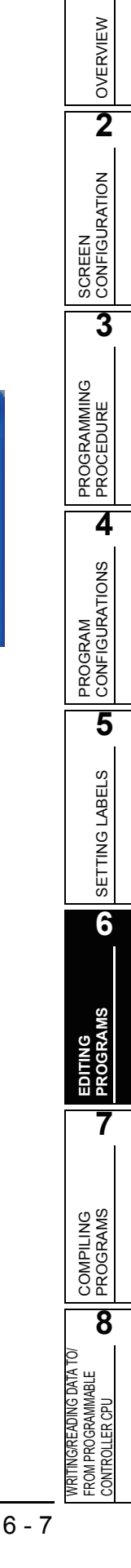

1

### Displaying label settings

A label setting screen can be displayed by right clicking a function or function block.

| Selection<br>Basic Instruction<br>Data Ti<br>Basic Instruction<br>Basic Instruction<br>Basic Instru | ransfe<br>OV<br>OVP<br>OV<br>Ope | r<br><u>n</u> Header                                   |             |                                                 | Display<br>of the s<br>"Open<br>cut me | ys a label setti<br>selected functi<br>Header" from<br>nu. | ng scr<br>on by<br>the sh | een<br>clicking<br>ort |  |
|----------------------------------------------------------------------------------------------------|----------------------------------|--------------------------------------------------------|-------------|-------------------------------------------------|----------------------------------------|------------------------------------------------------------|---------------------------|------------------------|--|
|                                                                                                    | Fund<br>1<br>2<br>3<br>4<br>5    | Class<br>Class<br>VAR_INPUT<br>VAR_INPUT<br>VAR_OUTPUT | l Sett      | ing BMOV [FL<br>Label<br>V s<br>V n<br>V d<br>V | N: VOID]<br>Name                       | (Read Only)<br>Data Type<br>ANY16<br>ANY16<br>ANY16        |                           | Constant               |  |
| < EM                                                                                                    | OV<br>I                          | >                                                      | <b>&gt;</b> |                                                 |                                        |                                                            |                           |                        |  |

# Point *P*

Operators

Since label settings are not available for operators, short cut menu is not displayed.

## 6.2.2 Using templates

This section explains the method for using different templates according to the instructions/functions to edit sequence programs in the ST editor.

A template is a basic format such as an argument type, defined for each instruction/function.

For details of data types displayed in the templates, refer to the following manual.

CPU Structured Programming Manual (Fundamentals)

The following shows the method for using a template.

### Operating procedure

- **1**. Move the cursor to the instruction/function.
- 2. Select [Edit]  $\Rightarrow$  [Create Template].

### *3.* Enter variables according to the displayed template.

Delete the data type name enclosed by "?", and enter a label name or device that is equivalent to the data type.

#### <ST editor>

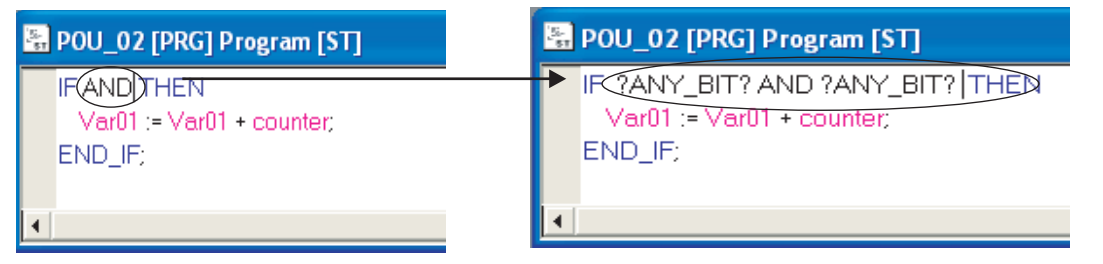

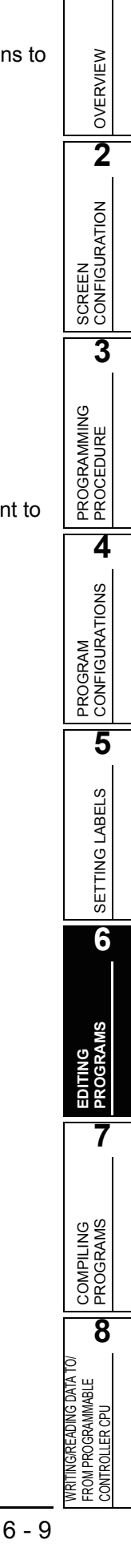

1

## 6.2.3 Using labels in the program

This section explains the method for entering preset labels selected on the <u>Label Selection</u> screen. The settings of a new label can be added on the <u>Label Selection</u> screen while creating a program.

### Screen display

Select [Edit]  $\Rightarrow$  [List Operands] (  $\blacksquare$  ).

| Selection Label                                   |           |
|---------------------------------------------------|-----------|
| Scope                                             | Label     |
| <all></all>                                       | Var2      |
| <header><br/><global labels=""></global></header> | Var1      |
| Global1                                           | Var2      |
|                                                   |           |
|                                                   |           |
| Data Type                                         |           |
| Bit                                               | 1         |
| Type Class                                        |           |
| Simple Types 💌                                    |           |
| Minimize dialog after Apply                       |           |
| Apply Close                                       | New Label |

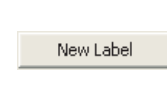

Select [Edit]  $\Rightarrow$  [New Label].

| Label Selection (Mode NewVar)                     |           |                |
|---------------------------------------------------|-----------|----------------|
| Scope                                             | Label     | Class          |
| <all></all>                                       | Var2      | VAR            |
| <header><br/><global labels=""></global></header> | Var1      | Label Name     |
| Global1                                           | Var2      | Var2           |
|                                                   |           | Address        |
|                                                   |           |                |
| 2                                                 |           | ,<br>Data Type |
| Data Type                                         |           | Bit            |
| Bit                                               |           | Constant       |
| Type Class                                        |           |                |
| Simple Types                                      |           | Commont        |
|                                                   |           | Comment        |
| Minimize dialog after Apply                       |           |                |
| Apply Close                                       | New Label | Update         |

### Operating procedure

• Set the items on the screen.

| Item                                                                                                    |                                                                                  | Description                                                                               |                                        |  |  |  |
|----------------------------------------------------------------------------------------------------|----------------------------------------------------------------------------------|-------------------------------------------------------------------------------------------|----------------------------------------|--|--|--|
|                                                                                                    | <all></all>                                                                      | Displays all labels that can be used in the project.                                      |                                        |  |  |  |
|                                                                                                    | <header></header>                                                                | Displays labels set in the local label settings.                                          | - L                                    |  |  |  |
| Scope                                                                                                    | <global labels=""></global>                                                      | Displays labels set in the global label settings.                                         | _                                      |  |  |  |
|                                                                                                    | (User library name)                                                              | Displays labels set in each user library.                                                 | plays labels set in each user library. |  |  |  |
| Simple Types Specify this to select a data type from all types except for arrays, structur function blocks. |                                                                                  |                                                                                           |                                        |  |  |  |
| Type Class                                                                                                  | Structure                                                                        | Specify this to select a data type from existing structures.                              |                                        |  |  |  |
|                                                                                                    | Function block Specify this to select a data type from existing function blocks. |                                                                                           |                                        |  |  |  |
| Data Type                                                                                                   | Select a data type                                                               | Select a data type that belongs to the class selected in the "Type Class" drop-down list. |                                        |  |  |  |
|                                                                                                    | Displays the list o                                                              | f labels selected in the "Scope" and "Data Type" drop-down list.                          | _                                      |  |  |  |
| Label                                                                                                    | The selected labe program editor.                                                | l appears in the top field. Click the Apply button to insert the labels to the            |                                        |  |  |  |
| Minimize dialog after Apply                                                                                 | Check this to minimize the screen after the Apply button is clicked.             |                                                                                           |                                        |  |  |  |

### Screen button

The following explains the buttons on the screen.

Apply

Enters the selected label name in the program editor.

Close

Disables the settings and closes the screen.

New Label

Switches display/hide of the label setting items. The following table shows the label setting items.

| Item       | Description                                                                                                    |
|------------|----------------------------------------------------------------------------------------------------|
| Class      | Click 💌 and select a label class name from the list.                                                                                                    |
| Label Name | Enter a desired label name.                                                                                                    |
| Address    | Set a device name.                                                                                                    |
| Туре       | Enter a data type of the label. A data type can be set on the <u>Type Selection</u> screen displayed by clicking                                                             |
| Constant   | Displays an constant value of the selected data type.<br>If a constant type is set for "Class" and simple type is selected for "Data Type", an constant value can be<br>set. |
| Comment    | Enter comments of the label.                                                                                                    |

Define , Up<u>d</u>ate

These buttons are used to create or modify labels. The settings are added to the label setting.

Click the <u>Define</u> button to create a new label and click the <u>Update</u> button to modify an existing label.

These buttons become applicable when the set contents are correct.

PRO

PROGRAM CONFIGURATIONS

5

SETTING LABELS

6

COMPILING PROGRAMS

8

WRITING/READING DATA TO/ FROM PROGRAMMABLE CONTROLLER CPU

4

## 6.2.4 Editing networks

This section explains the method for creating sequence programs in units of networks using the following program editor.

Table 6.2.4-1 Program editor for editing in units of networks

| Program editor    | With or without networks |
|-------------------|--------------------------|
| ST                | ×                        |
| Structured ladder | 0                        |

○: With networks ×: Without networks

Networks are displayed as follows.

### Screen display

Select Project window  $\Rightarrow$  "POU\_Pool"  $\Rightarrow$  "(POU)"  $\Rightarrow$  "Program".

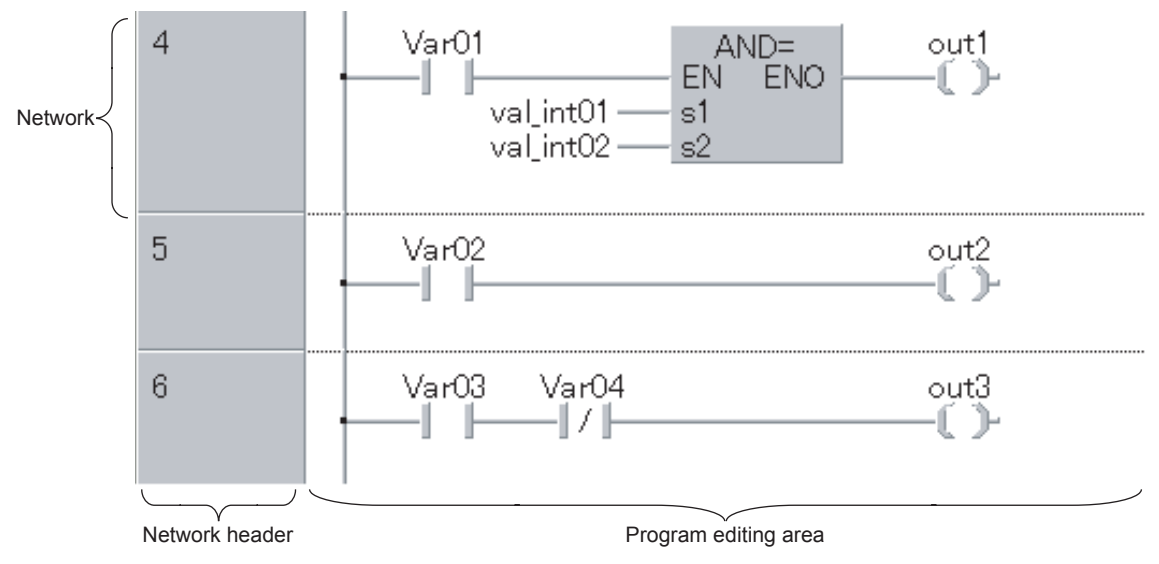

## **Display contents**

The following table shows the components of a network.

| Name                 | Description                                                                                     |  |  |  |
|----------------------|-------------------------------------------------------------------------------------------------|--|--|--|
| Network              | A unit for creating a program                                                                   |  |  |  |
| Network header       | Displays information such as a title set for each network, and a label name of the jump target. |  |  |  |
| Program editing area | An area for creating a program.                                                                 |  |  |  |

OVERVIEW

2

SCREEN CONFIGURATION

3

PROGRAMMING PROCEDURE

4

PROGRAM CONFIGURATIONS

5

SETTING LABELS

6

COMPILING PROGRAMS

8

WRITING/READING DATA TO/ FROM PROGRAMMABLE CONTROLLER CPU

#### Inserting networks

A new network can be added or inserted by one of the following operations.

Inserting a network at the start

#### Operation

- Select [Edit] ⇒ [New Network] ⇒ [Top].
   A new network is inserted at the start of all networks.
- Inserting a network in front of the current network

#### Operation

- Select [Edit] ⇒ [New Network] ⇒ [Before] ( <sup>+</sup>E.).
   A new network is inserted in front of the network being edited.
- Inserting a network in back of the current network

#### Operation

- Select [Edit] ⇒ [New Network] ⇒ [After] ( → □).
   A new network is inserted in back of the network being edited.
- Inserting a network at the end

#### Operation

Select [Edit] ⇒ [New Network] ⇒ [Bottom].
 A new network is inserted at the end of all networks.

#### Deleting networks

The following explains the method for deleting a selected network.

### Operating procedure

• Select [Edit]  $\Rightarrow$  [Delete].

### Copying and moving networks

The following explains the method for copying/moving networks within the editor or to another program editor which uses the same programming language on the screen.

- Copying/moving networks by the drag-and-drop operation
  - Networks can be copied/moved by clicking the network header and the drag-and-drop operation.
  - To cancel the copy/move operation, press the Esc key during the drag-and-drop operation.
  - To switch the copy/move operations, use the <u>Ctrl</u>/<u>Shift</u> key as follows: (Different icons are displayed for the copy and move operations.)

• Copying/moving networks using the clipboard

Networks can be copied by the general menu options or shortcut keys using the clipboard.

#### Operation

- 1. Select a network by clicking the network header.
- 2. Select [Edit]  $\Rightarrow$  [Cut] (  $\aleph$  )/[Copy] (  $\blacksquare$  ).
- 3. Select [Edit]  $\Rightarrow$  [Paste] ( 😭 ).

OVERVIEW

2

SCREEN CONFIGURATION

3

PROGRAMMING PROCEDURE

4

### Editing network headers

A network header is an area that displays information set for each network. In a network header, a network label and network title can be entered.

### Screen display

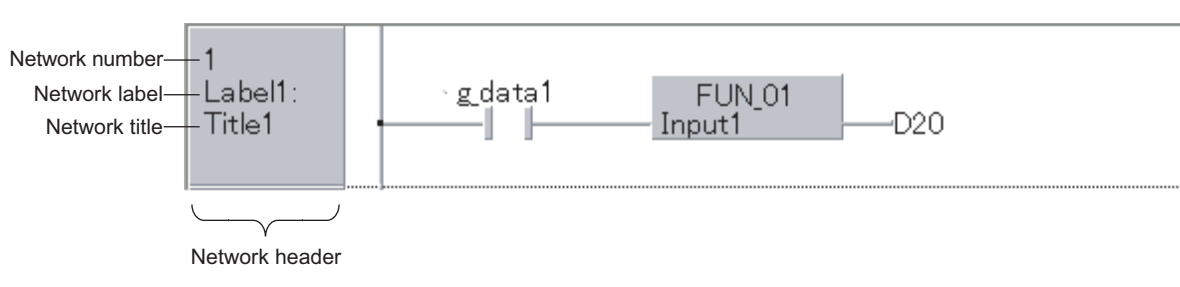

### **Display contents**

The following table shows the display contents of a network.

| Name           | Description                                                                                                    |
|----------------|----------------------------------------------------------------------------------------------------|
| Network number | A number automatically assigned from the start.                                                                                                    |
| Network label  | Enter a character string to be specified as the jump target when using the jump instruction.<br>A colon (:) needs to be entered at the end of the character string.<br>The maximum number of characters that can be entered is 7. |
| Network title  | Enter a meaning of the program as a title when necessary.<br>The maximum number of characters that can be entered is 20.                                                                                                    |

### Operating procedure

#### 1. Double click the network header.

The Network Header screen is displayed.

#### 2. Enter the network label and network header.

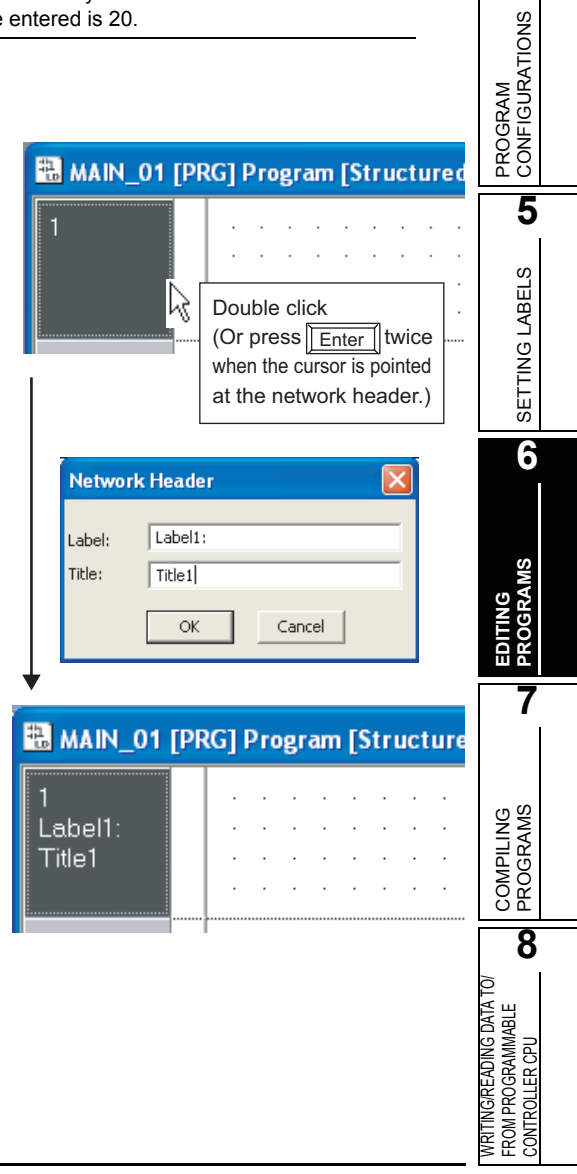

#### Editing listed networks

The following explains the method for using the <u>Network List</u> screen to edit listed networks in the program.

The following information of network header is displayed in the list.

- Network number
- Network label
- Network title

#### Screen display

Select [Edit]  $\Rightarrow$  [Network List].

| Network List     | ×            |
|------------------|--------------|
| 1 Label1: Title1 | Insert       |
| 2 label2:<br>3   | Add          |
|                  | <u>E</u> dit |
|                  | Cu <u>t</u>  |
|                  | ⊆ору         |
|                  | Paste        |
|                  | Delete       |
|                  | Undo         |
|                  | <u>R</u> edo |
|                  | Eind         |
|                  |              |
| ,                | Close        |

#### Screen button

Insert

Inserts a new network in front of the selected network.

<u>Append</u>

Inserts a new network at the end of the existing networks.

• <u>E</u>dit

Displays an editing screen of the network header.

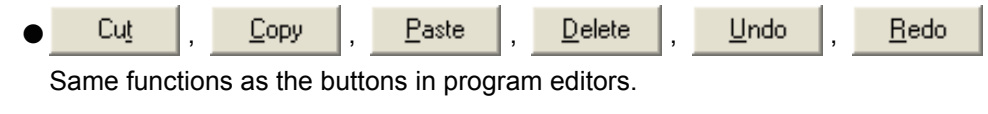

<u>Find</u>

Searches for a network based on the network label.

Close

Closes the Network List screen.

## 6.2.5 Undo and redo

This section explains the method for restoring or redoing the previous editing status.

Undo

Operation

- Select [Edit] ⇒ [Undo] ( ∩ ).
   The last edited operation is deleted.
- Redo

Operation

• Select [Edit]  $\Rightarrow$  [Redo] (  $\frown$  ). The operation deleted by clicking the [Undo] button is recovered.

## 6.2.6 Displaying grid

This section explains the method for displaying the grid which indicates specific positions, such as tab stop positions and the start/end position of a line, in a program editor.

To switch the grid display in a program editor, perform the following operation.

### Operating procedure

• Select [View]  $\Rightarrow$  [Grid].

Example: Structured ladder editor

<With grid>

<Without grid>

|   | 1 |                                                  |   |                    |
|---|---|--------------------------------------------------|---|--------------------|
|   |   | Process · · Pulse · · · INCP · · · · · · · · · · |   | Process Pulse INCP |
|   |   | - EN ENO - CONTRACTOR INTERNAL                   | - |                    |
|   |   | Hours                                            |   | d — Hours          |
| 1 |   | · · · · · · · · · · · · · · · · · · ·            | 1 |                    |

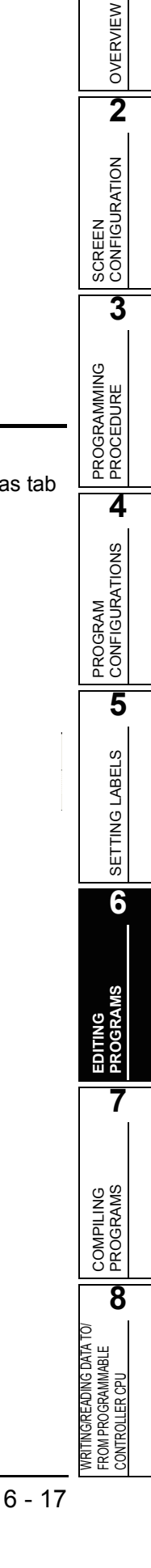

1

## 6.2.7 Changing display size of networks

This section explains the method for changing the display size of networks in the program editor by the following magnifications.

(Clicking one of the items on the toolbar raises or lowers the magnification one step at a time.)

- 50%
- 75%
- 100%
- 150%

### Operating procedure

• Select [View]  $\Rightarrow$  [Zoom]  $\Rightarrow$  (Desired magnification) ( 2/7).

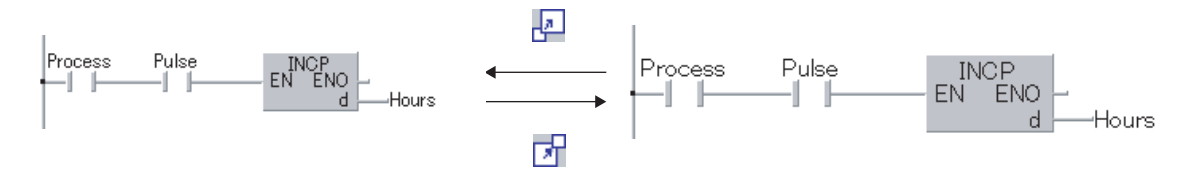

## 6.2.8 Opening label setting and program screens for selected POU

This section explains the method for displaying a label setting or program of the function or function block selected in the program editor.

Displaying a label setting screen

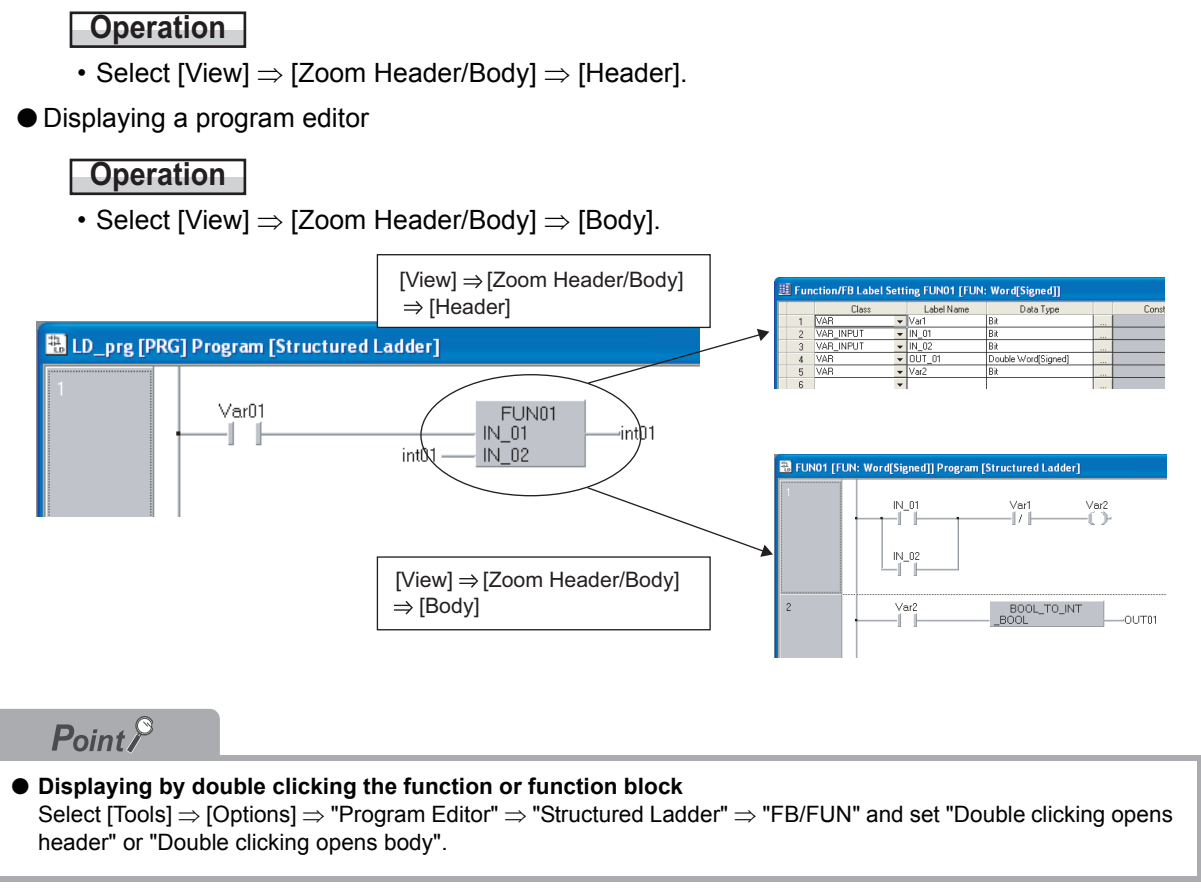

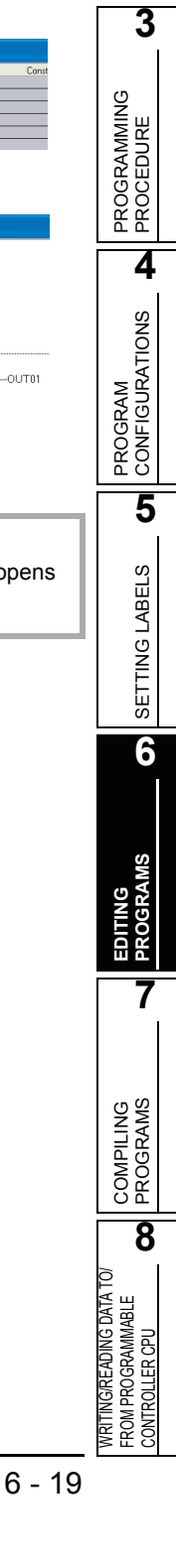

1

OVERVIEW

2

SCREEN CONFIGURATION

## 6.2.9 Opening label setting screen of program editor being edited

This section explains the method for displaying a label setting screen of the program editor being edited.

### Operating procedure

• Select [View]  $\Rightarrow$  [Open Header].

| U_ | org [P           | RG] Program                      | n [                         | Structured Lad                        | lder]                                   |      |          |        |         |                            |  |
|----|------------------|----------------------------------|-----------------------------|---------------------------------------|-----------------------------------------|------|----------|--------|---------|----------------------------|--|
| _  |                  | Var                              | 1                           | [View] :                              | ⇒ [Open Header                          | ]    |          |        |         |                            |  |
|    | Loca             | Local Label Setting LD_prg [PRG] |                             |                                       |                                         |      |          |        |         |                            |  |
|    |                  |                                  |                             |                                       |                                         |      |          |        |         |                            |  |
|    |                  | Class                            |                             | Label Name                            | Data Type                               |      | Constant | Device | Address | Comment 🔺                  |  |
|    | 1                | Class<br>VAR                     | •                           | Label Name<br>Var01                   | Data Type<br>Bit                        |      | Constant | Device | Address | Comment A<br>Var01 Comment |  |
|    | 1                | Class<br>VAR<br>VAR              | <ul><li></li><li></li></ul> | Label Name<br>Var01<br>Var02          | Data Type<br>Bit<br>Bit                 |      | Constant | Device | Address | Comment A                  |  |
|    | 1<br>2<br>3      | Class<br>VAR<br>VAR<br>VAR       | •<br>•<br>•                 | Label Name<br>Var01<br>Var02<br>int01 | Data Type<br>Bit<br>Bit<br>Word[Signed] |      | Constant | Device | Address | Comment  Var01 Comment     |  |
|    | 1<br>2<br>3<br>4 | Class<br>VAR<br>VAR<br>VAR       | •<br>•<br>•                 | Label Name<br>Var01<br>Var02<br>int01 | Data Type<br>Bit<br>Word[Signed]        | <br> | Constant | Device | Address | Comment  Var01 Comment     |  |

OVERVIEW

2

SCREEN CONFIGURATION

3

PROGRAMMING PROCEDURE

4

PROGRAM CONFIGURATIONS

5

SETTING LABELS

6

7

COMPILING PROGRAMS

8

## 6.2.10 Setting display contents of tool hint

This section explains the method for displaying contents defined on the label setting screen as tool hints by placing the cursor on a label name in the program editor.

The contents excluding label names displayed in the tool hints can be set by the following operation.

### Operating procedure

- Select [Tools] ⇒ [Options] ⇒ "Program Editor" ⇒ "Structured Ladder/ST" ⇒ "Tool Hint".
- 2. Set the following items:

| Item                     |                 | Description                                                    | Example                                  |  |  |
|--------------------------|-----------------|----------------------------------------------------------------|------------------------------------------|--|--|
|                          | Monitored Value | Displays a monitoring result.                                  | (Displayed only<br>during<br>monitoring) |  |  |
|                          | Class           | ss Displays a label class.                                     |                                          |  |  |
|                          | Device          | Displays a device assigned to the label in the device format.  | X1                                       |  |  |
| Tool Hint Display Items  | Address         | Displays a device assigned to the label in the address format. | %IX1                                     |  |  |
|                          | Туре            | Displays a data type of the label.                             | Bit                                      |  |  |
|                          | Constant Value  | Displays a constant value of the label.                        | FALSE                                    |  |  |
|                          | Comment         | Displays label comments.                                       | GLOBAL1<br>comment                       |  |  |
|                          | Remark          | Displays a remark of the global label.                         | GLOBAL1<br>remark                        |  |  |
| Tool Hint Display Format | Single Line     | Displays tool tips in a single line.                           |                                          |  |  |
|                          | Multi Line      | Displays tool tips in multiple lines.                          |                                          |  |  |

#### <Single line>

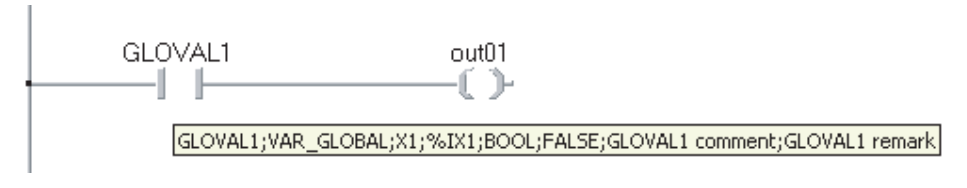

#### <Multiple lines>

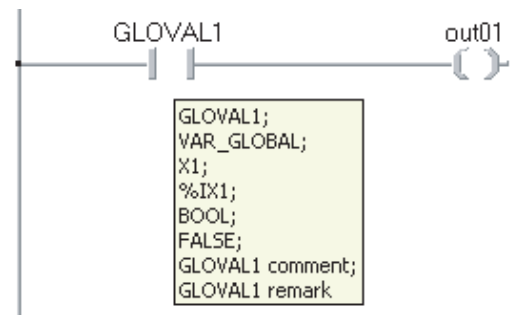

# 6.3 Editing ST Programs

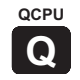

This section explains the method for editing programs in the ST editor.

The ST editor is a language editor in text format for creating programs in the ST language.

The operating method is the same as that of general text editor. Spaces, tabs and line feeds can be entered between keywords and variable names of the ST control syntax.

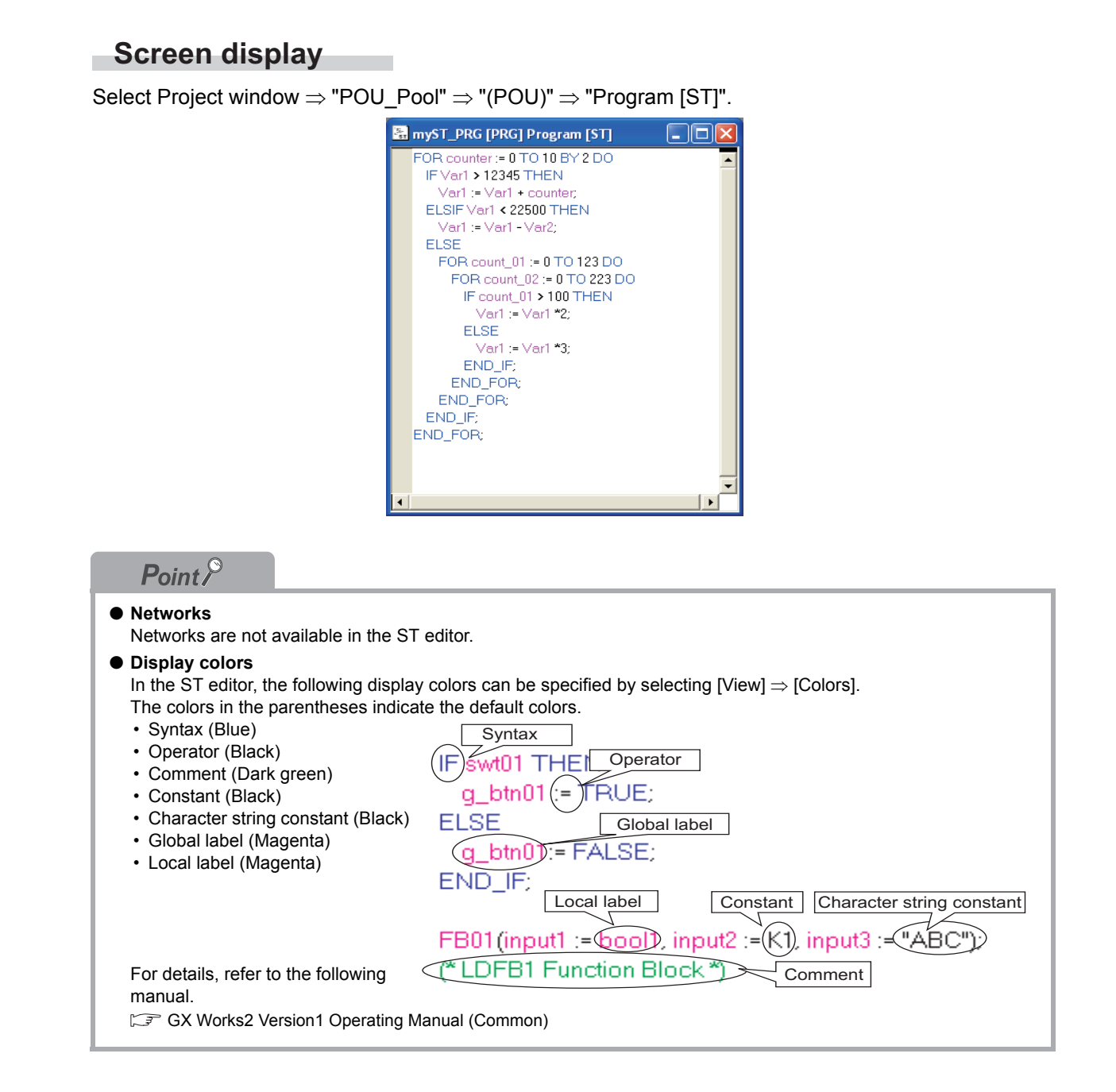

OVERVIEW

2

SCREEN CONFIGURATION

3

PROGRAMMING PROCEDURE

4

## 6.3.1 Displaying applicable label names

The list of applicable label names that start with entered characters are displayed when entering a label name.

### Operating procedure

1. Enter an initial character (or character string) of a label name.

A list of labels that begin with the entered character(s) is displayed. If only one label is listed, the label name is

automatically inserted to the program.

#### 2. Select a label name from the list.

The selected label name is inserted to the program.

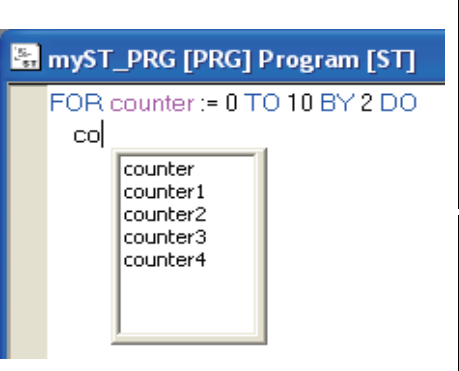

Point P

#### Displayed labels

• Global labels and local labels of the corresponding POUs are displayed.

## 6.3.2 Automatic indention

This section explains the method for automatically inserting a tab as the indention at the head of a new line when a line feed is inserted during program editing. The indention can be set in the option setting.

## Operating procedure

- Select [Tools] ⇒ [Options] ⇒ "Program Editor" ⇒ "ST".
- 2. Select "Auto Indention".
- *3.* In the ST editor, enter the ST control statement (such as a FOR statement).

When a line feed is inserted, the next line is indented based on the contents of the statement.

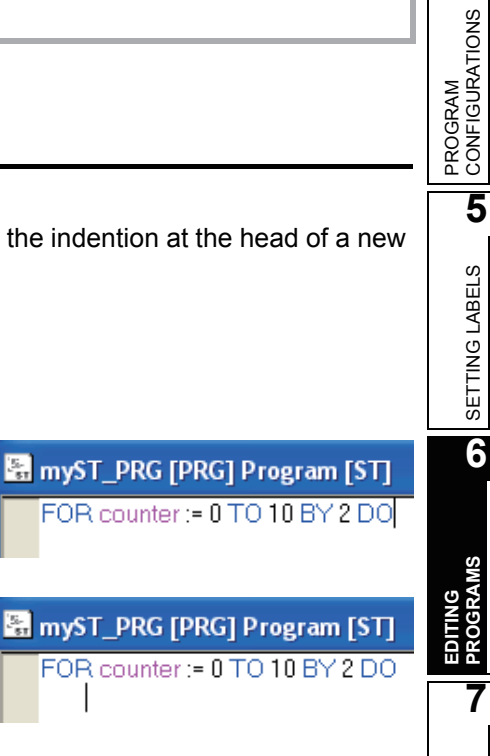

COMPILING PROGRAMS

8

WRITING/READING DATA TO/ FROM PROGRAMMABLE CONTROLLER CPU

## 6.3.3 Setting tab length

This section explains the method for setting a tab length in the option setting.

#### Operating procedure

- 1. Select [Tools]  $\Rightarrow$  [Options]  $\Rightarrow$  "Program Editor"  $\Rightarrow$  "ST".
- 2. Set the "Tabulator Length".

## 6.3.4 Using bookmarks

This section explains the method for using bookmarks that are placed at positions in a program for frequent reference.

Bookmarks allow quick reference to certain positions in a program.

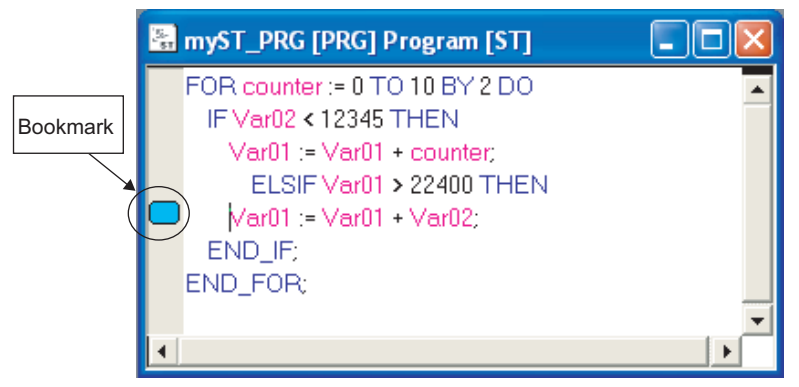

Setting/canceling a bookmark

#### Operation

- Select [Find/Replace] ⇒ [Bookmark] ⇒ [Toggle Bookmark] ( 
   M new bookmark is set at, or the existing bookmark is cleared from, the line where the cursor is placed.
- Moving to the next bookmark

#### Operation

- Select [Find/Replace]  $\Rightarrow$  [Bookmark]  $\Rightarrow$  [Next Bookmark] (  $\downarrow$  ). The cursor moves to the start of the line where the next bookmark is placed.
- Moving to the previous bookmark

#### Operation

- Select [Find/Replace]  $\Rightarrow$  [Bookmark]  $\Rightarrow$  [Previous Bookmark] ( **1** ). The cursor moves to the start of the line where the preceding bookmark is placed.
- Deleting all bookmarks

#### Operation

• Select [Find/Replace]  $\Rightarrow$  [Bookmark]  $\Rightarrow$  [Delete All Bookmarks] (  $\frac{1}{20}$  ). All bookmarks are deleted.
QCPU

Q

OVERVIEW

2

SCREEN CONFIGURATION

3

PROGRAMMING PROCEDURE

4

PROGRAM CONFIGURATIONS

5

SETTING LABELS

6

#### **Editing Structured Ladder Programs** 6.4

This section explains the method for editing programs in the structured ladder editor.

The structured ladder editor is a language editor in graphic format for creating programs in the structured ladder language.

Network elements such as contacts, coils, and functions/function blocks are used to create structured ladder programs. Each network element is connected with a line.

The suitable editing mode can be selected according to the program entry method and editing target. ( Section 6.4.1)

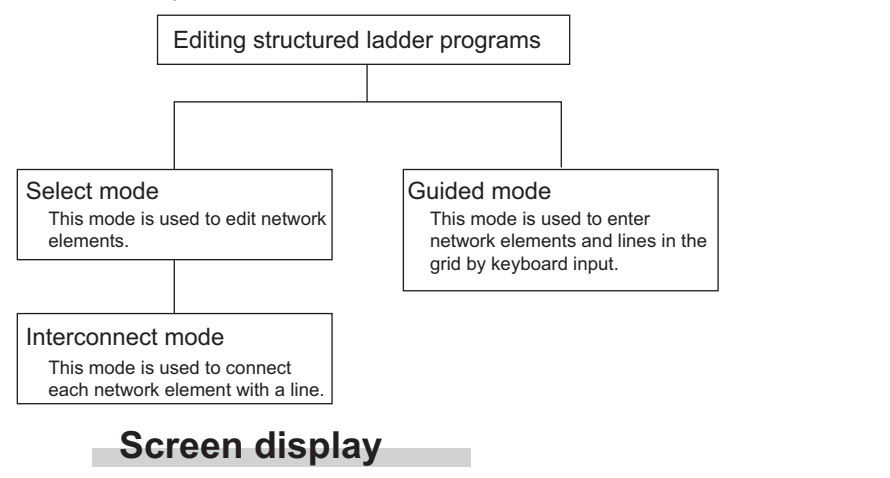

Select Project window  $\Rightarrow$  "POU\_Pool"  $\Rightarrow$  "(POU)"  $\Rightarrow$  "Program [Structured Ladder]".

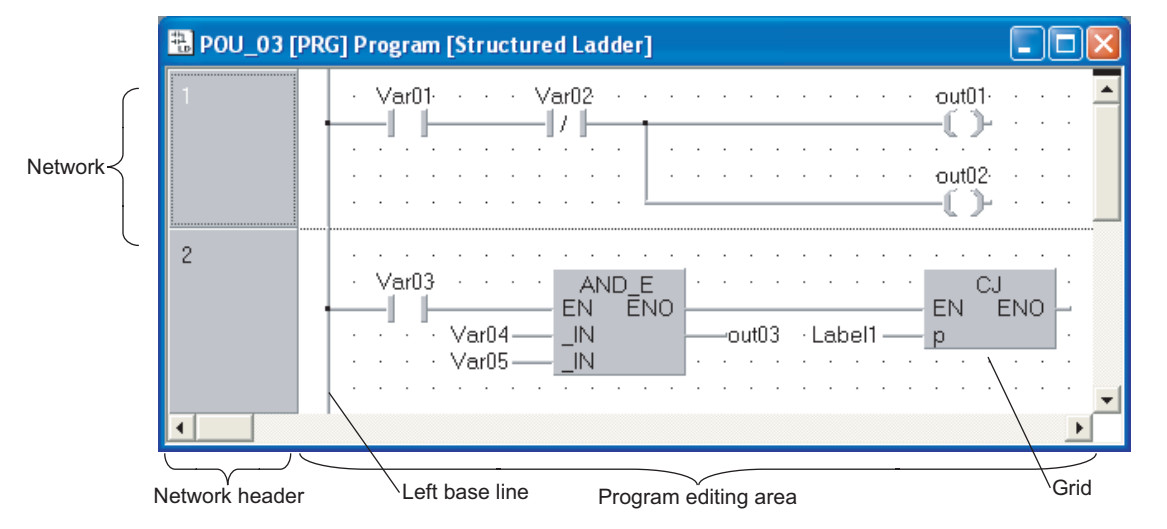

#### **Display contents**

The following table shows the display contents of the structured ladder editor.

| Name                 | Description                                                                                                   | Reference        |
|----------------------|----------------------------------------------------------------------------------------------------|------------------|
| Network              | A unit for creating a program<br>Consists of a network header and a program editing area.                     | Section          |
| Network header       | Displays information such as a title set for each network, and a label name of the jump target.               | 0.2.4            |
| Program editing area | An area for creating a program.<br>Network elements can be placed in the grid area.                           | Section<br>6.4.1 |
| Grid                 | Indicates specific positions such as tab stop positions and start/end positions of lines in a program editor. | Section<br>6.2.6 |
| Left base line       | A start position of the structured ladder program.                                                            | -                |

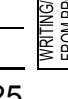

# 6.4.1 Selecting editing modes

This section explains the method for selecting a sequence program editing mode in the structured ladder editor.

The followings are the available modes.

Select mode

Network elements such as contacts and coils can be placed as desired in the network.

( Section 6.4.3)

This mode is used for editing programs mainly with the mouse.

Operation

- Select [Edit]  $\Rightarrow$  [Select Mode] (  $\bigcirc$  ).
- Interconnect mode

Network elements can be connected with lines. ( $\square P$  Section 6.4.4) This mode is used for editing programs mainly with the mouse.

#### Operation

- Select [Edit]  $\Rightarrow$  [Interconnect Mode] (  $\blacksquare$  ).
- Guided mode

Network elements such as contacts, coils, and instructions are placed within the grid frames.

(S Section 6.4.12)

Lines can also be edited.

This mode is used for editing programs mainly with the keyboard.

Operation

• Select [Edit]  $\Rightarrow$  [Guided Mode]  $\Rightarrow$  [Guided Editing] ( 💹 ).

Displays in different editing modes

The following table shows different appearances of the mouse cursor and grid in different editing modes.

| Mode type                                      | Menu and toolbar                             | Auto connect | Mouse cursor | Grid display                                    |
|------------------------------------------------|----------------------------------------------|--------------|--------------|-------------------------------------------------|
| O alla at ma alla                              | $[Edit] \Rightarrow [Select\;Mode]$          | OFF          | 4            |                                                 |
|                                                | $\sim$                                       | ON           | <u>[</u> 2.  | 1 Var01 · · · · Var02 · ·                       |
| Interconnect [Edit] ⇒ [Interconnect Mc<br>mode | $[Edit] \Rightarrow [Interconnect\;Mode]$    | OFF          | Ø            |                                                 |
|                                                |                                              | ON           | Ú            |                                                 |
| Guided mode                                    | [Edit] ⇒ [Guided Mode]<br>⇒ [Guided Editing] | OFF          |              | 1         Varil1         Varil2         · · · · |

| Table 6.4.1-1 Displays in different editing modes for the structured | ladder editor |  |
|----------------------------------------------------------------------|---------------|--|

1

OVERVIEW

2

5

SETTING LABELS

6

**D B R** 

COMPILING PROGRAMS

8

#### **Entering network elements** 6.4.2

This section explains the method for entering network elements such as contacts and coils. The following table shows the network elements that can be selected for creating programs.

|                 | Network element    | Toolbar         | Shortcut key | 2                    |
|-----------------|--------------------|-----------------|--------------|----------------------|
| Contact         | Contact            | ٢ļþ             |              | NOI                  |
|                 | Contact Negation   | -Ж <sup>р</sup> | 2            | SCREEN<br>CONFIGURAT |
|                 | L-Contact          | Ļŀŀ             | 3            |                      |
|                 | L-Contact Negation | <b>L</b> KF     | 4            | 3                    |
| Line            | Vertical Line      | 5               | 5            | ŊG                   |
|                 | Horizontal Line    | 6               | 6            | RAMMI                |
| Coil            |                    | ż               | 7            | PROGF<br>PROCE       |
| Input Variable  |                    | VAR=<br>9       | 9            | 4                    |
| Output Variable |                    | =VÁR<br>O       |              | SNO                  |
| Jump            |                    | <b></b>         | Ctrl + J     | aM<br>SURAT          |
| Return          |                    | -&R>            | Ctrl + R     | ROGR                 |
| Comment         |                    | (iii)           | Ctrl + M     |                      |

Table 6.4.2-1 Network elements used in the structured ladder editor

#### Operating procedure

1. Select [Edit]  $\Rightarrow$  [Network Elements]  $\Rightarrow$  [(A network element to be entered)]. A graphical image of the selected network element is appended to the mouse cursor.

#### 2. Click the position where the network element is entered.

The selected network element is entered.

# Point P

• Entering POUs

Use the Function Block Selection window to enter operators, functions or function blocks. (CF Section 6.2.1)

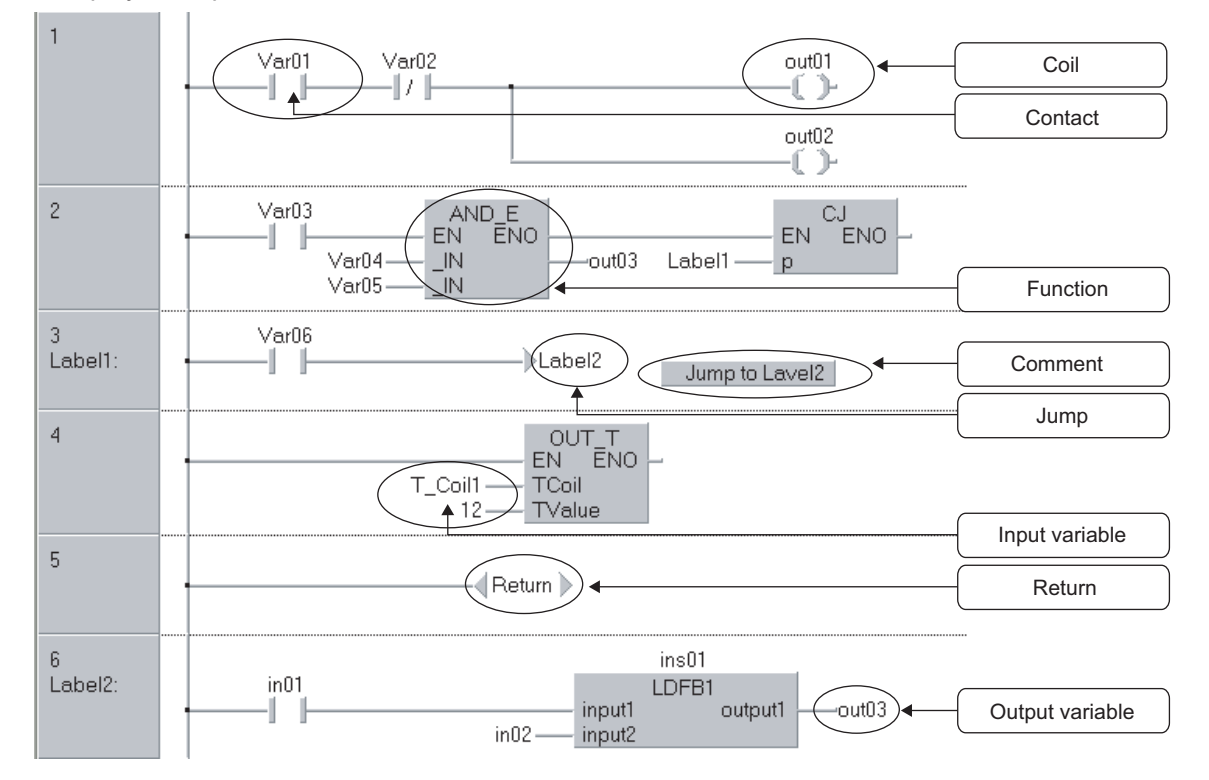

<Display example of network elements>

#### Setting network labels/titles

The following explains the method for setting a network label/title on the Network Header screen.

#### Operating procedure

1. Select [Edit]  $\Rightarrow$  [Network Element]  $\Rightarrow$  [Network Label].

| Network Header 🛛 🔀 |           |  |
|--------------------|-----------|--|
| Label:<br>Title:   |           |  |
|                    | OK Cancel |  |

2. Set the network label and network title, and click the  $\bigcirc$  button.

# 6.4.3 Moving network elements

This section explains the method for moving network elements such as contacts and coils.

#### Operating procedure

- 1. Select [Edit] ⇒ [Select Mode] (  $\bigcirc$  ). The cursor changes to  $\bigcirc$ .
- 2. Click a network element.
- 3. Drag it to the desired position.

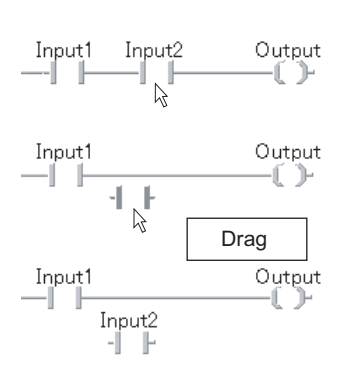

#### Moving network elements with lines connected

The following explains the method for moving a network element with the lines connected by activating the Auto connect function of lines in the Select mode.

#### Operating procedure

*1.* Select [Edit]  $\Rightarrow$  [Auto Connect].

The cursor changes from  $igstar{} \lambda$  to  $\ igstar{} \lambda$  .

- 2. Click a network element.
- *3.* Drag it to the desired position.

The network element moves with the lines connected.

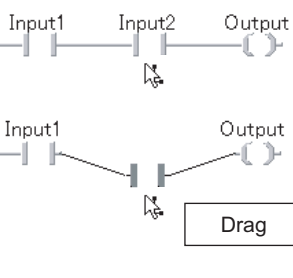

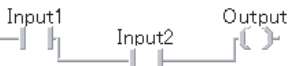

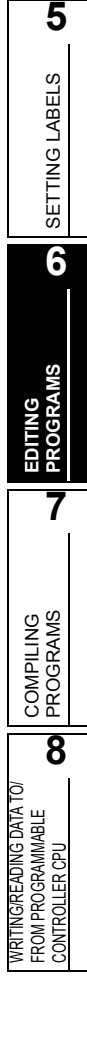

1

OVERVIEW

2

SCREEN CONFIGURATION

3

PROGRAMMING PROCEDURE

4

PROGRAM CONFIGURATIONS

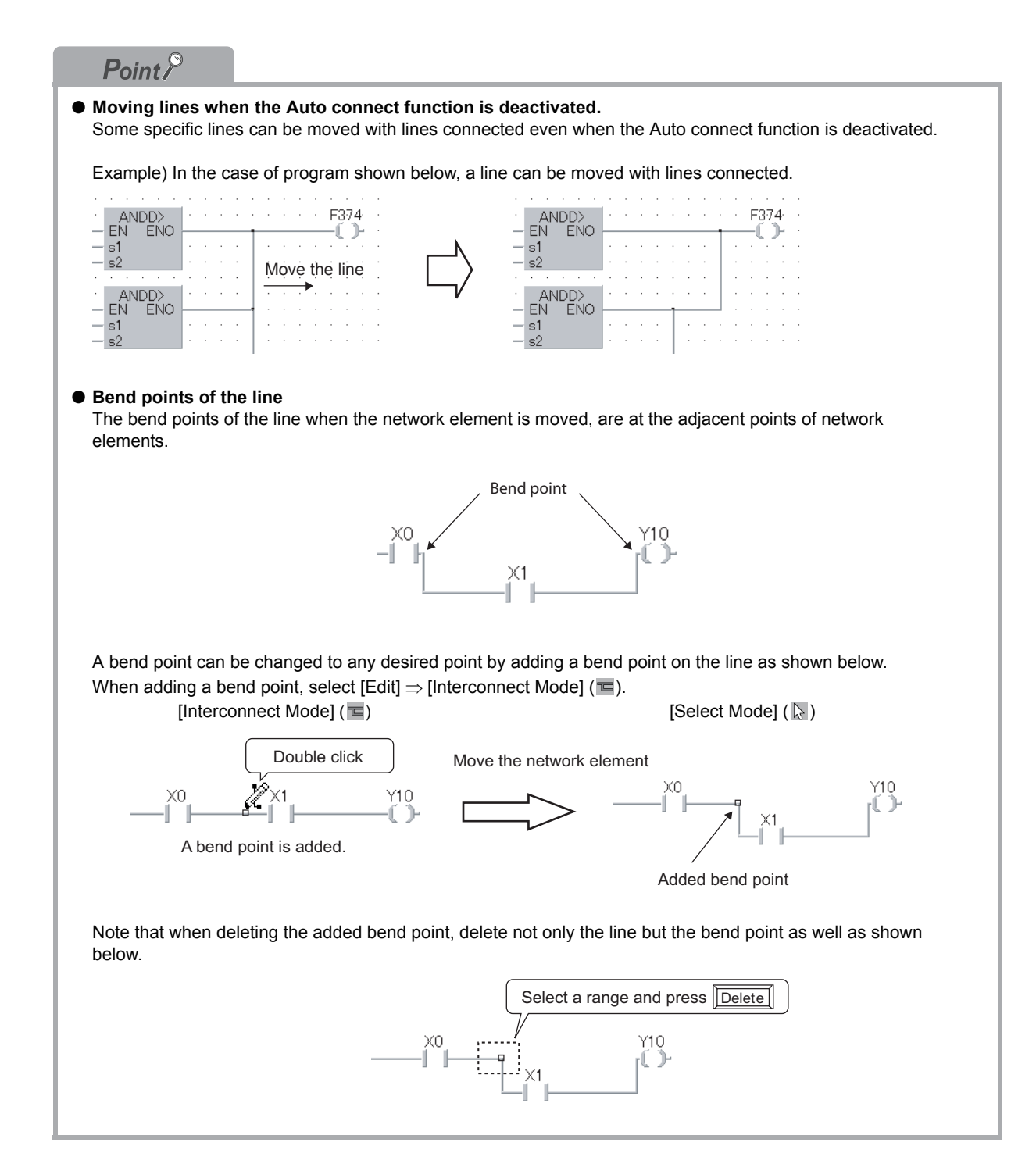

Input1

Input1

Input1

Input<sub>2</sub>

Input2

R

Input2

Input2

-| | ŀ Output -)-

U.

Output

Output

[]

+ Ctrl

Drag

Copied network element

1

OVERVIEW

2

SCREEN CONFIGURATION

3

PROGRAMMING PROCEDURE

4

PROGRAM CONFIGURATIONS

5

SETTING LABELS

6

COMPILING PROGRAMS

8

WRITING/READING DATA TO/ FROM PROGRAMMABLE CONTROLLER CPU

#### Copying network elements

The following explains the method for copying a network element within the editor or to another structured ladder editor displayed on the screen.

Copying network elements by the drag-and-drop operation Network elements can be copied within the editor.

#### Operation

- 1. Hold down the Ctrl key and click the network element.
- 2. Drag it to the desired position.

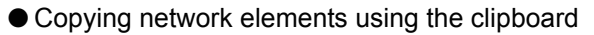

Network elements can be copied within the same editor or to another structured ladder editor displayed on the screen by the basic menu options using a clipboard or shortcut keys.

#### Operation

- 1. Select [Edit]  $\Rightarrow$  [Cut] (  $\frac{1}{2}$  )/[Copy] (  $\stackrel{\text{les}}{\cong}$  ).
- 2. Select [Edit]  $\Rightarrow$  [Paste] ( 🖺 ).
- 3. Click the desired position. The upper left of the pasted position is the position to be clicked.

# Point P

- Copying network elements to other networks Network elements cannot be copied or moved to other networks by the drag-and-drop operation when the Auto connect function is activated.
  - In order to copy or move network elements, deactivate the Auto connect function or use the clipboard.
- Copying network elements by the drag-and-drop operation when the Auto connect function is activated The line of the copied network element is connected automatically when the Auto connect function is activated. If the line is not connected properly or network elements are overlapped, deactivate the Auto connect function and correct the line.

# 6.4.4 Connecting lines

This section explains the method for connecting network elements with a line.

#### Operating procedure

1. Select [Edit]  $\Rightarrow$  [Interconnect Mode] ( $\blacksquare$ ).

The cursor changes to 🖉 .

- 2. Click the start position of the line.
- Drag the line to its end position.
   A line is drawn in a vertical or horizontal straight line.

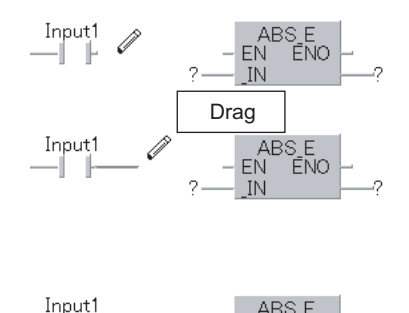

ABS E EN ÉNO

#### Connecting lines automatically

The following explains the method for connecting a line automatically using the Auto connect function by specifying the start and end points.

#### Operating procedure

1. Select [Edit]  $\Rightarrow$  [Auto Connect].

The cursor changes from  $\mathscr{A}$  to  $\mathscr{A}$  .

- 2. Click the start position.
- **3.** Click the end position. The line is automatically routed.

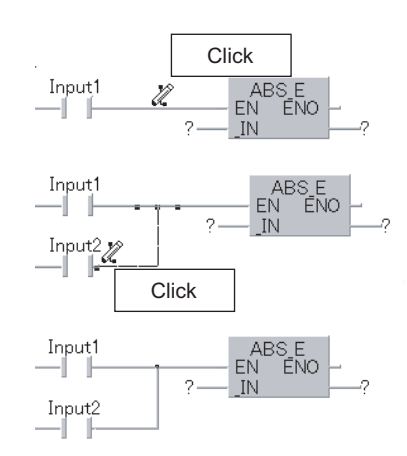

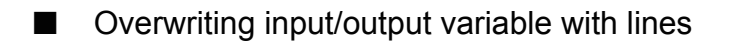

The following explains the method for overwriting an input/output variable of a function or function block with a line.

#### Operating procedure

- Select [Tools] ⇒ [Options] ⇒ "Program Editor" ⇒ "Structured Ladder" ⇒ "FB/FUN".
- 2. Select "Pin overwrites".
- 3. Select [Edit]  $\Rightarrow$  [Auto Connect].

#### **4.** Draw a line over the input or output variable. The existing input/output variable is automatically overwritten with the line.

#### Rearranging lines automatically

The following explains the method for rearranging and redrawing a line when the Auto connect function is activated.

#### Operating procedure

- 1. Select the line to be rearranged.
- 2. Select [Edit]  $\Rightarrow$  [Recalculate Line].

<Before automatic arrangement execution>

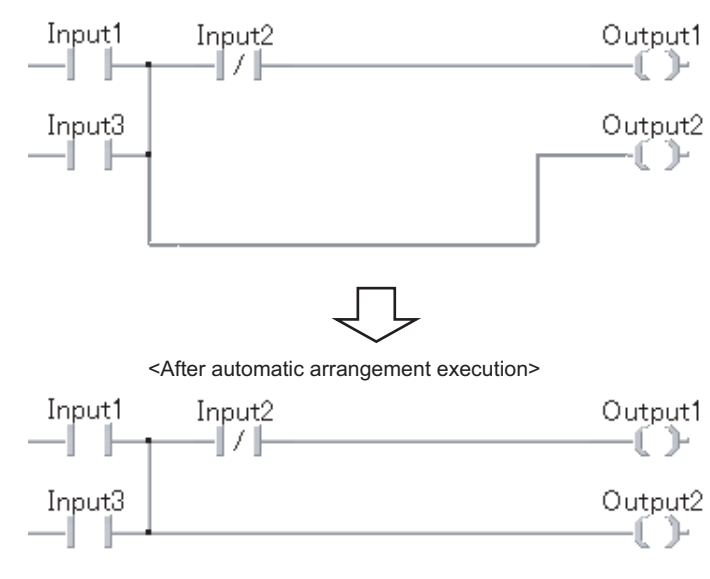

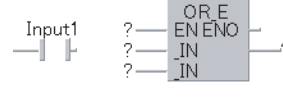

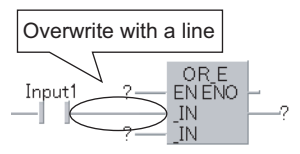

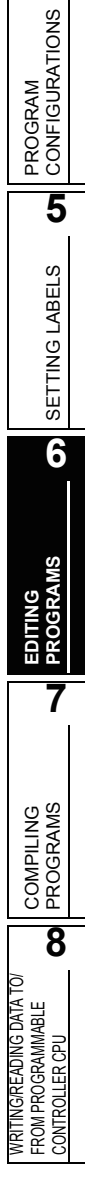

1

OVERVIEW

2

SCREEN CONFIGURATION

3

PROGRAMMING PROCEDURE

# 6.4.5 Inserting and deleting rows and columns

#### Inserting rows and columns

The following explains the method for inserting a row or column when editing a program.

#### Operating procedure

1. Select [Edit]  $\Rightarrow$  [Insert Row] ( )/[Insert Column] ( ).

The cursor changes to  $\uparrow$  or  $\leftrightarrow$ .

2. Click the position where a row or column is inserted. A row or column is inserted by each click.

#### Deleting rows and columns

The following explains the method for deleting a row or column when editing a program.

#### Operating procedure

1. Select [Edit]  $\Rightarrow$  [Insert Row] ( 1 )/[Insert Column] (  $\leftrightarrows$  ).

The cursor changes to  $\uparrow$  or  $\leftrightarrow$ .

2. Hold down the Shift key and click the position where a row or column is deleted.

A row or column is deleted by each click.

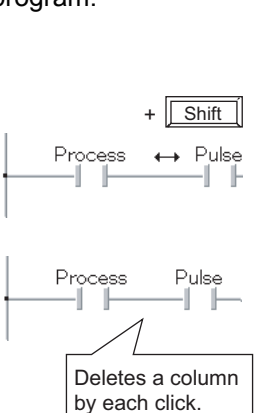

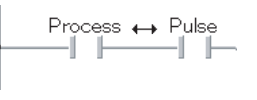

Inserts a column by each click.

Process

Pulse

# 6.4.6 Changing type of contact and coil

This section explains the method for changing the type of contact and coil.

#### Setting the type of contact and coil

The following table shows the types that can be set for contacts and coils.

Table 6.4.6-1 Type of contact and coil

|         | Network<br>element |           |
|---------|--------------------|-----------|
| Contact | Normal             | -         |
|         | Negation           | -   /   - |
|         | Coil               | -( )-     |
| Coil    | Reversal coil      | -((/)-    |
| COI     | Set                | (s)       |
|         | Reset              | -((R))-   |

The following explains the method for setting the type of contact or coil.

#### Operating procedure

- 1. Select a contact or coil whose type is changed.
- 2. Select [Edit]  $\Rightarrow$  [Signal Configuration]  $\Rightarrow$  [Configure].
- *3.* Select the type on the <u>Signal Configuration</u> screen.
- 4. Click the <u>o</u>k button. The selected contact or coil is set.

<Contact selected>

<Coil selected>

| Signal Configura |                                |        |
|------------------|--------------------------------|--------|
| Output           |                                |        |
| Contact/Coil     | Contact Negation/Reversal Coil | OK     |
| C Set            | C Reset                        | Cancel |
|                  |                                |        |

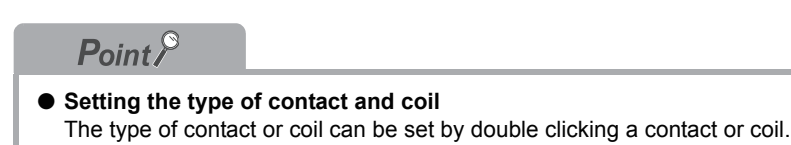

1

OVERVIEW

#### Changing the type of contact and coil in the predetermined order

The following explains the method for changing the type of contact and coil in the predetermined order. The following table shows the changing order of the type of contact and coil.

| Туре    | Change sequence                                                                                                    |
|---------|----------------------------------------------------------------------------------------------------|
| Contact | Contact         →         Contact Negation           -         -         -         /         -                                                                                                    |
| Coil    | $\begin{array}{ccc} \text{Coil} & \rightarrow & \text{Reversal Coil} \rightarrow & \text{Set} & \rightarrow & \text{Reset} \\ \hline & & -(/) - & -(S) - & -(R) - \\ \hline & & & & \\ \end{array}$ |

The following shows the method for changing the type of contact or coil.

#### Operating procedure

- 1. Select a contact or coil whose type is changed.
- $2. \hspace{0.1 cm} \text{Select} \hspace{0.1 cm} [\text{Edit}] \Rightarrow [\text{Signal Configuration}] \Rightarrow [\text{Toggle}].$

# 6.4.7 Changing the number of arguments for functions and function blocks

The number of arguments can be changed for some functions and function blocks of the application functions.

For details on the application functions, refer to the following manual.

CF QCPU Structured Programming Manual (Application Functions)

To add or delete an argument, select the target and proceed the following operation.

• Adding an argument

#### Operation

- Select [Edit]  $\Rightarrow$  [Number of Pins]  $\Rightarrow$  [Increment] ( 😭 ).
- Deleting an argument

#### Operation

• Select [Edit]  $\Rightarrow$  [Number of Pins]  $\Rightarrow$  [Decrement] ( = ).

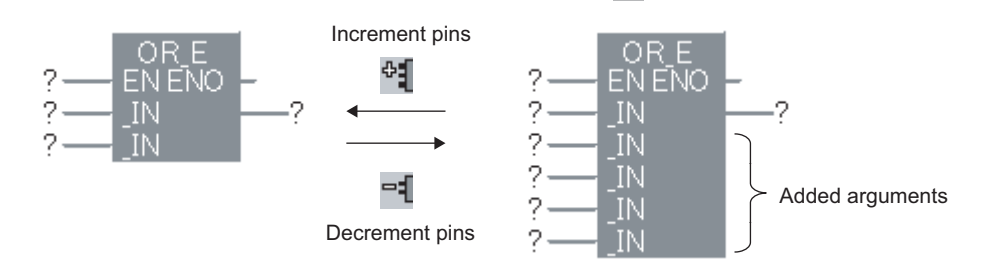

#### Point

#### • Adding and deleting arguments

Arguments can also be added or deleted using the following method.

- Using the 🕂 or 🗔 key
- · Changing the height of the network element using the mouse

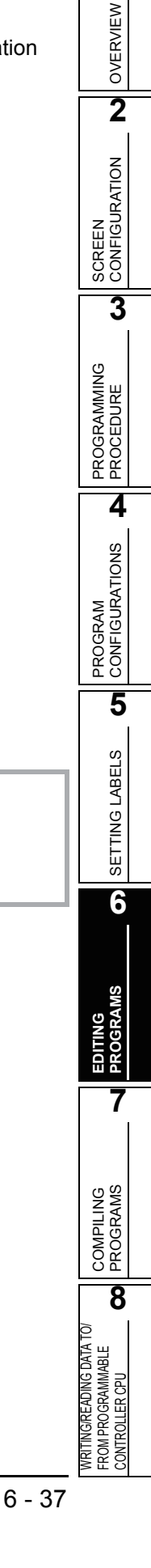

# 6.4.8 Adding variables automatically when entering functions and function blocks

This section explains the method for configuring the option setting in order to add input/output variables automatically when functions or function blocks are entered. (This setting is enabled only when the Auto connect function is activated.)

# **Operating procedure**

*1.* Select [Tools] ⇒ [Options] ⇒ "Program Editor" ⇒ "Structured Ladder" ⇒ "FB/FUN".

# 2. Select "Automatic Input/Output variables".

To add an output variable to ENO, select "Automatic ENO variables".

# 3. Select [Edit] $\Rightarrow$ [Auto Connect].

<Without adding input/output variables>

<Adding input/output variables>

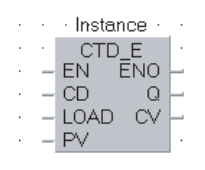

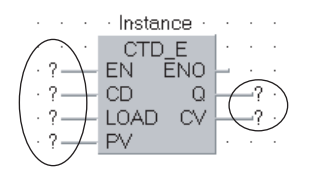

6 - 38

1

OVERVIEW

2

SCREEN CONFIGURATION

3

PROGRAMMING PROCEDURE

4

PROGRAM CONFIGURATIONS

5

SETTING LABELS

6

COMPILING PROGRAMS

8

WRITING/READING DATA TO/ FROM PROGRAMMABLE CONTROLLER CPU

# 6.4.9 Editing variable names and instance names

This section explains the method for editing a variable name or function block instance name.

#### Operating procedure

1. Click the entry field of a network element such as a contact, coil, or input/output label.

The entry field is enabled for editing.

#### 2. Edit the variable name or instance name.

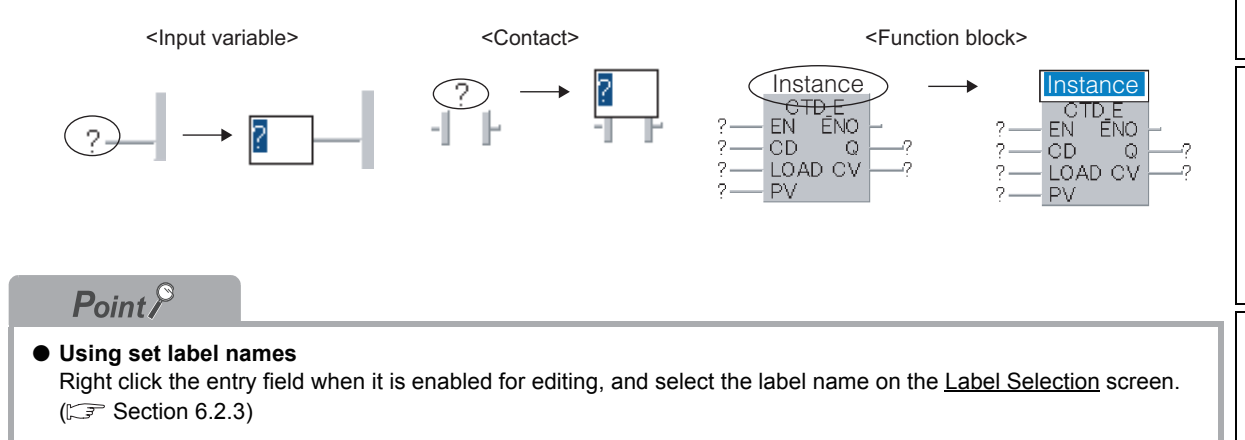

#### Adding new label settings when entering labels

The following explains the method for adding a new label setting. When a label name not yet set is entered, the <u>Label Selection</u> screen ( $\square$  Section 6.2.3) is displayed where label setting can be newly added.

| Scope                                                         | Label        | Class              |
|---------------------------------------------------------------|--------------|--------------------|
| <all></all>                                                   | Var2         | VAR 🗸              |
| <header><br/><global labels=""><br/>Global1</global></header> | Var1<br>Var2 | Label Name<br>Var2 |
|                                                               |              | Address            |
|                                                               | >            | Data Type          |
| Bit                                                           | •            | Constant           |
| Type Class                                                    |              |                    |
| Simple Types                                                  |              | Comment            |
| Minimize dialog after Apply                                   | <            | >                  |

# Point P

#### • Displaying the <u>Label Selection</u> screen

The operations at the entry of labels can be changed by the following setting. Select [Tools]  $\Rightarrow$  [Options]  $\Rightarrow$  "Program Editor"  $\Rightarrow$  "Structured Ladder"  $\Rightarrow$  "Label", and set the "Declare new label name".

# 6.4.10 Changing display format of variables

This section explains the method for changing the display format of variables in the editor.

#### Displaying variable names in multiple lines

The following explains the method for selecting a view mode to display variable names of contacts and coils in multiple lines by setting the option.

#### Operating procedure

- *1.* Select [Tools]  $\Rightarrow$  [Options]  $\Rightarrow$  "Program Editor"  $\Rightarrow$  "Structured Ladder"  $\Rightarrow$  "Label".
- 2. Select "Display label name/comment of contact or coil in multiline".
- 3. Set the values of "Display Lines" and "Visible Characters per Line".

| <single line=""></single> | <multiple lines=""></multiple> |
|---------------------------|--------------------------------|
| LocalVal1234567890<br>-   | LocalVal<br>1234567><br>-      |

#### Displaying instance names in multiple lines

The following explains the method for changing a view mode to display wrapped function block instance name within the width of function block by setting the option.

#### Operating procedure

- 1. Select [Tools]  $\Rightarrow$  [Options]  $\Rightarrow$  "Program Editor"  $\Rightarrow$  "Structured Ladder"  $\Rightarrow$  "FB/FUN".
- 2. Select "Wrap instance name for function block".

| <single line=""></single>                                                     | <wrapping a="" line=""></wrapping>                                |
|-------------------------------------------------------------------------------|-------------------------------------------------------------------|
| instance1234567890<br>? — EN ENO –<br>? — CD Q —?<br>? — LOAD CV —?<br>? — PV | instance1234<br>567890<br>?EN ENO -<br>?CD Q?<br>?LOAD CV?<br>?PV |

#### Specifying the number of displaying characters for variable names

The following explains the method for changing the number of displaying characters for variable names of functions and function blocks by setting the option.

#### Operating procedure

- 1. Select [Tools]  $\Rightarrow$  [Options]  $\Rightarrow$  "Program Editor"  $\Rightarrow$  "Structured Ladder"  $\Rightarrow$  "FB/FUN".
- 2. Select "Specify the number of enable characters for label name/comment".
- 3. Set the number of characters (2 to 255).

<16 characters>

<8 characters>

LocalVal12345678—\_\_\_\_ABS

| LocalVa> | ABS<br>IN |  |
|----------|-----------|--|
|          |           |  |

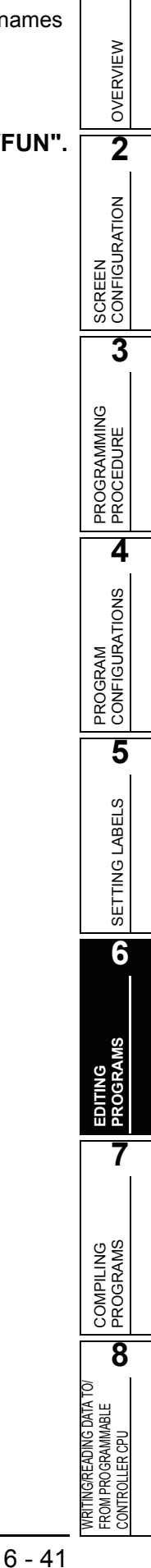

#### Changing display format of variable

The following explains the method for changing the display format of variable to the device/address format.

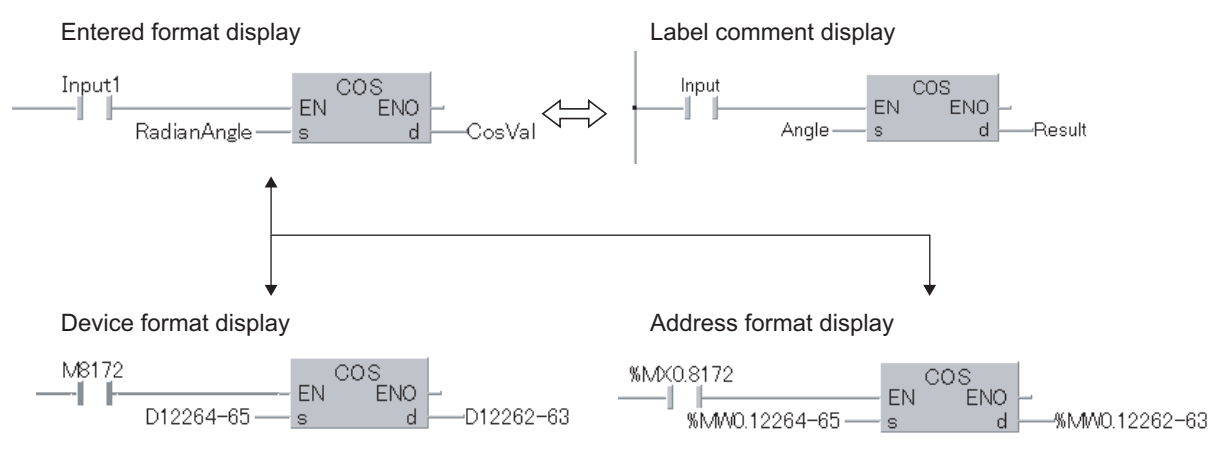

Displaying in the entered format

#### Operation

- Select [View] ⇒ [View Mode] ⇒ [Label].
   Variables are displayed in the format as they are entered.
- Displaying in the device format

#### Operation

- Select [View] ⇒ [View Mode] ⇒ [Device].
   Devices are displayed in the device format.
   As for labels, the assigned devices are displayed in the device format.
- Displaying in the address format

#### Operation

- Select [View] ⇒ [View Mode] ⇒ [Address].
   Devices are displayed in the address format.
   As for labels, the assigned devices are displayed in the address format.
- Displaying label comments

#### Operation

- Select [View] ⇒ [View Mode] ⇒ [Comment]. Label comments are displayed.
   Device comments are not displayed.
- Switching label/device/address display

#### Operation

Select [View] ⇒ [View Mode] ⇒ [Change Display Label-Device-Address].
 The display is switched in order (label, device, address) by selecting the menu each time.

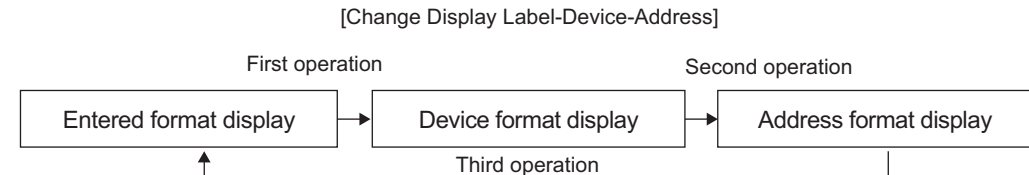

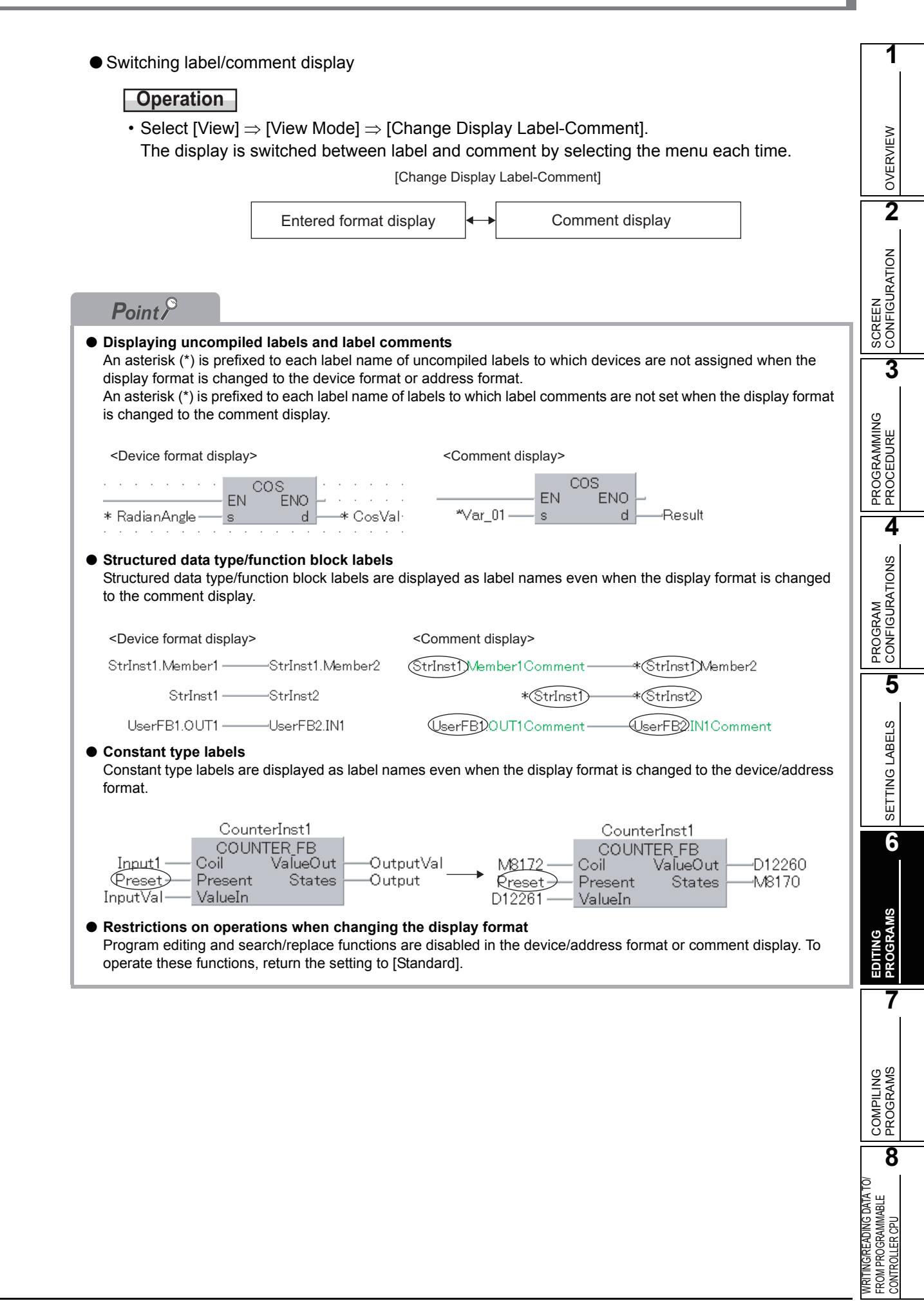

# 6.4.11 Editing comments

This section explains the method for editing comments which can be entered same as other network elements. ( $\bigcirc$  Section 6.4.2)

#### Operating procedure

• Select [Edit]  $\Rightarrow$  [Network Elements]  $\Rightarrow$  [Comment](  $\square$  ).

#### Editing comments

The following explains the method for editing a comment.

#### Operating procedure

- Click the end (right side) of the comment. The comment entry field is enabled.
- 2. Enter a comment.

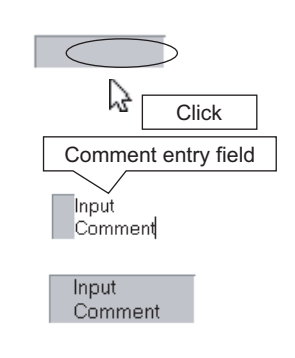

#### Changing the size of comments

The following explains the method for changing the size of a comment using a basic drag operation.

#### Operating procedure

- 1. Click the bottom right corner of the comment.
- 2. Drag the corner to adjust the size.

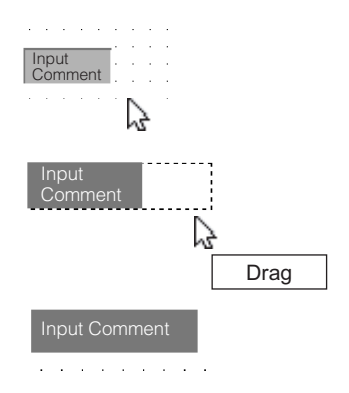

#### Moving comments

The following explains the method for moving a comment.

#### Operating procedure

1. Click the head (left end) of the comment.

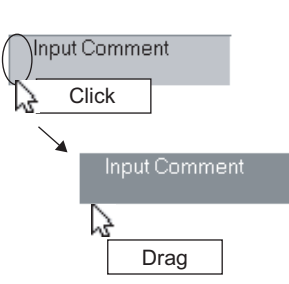

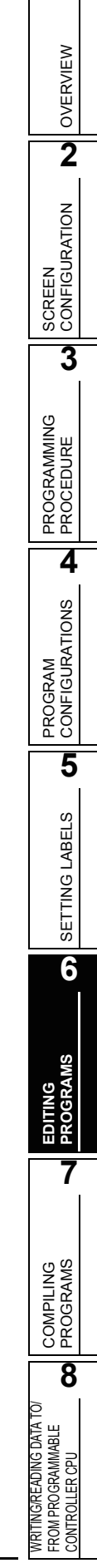

# 6.4.12 Editing in Guided mode

This section explains the Guided mode, which is convenient when data is entered mainly from the keyboard.

#### Screen display

Select [Edit]  $\Rightarrow$  [Guided Mode]  $\Rightarrow$  [Guided Editing] (🔤 ).

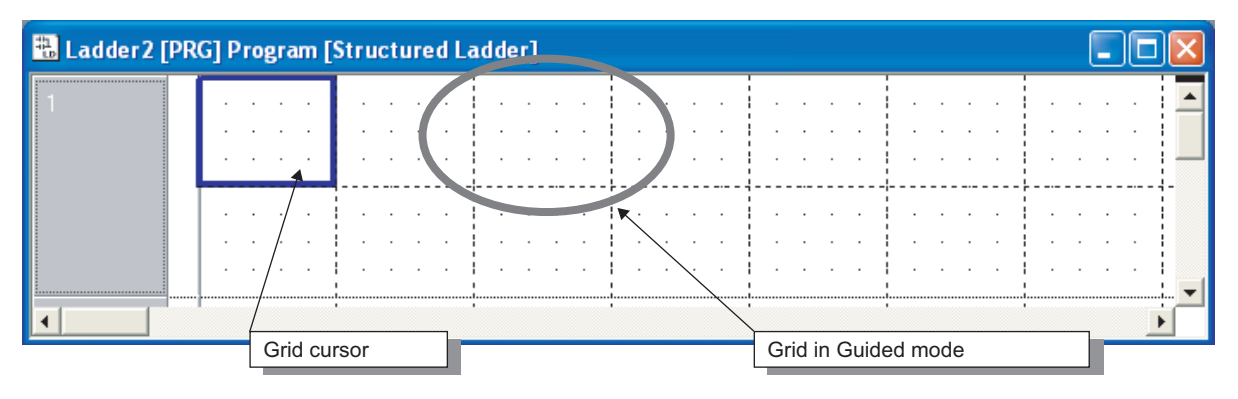

#### Entering network elements

The following explains the method for entering a network element in the Guided mode. In the Guided mode, one network element can be entered per one grid.

The network elements that can be entered in the Guided mode are the same as those in other modes. ( $\bigcirc$  Section 6.4.2)

#### Operating procedure

 Select [Edit] ⇒ [Network Elements] ⇒ [(A network element to be entered)]. The selected network element is entered at the grid cursor position.

#### Entering instructions

The following explains the method for entering instructions in the Guided mode.

#### Operating procedure

**1.** Move the grid cursor to the position where an instruction is entered, and press the **Enter** kev.

The Input Instruction screen is displayed.

| Input Instruction |                  |
|-------------------|------------------|
|                   | Enter Close Help |

2. Enter the instruction and device, and click the **Enter** button.

The entered instruction is displayed at the grid cursor position.

#### Switching between overwrite and insert modes

The following explains the two entry methods, overwrite and insert modes, that can be selected in the Guided mode.

#### Table 6.4.12-1 Difference of the entering methods in the Guided mode

| Menu                                                                  | Description                                                                                           | Grid cursor color |
|-----------------------------------------------------------------------|----------------------------------------------------------------------------------------------------|-------------------|
| $[Edit] \Rightarrow [Guided \; Mode] \Rightarrow [Overwrite \; Mode]$ | Overwrites the existing network element at the cursor position with the entered network element.      | Red               |
| $[Edit] \Rightarrow [Guided \; Mode] \Rightarrow [Insert \; Mode]$    | Moves the existing network element at the cursor position to the right and inserts a network element. | Blue              |

For switching between overwrite and insert modes, follow the operation below.

#### Operating procedure

• Press the Insert key.

#### Connecting lines

The following explains the method for connecting lines in the Guided mode.

#### Operating procedure

#### 1. Select [Edit] $\Rightarrow$ [Guided Mode] $\Rightarrow$ [Line Mode].

The thickness of grid cursor is doubled. The normal grid in the Guided mode is divided into  $4 \times 5$  parts of smaller grids to specify a position.

#### 2. Press the 6 button (Horizontal line).

A horizontal line is drawn by the length of one divided grid.

#### 3. Press the $\square$ key.

The cursor moves to the next divided grid.

#### 4. Press the 5 button (Vertical line).

A vertical line is drawn by the length of one divided grid.

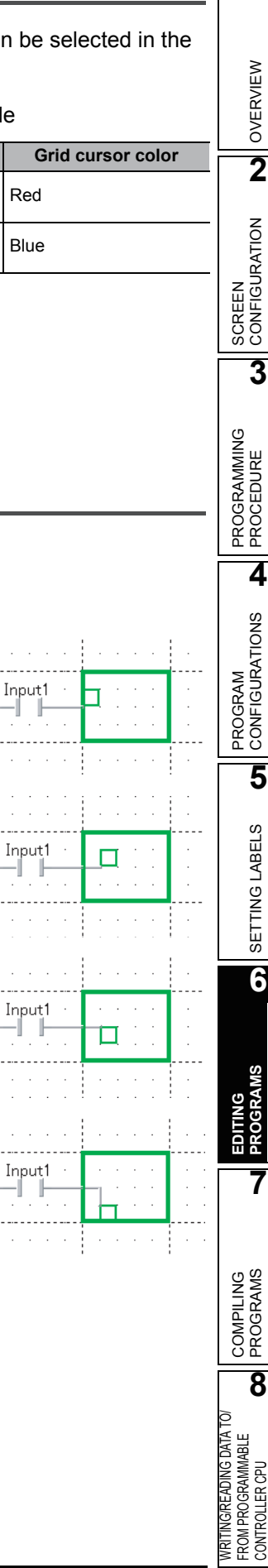

#### Drawing lines

The following explains the method for drawing a line.

#### Operating procedure

*1.* Select [Tools]  $\Rightarrow$  [Options]  $\Rightarrow$  "Program Editor"  $\Rightarrow$  "Structured Ladder"  $\Rightarrow$  "Guided".

#### 2. Select "Allow hotkey repeater".

The following shows the method for drawing a line using the <u>Horizontal Line</u> or <u>Vertical Line</u> screen.

## Operating procedure

1. Press the 6 (Horizontal line) or 5 (Vertical line) button.

The <u>Horizontal Line</u> or <u>Vertical Line</u> screen is displayed.

| Horizontal Line | ×     |
|-----------------|-------|
| Enter           | Close |
|                 |       |
| Vertical Line   |       |

2. Set the length of the line to be drawn using the grid width/height as the unit of length.

A line of the specified length is displayed.

1

OVERVIEW

2

SCREEN CONFIGURATION

3

PROGRAMMING PROCEDURE

4

PROGRAM CONFIGURATIONS

5

SETTING LABELS

6

7

COMPILING PROGRAMS

8

WRITING/READING DATA TO/ FROM PROGRAMMABLE CONTROLLER CPU

#### Wrapping ladder

The following explains the method for wrapping a ladder if it does not fit in one line.

#### Operating procedure

1. Select [Tools]  $\Rightarrow$  [Options]  $\Rightarrow$  "Program Editor"  $\Rightarrow$  "Structured Ladder"  $\Rightarrow$  "Guided".

|         |         |     |     |         |     |         |         | • |
|---------|---------|-----|-----|---------|-----|---------|---------|---|
| • ? • • | . ?     | . ? | . ? | · ? · · | . ? | · ? · · | · ? · · |   |
|         |         |     |     |         |     |         |         |   |
|         |         |     |     |         |     |         |         | ÷ |
|         |         |     |     |         |     |         |         |   |
|         | • ? • • |     |     |         |     |         |         |   |
|         |         |     |     |         |     |         |         |   |
|         |         |     |     |         |     |         |         |   |

2. Select "Wrap ladder".

#### Point /

• Target of wrapping ladder to be displayed Ladders edited after setting the above option are wrapped. (The display of edited ladders before setting the above option is not changed.)

#### Setting Guided mode as the default editing mode

The following explains the method for setting the Guided mode as the default editing mode of the structured ladder editor.

#### Operating procedure

- 1. Select [Tools]  $\Rightarrow$  [Options]  $\Rightarrow$  "Program Editor"  $\Rightarrow$  "Structured Ladder"  $\Rightarrow$  "Guided".
- 2. Select "Set guided mode as default editing mode".

#### Entering variable names after contacts and coils

The following explains the method for entering variable names after contacts and coils without selecting the entry field in the Guided mode.

#### Operating procedure

- 1. Select [Tools]  $\Rightarrow$  [Options]  $\Rightarrow$  "Program Editor"  $\Rightarrow$  "Structured Ladder"  $\Rightarrow$  "Guided".
- 2. Select "Enter variable names after contacts and coils".

#### Inserting comment entry fields to networks to be added

The following explains the method for inserting a comment entry field at the top of a network in the Guided mode.

#### Operating procedure

1. Select [Edit]  $\Rightarrow$  [Guided Mode]  $\Rightarrow$  [Auto Comment]

( 腔 ).

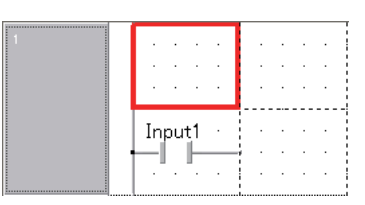

2. Select [Edit]  $\Rightarrow$  [New Network]  $\Rightarrow$  [Before] ( 1). A network with a comment entry field is added.

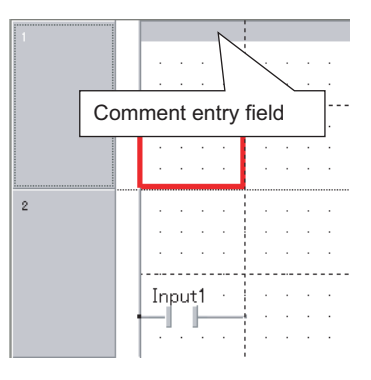

#### **P**oint *P*

# Width of automatically inserted comment The width of automatically inserted comment can be changed by the following operation. Select [Tools] ⇒ [Options] ⇒ "Program Editor" ⇒ "Structured Ladder" ⇒ "Guided", and set the "Auto Comment Block Width". Entering a comment in the desired grid Hold down the Ctrl key and press the M key, and a comment can be entered to the grid at the cursor position.

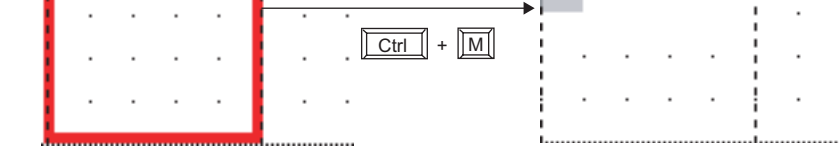

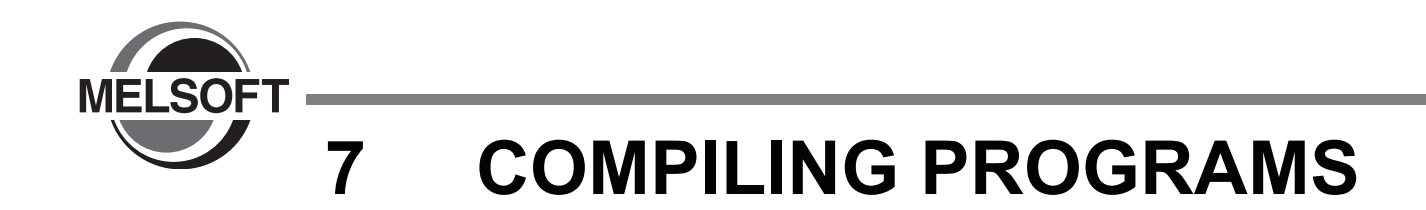

This chapter explains the method for compiling programs to sequence programs that can be executed on the programmable controller CPU.

| 7.1 | Compiling All Programs                                      |
|-----|-------------------------------------------------------------|
| 7.2 | Compiling Only Modified Programs7-4                         |
| 7.3 | Precautions on Compilation7-6                               |
| 7.4 | Executing Online Change Simultaneously with Compilation 7-7 |
| 7.5 | Checking for Errors and Warnings when Compiling Programs7-7 |
| 7.6 | Changing Operating Conditions of Compilation7-8             |

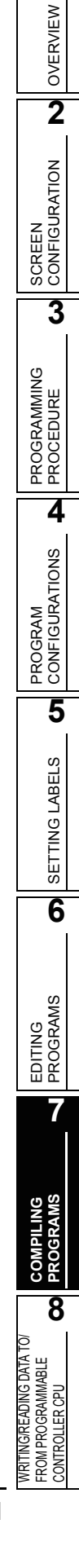

# 7.1 Compiling All Programs

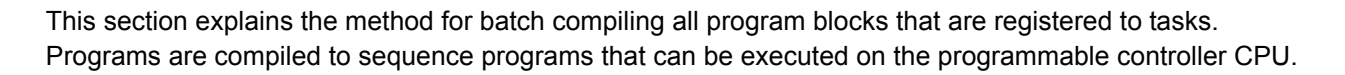

QCPU Q

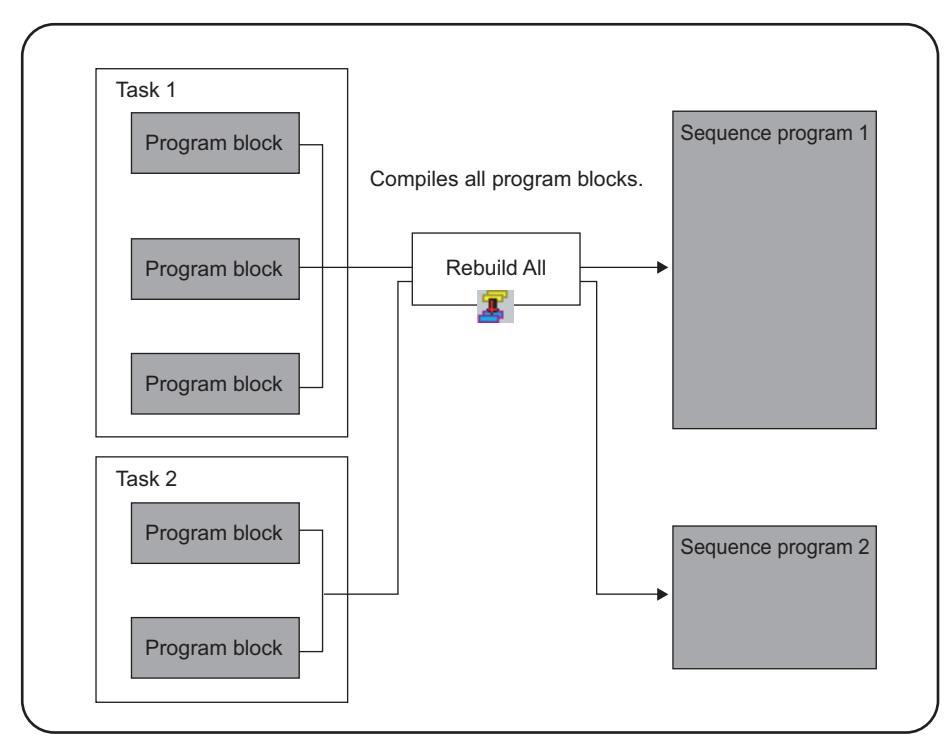

# Operating procedure

• Select [Convert/Compile]  $\Rightarrow$  [Rebuild All] (  $\underline{\mathbb{Z}}$  ).

All programs are compiled and the result is displayed in the Output window.

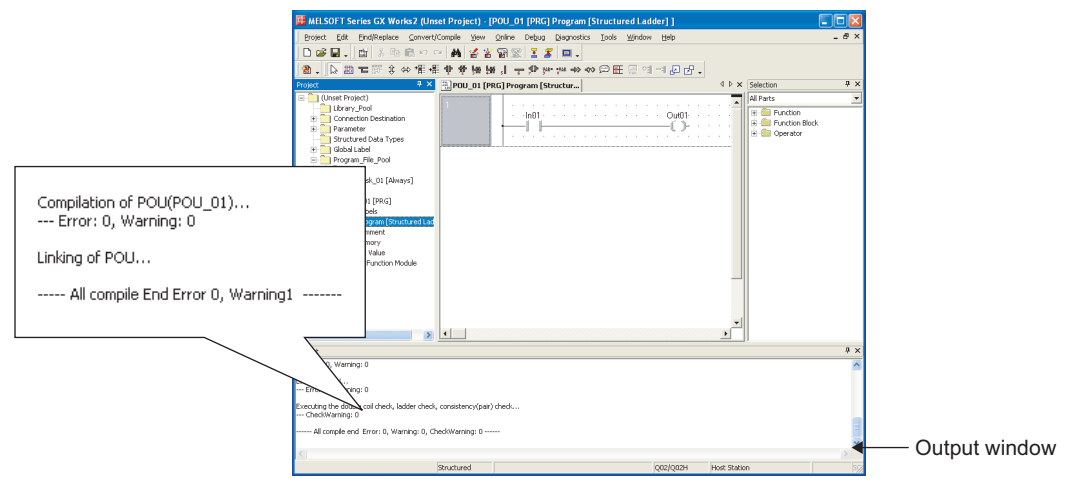

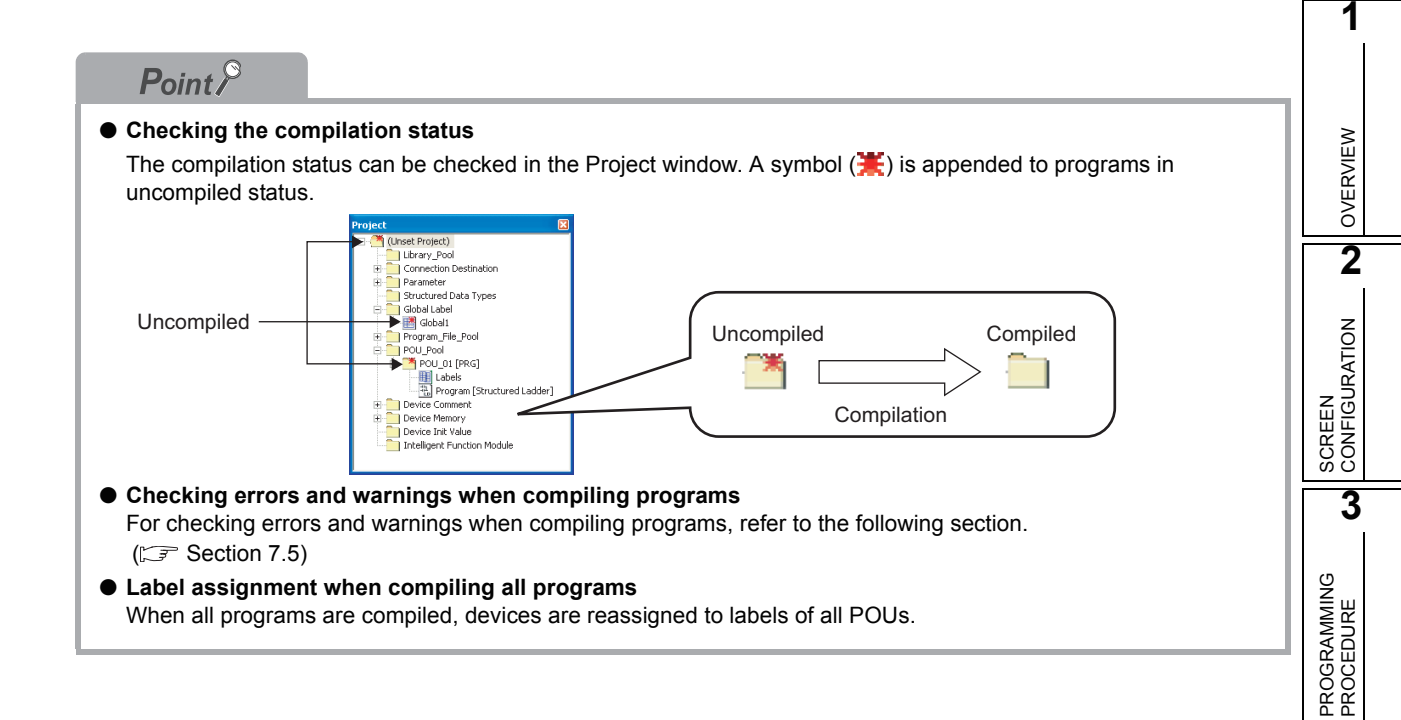

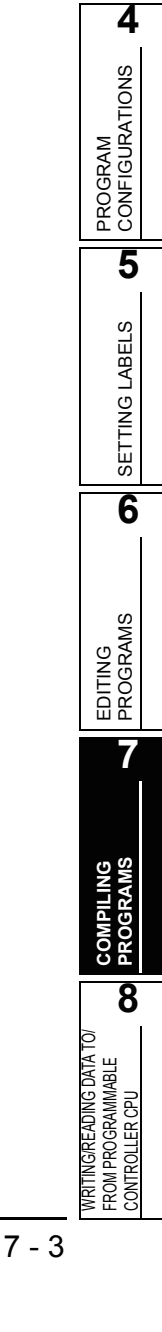

# 7.2 Compiling Only Modified Programs

This section explains the method for batch compiling the uncompiled program blocks among all program blocks that are registered to tasks.

QCPU Q

Programs are compiled to sequence programs that can be executed on the programmable controller CPU. Since this process compiles only uncompiled programs, the compiling time can be reduced.

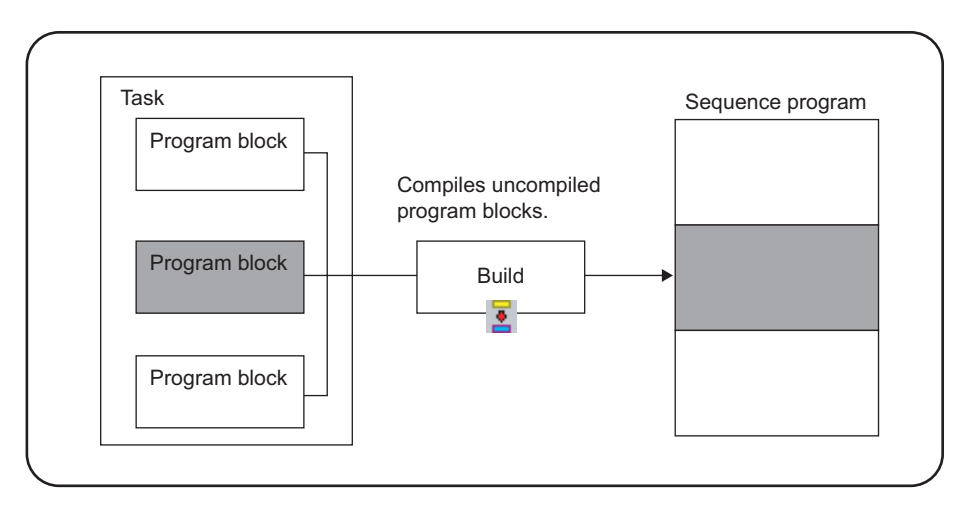

# Operating procedure

• Select [Convert/Compile]  $\Rightarrow$  [Build] (  $\boxed{2}$  ).

Programs are compiled and the result is displayed in the Output window.

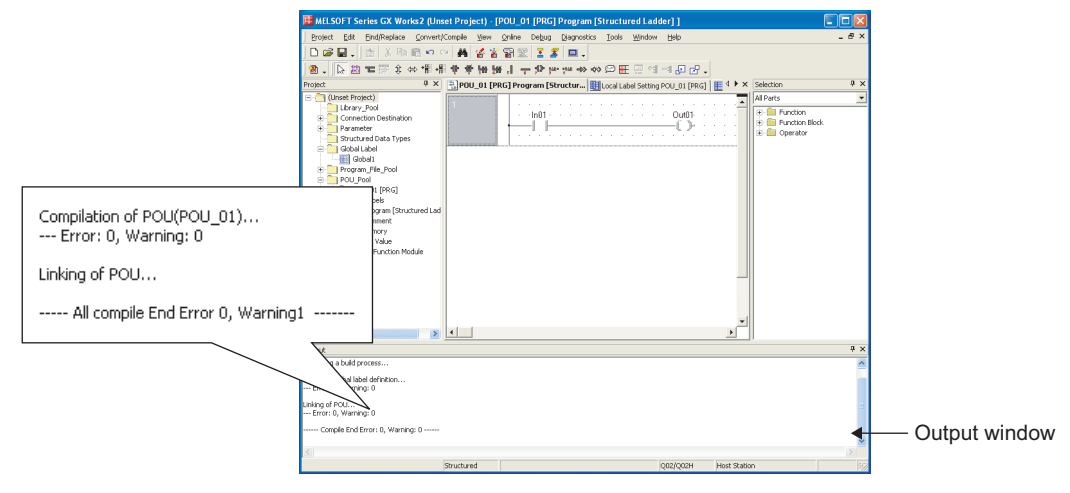

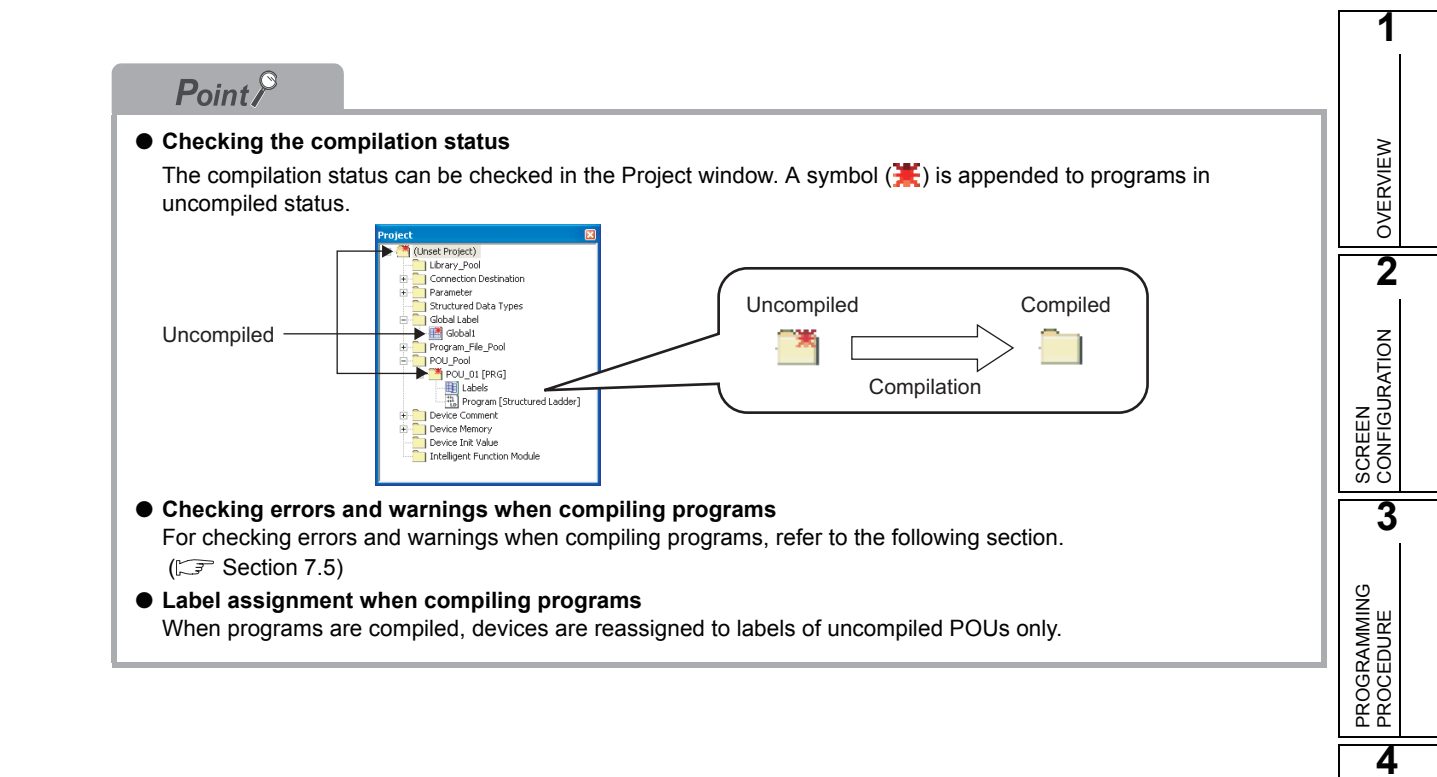

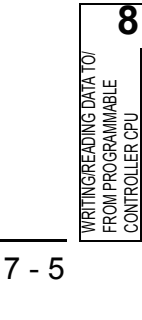

PROGRAM CONFIGURATIONS

5

SETTING LABELS

6

EDITING PROGRAMS

7

NG

# 7.3 **Precautions on Compilation**

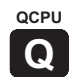

• Assigning devices automatically

When a program is compiled or all programs are compiled, the assignment of devices to labels is changed.

Therefore, the programmable controller CPU must be reset after writing programs to it.

Modification of global labels and functions/function blocks

If global labels and/or functions/function blocks are modified, multiple program blocks become the compile targets. Write all program files of the compile targets to the programmable controller CPU to apply the modifications.

Example) Compiling programs after modifying Function 1 in the following program configuration. Program blocks 3 and 4 are compiled and the program files MAIN and SUB1 are modified.

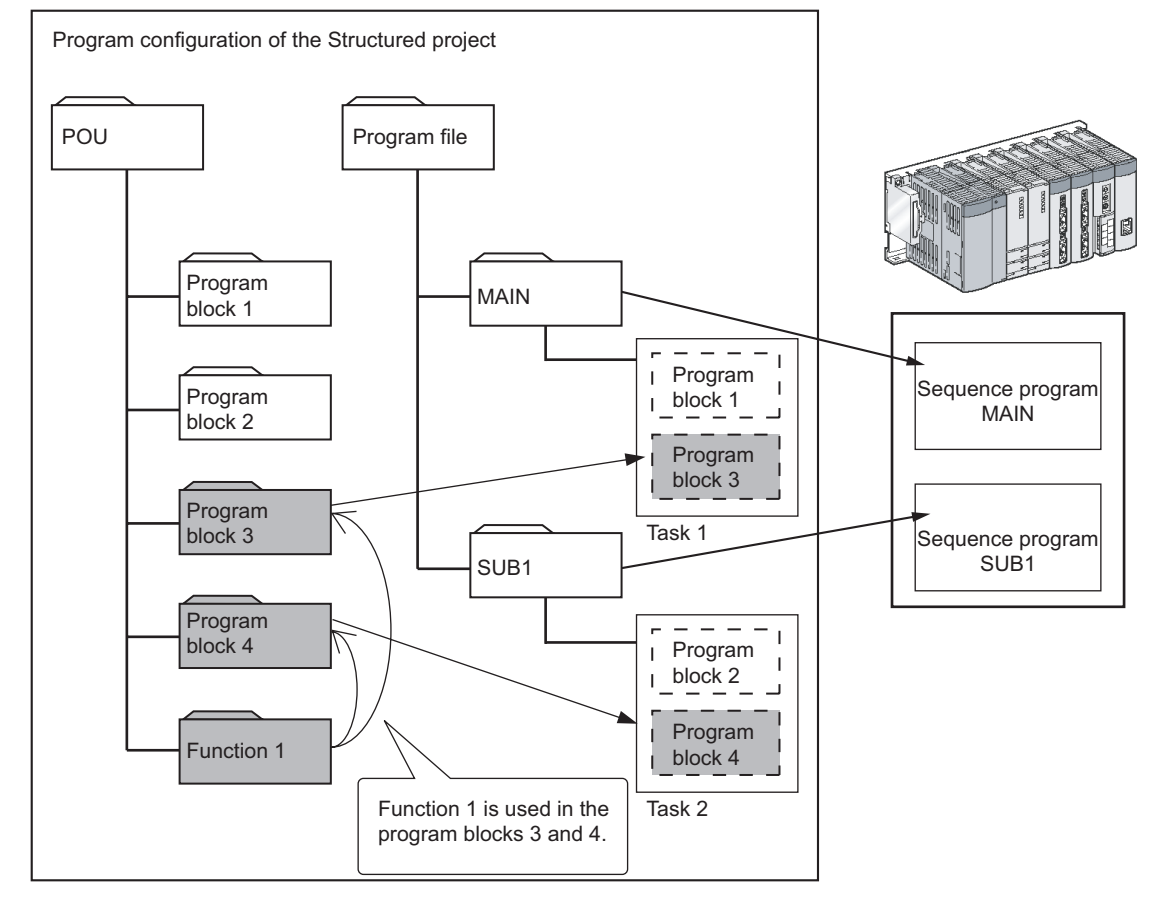

Compiling structured ladder/ST programs

The code is not created when the program as shown below is compiled in the structured ladder/ST program.

Example) The same device is used for a contact and coil

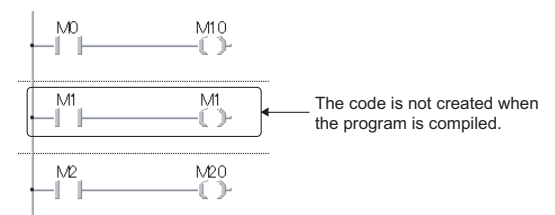

# 7.4 Executing Online Change Simultaneously with Compilation

For the operation for executing the Online change simultaneously with the compilation, refer to the following manual.

GX Works2 Version1 Operating Manual (Common)

# 7.5 Checking for Errors and Warnings when Compiling Programs

QCPU

1

OVERVIEW

2

SCREEN CONFIGURATION

3

PROGRAMMING PROCEDURE

4

PROGRAM CONFIGURATIONS

5

SETTING LABELS

6

EDITING PROGRAMS

7

NG MS

8

WRITING/READING DATA TO/ FROM PROGRAMMABLE CONTROLLER CPU

This section explains the method for checking errors/warnings when compiling programs.

When all or uncompiled programs are compiled, the target programs and label settings are checked and the results are displayed in the Output window.

The following explains the checking method and corrective action to be taken on occurrence of errors and warnings.

#### Operating procedure

#### 1. Double click the error/warning message displayed in the Output window.

The corresponding error location in the program is displayed.

|                           | Bro                                      | sect Edit Compile Yew Online Debug Diagnostics Iools Window Help                                                                                                    |                                                                                                    |
|---------------------------|------------------------------------------|----------------------------------------------------------------------------------------------------|----------------------------------------------------------------------------------------------------|
|                           | ٥                                        | # 문. 전 사망해 # 2 Y 중 당 전 1 2 로 드.                                                                                                    |                                                                                                    |
|                           | 8                                        | · 」はないである。<br>「「ない」のないのでは、<br>「「ない」」では、<br>「「ない」」では、<br>「」では、<br>「」」<br>「」では、<br>「」では、<br>「」では、<br>「」」」<br>「」で<br>「」」<br>「」では、<br>「」」<br>「」<br>「」<br>「」」<br>「」<br>「」<br>「」<br>「」<br>「」 | d b X (Di Galerice, B V)                                                                                       |
|                           | 8.7                                      | to build use                                                                                                    | Al parts                                                                                                    |
|                           |                                          | Parameter Class Mentile Tops India                                                                                                    | NIT-6da                                                                                                    |
|                           |                                          | Structure 4 VAR_GLOBAL + MoseOn BOOL FALSE                                                                                                    | a 🔤 Operator                                                                                                   |
|                           |                                          | Gobal Function/FB Variable Setting FUN_01 [FUN: INT]                                                                                                    |                                                                                                    |
|                           |                                          | Pro_Pool 9 VAR • NoteOn BOOL Fallse                                                                                                    | Lonineez                                                                                                    |
|                           |                                          | Variables<br>Provide 101<br>Provide 101<br>Provide 101<br>Provide 101                                                                                                    | EGN                                                                                                    |
|                           |                                          | e Trucitoria                                                                                                    |                                                                                                    |
|                           |                                          | E Propen (ST)                                                                                                    |                                                                                                    |
|                           |                                          | Variables                                                                                                    |                                                                                                    |
|                           |                                          | Phylogram (LD) 2                                                                                                    | and a second second second second second second second second second second second second second second second |
|                           |                                          |                                                                                                    |                                                                                                    |
|                           | Check on POU(POU-01) setting             |                                                                                                    |                                                                                                    |
|                           | Warning, E10EC The identical label and   | - Website and the state of the state of the state of the                                                                                                    |                                                                                                    |
|                           | warning: F1056 The Identical label ham   | e mocoroni was deciared in a global label and a                                                                                                    | iocal label.                                                                                                   |
| Warning —                 | Error: 0, Warning: 1                     |                                                                                                    |                                                                                                    |
| Warning code              |                                          |                                                                                                    |                                                                                                    |
|                           |                                          |                                                                                                    |                                                                                                    |
| Warning description —     | ICheck on POU(POU_01) BODY               |                                                                                                    |                                                                                                    |
| Warning accomption        | Error: E1001 Wrong device or label. No   | t declared (Network No. 2)                                                                                                    |                                                                                                    |
|                           | LITOR, I TOOT WIDING DEVICE OF IDDER, NO | Caeciarea, (Necimork No.2)                                                                                                    |                                                                                                    |
|                           | + Error: 1, Warning: 0                   |                                                                                                    |                                                                                                    |
|                           |                                          | · U                                                                                                    | Error location                                                                                                 |
| Error                     |                                          |                                                                                                    | Error location                                                                                                 |
|                           |                                          | Double alials                                                                                                    |                                                                                                    |
| Error codo                |                                          | Double click                                                                                                    |                                                                                                    |
|                           |                                          |                                                                                                    |                                                                                                    |
| Environment and a Company |                                          |                                                                                                    |                                                                                                    |
| Error description         |                                          |                                                                                                    |                                                                                                    |
|                           |                                          |                                                                                                    |                                                                                                    |
|                           |                                          |                                                                                                    |                                                                                                    |
|                           |                                          |                                                                                                    |                                                                                                    |
|                           |                                          |                                                                                                    |                                                                                                    |
|                           |                                          |                                                                                                    |                                                                                                    |
|                           | 1 .                                      |                                                                                                    |                                                                                                    |
|                           |                                          | Innut1 MaterOn                                                                                                    |                                                                                                    |
|                           |                                          |                                                                                                    |                                                                                                    |
|                           |                                          |                                                                                                    |                                                                                                    |
|                           |                                          |                                                                                                    |                                                                                                    |
|                           |                                          |                                                                                                    |                                                                                                    |
|                           |                                          | V                                                                                                    |                                                                                                    |
|                           | 2                                        | · · · · · · · · · · · · · · · · · · ·                                                                                                    |                                                                                                    |
|                           | -                                        | 1 m / 11 m / 11                                                                                                    |                                                                                                    |
|                           | · · ·                                    | mputz ( Motorutt ) MOV                                                                                                    |                                                                                                    |
|                           |                                          |                                                                                                    | <b>)</b>                                                                                                    |
|                           |                                          | Consult in                                                                                                    | al balanta shala                                                                                               |
|                           |                                          |                                                                                                    |                                                                                                    |

2. Check the corresponding error location and correct the program as instructed by the error/warning message.

# 7.6 Changing Operating Conditions of Compilation

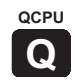

This section explains the method for changing the operating conditions of compilation.

# 7.6.1 Changing the number of errors and warnings that stops compilation

This section explains the method for changing the number of errors and warnings that stops compilation.

If the number of errors and warnings that occurred during compilation reaches the specified value, the compilation is aborted.

#### Screen display

 $\mathsf{Select} \ [\mathsf{Tools}] \Rightarrow [\mathsf{Options}] \Rightarrow "\mathsf{Compile"} \Rightarrow "\mathsf{Output} \ \mathsf{Result"}.$ 

Stop Build Error 25 🔆 Warning 100 🗧

# Display contents

• Set the items on the screen.

| Item    | Description                                                     |
|---------|-----------------------------------------------------------------|
| Error   | Sets the number of errors that stops compilation (1 to 9999).   |
| Warning | Sets the number of warnings that stops compilation (1 to 9999). |

1

OVERVIEW

2

SCREEN CONFIGURATION

3

PROGRAMMING PROCEDURE

4

PROGRAM CONFIGURATIONS

5

SETTING LABELS

6

Add

Delete

# 7.6.2 Hiding warning messages

This section explains the method for hiding messages displayed in the Output window when compiling programs.

The registered warnings are not displayed in the Output window.

#### Screen display

Select [Tools]  $\Rightarrow$  [Options]  $\Rightarrow$  "Compile"  $\Rightarrow$  "Output Result".

| Invalidate Warning    |  |        |
|-----------------------|--|--------|
| Disable Warning Codes |  | Add    |
|                       |  |        |
|                       |  |        |
|                       |  |        |
|                       |  | Delete |
|                       |  |        |

#### Operating procedure

• To register the warnings, enter the warning code and click the <u>Add</u> button. The registered warnings are not displayed in the Output window.

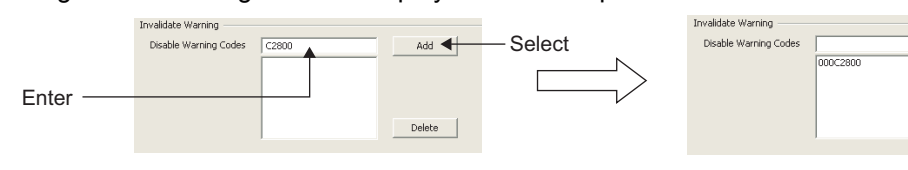

To cancel the registration, select the warning code and click the Delete button.
 The unregistered warnings are displayed in the Output window.

|         | Invalidate Warning    |                                    |        | Invalidate Warning    |                                  |        |
|---------|-----------------------|------------------------------------|--------|-----------------------|----------------------------------|--------|
| Select- | Disable Warning Codes | 000C2800<br>C2055050<br>• E1284345 | Add    | Disable Warning Codes | 000C2800<br>C2055050<br>D2508654 | Add    |
| 001001  | ſ                     | D2508654                           | Delete |                       |                                  | Delete |
|         |                       |                                    |        |                       |                                  |        |

| Point                                                                                                    | AS                 |
|----------------------------------------------------------------------------------------------------|--------------------|
| • Warning codes<br>Warning codes and their contents can be checked in the Output window when compiling programs.<br>(F37 Section 7.5)                                        | EDITING<br>PROGRAM |
| Warning code<br>(Check op PBU(ROU_01) setting<br>Warning: F1056 The identical label name 'MotorOn' was declared in a global label and a local label.<br>Error: 9, Warning: 1 | 7<br>SW            |
| Copying warning codes                                                                                                    | <b>R</b> AI        |
| Warning codes displayed in the Output window can be copied ( Ctrl + C) and pasted ( Ctrl + V) ) to the "Disable Warning Codes" entry field.                                  | COMP               |
| Maximum number of warnings to be invalidated                                                                                                    | 8                  |
| The maximum number of warnings to be invalidated is 100.                                                                                                    |                    |
|                                                                                                    | А TO               |
|                                                                                                    | BLB                |

WRITING/READING FROM PROGRAMM CONTROULER CPU

# 7.6.3 Using same name for global label and local label

This section explains the method for using a same name for a global label and a local label.

#### Operating procedure

- Select [Tools] ⇒ [Options] ⇒ "Compile" ⇒ "Structured Ladder/ST" ⇒ "Compile Condition1".
- 2. Check the "Use the same label name in global label and local label" check box.
  - If this check box is not checked, an error occurs when compiling programs.
  - If this check box is checked, a warning is displayed when compiling programs (Same label names can be used).

# 7.6.4 Using same lower case label name as device

This section explains the method for using a label name (for example: m0, x1F) that contains a lower case of alphabetic part of the device.

#### Operating procedure

 Select [Tools] ⇒ [Options] ⇒ "Compile" ⇒ "Structured Ladder/ST" ⇒ "Compile Condition1".

#### 2. Check the "Use lower-case device names as labels" check box.

- If this check box is not checked, an error occurs when compiling programs.
- If this check box is checked, a warning is displayed when compiling programs. (Label names that contain a same lower case as the device can be used.)

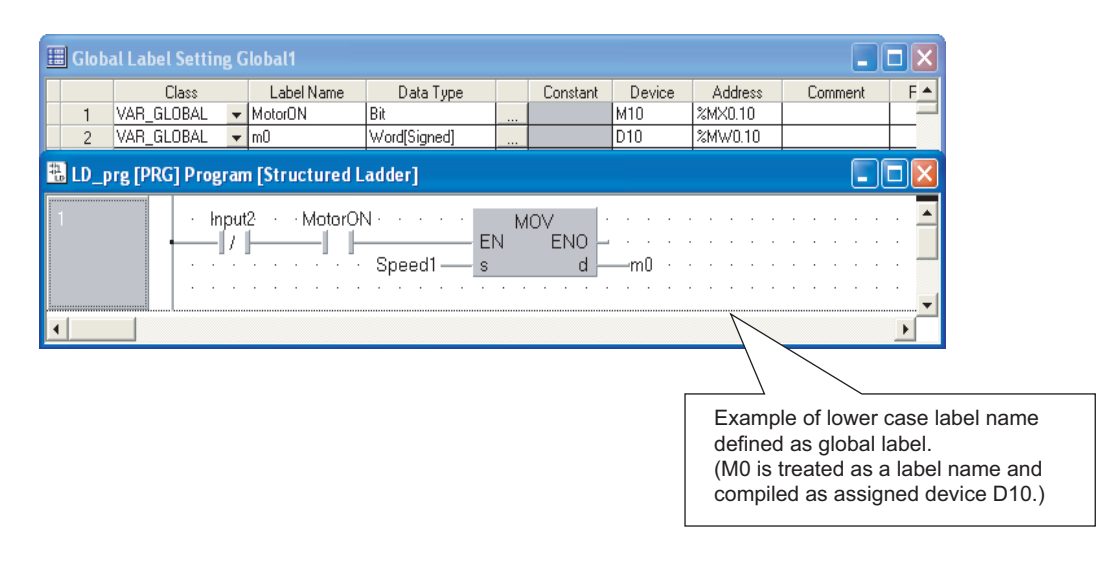
# 7.6.5 Connecting PLS and/or PLF outputs directly to other inputs with lines

This section explains the method for connecting outputs of the selected function(s) (PLS and/or PLF) directly to other inputs with lines.

## Operating procedure

- Select [Tools] ⇒ [Options] ⇒ "Compile" ⇒ "Structured Ladder/ST" ⇒ "Compile Condition1".
- 2. In "Function Output Setting", check the function(s) (PLS and/or PLF) to be set.
  - If any of these check boxes are not checked, an error occurs when compiling programs.
  - If any of these check boxes are checked, errors and warnings are not displayed when compiling programs.

Example) Creating a program using the PLS output

<Check box is not checked>

The output is required to be retained at the label or device.

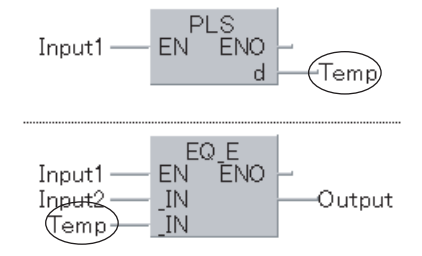

<Check box is checked>

The output can be connected directly to another input with a line.

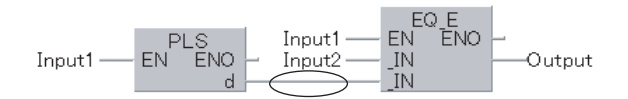

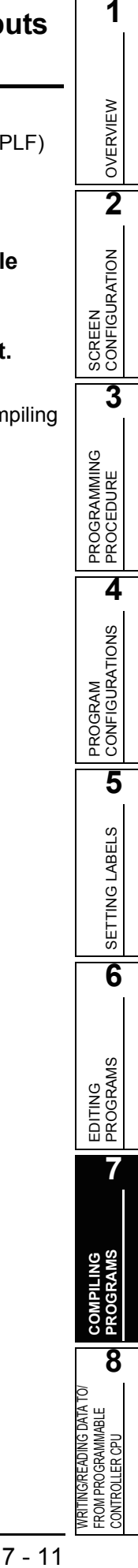

## 7.6.6 Assigning individual devices to EN/ENO function outputs

This section explains the method for assigning individual devices to each function, when system devices are automatically assigned to EN/ENO function outputs while editing in the structured ladder editor.

## Operating procedure

- Select [Tools] ⇒ [Options] ⇒ "Compile" ⇒ "Structured Ladder/ST" ⇒ "Compile Condition2".
- 2. Check the "Assign each system device to output of functions that maintains bit type" check box.
  - If the check box is not checked, the same device is assigned to the outputs.
  - If the check box is checked, the individual devices are assigned to each function.

Example) Devices automatically assigned to EN/ENO function outputs

<Check box is not checked>

The same device is assigned.

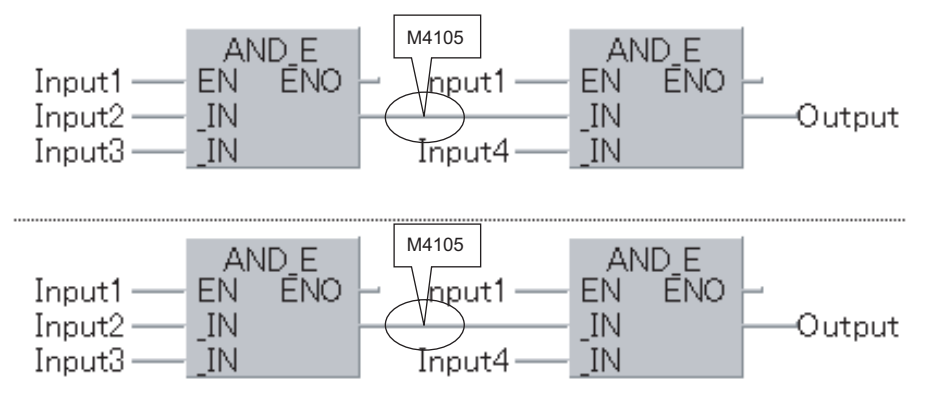

<Check box is checked>

The individual devices are assigned.

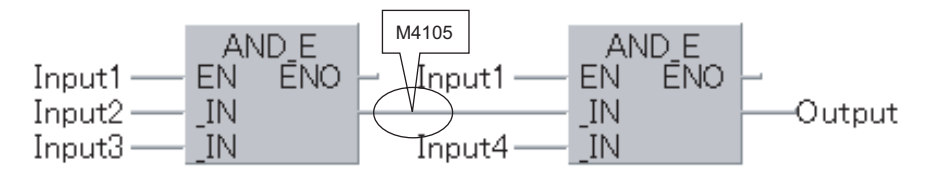

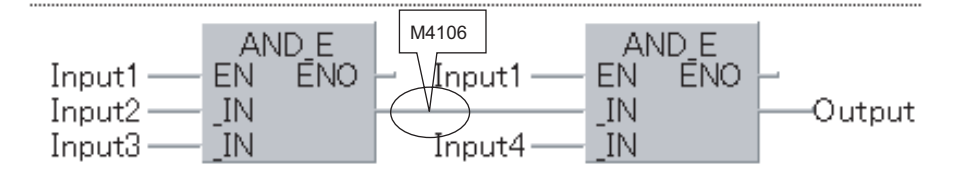

#### 7.6.7 Retaining bit type outputs of functions

This section explains the method for retaining bit type outputs of the target function(s).

## Operating procedure

1. Select [Tools]  $\Rightarrow$  [Options]  $\Rightarrow$  "Compile"  $\Rightarrow$  "Structured Ladder/ST"  $\Rightarrow$  "Compile" Condition3".

#### 2. Check the function(s) to be set.

- If any of these check boxes are not checked, bit type outputs of function(s) are not retained. (An operation equivalent to the OUT function).
- If the check box(es) is checked, bit type outputs of the function(s) are retained. (An operation equivalent to the SET function).
  - Generation of Code Keeping bit Type Output ☑ (D)INT\_TO\_BOOL\_E, (D)WORD\_TO\_BOOL\_E, TIME\_TO\_BOOL\_E ▼ NOT\_E ✓ LIMITATION\_E, MAXIMUM\_E, MINIMUM\_E EQ\_E, NE\_E, GT\_E, GE\_E, LT\_E, LE\_E AND\_E, OR\_E, XOR\_E Viser Defined Function with EN/ENO User Defined Function Block with EN/ENO

#### Example) Retaining the INT\_TO\_BOOL\_E output

Bit type output (Return value)

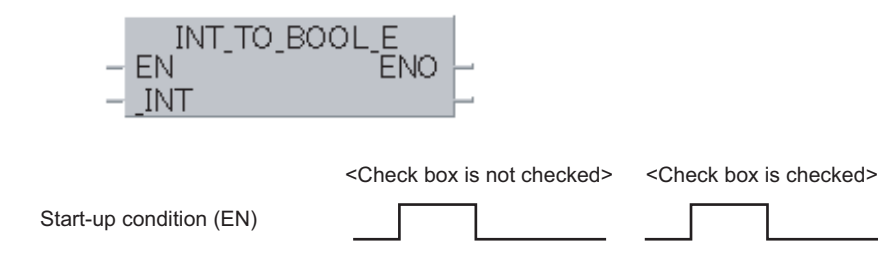

EDITING PROGRAMS WRITING/READING DATA TO/ FROM PROGRAMMABLE CONTROLLER CPU

1

OVERVIEW

2

SCREEN CONFIGURATION

3

PROGRAMMING PROCEDURE

4

PROGRAM CONFIGURATIONS

5

SETTING LABELS

6

7

8

## MEMO

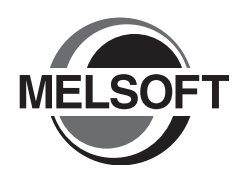

8

# WRITING/READING DATA TO/ FROM PROGRAMMABLE CONTROLLER CPU

This chapter explains the method for writing/reading sequence programs to/from the programmable controller CPU or memory card.

For the overview of the data write/read operation, refer to the following manual.

8.1 Writing/Reading Data to/from Programmable Controller CPU .... 8-2

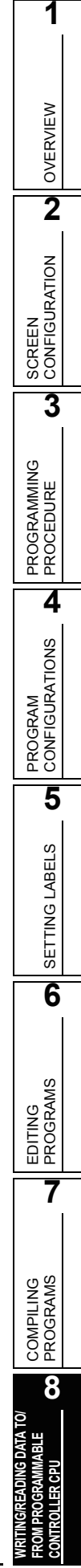

## 8.1 Writing/Reading Data to/from Programmable Controller CPU

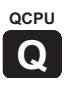

This section explains the method for writing the Structured project data to the programmable controller CPU or memory card, and the method for reading the data from the programmable controller CPU or memory card to the project.

## Screen display

Select [Online]  $\Rightarrow$  [Write to PLC] ( $\overset{\bullet}{\overset{\bullet}{\overset{\bullet}}}$ )/[Read from PLC]( $\overset{\bullet}{\overset{\bullet}{\overset{\bullet}}}$ ).

|                 | Online Data Operation                                                                                    |               |
|-----------------|----------------------------------------------------------------------------------------------------|---------------|
|                 | Connection Channel List Serial Dout DI C Modula Connection(LISP)                                         | System Image  |
|                 | Connection charmonistic (Senar Porci Poccinodale Connection(CSB)                                         |               |
|                 | C Read C Write C Verify C Delete                                                                         |               |
|                 | 👔 PLC Module 📗 Intelligent Function Module (Buffer Memory)                                               |               |
|                 | Title                                                                                                    |               |
|                 | Edit Data Parameter+Program Select All Cancel All Selections                                             |               |
|                 | Module Name/Data Name Title Target Detail Last Change Target Me                                          | mory Size 🔨   |
|                 | Unset Project)     Program Mem Program Mem                                                               | ory/D         |
|                 | Symbolic Information                                                                                     | 10627 Bytes   |
|                 | Program Mem                                                                                              | ory/D         |
|                 | - C Program (Program File)                                                                               |               |
| File list —     | MAIN 2008/07/11 08:48:30                                                                                 | 2152 Bytes    |
|                 | ₩ SUB1 2008/07/11 08:50:16                                                                               | 2592 Bytes    |
|                 | ₩ SUB2 2008/07/11 08:50:27                                                                               | 3032 Bytes    |
|                 | - Parameter                                                                                              |               |
|                 | PLC/Network/Remote Password/Switch Setting 2008/07/11 08:46:17                                           | 570 Bytes     |
|                 | Device Comment                                                                                           | ✓             |
|                 |                                                                                                    |               |
|                 | Necessary Setting( No Setting / Already Set ) Set if it is needed( No Setting / Already Set )            |               |
|                 | Writing Size Eree Volume Lice Volume                                                                     |               |
| Memory Canacity | Niting size                                                                                              | vtes Refresh  |
| Memory Capacity |                                                                                                    |               |
|                 | Delated Exections of a                                                                                   | Everyte Close |
|                 |                                                                                                    |               |
|                 |                                                                                                    |               |
|                 | Start/Stop PLC Set Clock PLC User Data Write Title Format PLC Clear PLC Memory Arrange PLC Memory Memory |               |

## Operating procedure

## 1. Set the items on the screen.

| Item                    |               | Description                                                                                                    |  |
|-------------------------|---------------|----------------------------------------------------------------------------------------------------|--|
| Connection Channel List |               | Displays the information on the set connection target.                                                                                                    |  |
| Title                   |               | Displays the title of the target memory by clicking the Refresh                                                                                                    |  |
| File list               |               | -                                                                                                    |  |
|                         | Target        | Select the data to be written/read.                                                                                                    |  |
|                         | Target Memory | Select the memory from the list () by clicking the cell under "Target Memory".<br>For details of the memory card application, refer to the following manual.<br>CP QCPU User's Manual (Hardware Design, Maintenance and Inspection) |  |
| Memory capacity         |               | -                                                                                                    |  |
| Writing Size            |               | Displays the total size of written data checked in "Target".                                                                                                    |  |
|                         | Free Volume   | Displays the free space volume of the target memory.                                                                                                    |  |
|                         | Use Volume    | Displays the used space volume of the target memory.                                                                                                    |  |

When a program (program file), device comment or device memory is selected, the range can be set by clicking the **Detail** / **Detail** button. When reading data from the programmable controller CPU, and the symbolic information or device memory is selected, the detailed settings are required. For details, refer to the following manual.

## 2. Click the Execute button.

When the Write to PLC function is executed, the specified data are written to the target memory. When the Read from PLC function is executed, the specified data are read from the target memory.

### Screen button

- System Image... Displays the illustration of the connection channel list.
- <u>P</u>arameter + Program

Selects the parameters and all programs displayed in the list.

Select <u>a</u>ll

Selects all data displayed in the list.

Cancel all selections

Cancels the selection status of all data displayed in the list.

<u>R</u>elated functions>> / <u>R</u>elated functions<<

Switches display/hide of the Related functions button. For details of the related functions, refer to the following manual. GR Works2 Version1 Operating Manual (Common)

● Get Project Name of Source Information (Read from PLC, Delete PLC Data only)

Displays the project name of the symbolic information in the Title/Project Name column.

#### Refresh

Updates data list, writing size, free space volume, and used space volume on the <u>Online Data</u> <u>Operation</u> screen.

When multiple personal computers are connected to the programmable controller CPU, update the target memory before reading data from the programmable controller CPU.

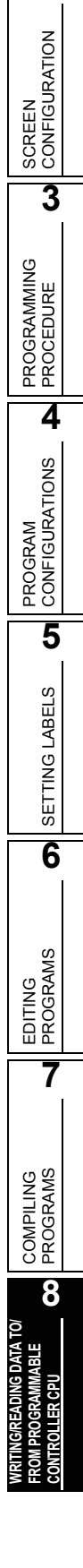

1

OVERVIEW

2

### Symbolic information

The symbolic information is data that store the program configuration such as structures and labels. To restore these data included in the symbolic information when reading a program from the programmable controller CPU, write/read the symbolic information to/from the programmable controller CPU.

Data such as structures and labels included in the symbolic information cannot be restored if only sequence programs are read. (Data are treated as the ladder language in Structured projects.)

The following table shows the program data included in the symbolic information.

| Item                 | Included data     |  |
|----------------------|-------------------|--|
| Item                 | User libraries    |  |
|                      | Structures        |  |
|                      | Global labels     |  |
|                      | Program_File_Pool |  |
| Symbolic information | Tasks             |  |
| Symbolic information | POU_Pool          |  |
|                      | Local labels      |  |
|                      | Programs          |  |
|                      | Function blocks   |  |
|                      | Functions         |  |

Table 8.1-1Data included in the symbolic information

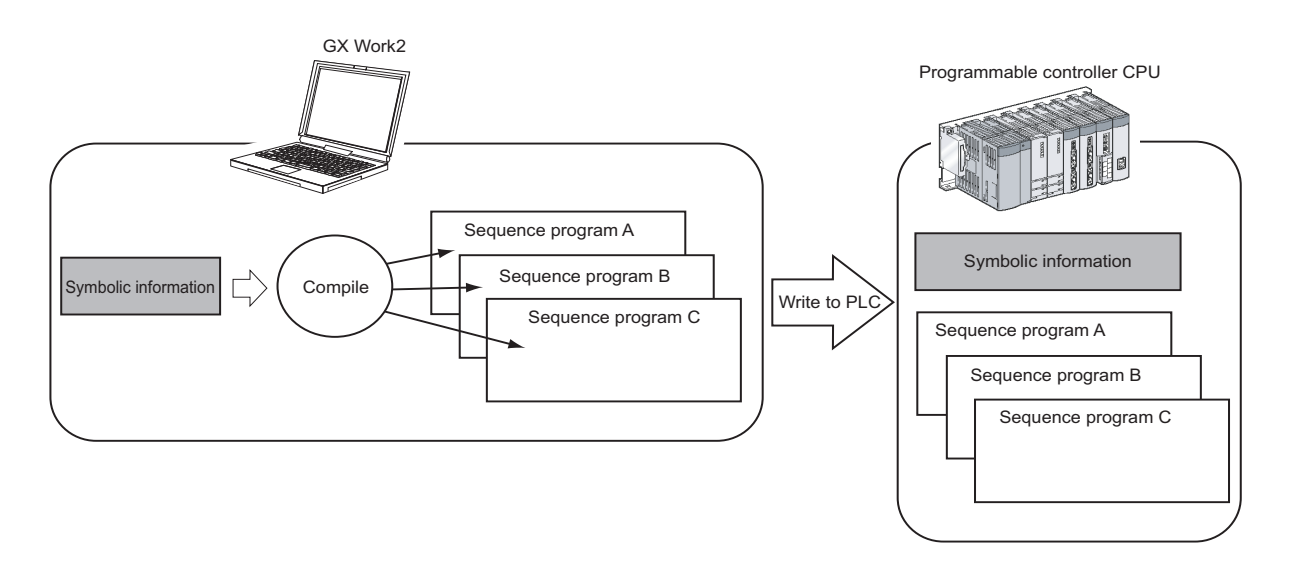

## Point P

#### • Compile status when the symbolic information is read

- When the symbolic information and parameters are read simultaneously, and the data in the symbolic information match with parameters and programs (program files) in the programmable controller CPU, the read data are in compiled status. When only the symbolic information is read, the read data are in uncompiled status.
- When the symbolic information of GX Developer or GX IEC Developer is read, the read data are in uncompiled status. Compile the program again after executing the Read from PLC function.

#### • Precautions for reading symbolic information

For the precautions for reading label programs (symbolic information) of the existing application using GX Works2, or reading label programs (symbolic information) of GX Works2 using the existing application, refer to the following manual.

(CF GX Works2 Version1 Operating Manual (Common))

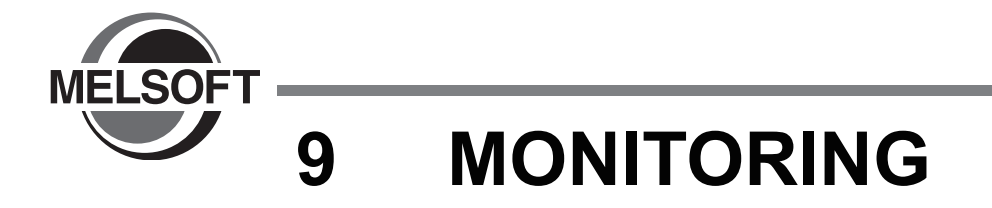

This chapter explains the method for monitoring the program execution status of the programmable controller CPU using the program editor.

For the overview of monitoring, refer to the following manual.

GX Works2 Version1 Operating Manual (Common)

| 9.1 | Starting and Stopping Monitoring of Program            |
|-----|--------------------------------------------------------|
| 9.2 | Starting and Stopping Monitoring of Function Blocks9-3 |
| 9.3 | Changing Operating Conditions of Monitoring9-4         |
| 9.4 | Monitoring Programs in ST Editor                       |
| 9.5 | Monitoring Programs in Structured Ladder Editor9-7     |

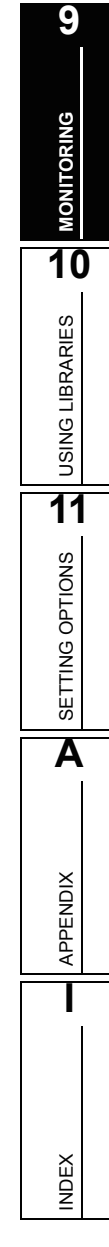

## 9.1 Starting and Stopping Monitoring of Program

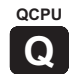

This section explains the method for monitoring a program in the program editor. Open the program editor to be monitored in advance.

## Starting monitoring of programs

The following explains the method for starting monitoring of the program.

## Operating procedure

 Select [Online] ⇒ [Monitor] ⇒ [Start Monitoring] ( ). The monitoring starts.

### Stopping monitoring of programs

The following explains the method for stopping monitoring of the program.

### Operating procedure

 Select [Online] ⇒ [Monitor] ⇒ [Stop Monitoring] ( ). The monitoring stops.

## Point P

Changing current values
 During monitoring, bit devices can be forced ON/OFF, and the current values of devices, buffer memories, and labels can be changed.
 For forcing bit devices ON/OFF and changing current values, refer to the following manual.

GX Works2 Version1 Operating Manual (Common)

9

**NONITORING** 

10

**USING LIBRARIES** 

11

SETTING OPTIONS

Α

APPENDIX

NDEX

## 9.2 Starting and Stopping Monitoring of Function Blocks

This section explains the method for monitoring function block programs. Open the function block program to be monitored in advance.

### Starting monitoring of function blocks

The following explains the method for starting monitoring of the function block.

## Operating procedure

1. Select [Online]  $\Rightarrow$  [Monitor]  $\Rightarrow$  [Change Instance (Function Block)]. The <u>Change Instance (Function Block)</u> screen is displayed.

| - |                     |                |  |
|---|---------------------|----------------|--|
|   | Change Instance/Eu  | action Black)  |  |
|   | change instance(i u | liction block) |  |

| Change Instance(Function Bloc                                          |           |
|------------------------------------------------------------------------|-----------|
| FB Instance List<br>MAIN.Instance1<br>MAIN.Instance2<br>MAIN.Instance3 |           |
| Clear                                                                  | OK Cancel |

- 2. Select the FB instance to be monitored.
- 3. Click the <u>K</u> button.
- 4. Select [Online]  $\Rightarrow$  [Monitor]  $\Rightarrow$  [Start Monitoring] (  $\mathbb{R}$  ).
  - The monitoring starts.

The display and executable operations during monitoring are the same as those of the program monitoring.

#### Screen button

Clear

Cancels the selected status of the FB instance and stops monitoring.

#### Stopping monitoring of function blocks

The following explains the method for stopping monitoring of the function block.

#### Operating procedure

 Select [Online] ⇒ [Monitor] ⇒ [Stop Monitoring] ( ). The monitoring stops.

## 9.3 Changing Operating Conditions of Monitoring

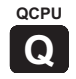

This section explains the method for changing the operating conditions of monitoring.

## 9.3.1 Changing current value display format (decimal/ hexadecimal) of word type variable

This section explains the method for changing the current value display format of word and double word type variable displayed during monitoring.

### Changing display format during monitoring

The following explains the method for changing the current value display format of word and double word type variable during monitoring.

### Operating procedure

Select [Online] ⇒ [Monitor] ⇒ [Change Value Format (Decimal)] / [Change Value Format (Hexadecimal)].

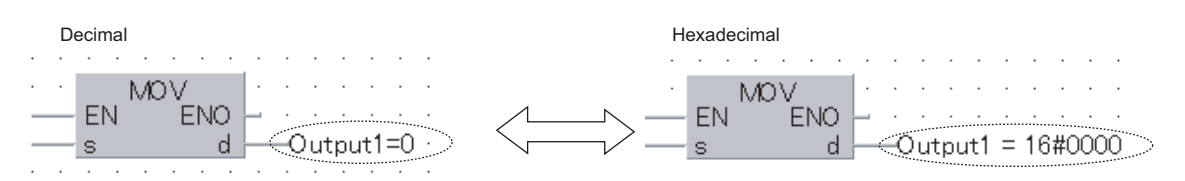

### Changing display format before starting monitoring

The following explains the method for changing the current value display format by setting the option. The monitoring starts with the set display format.

## Operating procedure

 Select [Tools] ⇒ [Options] ⇒ "Monitor" ⇒ "Structured Ladder/ST" ⇒ "Display Format of Monitoring Value" ⇒ "Decimal"/"Hexadecimal".

|         | Display Format of Monitoring Value = |                                                                                         |
|---------|--------------------------------------|-----------------------------------------------------------------------------------------|
|         | Decimal                              | C Hexadecimal                                                                           |
| Decimal |                                      | Hexadecimal<br>Hexadecimal<br>Hexadecimal<br>HOV<br>EN<br>EN<br>EN<br>Cutput1 = 16#0000 |

# 9.3.2 Setting the number of displaying characters for character strings

The following explains the method for setting the number of displaying characters for the monitoring result of character strings by setting the option in the structured ladder and ST editors.

## Operating procedure

- Select [Tools] ⇒ [Options] ⇒ "Monitor" ⇒ "Structured Ladder/ST" ⇒ "Character String Monitor Setting".
- 2. Set the number of displaying characters within the range from 2 to 50.

| Character String Monitor Setting |    |   |  |
|----------------------------------|----|---|--|
| Significant Characters           | 16 | - |  |

## 9.4 Monitoring Programs in ST Editor

This section explains the display of the ST editor at the monitoring.

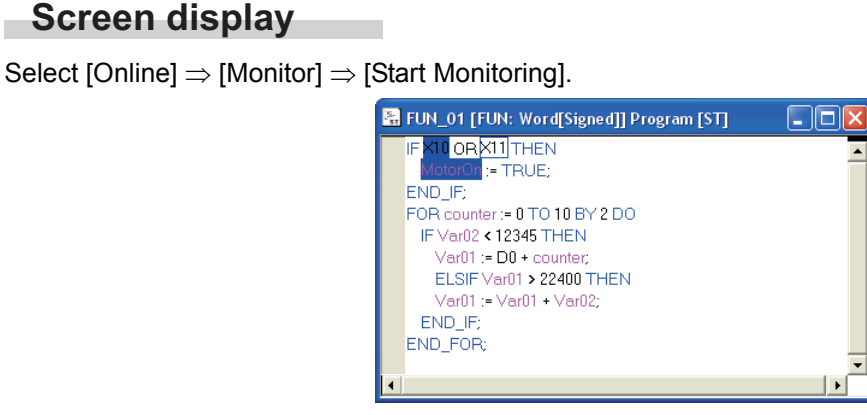

#### Select [Online] $\Rightarrow$ [Monitor] $\Rightarrow$ [Split Window].

| 🔚 FUN_01 [FUN: Word[Signed]] Prog                                                                                                    | ım [ST]                                                                     | $\overline{\mathbf{X}}$ |
|----------------------------------------------------------------------------------------------------|-----------------------------------------------------------------------------|-------------------------|
| IF K11 OR K11 THEN<br>Kotoron := TRUE;<br>END_F;<br>FOR counter := 0 TO 10 BY 2 DO<br>IF Var02 < 12345 THEN<br>Var01 := D0 + counter;<br>ELSIF Var01 > 22400 THEN | counter = 12<br>Var02 = 0<br>Var01 = 10; D0 = 0; counter = 12<br>Var01 = 10 | <b>_</b>                |
| Var01 := Var01 + Var02;<br>END_IF;<br>END_FOR;                                                                                                    | Var01 = 10; Var01 = 10; Var0 <u>2 = 0</u>                                   | Split window            |

Monitoring bit type labels and bit devices

The following shows the display of bit type labels and bit devices at the monitoring.
<FALSE>

| IF X10 OR X11 THEN | IF X10 OR X11 THEN |
|--------------------|--------------------|
| MotorOn := TRUE;   | MotorOn := TRUE;   |
| END_IF;            | END_IF;            |

Monitoring labels other than bit type labels and word devices

The monitoring values of labels other than bit type labels and word devices are displayed on the right side of the split window.

| 🖫 FUN_01 [FUN: Word[Signed]] Program [S | 1 Monitoring value of counter     |
|-----------------------------------------|-----------------------------------|
| FOR counter := 0 TO 10 BY 2 DO          | counter = 12                      |
| IF Var02 < 12345 THEN                   | Var02 = 0                         |
| Var01 := D0 + counter;                  | Var01 = 10; D0 = 0; counter = 12  |
| ELSIF Var01 > 22400 THEN                | Var01 = 10                        |
| Var01 := Var01 + Var02;                 | Var01 = 10; Var01 = 10; Var02 = 0 |
| END_IF;                                 |                                   |
| END_FOR;                                | Monitoring value of D0            |
| •                                       | •                                 |

9

MONITORING

10

**USING LIBRARIES** 

11

SETTING OPTIONS

Α

APPENDIX

I

INDEX

## 9.5 Monitoring Programs in Structured Ladder Editor

This section explains the display of the structured ladder editor at the monitoring.

#### Screen display

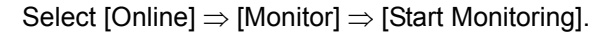

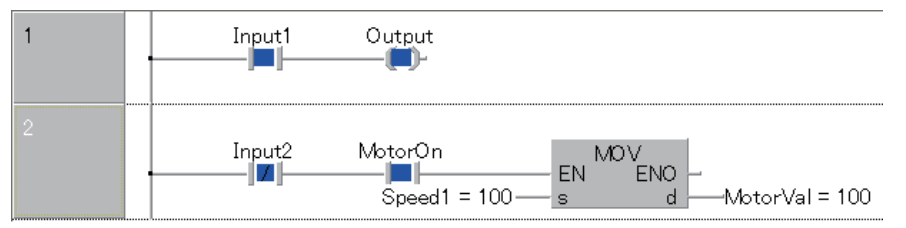

#### Monitoring contacts and coils

The following shows the display of contacts and coils at the monitoring.

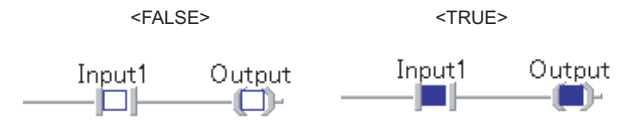

### Monitoring bit type labels and bit devices

The following shows the display of bit type labels and bit devices at the monitoring.

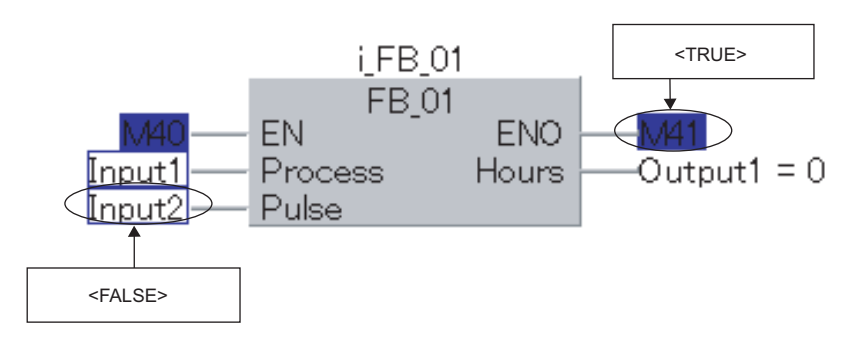

## Monitoring labels other than bit type labels and word devices

The monitoring values of labels other than bit type labels and word devices are displayed to the right of the corresponding labels or devices.

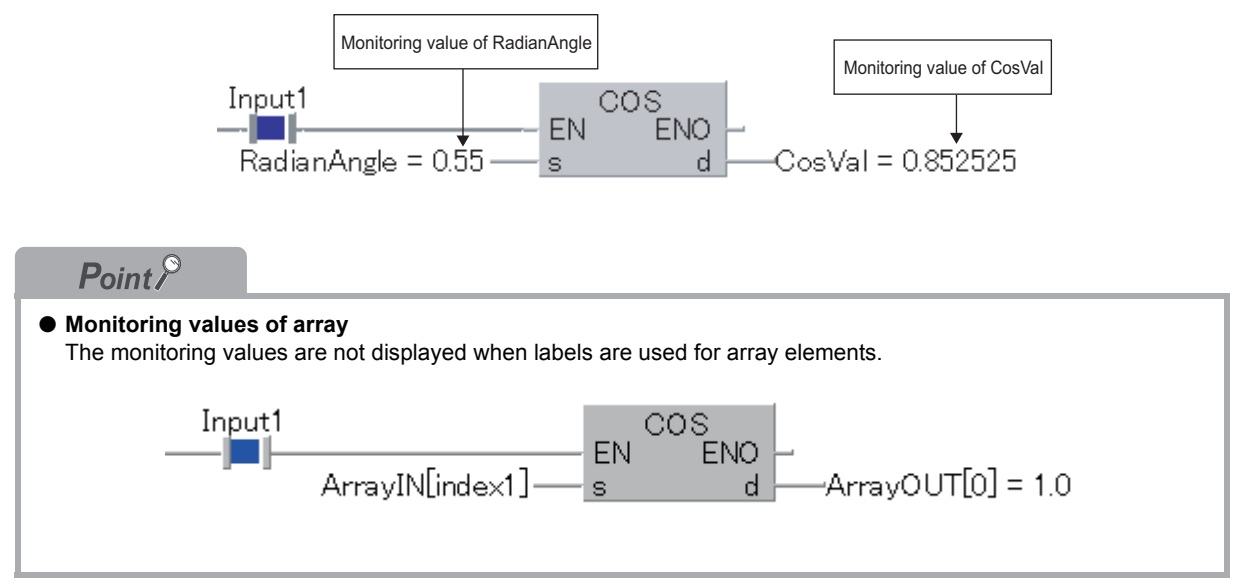

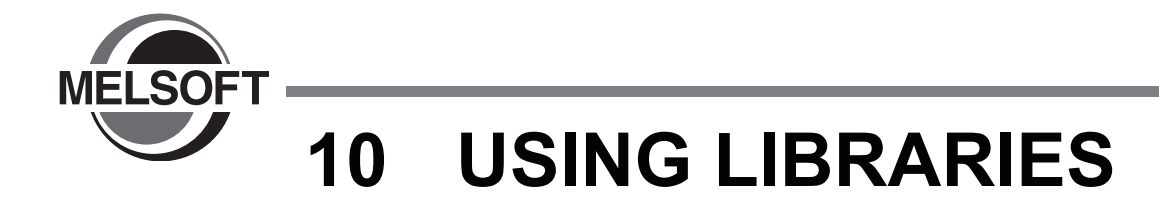

In Structured project, the libraries are shared with multiple projects as program assets. This chapter explains the types of library and their operating methods.

| 10.1 | Types of Library10-                | 2 |
|------|------------------------------------|---|
| 10.2 | Procedure for Using User Libraries | 4 |
| 10.3 | Operating User Libraries10-        | 5 |

## 10.1 Types of Library

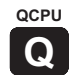

This section explains the library, a format that can be used commonly in multiple projects. Library is data consist of component-based programs.

The followings are the three types of library.

 Sequence instructions, basic instructions, application instructions, PID control instructions, module dedicated instructions

Instructions used in the ST/structured ladder editor to perform the same functions as instructions in the ladder editor. Functions such as common processes for the intelligent function modules are used as components.

QCPU Structured Programming Manual (Common Instructions) QCPU Structured Programming Manual (Special instructions)

Application functions

Functions compliant with the IEC61131-3 standards.

Functions such as standard arithmetic processes independent of user programs are used as components.

CPU Structured Programming Manual (Application Functions)

User library

A library created by user. User libraries created for a certain project can be shared with other projects by saving libraries in library files.

The following data can be registered in a user library.

- Global labels
- Structures
- POUs (program blocks, functions, and function blocks)

## Point *P*

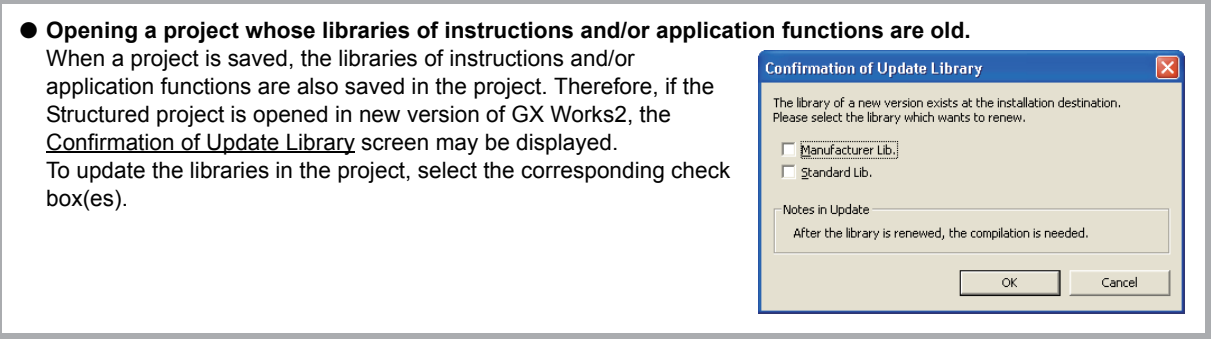

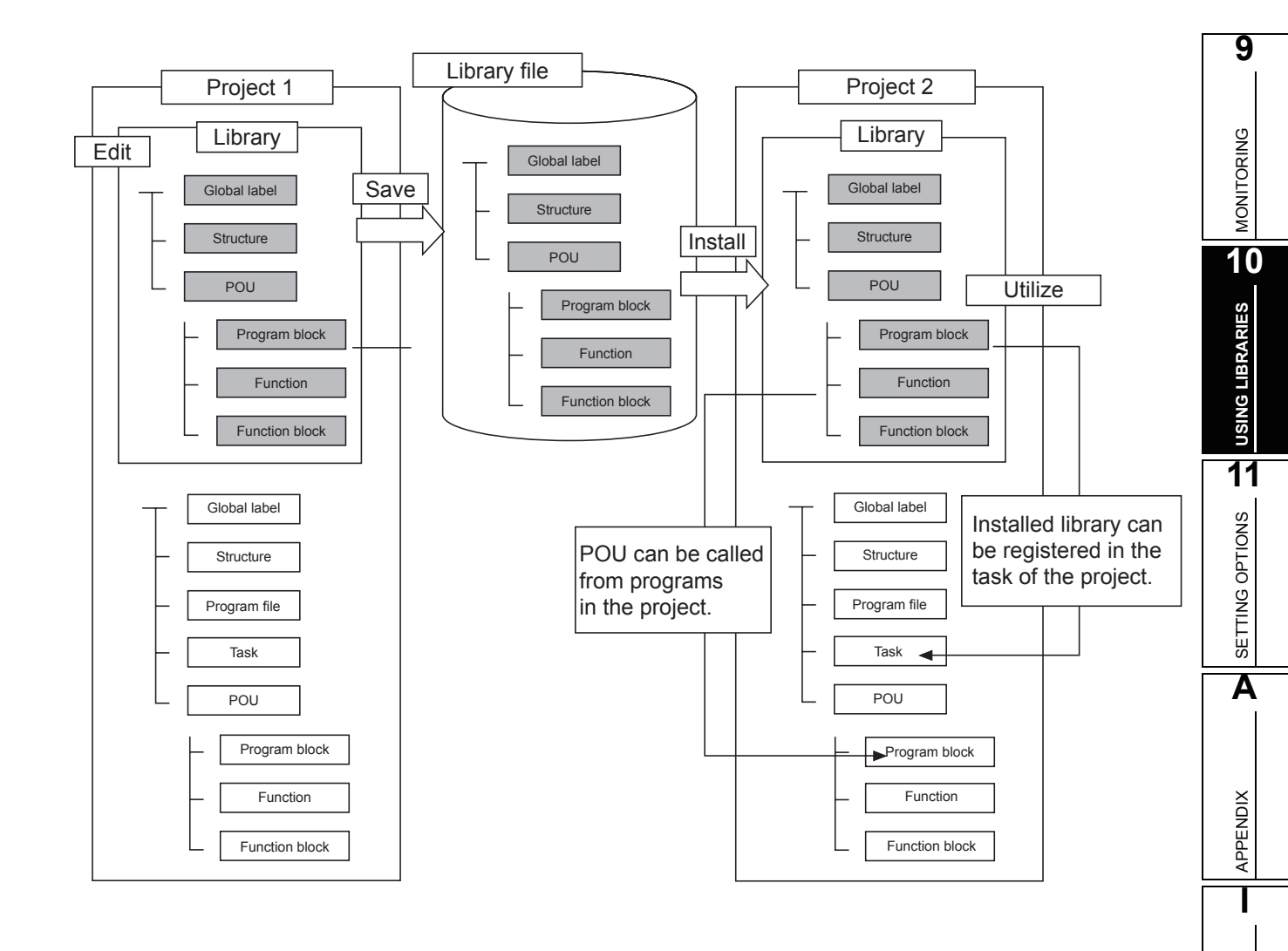

INDEX

## **10.2** Procedure for Using User Libraries

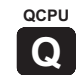

This section explains the method for utilizing the created user libraries to other projects.

## 1. Create a library.

| Procedure                                                                                                    | Reference                                          |
|----------------------------------------------------------------------------------------------------|----------------------------------------------------|
| Create a library.<br>• Select Library_Pool folder in the Project window, then select [Project] ⇒ [Library] ⇒ [Create].                                   | Section 10.3.1                                     |
| <ul> <li>Register data such as elements of program configuration to the created library.</li> <li>Select [Project] ⇒ [Object] ⇒ [New].</li> </ul>        | GX Works2 Version1<br>Operating Manual<br>(Common) |
| Edit the data such as elements of program configuration registered to the library.                                                                       | Chapter 5, Chapter 6                               |
| Set a password to the library created in the project.<br>• Select [Project] $\Rightarrow$ [Library] $\Rightarrow$ [Change Password].                     | Section 10.3.11                                    |
| <ul> <li>Set a help file to the library.</li> <li>Select a library data in the Project window, then select [Project] ⇒ [Object] ⇒ [Property].</li> </ul> | Section 10.3.12                                    |
| Ţ                                                                                                    |                                                    |

## 2. Utilize the library.

| Procedure                                                                                                    | Reference      |
|----------------------------------------------------------------------------------------------------|----------------|
| Save the library data in a library file.<br>• Select [Project] ⇒ [Library] ⇒ [Save as].                                  | Section 10.3.4 |
| <ul> <li>Install the library file data to another project.</li> <li>Select [Project] ⇒ [Library] ⇒ [Install].</li> </ul> | Section 10.3.6 |

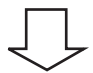

## *3.* Update the library data.

| Procedure                                                                                                    | Reference      |
|----------------------------------------------------------------------------------------------------|----------------|
| <ul> <li>Enter the password to enable editing data in the library.</li> <li>Select [Project] ⇒ [Library] ⇒ [Open].</li> </ul>                  | Section 10.3.2 |
| <ul> <li>After editing the data in the library, save the library file.</li> <li>Select [Project] ⇒ [Library] ⇒ [Save].</li> </ul>              | Section 10.3.5 |
| <ul> <li>Update the library data in another project that shares the data.</li> <li>Select [Project] ⇒ [Library] ⇒ [Update Library].</li> </ul> | Section 10.3.7 |

9

MONITORING

10

APPENDIX

I

INDEX

QCPU Q

#### **Operating User Libraries** 10.3

This section shows the functions related to user library operations.

| Name            | Description                                  | Reference |
|-----------------|----------------------------------------------|-----------|
| Create          | Creates a new library.                       | 10.3.1    |
| Open            | Enchlos/dischlos oditing of a library        | 10.3.2    |
| Close           |                                              | 10.3.3    |
| Save as         | Names and saves a project.                   | 10.3.4    |
| Save            | Saves a library file.                        | 10.3.5    |
| Install         | Installs a created library to the project.   | 10.3.6    |
| Update Library  | Updates the library imported to the project. | 10.3.7    |
| Deinstall       | Deletes a library from the project.          | 10.3.8    |
| Delete          | Deletes a library file.                      | 10.3.9    |
| Rename          | Renames a library.                           | 10.3.10   |
| Change Password | Sets a password for a library.               | 10.3.11   |
| Help            | Displays help information of the library.    | 10.3.12   |

<Project that contairs created library>

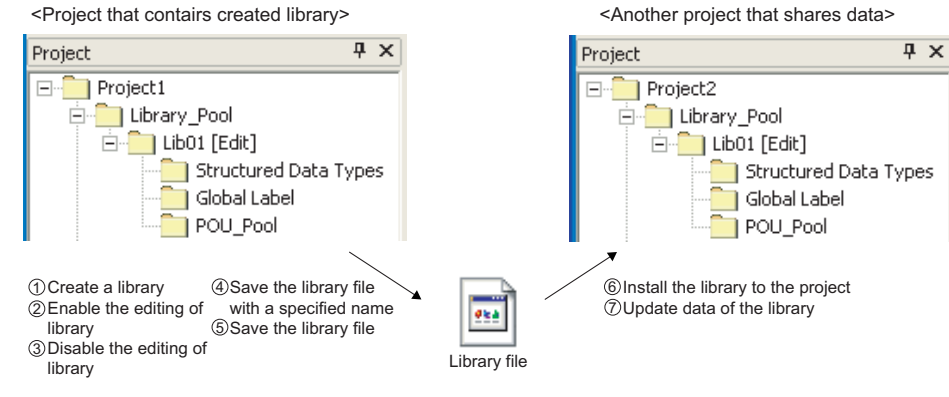

## 10.3.1 Creating libraries

This section explains the method for creating a user library. Select the Library\_Pool folder and follow the operation below.

## Screen display

Select [Project]  $\Rightarrow$  [Library]  $\Rightarrow$  [Create].

| Create Library |    | ×      |
|----------------|----|--------|
| Library Name:  |    |        |
|                |    |        |
|                | ОК | Cancel |

## Operating procedure

- 1. Set a library name.
- 2. Click the OK button.

A library is created and displayed in the Project window.

Point *P* 

- Maximum number of user libraries
- The maximum number of user libraries that can be created in a project is 800.
- Number of characters for a library name
- The maximum number of characters that can be entered for a library name is 32.
- Invalid characters for library names
- For invalid characters for library names, refer to the following manual.
  - CP QCPU Structured Programming Manual (Fundamentals)

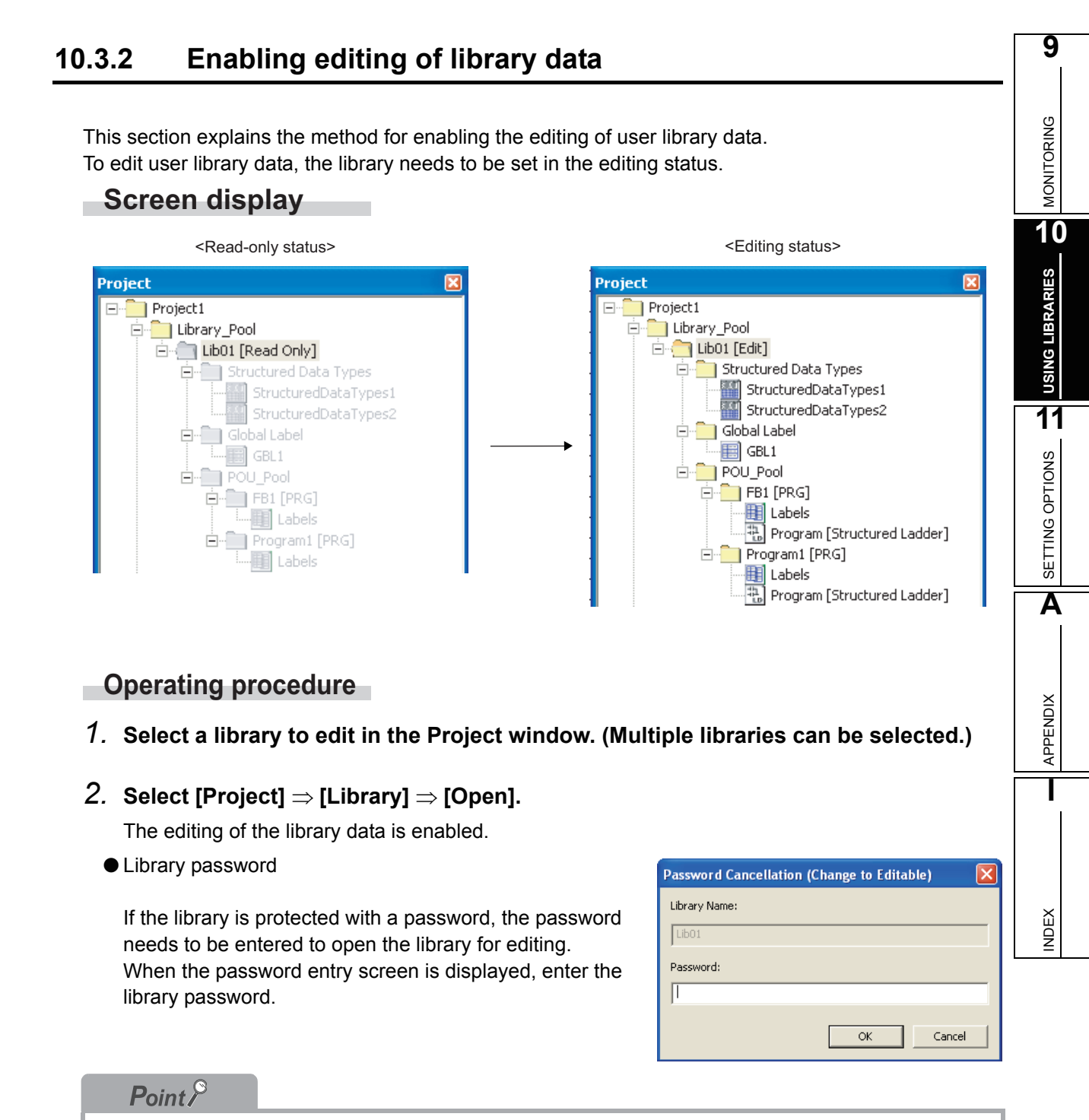

#### • Editing status when opening a project

When a project is opened, all libraries are in the read-only status. (Even if a project is closed with the editing status, it is set in the read-only status when reopening the project.)

## 10.3.3 Disabling editing of library data

This section explains the method for disabling the editing of user library data.

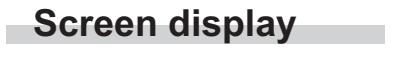

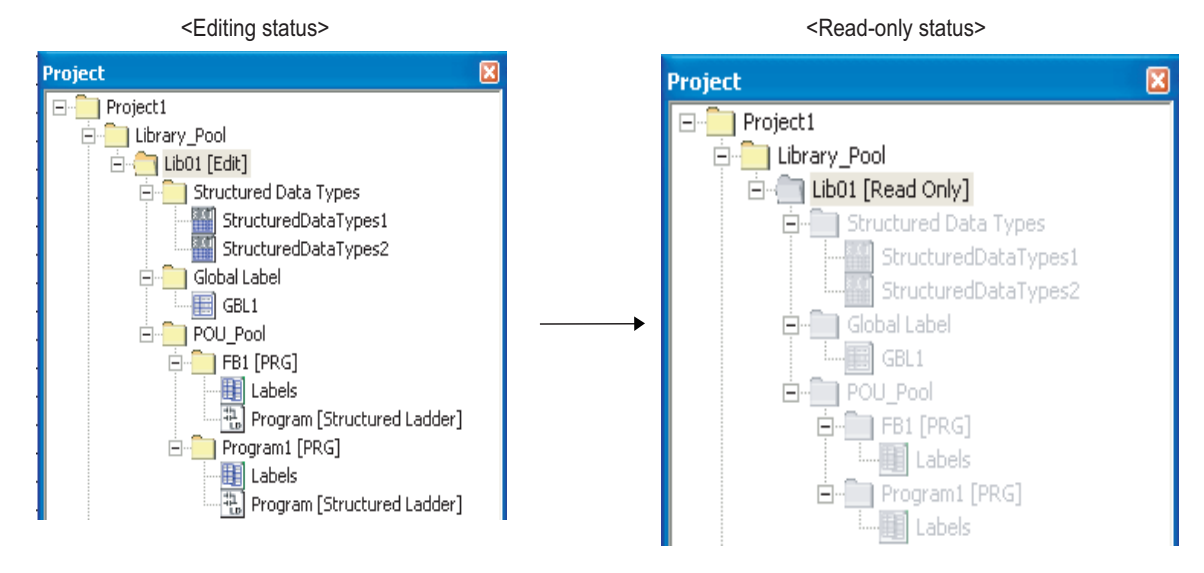

## Operating procedure

- 1. Select a library to edit in the Project window. (Multiple libraries can be selected.)
- 2. Select [Project]  $\Rightarrow$  [Library]  $\Rightarrow$  [Close]. The editing of the library data is disabled.

9

MONITORING

10

**USING LIBRARIES** 

11

SETTING OPTIONS

Α

APPENDIX

I

INDEX

## 10.3.4 Saving libraries to library files under specified name

This section explains the method for saving a user library to the library file. A library file can be also saved with a different library name.

## Screen display

Select [Project]  $\Rightarrow$  [Library]  $\Rightarrow$  [Save as].

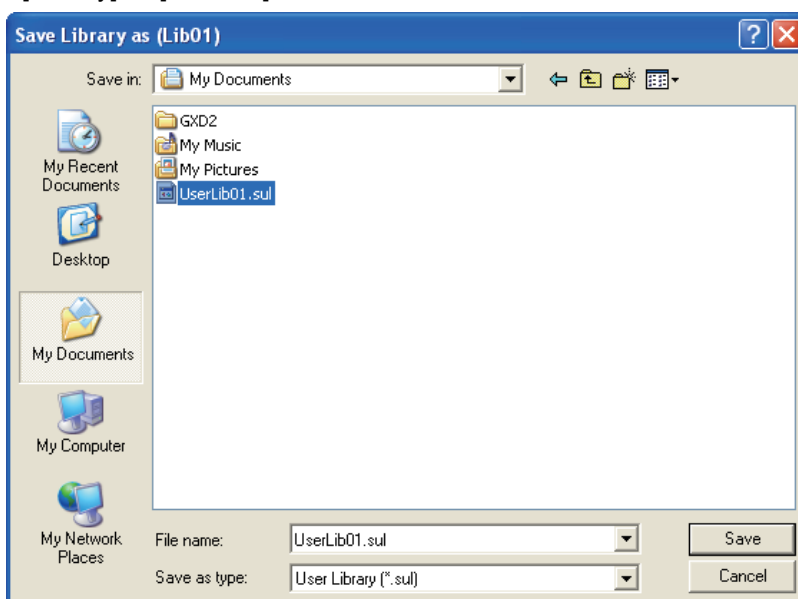

Operating procedure

- 1. Select a library name to be saved in the Project window. (Multiple libraries can be selected.)
- 2. Select [Project]  $\Rightarrow$  [Library]  $\Rightarrow$  [Save as]. The <u>Save Library as</u> screen is displayed.
- *3.* Set a file name.
- 4. Click the save button.

The library data is saved to the library file.

## 10.3.5 Saving library files

This section explains the method for saving a user library in the library file.

### Operating procedure

- 1. Select a library name to be saved in the Project window. (Multiple libraries can be selected.)
- 2. Select [Project]  $\Rightarrow$  [Library]  $\Rightarrow$  [Save].

The library data is saved in the library file.

Point P

- Identifying the saved library file A saved library file is identified with the path and file name which are specified when the file was saved with a specified name previously or installed to the project.
- Applying file changes to other projects To apply the changes to library files in other projects, the libraries need to be updated in each project. (IFF Section 10.3.7)

## 10.3.6 Installing library data to project

This section explains the method for installing library data from the existing library file to the project.

#### Screen display

Select [Project]  $\Rightarrow$  [Library]  $\Rightarrow$  [Install].

| Install Library                                          |        |
|----------------------------------------------------------|--------|
| Library File:                                            |        |
| C:\Documents and Settings\Administrator\My Documents\Use | Browse |
| Library Name:                                            |        |
| UserLib01                                                |        |
|                                                          |        |
| ОК                                                       | Cancel |

Operating procedure

1. Click the Browse... button.

The Open Library screen is displayed.

| Open Library                      |                                 |                     |   |          | ? 🛛    |
|-----------------------------------|---------------------------------|---------------------|---|----------|--------|
| Look in:                          | 🗎 My Documen                    | nts                 | • | ⇐ 🗈 📸 🖬  |        |
| My Recent<br>Documents<br>Desktop | GXD2<br>My Music<br>My Pictures |                     |   |          |        |
| My Documents                      |                                 |                     |   |          |        |
| My Computer                       |                                 |                     |   |          |        |
|                                   |                                 |                     |   |          |        |
| My Network<br>Places              | File name:                      | UserLib01.sul       |   | <u> </u> | Open   |
|                                   | Files of type:                  | User Library(*.sul) |   | •        | Cancel |

## 2. Select a file to be installed and click the \_\_\_\_\_ button.

The path and name of the selected library file are displayed on the Install Library screen.

### *3.* Set a library name.

A name different from the library file can be set.

## 4. Click the or button.

The selected library file data are installed and the library name is displayed in the Project window.

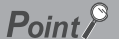

#### • Maximum number of user libraries

The maximum number of user libraries that can be created in a project is 800.

## 10.3.7 Updating libraries

This section explains the method for rereading data in a library file.

### Operating procedure

1. Select a library name to be updated in the Project window. (Multiple libraries can be selected.)

#### 2. Select [Project] $\Rightarrow$ [Library] $\Rightarrow$ [Update Library].

The data in the library file is read and the display contents in the Project window are refreshed.

To apply the library file changes made in another project (① in the figure below) to the current project, the library needs to be updated (③ and ④ in the figure below).

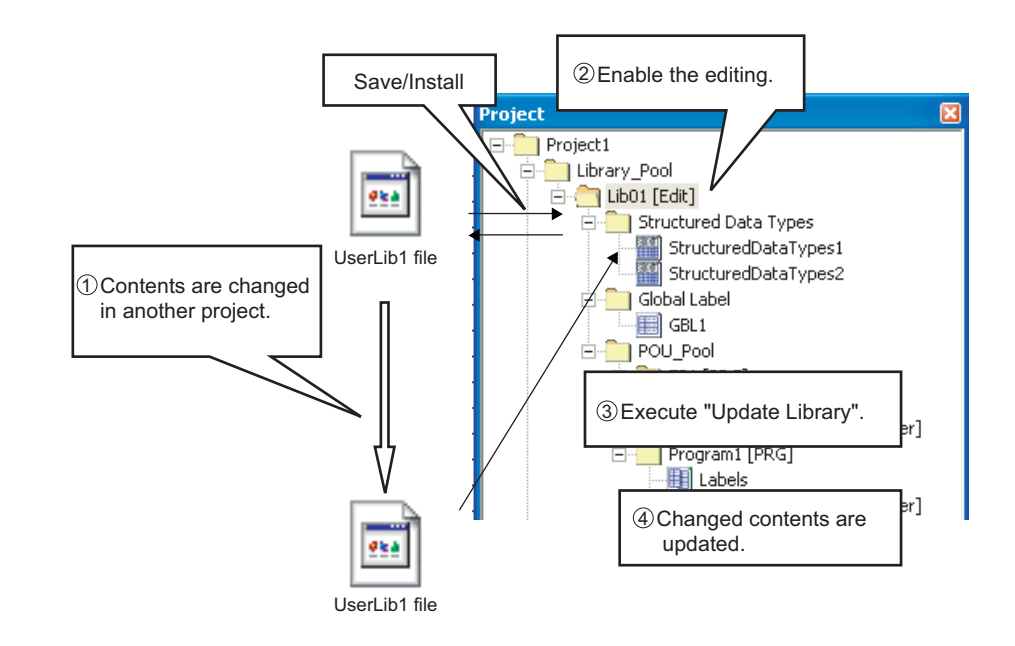

## Point P

- Compilation status of POUs
- When a library is updated, all POUs using the updated library become in the uncompiled status.
- Editing status
- Before using this function, enable the editing of the library data. (F Section 10.3.2)
- When this function is completed, the editing of the library data is disabled.

9

**10NITORING** 

0

11

SETTING OPTIONS

Α

APPENDIX

I

INDEX

## 10.3.8 Deleting libraries from project

This section explains the method for deleting a user library from the project.

## Screen display

| Project                                                                     | Ψ× |                                | Project                                            | ų × |
|-----------------------------------------------------------------------------|----|--------------------------------|----------------------------------------------------|-----|
| Project1<br>Library_Pool<br>Ub01 [Edit]<br>Ub02 [Read Only]<br>Lib03 [Edit] |    | Delete Lib02 from the project. | Project1  Library_Pool  Lib01 [Edit]  Lib03 [Edit] |     |

## Operating procedure

- 1. Select a library name to be deleted in the Project window. (Multiple libraries can be selected.)
- 2. Select [Project]  $\Rightarrow$  [Library]  $\Rightarrow$  [Deinstall].

The library is deleted from the Project window.

## Point *P*

• Library files

This function deletes a library from the project, but does not delete the library file that contains the deleted library data. (Deleting library files 🖅 Section 10.3.9)

• Compilation status of POUs When a library is deleted from the project, all POUs using the deleted library become in the uncompiled status.

## 10.3.9 Deleting library files

This section explains the method for deleting a library file.

| Screen display |
|----------------|
|----------------|

Select [Project]  $\Rightarrow$  [Library]  $\Rightarrow$  [Delete].

| ,.                                | • •                             |                      |   |          |        |
|-----------------------------------|---------------------------------|----------------------|---|----------|--------|
| Delete Library                    |                                 |                      |   |          | ? 🔀    |
| Look in:                          | 📋 My Documen                    | ts                   | • | ← 🗈 💣 📰• |        |
| My Recent<br>Documents<br>Desktop | CXD2<br>My Music<br>My Pictures |                      |   |          |        |
| My Documents                      |                                 |                      |   |          |        |
| My Computer                       |                                 |                      |   |          |        |
| My Network                        | File name:                      | UserLib01.sul        |   | •        | Delete |
| riaces                            | Files of type:                  | User Library (*.sul) |   | •        | Cancel |

Operating procedure

- 1. Select a file to be deleted on the screen shown above.
- 2. Click the Delete button.

The library file is deleted.

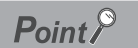

#### • Deleting library files

A library file can be deleted regardless of the library password setting and library editing status. (A library file can be deleted even when the library data are being edited in the project). Library files must be managed carefully if they are shared with multiple projects.

## 10.3.10 Renaming libraries

This section explains the method for renaming a user library.

## Operating procedure

- 1. Select a library name to be renamed in the Project window.
- 2. Select [Project]  $\Rightarrow$  [Library]  $\Rightarrow$  [Rename]. The editing of the library name in the project tree is enabled.
- 3. Set the library name.

Press the Enter key to confirm the new library name.

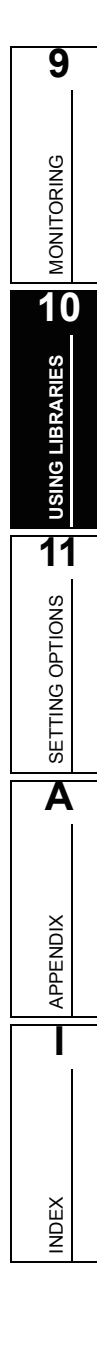

## 10.3.11 Setting library passwords

This section explains the method for setting a password for the library.

Data in the user library can be protected by setting a password. Once the password is set, programs in the POUs are hidden on the screen (except for structures, global labels, and local labels).

## Screen display

Select [Project]  $\Rightarrow$  [Library]  $\Rightarrow$  [Change Password].

| Password of Library Setting |
|-----------------------------|
| Library Name:               |
| UserLibrary                 |
| Password Setup              |
| Old Password:               |
| ****                        |
| New Password:               |
|                             |
| Confirm New Password:       |
|                             |
|                             |
| OK Cancel                   |

## Operating procedure

#### 1. Enter the old library password.

Enter the current library password. If this is the first time for a library password to be set, leave this field blank.

### 2. Enter a new library password.

Enter the desired library password. The password must be a combination of alphanumeric characters and symbols corresponding to ASCII codes from  $20_{H}$  to  $7E_{H}$  within 14 characters. For details of ASCII codes, refer to the following manual.

GX Works2 Version1 Operating Manual (Common)

### *3.* Confirm the new library password.

Enter the new library password again.

## Point *P*

• Libraries saved in library files

If a library is saved in the library file, the library password setting is also saved. Library files must be managed carefully if they are shared with multiple projects.

#### Editing status

Before using this function, enable the editing of the library. (F Section 10.3.2)

9

MONITORING

10

**USING LIBRARIES** 

11

SETTING OPTIONS

Α

APPENDIX

I

NDEX

## 10.3.12 Displaying library help

This section explains the method for displaying a help for the library.

Specified files created in the following formats can be set as help data.

- Windows help file (\*.hlp)
- HTML help file (\*chm)

## **Screen display**

Select [Project]  $\Rightarrow$  [Library]  $\Rightarrow$  [Help].

| Windows <sup>®</sup> help file (*.hlp) |        |             |                |   |  |  |
|----------------------------------------|--------|-------------|----------------|---|--|--|
| 🥏 Wind                                 | ows HE | LP          |                |   |  |  |
| <u>Eile E</u> dit                      | Bookma | ark Option: | s <u>H</u> elp |   |  |  |
| Contents                               | Index  | Back        | Print          | 1 |  |  |
|                                        |        |             |                |   |  |  |
|                                        |        |             |                |   |  |  |
|                                        |        |             |                |   |  |  |
|                                        |        |             |                |   |  |  |
|                                        |        |             |                |   |  |  |
|                                        |        |             |                |   |  |  |
|                                        |        |             |                |   |  |  |

| HTML help file (*.chm)                        |   |
|-----------------------------------------------|---|
| ₿ LibraryHELP2                                |   |
| 표                                             |   |
| Contents   Igdex   Search  <br>- DunitInitial | < |

## Operating procedure

- 1. Select a library name to be displayed as a library help in the Project window.
- 2. Select [Project]  $\Rightarrow$  [Library]  $\Rightarrow$  [Help]. A library help screen is displayed.

## Setting help files

The following explains the method for setting the help data to be displayed on the <u>Property</u> screen of each user library.

## Screen display

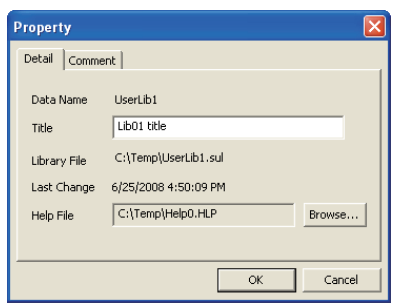

Select [Project]  $\Rightarrow$  [Object]  $\Rightarrow$  [Property].

## Operating procedure

1. Click the Browse... button.

The Open a help file screen is displayed.

## 2. Select a file to be set.

The path and name of the selected help file are displayed on the Property screen.

3. Click the ok button when the setting is completed.

The specified help file is set as the user library help.

## MEMO

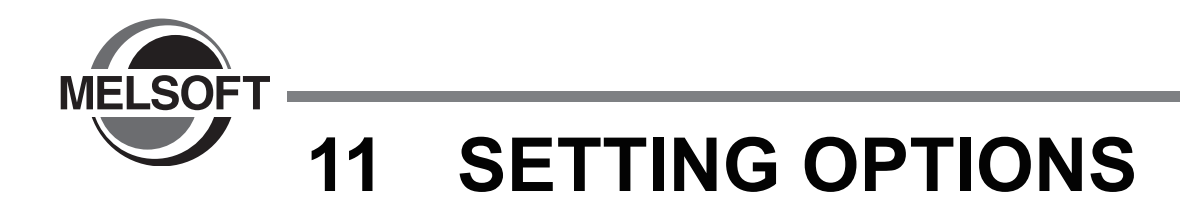

This chapter explains the functions of options for setting screen display format or detailed operations of each function.

| 11.1 | Basic Operations    | . 11-2 |
|------|---------------------|--------|
| 11.2 | Option Setting List | . 11-3 |

## 11.1 Basic Operations

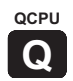

This section explains the method for setting options.

| Screen display                                                                                                    |                                  |                     |        |
|----------------------------------------------------------------------------------------------------|----------------------------------|---------------------|--------|
| elect [Tools] $\Rightarrow$ [Options].                                                                                                    |                                  |                     |        |
| Options - Project1                                                                                                    |                                  |                     | X      |
| Project Window     Program Editor     Device Comment Editor     Label Setting Editor     Parameter     Monitor     PLC Upload/Download     Online Change     Compile     Intelligent Function Module     Cross Reference     Project History | Display Format                   | C Extension Display |        |
|                                                                                                    | Explanation                      |                     |        |
| Back to System Default Back to U                                                                                                    | Jser Default Set as User Default | OK                  | Cancel |

## Operating procedure

• Set the items on the screen.

When the cursor is placed on a setting item, an explanation of the item is displayed in the "Explanation" field.

Details of the setting items F Section 11.2

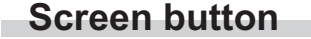

Back to System Default

Restores the initial settings.

Back to User Default

Restores the user default settings.

Set as User Default

Stores the current settings as the user default and applies them to a new project.
MONITORING

QCPU Q

## 11.2 Option Setting List

The following table shows the option setting items.

Table 11.2-1Option setting items (1/2)

|            | Option tree i | tem         | Item                                                                 | Description                                                                                                    | Reference         |
|------------|---------------|-------------|----------------------------------------------------------------------|----------------------------------------------------------------------------------------------------|-------------------|
| Project Wi | oject Window  |             | GX Works2 Version1                                                   | Operating Manual (Common)                                                                                                    |                   |
|            | Structured    | Tool Hint   | Tool Hint Display Items                                              | Select items displayed on tool hint.                                                                                          | Section           |
|            | Ladder/ST     |             | Tool Hint Display Format                                             | Select display lines on tool hint.                                                                                            | 6.2.10            |
|            |               | Label       | Display label name/<br>comment of contact or<br>coil in multiline    | Set display lines and characters per line.                                                                                    | Section<br>6.4.10 |
|            |               |             | Declare new label name                                               | Select display/non-display assignment dialog when declaring new label names.                                                  | Section<br>6.4.9  |
|            |               |             | Wrap instance name for<br>function block                             | Select whether to wrap function block instance name at the function block width.                                              | Oration           |
|            |               |             | Specify the number of<br>enable characters for<br>label name/comment | Specify the number of display characters of function or function block label.                                                 | 6.4.10            |
|            |               |             | Automatic input/output variables                                     | Select whether to add input/output variable when function block or function is pasted.                                        | Section<br>6.4.8  |
|            |               | FB/FUN<br>r | Automatic ENO variables                                              | Select whether to add ENO output variable when function block or function is pasted.                                          |                   |
|            | Structured    |             | Pin overwrites                                                       | Select whether to overwrite I/O variable with a grid line when ruling a grid line over function or function block.            | Section<br>6.4.4  |
|            | Ladder        |             | Double clicking opens header                                         | Select whether a label editor is displayed when function or function block is double clicked.                                 | Section           |
| Program    |               |             | Double clicking opens body                                           | Select whether a program editor is displayed when function or function block is double clicked.                               | 6.2.8             |
| Editor     |               | Guided      | Wrap Ladder                                                          | Select whether to wrap ladder. The edited ladder shall be object after changing the setting.                                  | Section<br>6.4.12 |
|            |               |             | Set guided mode as default editing mode                              | Set the default at opening structured ladder editor as guided mode.                                                           |                   |
|            |               |             | Allow hotkey repeater                                                | Select whether to display grid line ruling dialog at drawing lines.                                                           |                   |
|            |               |             | Enter variable names after contacts and coils                        | Select whether to input label names or devices after entering contacts and coils.                                             |                   |
|            |               |             | Auto Comment Block<br>Width                                          | Set comment length added in network with grid numbers.                                                                        |                   |
|            |               | 1           | Auto indention                                                       | Select whether to use the automatic indent when<br>entering ST control syntax, such as IF or FOR, and<br>starting a new line. | Section<br>6.3.2  |
|            | ST            |             | Label Name Prediction                                                | Select whether to display label name by List starting with the input character at entering label name.                        | Section<br>6.3.1  |
|            |               |             | Tabulator Length                                                     | Set the number of characters at entering tabulator.                                                                           | Section<br>6.3.3  |
|            | Ladder/SF0    | C           | GX Works2 Version1                                                   | Operating Manual (Common)                                                                                                    |                   |
|            | Ladder        |             | GX Works2 Version                                                    | 1 Operating Manual (Simple Project)                                                                                           |                   |
|            | SFC           |             |                                                                      |                                                                                                    |                   |

| Option tree item |                         | Item                                               | Description                                                                                   | Reference                                                                                                    |                  |
|------------------|-------------------------|----------------------------------------------------|-----------------------------------------------------------------------------------------------|----------------------------------------------------------------------------------------------------|------------------|
| Device Com       | nment Editor            |                                                    | GX Works2 Version1                                                                            | Operating Manual (Common)                                                                                                    |                  |
|                  |                         | Automatic copy and increment when inserting a row. | Select whether to copy the texts in the upper row after incrementing it when inserting a row. | Section                                                                                                    |                  |
| Label Settin     | g Editor                |                                                    | Copy data type/comment items                                                                  | Select if the data type, comment, and remark shall be object for auto copy.                                                                                | 5.5.2            |
|                  |                         |                                                    | Default Length of String<br>Data Type                                                         | Set the default string length for string data type.                                                                                                    | Section<br>5.5.1 |
| Parameter        |                         |                                                    | GX Works2 Version1                                                                            | Operating Manual (Common)                                                                                                    |                  |
|                  | Structured              | addar/ST                                           | Display Format of<br>Monitoring Value                                                         | Select whether to display monitored value in Decimal or Hexadecimal.                                                                                       | Section<br>9.3.1 |
| Monitor          | Siruciured              | Laudel/ST                                          | Character String Monitor<br>Setting                                                           | Set the number of displayable characters to monitor character-string data.                                                                                 | Section<br>9.3.2 |
|                  | Ladder<br>SFC           |                                                    | GX Works2 Version1                                                                            | l Operating Manual (Simple Project)                                                                                                    |                  |
| PLC Read/\       | Vrite                   |                                                    | GX Works2 Version1                                                                            | Operating Manual (Common)                                                                                                    |                  |
| Online Change    |                         | GF GX Works2 Version1 Operating Manual (Common)    |                                                                                               |                                                                                                    |                  |
|                  | Basic Setting           |                                                    | Call Function Block                                                                           | A function block will be enabled to call from ladder to ST or form ST to ladder. And the steps after compiling is reduced when a function block is called. | Section<br>4.4.1 |
|                  |                         |                                                    | Execution of Program<br>Check                                                                 | Set when you do not execute the program check after<br>the build, compile+online change. This setting can<br>shorten the compile time.                     | -                |
|                  | Output Result           |                                                    | Stop Build                                                                                    | Set the number of error and warning to stop the compile.                                                                                                   |                  |
|                  |                         |                                                    | Disable Warning Codes                                                                         | Register warning codes to invalidate. The registered warning codes shall not be displayed in output window.                                                |                  |
| Compile          | ile                     | Compile                                            | Use the same label<br>name in global label and<br>local label                                 | Select whether to use the same label name in global label and local label.                                                                                 | Castian          |
|                  | Otrastand               | Condition 1                                        | Use lower-case device names as labels                                                         | Select whether to use device names typed with lower case as labels.                                                                                        | 7.6              |
|                  | Structured<br>Ladder/ST |                                                    | Function Output Setting                                                                       | Select whether to connect directly from the objective function output to other input.                                                                      |                  |
|                  |                         | Compile<br>Condition 2                             | Structured Ladder                                                                             | Select whether to assign each system device to output of functions that maintains bit type.                                                                |                  |
|                  |                         | Compile<br>Condition 3                             | Generation of Code<br>Keeping bit Type Output                                                 | Select whether to generate a code to keep bit type output of objective function.                                                                           |                  |
| Intelligent F    | unction Mod             | ule                                                |                                                                                               |                                                                                                    |                  |
| Cross Refer      | rence                   |                                                    | GX Works2 Version1                                                                            | Operating Manual (Common)                                                                                                    |                  |
| Project History  |                         |                                                    |                                                                                               |                                                                                                    |                  |

### Table 11.2-1 Option setting items (2/2)

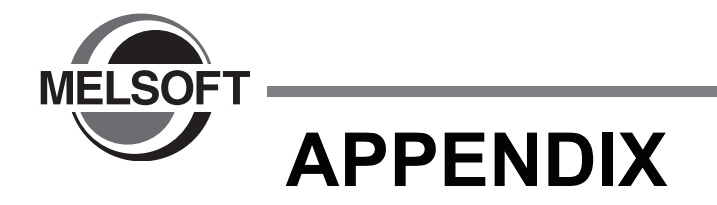

Appendix 1 List of Toolbars and Shortcut Keys..... App-2

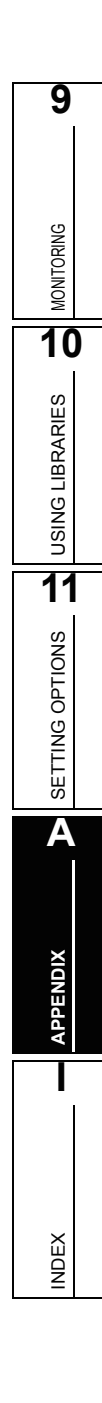

### Appendix 1 List of Toolbars and Shortcut Keys

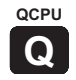

This section shows the list of toolbars and shortcut keys that can be used in Structured project.

For (Common) and (Simple) indicated in the Reference column, refer to the following manuals respectively: (Common).....GX Works2 Version1 Operating Manual (Common) (Simple).....GX Works2 Version1 Operating Manual (Simple Project)

### Appendix 1.1 Common toolbars and shortcut keys

The following explains the toolbars that are available regardless of the editing target and the corresponding shortcut keys.

### "Standard" toolbar icons

The following table shows the "Standard" toolbar icons and the corresponding shortcut keys.

| Toolbar<br>icon | Shortcut key | Corresponding menu | Description                | Reference |
|-----------------|--------------|--------------------|----------------------------|-----------|
|                 | Ctrl + N     | New                | Creates a new project.     |           |
| Ų,              | Ctrl + O     | Open               | Opens an existing project. | (Common)  |
|                 | Ctrl + S     | Save               | Saves the project.         |           |

Table App.1.1-1 "Standard" toolbar icons and shortcut keys

### "New Object" toolbar icon

The following table shows "New Object" toolbar icon.

Table App.1.1-2 "New Object" toolbar icon

| Toolbar<br>icon | Shortcut key | Corresponding menu | Description             | Reference |
|-----------------|--------------|--------------------|-------------------------|-----------|
| · <b>B</b>      | _            | New Object         | Adds data to a project. | (Common)  |

INDEX

#### "Program Common" toolbar icons

The following table shows the "Program Common" toolbar icons and the corresponding shortcut keys.

| Table App.1.1-3 "Program Common" toolbar icons and shortcut keys |                               |                       |                                                    |                  | ORING  |
|------------------------------------------------------------------|-------------------------------|-----------------------|----------------------------------------------------|------------------|--------|
| Toolbar<br>icon                                                  | Shortcut key                  | Corresponding menu    | Description                                        | Reference        | MONITG |
|                                                                  | -                             | Property              | Displays properties of the selected data.          | (Common)         | 10     |
| X                                                                | Ctrl + X                      | Cut                   | Cuts the selected data.                            |                  | RIES   |
|                                                                  | Ctrl + C                      | Сору                  | Copies the selected data.                          | -                | -IBRA  |
|                                                                  | Ctrl + V                      | Paste                 | Pastes the cut/copied data at the cursor position. |                  | 1 SNIS |
| 2                                                                | Ctrl + Z                      | Undo                  | Cancels the previous operation.                    | Section<br>6.2.5 | 11     |
| <u>đå</u>                                                        | <u>Ctrl</u> + <u>Insert</u> + | Find                  | Searches for a character string.                   | (Common)         | LIONS  |
| د 🎤                                                              | -                             | Write to PLC          | Writes data to the programmable controller CPU.    | Chapter 9        | NG OP  |
| **                                                               | -                             | Read from PLC         | Reads data from the programmable controller CPU.   |                  | SETTI  |
|                                                                  | F3                            | Start Monitoring      | Starts monitoring the window being operated.       | Section          | Α      |
| X                                                                | Alt + F3                      | Stop Monitoring       | Stops monitoring the window being operated.        | 9.1              |        |
| •                                                                | Ctrl + Insert +<br>B          | Build                 | Compiles uncompiled programs.                      | Section<br>7.2   | XIDN   |
| 2                                                                | -                             | Rebuild All           | Compiles all programs.                             | Section<br>7.1   | APPE   |
|                                                                  | -                             | Start/Stop Simulation | Starts/stops simulation.                           | (Common)         |        |

### Other shortcut keys

The following table shows other shortcut keys that are available regardless of the editing target.

| Toolbar<br>icon | Shortcut key   | Corresponding menu    | Description                                                                  | Reference |
|-----------------|----------------|-----------------------|------------------------------------------------------------------------------|-----------|
| -               | Alt + 7        | -                     | Switches the display of the project data list and the uppermost work window. | -         |
| -               | Ctrl + F4      | -                     | Closes the window displayed in the uppermost position.                       | -         |
| -               | Ctrl + F6      | -                     | Moves to the next uppermost window.                                          | -         |
| -               | Alt + F4       | Quit                  | Closes the project being edited and exits GX Works2.                         |           |
| -               | Ctrl + Shift + | Сору                  | Copies data in the project.                                                  |           |
| -               | Ctrl + Shift + | Paste                 | Pastes the copied data to a folder.                                          |           |
| -               | F2             | Rename                | Changes the name of the selected data or library in the Project window.      |           |
| -               | Ctrl + Shift + | Add New Module        | Adds the intelligent function module data to the project being edited.       |           |
| -               | Ctrl + Shift + | Replace               | Replaces the character string.                                               | (Common)  |
| -               | Ctrl + E       | Cross Reference       | Creates the cross reference information.                                     | (Common)  |
| -               | Ctrl + D       | Device List           | Displays the device usage list.                                              |           |
| -               | Alt + Ctrl +   | Down                  | Searches for a device in the downward direction.                             |           |
| -               | Alt + Ctrl +   | Up                    | Searches for a device in the upward direction.                               |           |
| -               | Ctrl + Shift + | Online Program Change | Compiles the program and executes online program change.                     |           |
| -               | Shift + F3     | Start Watching        | Starts monitoring devices/labels registered to the Watch window.             | ]         |
| -               | Shift + Alt +  | Stop Watching         | Stops monitoring devices/labels registered to the Watch window.              |           |

| Table App.1.1-4 Other shortcut keys common to various progra | ams |
|--------------------------------------------------------------|-----|
|--------------------------------------------------------------|-----|

MONITORING

10

**USING LIBRARIES** 

11

SETTING OPTIONS

Α

APPENDIX

INDEX

### Appendix 1.2 Toolbar icons and shortcut keys for setting labels

The following explains the toolbar icons and the corresponding shortcut keys used for setting labels.

#### "Label" toolbar icons

The following table shows the "Label" toolbar icons and the corresponding shortcut keys.

Table App.1.2-1 "Label" toolbar icons and shortcut keys

| Toolbar<br>icon | Shortcut key   | Corresponding menu       | Description                              | Reference        |
|-----------------|----------------|--------------------------|------------------------------------------|------------------|
| →               | Shift + Insert | New Declaration (Before) | Adds a line above the cursor position.   |                  |
| →<br>E          | -              | New Declaration (After)  | Adds a line below the cursor position.   | Section<br>5.5.2 |
|                 | Shift + Delete | Delete Line              | Deletes the line at the cursor position. |                  |

### Other shortcut keys

The following table shows other shortcut keys that are available for setting labels.

| Toolbar<br>icon | Shortcut key                                                 | Corresponding menu   | Description                                                                      | Reference                                                              |
|-----------------|--------------------------------------------------------------|----------------------|----------------------------------------------------------------------------------|------------------------------------------------------------------------|
| -               | Ctrl + +                                                     | Expand Declaration   | Displays the comment and remarks of the selected line in multiple lines.         |                                                                        |
| -               | Ctrl + –                                                     | Collapse Declaration | Displays only the first line of the comment<br>and remarks of the selected line. | Section<br>5.5.2                                                       |
| -               | Ctrl + A                                                     | Select All           | Selects all lines.                                                               |                                                                        |
| -               | Tab                                                          | -                    | Moves the cursor one cell to the right.                                          | -                                                                      |
| -               | Shift + Tab                                                  | -                    | Moves the cursor one cell to the left.                                           | -                                                                      |
| -               | Back Space                                                   | -                    | Changes the mode to the text entry mode if the cell is text entry enabled.       | -                                                                      |
| -               | Shift + Space /<br>Shift + Home /<br>Shift + End             | -                    | Selects cells in one line.                                                       | -                                                                      |
| -               | Select the button and press<br>the Enter / Space /<br>F2 key | -                    | The related setting screen is displayed.                                         | -                                                                      |
| -               | Ctrl + Enter                                                 | -                    | Allows a line feed while entering a text in the "Comment" and "Remark" items.    | Section<br>5.2<br>Section<br>5.3<br>Section<br>5.4<br>Section<br>5.6.1 |

Table App.1.2-2 Other shortcut keys for setting labels.

# Appendix 1.3 Toolbar icons and shortcut keys for setting device memory

The following explains the toolbar icons and the corresponding shortcut keys used for setting device memory.

### "Device Memory" toolbar icons

The following table shows the "Device Memory" toolbar icons and the corresponding shortcut keys.

| Toolbar<br>icon  | Shortcut key | Corresponding menu               | Description                                                     | Reference |
|------------------|--------------|----------------------------------|-----------------------------------------------------------------|-----------|
| 2                | -            | Display Mode/Binary              | Changes display format to binary.                               |           |
| 8                | -            | Display Mode/Octal               | Changes display format to octal.                                |           |
| 10               | -            | Display Mode/Decimal             | Changes display format to decimal.                              |           |
| 16               | -            | Display Mode/<br>Hexadecimal     | Changes display format to hexadecimal.                          |           |
| 1.23             | -            | Display Mode/Float               | Changes display format to real numbers.                         |           |
| ABC              | -            | Display Mode/ASCII               | Changes display format to ASCII.                                |           |
| <b>16</b><br>Dit | -            | Register/16-bit                  | Displays data in units of words.                                |           |
| 32<br>bit        | -            | Register/32-bit                  | Displays data in units of double words.                         | (Common)  |
| 64<br>Dit        | -            | Register/64-bit                  | Displays data in units of 64 bits.                              |           |
| 5                | -            | Upload Device Memory<br>from PLC | Reads data in device memory from a programmable controller CPU. |           |
|                  | -            | Download Device<br>Memory to PLC | Writes data in device memory to a programmable controller CPU.  |           |
| <b>E</b>         | -            | Import from Excel File           | Reads data from an Excel file.                                  |           |
| <b>1</b>         | -            | Export to Excel File             | Writes data to an Excel file.                                   |           |
|                  | Ctrl + I     | Insert Device                    | Enters a device.                                                |           |

Table App.1.3-1 "Device Memory" toolbar icons and shortcut keys

### Other shortcut keys

The following table shows other shortcut keys available for setting device memory.

| Table Appendix.1.3-2 Other sh | ortcut keys for setting | device memory |
|-------------------------------|-------------------------|---------------|
|-------------------------------|-------------------------|---------------|

| Toolbar<br>icon | Shortcut key | Corresponding menu | Description                           | Reference |
|-----------------|--------------|--------------------|---------------------------------------|-----------|
| -               | Insert       | Insert Row         | Inserts a row at the cursor position. | (Common)  |
| -               | Ctrl + G     | Find Device        | Searches for a device.                | (Common)  |

### Appendix 1.4 Toolbar icons for executing sampling trace

| Table Appendix.1.4-1 "Sampling Trace" toolbar icons |              |    | MONITORIN             |                                                                                                    |           |            |
|-----------------------------------------------------|--------------|----|-----------------------|----------------------------------------------------------------------------------------------------|-----------|------------|
| Toolbar<br>icon                                     | Shortcut key | C  | orresponding menu     | Description                                                                                                    | Reference | 10         |
| Ľ                                                   | -            | Tr | ace Setting           | Displays the Trace Setting screen.                                                                                                    |           | S          |
| 難                                                   | -            | Tr | ace Start/Stop        | Starts or stops sampling trace. To start<br>sampling trace, the trace ready signal<br>(SM800) must be ON.                                                            | (Common)  | g LIBRARIE |
|                                                     | -            | Di | splay Trace Status    | Displays the <u>Trace Data Storage Status</u> screen.                                                                                                    |           | NISN       |
|                                                     | -            | M  | onitor Status         | Displays the current sampling trace status                                                                                                    |           | 11         |
|                                                     | -            |    | Execution Failed      | Indicates the sampling trace stop status, or the status sampling trace has not started.                                                                              |           | SNC        |
|                                                     | -            |    | Before Trigger        | Indicates the status sampling trace is executed but a trigger is not generated.                                                                                      |           | OPTIC      |
|                                                     | -            |    | After Trigger         | Indicates the status sampling trace is executed and a trigger is generated.                                                                                          |           | DNITT      |
| Completion                                          | -            |    | Stop                  | Indicates the status sampling trace is interrupted.                                                                                                    |           | R<br>A     |
|                                                     | -            |    | Completion            | Indicates the status sampling trace has<br>ended normally by acquiring trace data up<br>to the specified total number of samplings<br>after generation of a trigger. | -         | ×          |
|                                                     | -            |    | Error                 | Indicates the status a sampling trace error occurred during sampling trace.                                                                                          |           | PENDI      |
| 100%                                                | -            | Вι | uffer Status          | Displayed when the trace data have been acquired up to the specified total number of samplings.                                                                      |           | _ ₽        |
| <b>#</b>                                            | -            | Tr | igger Occurrence      | Displayed when a trigger is generated during sampling trace.                                                                                                    |           |            |
| ŧ                                                   | -            | Zo | oom Out Timing Chart  |                                                                                                    |           |            |
| K <del>i i</del>                                    | -            | Zo | oom In Timing Chart   | - Zooms the scale of timing chart                                                                                                    |           | DEX        |
| Q                                                   | -            | Zo | oom Out Trend Graph   | Zooms the scale of trend graph                                                                                                    | (Common)  | IN         |
| ٩                                                   |              | Zo | oom In Trend Graph    |                                                                                                    | ()        |            |
|                                                     | -            | Cł | nart/Switching Detail | Switches the trace result display on the <u>Sampling Trace</u> screen between the timing chart (graph) and the detailed data (value).                                |           |            |

The following table shows the toolbar icons used for executing sampling trace.

### Appendix 1.5 Toolbar icons and shortcut keys in program editors

The following explains the toolbar icons and the corresponding shortcut keys used for editing programs in each program editor.

### "Ladder" toolbar icons and shortcut keys

The following table shows the toolbar icons and the corresponding shortcut keys available in the ladder editor.

| Toolbar<br>icon   | Shortcut key     | Corresponding menu                | Description                                                       | Reference |
|-------------------|------------------|-----------------------------------|-------------------------------------------------------------------|-----------|
| H<br>FS           | F5               | Open Contact                      | Inserts an open contact at the cursor position.                   |           |
| Ч₽<br>₅F5         | Shift + F5       | Open Branch                       | Inserts an open branch at the cursor position.                    |           |
| -V-<br>F6         | F6               | Close Contact                     | Inserts a close contact at the cursor position.                   |           |
| чүл<br>sF6        | Shift + F6       | Close Branch                      | Inserts a close branch at the cursor position.                    |           |
|                   | F7               | Coil                              | Inserts a coil at the cursor position.                            |           |
| -{ }<br>F8        | F8               | Application Instruction           | Inserts an application instruction at the cursor position.        |           |
| F9                | F9               | Horizontal Line                   | Inserts a horizontal line at the cursor position.                 |           |
| sF9               | Shift + F9       | Vertical Line                     | Inserts a vertical line at the cursor position.                   |           |
| ↔<br>cF9          | Ctrl + F9        | Delete Horizontal Line            | Deletes the horizontal line at the cursor position.               |           |
| cF10              | Ctrl + F10       | Delete Vertical Line              | Deletes the vertical line at the cursor position.                 |           |
| -∰-<br>sF7        | Shift + F7       | Rising Pulse                      | Inserts a rising pulse at the cursor position.                    |           |
| -III-<br>sF8      | Shift + F8       | Falling Pulse                     | Inserts a falling pulse at the cursor position.                   |           |
| ЧîН<br>∍F7        | Alt + F7         | Rising Pulse Branch               | Inserts a rising pulse branch at the cursor position.             | (Simple)  |
| 니다<br>968         | Alt + F8         | Falling Pulse Branch              | Inserts a falling pulse branch at the cursor position.            |           |
| aF5               | Alt + F5         | Operation Result Rising<br>Pulse  | Inserts an operation result rising pulse at the cursor position.  |           |
| ل<br>دء <b>F5</b> | Alt + Ctrl + F5  | Operation Result Falling<br>Pulse | Inserts an operation result falling pulse at the cursor position. |           |
| -FIO              | Alt + Ctrl + F10 | Invert Operation Results          | Inserts an operation result inversion at the cursor position.     |           |
| F10               | F10              | Edit Line                         | Inputs a line at the cursor position.                             |           |
| 1≊÷<br>∍F9        | Alt + F9         | Delete Line                       | Deletes the line at the cursor position.                          |           |
|                   | -                | Device Comment                    | Edits device comments.                                            |           |
| ×**               | -                | Statement                         | Edits the ladder statement at the cursor position.                |           |
| Notes             | -                | Note                              | Edits the note at the cursor position.                            |           |
|                   | Ctrl + F         | Find Device                       | Searches for a device.                                            |           |
|                   | -                | Find Instruction                  | Searches for an instruction.                                      |           |
| <b>₽</b> į        | -                | Address Display                   | Displays a device actually assigned with compilation.             |           |
| 7                 | -                | Zoom                              | Changes the display magnification ratio of the ladder.            |           |

Table App.1.5-1 "Ladder" toolbar icons and shortcut keys (1/2)

MONITORING

SETTING OPTIONS **1** USING LIBRARIES

A

APPENDIX

L

INDEX

|                 |                                                           |                    | <b>,</b> ( )                                                                              |           |
|-----------------|-----------------------------------------------------------|--------------------|-------------------------------------------------------------------------------------------|-----------|
| Toolbar<br>icon | Shortcut key                                              | Corresponding menu | Description                                                                               | Reference |
| -               | Shift + Insert                                            | Insert Row         | Inserts a row at the cursor position.                                                     |           |
| -               | Shift + Delete                                            | Delete Row         | Deletes the row at the cursor position.                                                   |           |
| -               | Ctrl + Insert                                             | Insert Column      | Inserts a column at the cursor position.                                                  |           |
| -               | Ctrl + Delete                                             | Delete Column      | Deletes the column at the cursor position.                                                |           |
| -               | F4                                                        | Ladder Conversion  | Converts the program being edited.                                                        |           |
| -               | Ctrl         +          /          /          /         / | -                  | Moves the cursor on the editing screen while the <u>Enter Symbol</u> screen is displayed. | (Simple)  |
| -               | Ctrl + G                                                  | Jump               | Displays the specified row.                                                               |           |
| -               | Ctrl + F5                                                 | Comment            | Displays device comments.                                                                 |           |
| -               | Ctrl + F7                                                 | Statement          | Displays statements.                                                                      |           |
| -               | Ctrl + F8                                                 | Note               | Displays notes.                                                                           |           |
| -               | Ctrl + R                                                  | Back to SFC Block  | Opens the SFC diagram corresponds to the program on the Zoom screen.                      |           |

| Table App.1.5-1 | "Ladder" | toolbar ic | ons and | shortcut | keys | (2/2) |
|-----------------|----------|------------|---------|----------|------|-------|
|-----------------|----------|------------|---------|----------|------|-------|

### "ST" toolbar icons and shortcut keys

The following table shows the toolbar icons and the corresponding shortcut keys available in the ST editor.

Table App.1.5-2 "ST" toolbar icons and shortcut keys

| Toolbar<br>icon | Shortcut key      | Corresponding menu   | Description                                                                                                    | Reference        |
|-----------------|-------------------|----------------------|----------------------------------------------------------------------------------------------------|------------------|
| -               | Ctrl + Y          | Redo                 | Redoes the operation canceled with < <undo>&gt;.</undo>                                                               | Section<br>6.2.5 |
| VAR             | F2                | List Operands        | Displays the screen (label list screen) for selecting an existing label to be inserted.                               | Section          |
| -               | Alt + N           | New Label            | Displays the screen (label list screen for<br>creating new label) for adding a new label to<br>be inserted.           | 6.2.3            |
| -               | Ctrl + F1         | Create Template      | Displays the template of argument determined for each instruction/function.                                           | Section<br>6.2.2 |
|                 | Ctrl + F7         | Toggle Bookmark      | Set a bookmark at the cursor line. If a bookmark has already been set, deletes the set bookmark.                      |                  |
| 1               | F7                | Next Bookmark        | Displays the next bookmark position.                                                                                  | Section<br>6.3.4 |
| Ť⊡              | Shift + F7        | Previous Bookmark    | Displays the previous bookmark position.                                                                              |                  |
| ₩.              | Ctrl + Shift + F7 | Delete All Bookmarks | Deletes all bookmarks.                                                                                                |                  |
| 7               | -                 | Zoom In              | Zooms in the screen being edited one level.                                                                           | Section          |
| Z               | -                 | Zoom Out             | Zooms out the screen being edited one level.                                                                          | 6.2.7            |
| -               | Ctrl + F8         | Split Window         | Starts monitoring in the split window format that displays the monitor data of numerical values and character string. | Section<br>9.4   |

### "Structured Ladder" toolbar icons and shortcut keys

The following table shows the toolbar icons and the corresponding shortcut keys available in the structured ladder editor.

| Toolbar<br>icon                                                                                                    | Shortcut key     | Corresponding<br>menu                     | Description                                                                                                    | Reference        |
|----------------------------------------------------------------------------------------------------|------------------|-------------------------------------------|----------------------------------------------------------------------------------------------------|------------------|
| -                                                                                                    | Ctrl + Y         | Redo                                      | Redoes the operation canceled with < <undo>&gt;.</undo>                                                             | Section<br>6.2.5 |
| 2                                                                                                    | Ctrl + A         | Select Mode                               | Changes the input format for positioning contacts/coils.                                                            | Section<br>6.4.3 |
|                                                                                                    | Ctrl + T         | Interconnect Mode                         | Changes the input mode for drawing lines.                                                                           | Section          |
| -                                                                                                    | Ctrl + B         | Auto Connect                              | Connects the start and end points to draw a line.                                                                   | 6.4.4            |
| 쟯                                                                                                    | Ctrl + G         | Guided Mode/Guided<br>Editing             | Changes the input format for entry with keyboard.                                                                   |                  |
| -                                                                                                    | Insert           | Guided Mode<br>/Overwrite, Insert<br>Mode | Switches the entry mode between Overwrite/<br>Insert in the guided mode.                                            | Section          |
| -                                                                                                    | Ctrl + L         | Guided Mode/Line<br>Mode                  | Changes the input mode for drawing lines in Guided editing.                                                         | 0.1112           |
|                                                                                                    | Alt + Shift + A  | Guided Mode/Auto<br>Comment               | Adds a comment entry field at the start of the network added in Guided editing.                                     |                  |
| ¢                                                                                                    | Ctrl + W         | Insert Row                                | Inserts a row in the ladder being edited.                                                                           | Section          |
| $\Leftrightarrow$                                                                                                    | Ctrl + U         | Insert Column                             | Inserts a column in the ladder being edited.                                                                        | 6.4.5            |
| →≣                                                                                                    | Alt + B          | New Network<br>(Before)                   | Inserts a new network in front of the network being edited.                                                         | Section          |
| →                                                                                                    | Alt + A          | New Network (After)                       | Inserts a new network in back of the network being edited.                                                          | 6.2.4            |
| ٢ļþ                                                                                                    | 1                | Contact                                   | Inserts a contact at the cursor position.                                                                           |                  |
| ъ.                                                                                                    | 2                | Contact Negation                          | Inserts a contact negation at the cursor position.                                                                  |                  |
| <del>,</del> СЪ                                                                                                    | 7                | Coil                                      | Inserts a coil at the cursor position.                                                                              |                  |
|                                                                                                    | Ctrl + J         | Jump                                      | Inserts a jump at the cursor position.                                                                              |                  |
| -≪R>                                                                                                    | Ctrl + R         | Return                                    | Inserts a return at the cursor position.                                                                            |                  |
| <u></u>                                                                                                    | 3                | L-Connect Contact                         | Inserts an L-connect contact at the cursor position.                                                                |                  |
| La the second second s | 4                | L-Connect Contact<br>Negation             | Inserts an L-connect contact negation at the cursor position.                                                       | Section<br>6.4.2 |
| VAR=<br>9                                                                                                    | 9                | Input Variable                            | Inserts an input variable at the cursor position.                                                                   |                  |
| =VAR                                                                                                    | D                | Output Variable                           | Inserts an output variable at the cursor position.                                                                  |                  |
| 5                                                                                                    | 5                | Vertical Line                             | Inserts a vertical line at the cursor position.                                                                     |                  |
| 6                                                                                                    | 6                | Horizontal Line                           | Inserts a horizontal line at the cursor position.                                                                   |                  |
|                                                                                                    | Ctrl + M         | Comment                                   | Inserts a comment entry field.                                                                                      |                  |
|                                                                                                    | Ctrl + Shift + L | Network Label                             | Displays the <u>Network Header</u> screen.                                                                          |                  |
| _::<br>VAR                                                                                                    | F2               | List Operands                             | Displays the screen (label list screen) for selecting an existing label to be inserted.                             | Section          |
| -                                                                                                    | Alt + N          | New Label                                 | Displays the screen (label list screen for<br>creating new label) for adding a new label<br>setting to be inserted. | 6.2.3            |

Table App.1.5-3 "Structured Ladder" toolbar icons and shortcut keys (1/2)

A

APPENDIX

INDEX

| Toolbar<br>icon | Shortcut key     | Corresponding<br>menu                   | Description                                                                                                    | Reference        |        |
|-----------------|------------------|-----------------------------------------|----------------------------------------------------------------------------------------------------|------------------|--------|
| ¢:[             | +                | Increment Pins                          | Increments the number of arguments of functions and function blocks.                                                                                               | Section          |        |
| -1              |                  | Decrement Pins                          | Decrements the number of arguments of<br>functions and function blocks.                                                                                            | 6.4.7            | DTINOM |
| -               | Alt + Ctrl + S   | Signal Configuration/<br>Configure      | Sets the type of contact and coil.                                                                                                    |                  | 1      |
| -               | Alt + Ctri + C   | Signal Configuration/<br>Toggle         | <ul> <li>Changes the type of contact and coil in the order shown below:</li> <li>Contact → Contact negation</li> <li>Coil → Reversal coil → Set → Reset</li> </ul> | Section<br>6.4.6 |        |
| -               | Ctrl + Shift + M | Change Display Label-<br>Device-Address | Switches the display format in order (label, device address).                                                                                                    | Section          |        |
| -               | Ctrl + Shift + K | Change Display Label-<br>Comment        | Switches the display between label and comment.                                                                                                    | 6.4.10           | 1      |
| л               | -                | Zoom In                                 | Zooms in the screen being edited one level.                                                                                                    | Section          |        |
| 2               | -                | Zoom Out                                | Zooms out the screen being edited one level.                                                                                                    | 6.2.7            |        |
| -               | Shift + F2       | Zoom Header/Body/<br>Header             | Opens the label setting screen for the selected POU.                                                                                                    | Section<br>6.2.8 | UINIT  |
|                 |                  |                                         |                                                                                                    |                  | Ц<br>С |

Table App.1.5-3 "Structured Ladder" toolbar icons and shortcut keys (2/2)

### "SFC Symbol" toolbar icons and shortcut keys

The following table shows the toolbar icons and the corresponding shortcut keys available in the SFC editor.

| Table App.1.5-4 "SFC | Symbol" t | oolbar icons | s and shortcut | : keys (1/2) |
|----------------------|-----------|--------------|----------------|--------------|
|----------------------|-----------|--------------|----------------|--------------|

| Toolbar<br>icon | Shortcut key   | Corresponding menu                      | Description                                                                   | Reference |
|-----------------|----------------|-----------------------------------------|-------------------------------------------------------------------------------|-----------|
| -               | Shift + Insert | Insert Row                              | Inserts a row at the cursor position.                                         |           |
| -               | Shift + Delete | Delete Row                              | Deletes a row at the cursor position.                                         |           |
| -               | Ctrl + Insert  | Insert Column                           | Inserts a column at the cursor position.                                      |           |
| -               | Ctrl + Delete  | Delete Column                           | Deletes a column at the cursor position.                                      |           |
| F5              | F5             | Step                                    | Inserts $F_5$ at the cursor position.                                         |           |
| F6              | F6             | Block START Step - with<br>END check    | Inserts $\mathbf{F6}_{\mathbf{F6}}$ at the cursor position.                   |           |
| <b>1</b> 66     | Shift + F6     | Block START Step - with<br>no END check | Inserts $\blacksquare_{F6}$ at the cursor position.                           |           |
| 1<br>F8         | F8             | Jump                                    | Inserts $\stackrel{l}{\underset{F \otimes}{\mapsto}}$ at the cursor position. |           |
|                 | F7             | END Step                                | Inserts $\frac{1}{F7}$ at the cursor position.                                |           |
| 88              | Shift + F5     | Dummy Step                              | Inserts 📴 at the cursor position.                                             | (Simple)  |
| +<br>F5         | F5             | Transition                              | Inserts $\frac{1}{F5}$ at the cursor position.                                |           |
| F6              | F6             | Selection Divergence                    | Inserts a selection divergence.                                               |           |
| <b>F</b> 7      | F7             | Simultaneous<br>Divergence              | Inserts a simultaneous divergence.                                            |           |
| F8              | F8             | Selection Convergence                   | Inserts a selection convergence.                                              |           |
|                 | F9             | Simultaneous<br>Convergence             | Inserts a simultaneous convergence.                                           |           |
| <br>sF9         | Shift + F9     | Vertical Line                           | Inserts a vertical line.                                                      |           |
| Ę               | Ctrl + 1       | Normal                                  | Sets the step attribute to Normal.                                            |           |
| 0.[ii]<br>N(    | Ctrl + 2       | Coil Saving                             | Sets the step attribute to Stored Coil.                                       |           |

| Toolbar<br>icon | Shortcut key                      | Corresponding menu                          | Description                                                                                                 | Reference |
|-----------------|-----------------------------------|---------------------------------------------|----------------------------------------------------------------------------------------------------|-----------|
|                 | Ctrl + 3                          | Action Saving - with no<br>transition check | Sets the step attribute to Action Saving (SE).                                                              |           |
| 51<br>64        | Ctrl + 4                          | Action Saving - with<br>transition check    | Sets the step attribute to Action Saving (ST).                                                              |           |
| (R)<br>65       | Ctrl + 5                          | Reset                                       | Resets the step attribute.                                                                                  |           |
| aF5             | Alt + F5                          | Vertical Line (Draw Line)                   | Inserts ar5 at the cursor position.                                                                         |           |
| aF7             | Alt + F7                          | Selection Divergence<br>(Draw Line)         | Inserts aF7 at the cursor position.                                                                         |           |
| aF8             | Alt + F8                          | Simultaneous<br>Divergence (Draw Line)      | Inserts at the cursor position.                                                                             |           |
| aF9             | Alt + F9                          | Selection Convergence<br>(Draw Line)        | Inserts are at the cursor position.                                                                         |           |
| aFID            | Alt + F10                         | Simultaneous<br>Convergence<br>(Draw Line)  | Inserts at the cursor position.                                                                             |           |
| cF9             | Ctrl + F9                         | Delete Line                                 | Deletes a line at the cursor position.                                                                      |           |
|                 | Alt + S                           | SFC Step/Edit Step<br>Comment               | Edits the SFC step/transition comments.                                                                     | (Simple)  |
| S1↓<br>S9↓      | -                                 | SFC Step No. Sort                           | Sorts the SFC block step numbers.                                                                           |           |
|                 | -                                 | SFC All Block Batch<br>Monitor              | Batch monitors all blocks in the SFC program.                                                               |           |
| <u></u> ₽↓      | -                                 | SFC Auto Scroll Monitor                     | Scrolls the screen to display active steps automatically when they are out of the screen during monitoring. |           |
| e               | -                                 | Zoom                                        | Changes the display magnification ratio of the ladder.                                                      |           |
| -               | Alt + Ctrl + F4                   | Build All SFC Program                       | Converts all SFC programs in the project.                                                                   |           |
| -               | Ctrl + F5                         | SFC Step/Transition<br>Comment              | Displays the SFC step/transition comments.                                                                  |           |
| -               | Ctrl + L / Ctrl +<br>double click | Open Step/Transition                        | Displays the Zoom screen or the start destination block.                                                    |           |
| -               | Space                             | -                                           | Displays the start destination block.                                                                       |           |
| -               | Ctrl + R                          | Back to SFC Block                           | Displays the start source block.                                                                            |           |

| Table App 1 5-4 "SEC" | toolbar icons | and shortcut | kevs   | (2 2) |
|-----------------------|---------------|--------------|--------|-------|
|                       |               | and shortcu  | . ксуз | (2/2) |

### SFC block list shortcut keys

The following table shows the shortcut keys available in the SFC block list.

| TADIE ADD. 1.3-3 SFC DIOCK IIST SHOILCUL KEYS | Table App.1.5-5 | SFC block list shortcut keys |
|-----------------------------------------------|-----------------|------------------------------|
|-----------------------------------------------|-----------------|------------------------------|

| Toolbar<br>icon | Shortcut key    | Corresponding<br>menu     | Description                                        | Reference |
|-----------------|-----------------|---------------------------|----------------------------------------------------|-----------|
| -               | Ctrl + G        | Jump                      | Jumps to the specified block number/<br>data name. |           |
| -               | Numeric key     | -                         | Jumps to the selected block number.                |           |
| -               | Alt + Ctrl + F4 | Build All SFC<br>Program  | Converts all SFC programs in the project.          | (Simple)  |
| -               | Ctrl + F5       | SFC Block List<br>Comment | Displays comments of the SFC block list.           |           |

INDEX

#### Other shortcut keys

The following table shows other shortcut keys available in program editors.

| Table App.1.5-6 Other shortcut keys available in program editors |                       |                    | ORING                                                                       |           |          |
|------------------------------------------------------------------|-----------------------|--------------------|-----------------------------------------------------------------------------|-----------|----------|
| Toolbar<br>icon                                                  | Shortcut key          | Corresponding menu | Description                                                                 | Reference | MONIT    |
| -                                                                |                       | -                  | Moves the cursor in the arrow direction.                                    |           | 10       |
| -                                                                | Space                 | -                  | Operates in the same way as the mouse button click during editing.          |           | ARIES    |
| -                                                                | PgUp                  | -                  | Scrolls up the screen.                                                      |           | LIBR/    |
| -                                                                | PgDown                | -                  | Scrolls down the screen.                                                    |           | SING     |
| -                                                                | Ctrl + PgUp           | -                  | Scrolls the screen to the right.                                            |           | Š<br>A A |
| -                                                                | Ctrl + PgDown         | -                  | Scrolls the screen to the left.                                             |           | 11       |
| -                                                                | Home                  | -                  | Moves the cursor to its leftmost position in the row.                       |           | TIONS    |
| -                                                                | End                   | -                  | Moves the cursor to its rightmost position in the row.                      | -         | ING OF   |
| -                                                                | Ctrl + Home           | -                  | Moves the cursor to the start of the program.                               |           | SETT     |
| -                                                                | Ctrl + End            | -                  | Moves the cursor to the bottom of the program.                              |           | Α        |
| -                                                                | Shift + ☆ / ↓ / → / ← | -                  | Sets a range.                                                               |           |          |
| -                                                                | Ctrl + Shift + Home   | -                  | Selects the range from the current position up to the start of the program. |           | XIQ      |
| -                                                                | Ctrl + Shift + End    | -                  | Selects the range from the current position down to the end of the program. |           | APPEN    |
| -                                                                | Delete                | -                  | Deletes the selected target.                                                |           |          |

### Appendix 1.6 Shortcut key for editing intelligent function module data

The following explains the shortcut key used for editing intelligent function module data.

### Shortcut key for editing type QD75 positioning module data

The following table shows the shortcut key used for editing type QD75 positioning module data.

#### Table App.1.6-1 Shortcut key for editing type QD75 positioning module data

| Toolbar<br>icon | Shortcut key | Corresponding<br>menu | Description                                                            | Reference |
|-----------------|--------------|-----------------------|------------------------------------------------------------------------|-----------|
| -               | Ctrl + A     | -                     | Selects all data on the Positioning Data and Block Start Data screens. | -         |

## MEMO

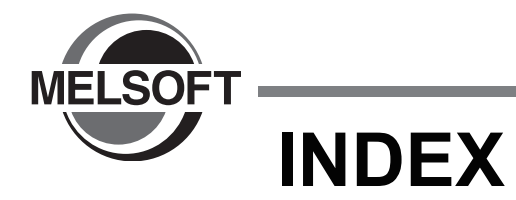

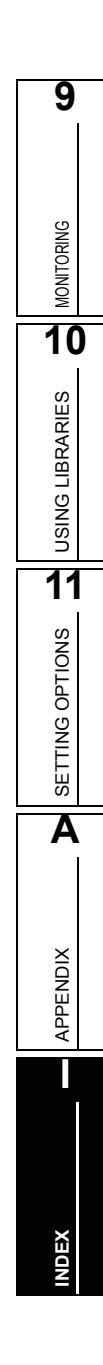

## [A]

| address                         | 6-42       |
|---------------------------------|------------|
| Application functions           |            |
| array                           | 5-10       |
| Assigning devices automatically | 5-20, 7-6  |
| Auto connect                    | 6-29, 6-32 |
|                                 |            |

## [B]

| bit specification for word devices | 5-16 |
|------------------------------------|------|
| bookmarks                          | 6-24 |
| Build                              | 7-4  |

## [C]

| check                    | 7-7                      |
|--------------------------|--------------------------|
| Class                    | 5-3, 5-5, 5-7            |
| Close Contact            | 6-35                     |
| Coil                     | 6-27, 6-35               |
| Comment                  | 6-27                     |
| comment                  | 5-3, 5-5, 5-7, 5-13, 6-4 |
| comments                 | 6-27, 6-44               |
| Common Instructions      |                          |
| Compilation              | 7-7                      |
| Compile condition        | 11-4                     |
| Conditions of Monitoring | 9-4                      |
| Contact                  | 6-27                     |
| Contact Negation         | 6-27                     |
| current value display    | 9-4                      |
| current values           | 9-2                      |

## [D]

| Data Name               | 5-15, 5-17 |
|-------------------------|------------|
| data type               | 5-9        |
| decimal and hexadecimal | 9-4        |
| device                  | 5-3, 6-42  |
| display format          | 6-42       |
| Docking window          | 2-2        |

## [E]

| errors               | 7-7, 7-8 |
|----------------------|----------|
| executing conditions | 4-6      |

## [F]

| function                        |  |
|---------------------------------|--|
| function block                  |  |
| Function Block Selection Window |  |

## [G]

| Global label | 5-3      |
|--------------|----------|
| grid6-       | 17, 6-46 |

## [I]

| indention         |                       |
|-------------------|-----------------------|
| Initial           |                       |
| Input Variable    | 6-27                  |
| Instance          | 4-14, 6-39, 6-40, 9-3 |
| Interconnect mode | 6-26                  |
|                   |                       |

## [J]

| Jump |  |
|------|--|
| Jump |  |

## [L]

| Label Name        |                  |
|-------------------|------------------|
| Label Selection   | 6-10             |
| label setting     | 5-2, 5-9         |
| Labels            |                  |
| Ladder            |                  |
| Ladder diagram    |                  |
| Library           |                  |
| library help      |                  |
| library passwords |                  |
| line              | 6-27, 6-32, 6-47 |
| List of Functions |                  |
| local labels      | 5-5, 5-7         |

## [M]

| main frame | 2-2 |
|------------|-----|
| menu       | 2-2 |

### [N]

| network elements | 6-27 |
|------------------|------|
| network header   | 6-15 |
| Network label    | 6-15 |
| Network List     | 6-16 |
| Network title    | 6-15 |
| networks         | 6-12 |

### [0]

| Open Contact    | 6-35     |
|-----------------|----------|
| Operator        | 6-5      |
| Output Variable | 6-27     |
| Output window   | 2-2, 7-7 |
| output window   | 7-7      |

## [P]

| POUs     | 4-9, 4-13 |
|----------|-----------|
| Priority | 4-7       |
| Program  | 4-6, 6-2  |

| Program blocks        | 4-4, 4-13, 6-3 |
|-----------------------|----------------|
| Program Configuration | 4-2            |
| Program Editor        | 6-2            |
| program files         | 4-3            |
| programming language  | 1-2, 6-3       |
| Project window        |                |
| Property              | 4-7, 4-10      |

| Work window2-2                                            |
|-----------------------------------------------------------|
| writing symbolic information from programmable controller |
| CPU                                                       |

## [R]

| reading symbolic information from programmable con | troller |
|----------------------------------------------------|---------|
| CPU                                                | 8-4     |
| Rebuild All                                        | 7-2     |
| Remark5-3, 5-13                                    | , 6-21  |
| Reset                                              | 6-35    |
| Return                                             | 6-27    |
| Reversal coil                                      | 6-35    |

## [S]

| Select mode                                       | 6-26      |
|---------------------------------------------------|-----------|
| Set                                               | 6-35      |
| Setting Ranges for Devices Assigned Automatically | 5-20      |
| SFC                                               | 6-3       |
| Shortcut Keys                                     | Арр-2     |
| Simple project                                    | A-24      |
| Special instructions                              | 10-2      |
| ST                                                | 1-2, 6-22 |
| structure                                         | 5-14      |
| Structured Data Setting                           | 5-14      |
| structured data type                              | 5-14      |
| structured ladder                                 | 1-2, 6-25 |
| Structured project                                | 1-2       |
| Structured text                                   | 1-2       |
| Symbolic information                              | 8-4       |

## [T]

| tabulator |            |
|-----------|------------|
| tasks     | 4-3        |
| Templates | 6-9        |
| tool hint | 6-21       |
| toolbar   | 2-2, App-2 |

## [U]

| user library |  | 10-2, | 10-4 |
|--------------|--|-------|------|
|--------------|--|-------|------|

## [V]

| variable | <br>6-40, | 6-49 |
|----------|-----------|------|
|          |           |      |

## [W]

| warning     |     |
|-------------|-----|
| word device | 9-4 |

| Э               |   |
|-----------------|---|
| MONITORING      |   |
| 10              | ) |
| USING LIBRARIES |   |
| 11              |   |
| SETTING OPTIONS |   |
| Α               |   |
| APPENDIX        |   |
|                 |   |
|                 |   |

0

Microsoft, Windows are registered trademarks of Microsoft Corporation in the United States and other countries.

Ethernet is a registered trademark of Xerox Corporation in the United States.

Other company names and product names used in this document are trademarks or registered trademarks of respective companies.

GX Works2 Version1 Operating Manual (Structured Project)

MODEL GXW2-VER1-O-KP-E MODEL 13JU65

SH(NA)-080781ENG-A(0807)KWIX

## MITSUBISHI ELECTRIC CORPORATION

HEAD OFFICE : TOKYO BUILDING, 2-7-3 MARUNOUCHI, CHIYODA-KU, TOKYO 100-8310, JAPAN NAGOYA WORKS : 1-14 , YADA-MINAMI 5-CHOME , HIGASHI-KU, NAGOYA , JAPAN

When exported from Japan, this manual does not require application to the Ministry of Economy, Trade and Industry for service transaction permission.